2024-12-20 Valido a partire dalla versione 01.01.zz (Firmware do dispositivo)

BA01172D/16/IT/04.24-00

71693710

# Istruzioni di funzionamento **Proline Promag P 100 HART**

Misuratore di portata elettromagnetico

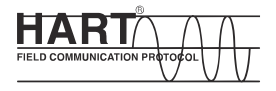

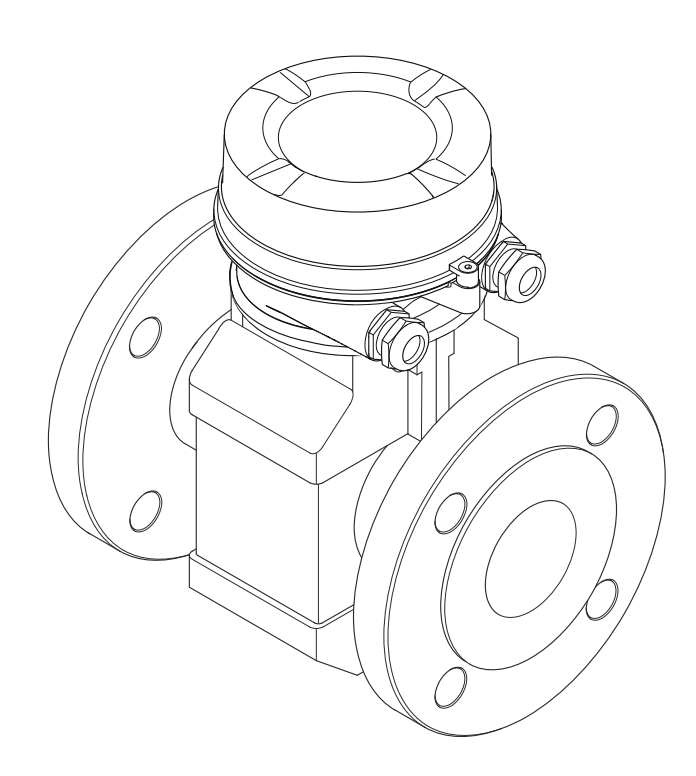

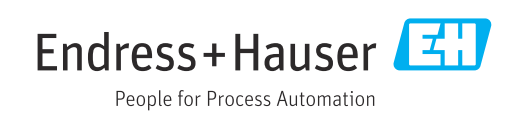

- Verificare che la documentazione sia conservata in luogo sicuro e sia sempre a portata di mano quando si interviene sul dispositivo.
- Peri evitare pericoli al personale e all'impianto, leggere con attenzione il paragrafo "Istruzioni di sicurezza fondamentali" e, anche, tutte le altre istruzioni di sicurezza riportate nella documentazione e che sono specifiche per le procedure di lavoro.
- Il produttore si riserva il diritto di apportare delle modifiche alle specifiche tecniche senza preavviso. L'ufficio Vendite Endress+Hauser locale può fornire maggiori informazioni e gli aggiornamenti delle presenti istruzioni.

## Indice

| 1                                      | Informazioni sulla presente                                                                                                    |             |
|----------------------------------------|----------------------------------------------------------------------------------------------------|-------------|
|                                        | documentazione                                                                                                    | 5           |
| 1.1<br>1.2                             | Scopo della documentazione       6         Simboli usati       6         1.2.1       Simboli di sicurezza       6         1.2.2       Simboli elettrici       6         1.2.3       Simboli degli utensili       6         1.2.4       Simboli per<br>alcuni tipi di informazioni       6 |             |
| 1.3                                    | 1.2.5       Simboli hel grafici         Documentazione       7         1.3.1       Documentazione standard         1.3.2       Documentazione supplementare in funzione del tipo di dispositivo                                                                                           | '7<br>3     |
| 1.4                                    | Marchi registrati                                                                                                    | 3           |
| 2                                      | Istruzioni di sicurezza generali                                                                                                    | )           |
| 2.1<br>2.2<br>2.3<br>2.4<br>2.5<br>2.6 | Requisiti per il personale9Destinazione d'uso9Sicurezza sul posto di lavoro10Sicurezza operativa10Sicurezza del prodotto10Sicurezza informatica10                                                                                                    |             |
| 3                                      | Descrizione del prodotto                                                                                                    |             |
| 3.1                                    | Design del prodotto                                                                                                    | 2           |
| 4                                      | Controllo alla consegna e                                                                                                    |             |
|                                        | identificazione del prodotto 13                                                                                                    | 3           |
| 4.1<br>4.2                             | Controllo alla consegna13Identificazione del prodotto144.2.1Targhetta del trasmettitore144.2.2Targhetta sensore154.2.3Simboli riportati sul misuratore16                                                                                                    | 3, ±, ± 5 5 |
| 5                                      | Stoccaggio e trasporto                                                                                                    | 7           |
| 5.1<br>5.2                             | Condizioni di stoccaggio                                                                                                    | 7<br>7      |
|                                        | sollevamento                                                                                                    | 7           |
| 5.3                                    | 5.2.3 Trasporto con un elevatore a forca 18<br>Smaltimento dell'imballaggio                                                                                                    | 3           |
| 6                                      | Installazione 19                                                                                                    | )           |
| 6.1                                    | Condizioni di installazione196.1.1Posizione di montaggio196.1.2Requisiti per ambiente e processo21                                                                                                    | )<br>)<br>1 |

| 6.2                                                                                                    | Montaggio del misuratore                                                                                                    | 23                                                                                                    |
|----------------------------------------------------------------------------------------------------|----------------------------------------------------------------------------------------------------|----------------------------------------------------------------------------------------------------|
|                                                                                                    | 6.2.1 Utensili richiesti                                                                                                    | 23                                                                                                    |
|                                                                                                    | 6.2.2 Preparazione del misuratore                                                                                                    | 23                                                                                                    |
|                                                                                                    | 6.2.3 Montaggio del sensore                                                                                                    | 23                                                                                                    |
|                                                                                                    | 6.2.4 Rotazione del modulo display                                                                                                    | 28                                                                                                    |
| 6.3                                                                                                    | Verifica finale dell'installazione                                                                                                    | 29                                                                                                    |
| -                                                                                                    |                                                                                                    | 20                                                                                                    |
| /                                                                                                    | Collegamento elettrico                                                                                                    | 30                                                                                                    |
| 7.1                                                                                                    | Sicurezza elettrica                                                                                                    | 30                                                                                                    |
| 7.2                                                                                                    | Requisiti di collegamento                                                                                                    | 30                                                                                                    |
|                                                                                                    | 7.2.1 Utensili richiesti                                                                                                    | 30                                                                                                    |
|                                                                                                    | 7.2.2 Requisiti per il cavo di collegamento                                                                                                    | 30                                                                                                    |
|                                                                                                    | 7.2.3 Assegnazione morsetti                                                                                                    | 31                                                                                                    |
|                                                                                                    | 7.2.4 Assegnazione dei pin, connettore del                                                                                                    | ~ ~                                                                                                    |
|                                                                                                    | dispositivo                                                                                                    | 32                                                                                                    |
| 7 0                                                                                                    | 7.2.5 Preparazione del misuratore                                                                                                    | 32                                                                                                    |
| 1.3                                                                                                    | Collegamento del dispositivo                                                                                                    | 33                                                                                                    |
| 7 /                                                                                                    | 7.3.1 Connessione del trasmettitore                                                                                                    | 33                                                                                                    |
| 7.4                                                                                                    | Garantire requalizzazione dei potenziale                                                                                                    | 35<br>25                                                                                                    |
|                                                                                                    | 7.4.1 Introduzione                                                                                                    | 22                                                                                                    |
|                                                                                                    | 2.4.2 Esemplia connessione per                                                                                                    | 25                                                                                                    |
|                                                                                                    | 7 / 3                                                                                                    | <u>כ</u> כ                                                                                                    |
|                                                                                                    | 7.4.4 esempi di collegamento con il                                                                                                    |                                                                                                    |
|                                                                                                    | notenziale del fluido diverso dal                                                                                                    |                                                                                                    |
|                                                                                                    | punto a terra di protezione con                                                                                                    |                                                                                                    |
|                                                                                                    | l'onzione "Misura flottante"                                                                                                    | 37                                                                                                    |
|                                                                                                    |                                                                                                    | ~ ~ ~                                                                                                    |
| 7.5                                                                                                    | Istruzioni speciali per la connessione                                                                                                    | 39                                                                                                    |
| 7.5                                                                                                    | Istruzioni speciali per la connessione<br>7.5.1 Esempi di connessione                                                                                                    | 39<br>39                                                                                                    |
| 7.5<br>7.6                                                                                                    | Istruzioni speciali per la connessione7.5.1Esempi di connessioneGarantire la classe di protezione                                                                                                    | 39<br>39<br>41                                                                                                    |
| 7.5<br>7.6<br>7.7                                                                                                | Istruzioni speciali per la connessione7.5.1Esempi di connessioneGarantire la classe di protezioneVerifica finale delle connessioni                                                                                                    | 39<br>39<br>41<br>42                                                                                                    |
| 7.5<br>7.6<br>7.7                                                                                                | Istruzioni speciali per la connessione7.5.1Esempi di connessioneGarantire la classe di protezioneVerifica finale delle connessioni                                                                                                    | 39<br>39<br>41<br>42                                                                                                    |
| 7.5<br>7.6<br>7.7<br><b>8</b>                                                                                    | Istruzioni speciali per la connessione7.5.1Esempi di connessioneGarantire la classe di protezioneVerifica finale delle connessioniOpzioni operative                                                                                                    | 39<br>39<br>41<br>42<br><b>43</b>                                                                                                    |
| 7.5<br>7.6<br>7.7<br><b>8</b><br>8.1                                                                             | Istruzioni speciali per la connessione7.5.1Esempi di connessioneGarantire la classe di protezioneVerifica finale delle connessioniOpzioni operativePanoramica delle opzioni operative                                                                                                    | 39<br>39<br>41<br>42<br><b>43</b>                                                                                                    |
| 7.5<br>7.6<br>7.7<br><b>8</b><br>8.1<br>8.2                                                                      | Istruzioni speciali per la connessione         7.5.1       Esempi di connessione         Garantire la classe di protezione         Verifica finale delle connessioni <b>Opzioni operative</b> Panoramica delle opzioni operative         Struttura e funzione del menu operativo                                                                                                    | 39<br>39<br>41<br>42<br><b>43</b><br>43<br>44                                                                                                    |
| 7.5<br>7.6<br>7.7<br><b>8</b><br>8.1<br>8.2                                                                      | Istruzioni speciali per la connessione         7.5.1       Esempi di connessione         Garantire la classe di protezione         Verifica finale delle connessioni <b>Opzioni operative</b> Panoramica delle opzioni operative         Struttura e funzione del menu operativo         8.2.1       Struttura del menu operativo                                                                                                    | 39<br>39<br>41<br>42<br><b>43</b><br>43<br>44<br>44                                                                                                    |
| 7.5<br>7.6<br>7.7<br><b>8</b><br>8.1<br>8.2                                                                      | Istruzioni speciali per la connessione         7.5.1       Esempi di connessione         Garantire la classe di protezione         Verifica finale delle connessioni         Opzioni operative         Panoramica delle opzioni operative         Struttura e funzione del menu operativo         8.2.1       Struttura del menu operativo         8.2.2       Filosofia operativa                                                                                                    | 39<br>39<br>41<br>42<br><b>43</b><br>43<br>44<br>44<br>45                                                                                               |
| 7.5<br>7.6<br>7.7<br><b>8</b><br>8.1<br>8.2<br>8.3                                                               | Istruzioni speciali per la connessione         7.5.1       Esempi di connessione         Garantire la classe di protezione         Verifica finale delle connessioni         Opzioni operative         Panoramica delle opzioni operative         Struttura e funzione del menu operativo         8.2.1       Struttura del menu operativo         8.2.2       Filosofia operativa         Accesso al menu operativo mediante web                                                                                                    | 39<br>39<br>41<br>42<br><b>43</b><br>43<br>44<br>44<br>45                                                                                               |
| <ol> <li>7.5</li> <li>7.6</li> <li>7.7</li> <li>8</li> <li>8.1</li> <li>8.2</li> <li>8.3</li> </ol>              | Istruzioni speciali per la connessione         7.5.1       Esempi di connessione         Garantire la classe di protezione         Verifica finale delle connessioni <b>Opzioni operative</b> Panoramica delle opzioni operative         Struttura e funzione del menu operativo         8.2.1       Struttura del menu operativo         8.2.2       Filosofia operativa         Accesso al menu operativo mediante web                                                                                                    | 39<br>39<br>41<br>42<br><b>43</b><br>43<br>44<br>44<br>45<br>46                                                                                         |
| 7.5<br>7.6<br>7.7<br><b>8</b><br>8.1<br>8.2<br>8.3                                                               | Istruzioni speciali per la connessione         7.5.1       Esempi di connessione         Garantire la classe di protezione         Verifica finale delle connessioni <b>Opzioni operative</b> Panoramica delle opzioni operative         Struttura e funzione del menu operativo         8.2.1       Struttura del menu operativo         8.2.2       Filosofia operativa         Accesso al menu operativo mediante web         browser       8.3.1         Campo di funzioni       2.2.2                                                                                                    | 39<br>39<br>41<br>42<br><b>43</b><br>44<br>45<br>46<br>46                                                                                               |
| 7.5<br>7.6<br>7.7<br><b>8</b><br>8.1<br>8.2<br>8.3                                                               | Istruzioni speciali per la connessione         7.5.1       Esempi di connessione         Garantire la classe di protezione         Verifica finale delle connessioni         Verifica finale delle connessioni         Panoramica delle opzioni operative         Struttura e funzione del menu operativo         8.2.1       Struttura del menu operativo         8.2.2       Filosofia operativa         Accesso al menu operativo mediante web         browser       8.3.1         Campo di funzioni       8.3.2                                                                                                    | 39<br>39<br>41<br>42<br><b>43</b><br>44<br>45<br>46<br>46<br>46<br>46                                                                                   |
| 7.5<br>7.6<br>7.7<br><b>8</b><br>8.1<br>8.2<br>8.3                                                               | Istruzioni speciali per la connessione         7.5.1       Esempi di connessione         Garantire la classe di protezione         Verifica finale delle connessioni         Verifica finale delle connessioni         Panoramica delle opzioni operative         Struttura e funzione del menu operativo         8.2.1       Struttura del menu operativo         8.2.2       Filosofia operativa         Accesso al menu operativo mediante web         browser       8.3.1         Campo di funzioni       8.3.2         Prerequisiti       8.3.3         Stabilire una connessione       8.2.4                                                                                                    | 39<br>39<br>41<br>42<br><b>43</b><br>44<br>44<br>45<br>46<br>46<br>46<br>46<br>46                                                                       |
| 7.5<br>7.6<br>7.7<br><b>8</b><br>8.1<br>8.2<br>8.3                                                               | Istruzioni speciali per la connessione         7.5.1       Esempi di connessione         Garantire la classe di protezione         Verifica finale delle connessioni <b>Opzioni operative</b> Panoramica delle opzioni operative         Struttura e funzione del menu operativo         8.2.1       Struttura del menu operativo         8.2.2       Filosofia operativa         Accesso al menu operativo mediante web         browser       8.3.1         8.3.2       Prerequisiti         8.3.3       Stabilire una connessione         8.3.4       Accesso                                                                                                    | 39<br>39<br>41<br>42<br><b>43</b><br>44<br>45<br>46<br>46<br>46<br>46<br>46<br>46<br>47<br>48                                                           |
| 7.5<br>7.6<br>7.7<br><b>8</b><br>8.1<br>8.2<br>8.3                                                               | Istruzioni speciali per la connessione         7.5.1       Esempi di connessione         Garantire la classe di protezione         Verifica finale delle connessioni         Verifica finale delle connessioni         Panoramica delle opzioni operative         Struttura e funzione del menu operativo         8.2.1       Struttura del menu operativo         8.2.2       Filosofia operativa         Accesso al menu operativo mediante web         browser       8.3.1         Campo di funzioni         8.3.2       Prerequisiti         8.3.3       Stabilire una connessione         8.3.4       Accesso         8.3.5       Interfaccia utente                                                                                                    | 39<br>39<br>41<br>42<br><b>43</b><br>44<br>44<br>45<br>46<br>46<br>46<br>46<br>46<br>47<br>48<br>9<br>50                                                |
| 7.5<br>7.6<br>7.7<br><b>8</b><br>8.1<br>8.2<br>8.3                                                               | Istruzioni speciali per la connessione         7.5.1       Esempi di connessione         Garantire la classe di protezione         Verifica finale delle connessioni         Verifica finale delle connessioni         Panoramica delle opzioni operative         Struttura e funzione del menu operativo         8.2.1       Struttura del menu operativo         8.2.2       Filosofia operativa         Accesso al menu operativo mediante web         browser       8.3.1         Campo di funzioni       8.3.2         Prerequisiti       8.3.4         Accesso       8.3.5         Interfaccia utente       8.3.6         Disabilitazione del web server       9.2.7                                                                                                    | 39<br>39<br>41<br>42<br>43<br>43<br>44<br>45<br>46<br>46<br>46<br>46<br>46<br>47<br>48<br>49<br>50                                                      |
| 7.5<br>7.6<br>7.7<br><b>8</b><br>8.1<br>8.2<br>8.3                                                               | Istruzioni speciali per la connessione         7.5.1       Esempi di connessione         Garantire la classe di protezione         Verifica finale delle connessioni         Verifica finale delle connessioni         Panoramica delle opzioni operative         Struttura e funzione del menu operativo         8.2.1       Struttura del menu operativo         8.2.2       Filosofia operativa         Accesso al menu operativo mediante web         browser       8.3.1         Campo di funzioni       8.3.2         Prerequisiti       8.3.4         Accesso       8.3.5         Interfaccia utente       8.3.6         Disabilitazione del web server       8.3.7                                                                                                    | 39<br>39<br>41<br>42<br>43<br>43<br>44<br>45<br>46<br>46<br>46<br>46<br>46<br>46<br>47<br>48<br>49<br>50<br>50                                          |
| <ul> <li>7.5</li> <li>7.6</li> <li>7.7</li> <li>8</li> <li>8.1</li> <li>8.2</li> <li>8.3</li> <li>8.4</li> </ul> | Istruzioni speciali per la connessione         7.5.1       Esempi di connessione         Garantire la classe di protezione         Verifica finale delle connessioni         Verifica finale delle connessioni         Panoramica delle opzioni operative         Struttura e funzione del menu operativo         8.2.1       Struttura del menu operativo         8.2.2       Filosofia operativa         Accesso al menu operativo mediante web         browser       8.3.1         Campo di funzioni         8.3.3       Stabilire una connessione         8.3.4       Accesso         8.3.5       Interfaccia utente         8.3.6       Disabilitazione del web server         8.3.7       Disconnessione         Accesso al menu operativo mediante tool                                                       | 39<br>39<br>41<br>42<br>43<br>44<br>44<br>45<br>46<br>46<br>46<br>46<br>46<br>46<br>46<br>47<br>48<br>49<br>50<br>50                                    |
| <ul> <li>7.5</li> <li>7.6</li> <li>7.7</li> <li>8</li> <li>8.1</li> <li>8.2</li> <li>8.3</li> <li>8.4</li> </ul> | Istruzioni speciali per la connessione         7.5.1       Esempi di connessione         Garantire la classe di protezione         Verifica finale delle connessioni         Verifica finale delle connessioni         Panoramica delle opzioni operative         Struttura e funzione del menu operativo         8.2.1       Struttura del menu operativo         8.2.2       Filosofia operativa         Accesso al menu operativo mediante web         browser       8.3.1         Campo di funzioni       8.3.2         Prerequisiti       8.3.4         Accesso       8.3.5         Interfaccia utente       8.3.6         Disabilitazione del web server       8.3.7         Disconnessione       8.4.1         Connessione del tool operativo                                                                 | 39<br>39<br>41<br>42<br>43<br>44<br>44<br>45<br>46<br>46<br>46<br>46<br>46<br>46<br>46<br>46<br>46<br>50<br>50<br>50                                    |
| <ul> <li>7.5</li> <li>7.6</li> <li>7.7</li> <li>8</li> <li>8.1</li> <li>8.2</li> <li>8.3</li> <li>8.4</li> </ul> | Istruzioni speciali per la connessione         7.5.1       Esempi di connessione         Garantire la classe di protezione         Verifica finale delle connessioni         Verifica finale delle connessioni         Panoramica delle opzioni operative         Struttura e funzione del menu operativo         8.2.1       Struttura del menu operativo         8.2.2       Filosofia operativa         Accesso al menu operativo mediante web         browser       8.3.1         Campo di funzioni       8.3.2         8.3.3       Stabilire una connessione         8.3.4       Accesso         8.3.5       Interfaccia utente         8.3.6       Disabilitazione del web server         8.3.7       Disconnessione         8.4.1       Connessione del tool operativo         8.4.2       Field Xpert SEX350 | 39<br>39<br>41<br>42<br>43<br>44<br>44<br>45<br>46<br>46<br>46<br>46<br>46<br>46<br>46<br>47<br>48<br>9<br>50<br>50<br>51<br>51<br>52                   |
| <ul> <li>7.5</li> <li>7.6</li> <li>7.7</li> <li>8</li> <li>8.1</li> <li>8.2</li> <li>8.3</li> <li>8.4</li> </ul> | Istruzioni speciali per la connessione7.5.1Esempi di connessioneGarantire la classe di protezioneVerifica finale delle connessioniVerifica finale delle connessioniPanoramica delle opzioni operativeStruttura e funzione del menu operativo8.2.1Struttura del menu operativo8.2.2Filosofia operativaAccesso al menu operativo mediante webbrowser8.3.1Campo di funzioni8.3.2Prerequisiti8.3.4Accesso8.3.5Interfaccia utente8.3.6Disabilitazione del web server8.3.7Disconnessione8.4.1Connessione del tool operativo8.4.2Field Xpert SFX350, SFX3708.4.3FieldCare                                                                                                    | 39<br>39<br>41<br>42<br>43<br>44<br>44<br>45<br>46<br>46<br>46<br>46<br>46<br>47<br>48<br>49<br>50<br>50<br>51<br>51<br>52<br>52<br>52                  |
| <ul> <li>7.5</li> <li>7.6</li> <li>7.7</li> <li>8</li> <li>8.1</li> <li>8.2</li> <li>8.3</li> <li>8.4</li> </ul> | Istruzioni speciali per la connessione7.5.1Esempi di connessioneGarantire la classe di protezioneVerifica finale delle connessioniVerifica finale delle connessioniPanoramica delle opzioni operativeStruttura e funzione del menu operativo8.2.1Struttura del menu operativo8.2.2Filosofia operativaAccesso al menu operativo mediante webbrowser8.3.1Campo di funzioni8.3.2Prerequisiti8.3.4Accesso8.3.5Interfaccia utente8.3.6Disabilitazione del web server8.3.7Disconnessione8.4.1Connessione del tool operativo8.4.3Field Xpert SFX350, SFX3708.4.4DeviceCare                                                                                                    | 39<br>39<br>41<br>42<br>43<br>44<br>44<br>45<br>46<br>46<br>46<br>46<br>46<br>46<br>46<br>46<br>47<br>48<br>49<br>50<br>50<br>51<br>52<br>52<br>54      |
| <ul> <li>7.5</li> <li>7.6</li> <li>7.7</li> <li>8</li> <li>8.1</li> <li>8.2</li> <li>8.3</li> <li>8.4</li> </ul> | Istruzioni speciali per la connessione7.5.1Esempi di connessioneGarantire la classe di protezioneVerifica finale delle connessioniVerifica finale delle connessioniPanoramica delle opzioni operativeStruttura e funzione del menu operativo8.2.1Struttura del menu operativo8.2.2Filosofia operativaAccesso al menu operativo mediante webbrowser8.3.1Campo di funzioni8.3.2Prerequisiti8.3.4Accesso8.3.5Interfaccia utente8.3.6Disabilitazione del web server8.3.7DisconnessioneAccesso al menu operativo mediante tooloperativo8.4.1Connessione del tool operativo8.4.3FieldCare8.4.4DeviceCare8.4.5AMS Device Manager                                                                                                    | 39<br>39<br>41<br>42<br>43<br>44<br>44<br>45<br>46<br>46<br>46<br>46<br>46<br>46<br>46<br>46<br>47<br>48<br>9<br>50<br>51<br>52<br>52<br>52<br>52<br>55 |
| <ul> <li>7.5</li> <li>7.6</li> <li>7.7</li> <li>8</li> <li>8.1</li> <li>8.2</li> <li>8.3</li> <li>8.4</li> </ul> | Istruzioni speciali per la connessione7.5.1Esempi di connessioneGarantire la classe di protezioneVerifica finale delle connessioniVerifica finale delle connessioniPanoramica delle opzioni operativeStruttura e funzione del menu operativo8.2.1Struttura del menu operativo8.2.2Filosofia operativaAccesso al menu operativo mediante webbrowser8.3.1Campo di funzioni8.3.2Prerequisiti8.3.4Accesso8.3.5Interfaccia utente8.3.6Disabilitazione del web server8.3.7Disconnessione8.4.1Connessione del tool operativo8.4.3Field Xpert SFX350, SFX3708.4.4DeviceCare8.4.5AMS Device Manager8.4.6SIMATIC PDM                                                                                                    | 39<br>39<br>41<br>42<br>43<br>44<br>44<br>45<br>46<br>46<br>46<br>46<br>46<br>47<br>48<br>9<br>50<br>50<br>51<br>52<br>52<br>54<br>55<br>55             |

|                              | 8.4.7                                           | Field Communicator 475 55                                                           |  |
|------------------------------|-------------------------------------------------|-------------------------------------------------------------------------------------|--|
| 9                            | Integrazione di sistema                         |                                                                                     |  |
| 9.1                          | Panorai<br>9.1.1                                | mica dei file descrittivi del dispositivo 56<br>Informazioni sulla versione attuale |  |
| 0.7                          | 9.1.2                                           | del dispositivo                                                                     |  |
| 9.2                          | HART.                                           |                                                                                     |  |
| 9.3                          | Altre in<br>9.3.1                               | npostazioni                                                                         |  |
| 10                           | Messa                                           | a in servizio                                                                       |  |
| 10 1                         | Control                                         | la funzione 60                                                                      |  |
| 10.1<br>10.2<br>10.3<br>10.4 | Conness<br>Imposta<br>Configu                   | sione mediante FieldCare                                                            |  |
|                              | 10.4.1<br>10.4.2                                | Definizione del nome del tag 61<br>Configurazione dell'uscita in<br>corrente 62     |  |
|                              | 10.4.3                                          | Configurazione dell'uscita impulsi/                                                 |  |
|                              | 10.4.4<br>10.4.5                                | Configurazione del display locale 69<br>Configurazione del condizionamento          |  |
|                              | 1046                                            | dell'uscita                                                                         |  |
|                              | 10.4.7                                          | portata                                                                             |  |
|                              |                                                 | vuoto 74                                                                            |  |
| 105                          | 10.4.8                                          | Configurazione dell'ingresso HART 74                                                |  |
| 10.5                         | Imposta                                         | Azioni avanzate                                                                     |  |
|                              | 10.5.1                                          | Regolazione dei sensori 79                                                          |  |
|                              | 10.5.2                                          | Configurazione del totalizzatore 79                                                 |  |
|                              | 10.5.4                                          | Esecuzione di configurazioni<br>addizionali del display                             |  |
|                              | 10.5.5                                          | Esecuzione della pulizia degli<br>elettrodi                                         |  |
|                              | 10.5.6                                          | Uso dei parametri per                                                               |  |
| 10.6                         | Simulaz                                         | zione                                                                               |  |
| 10.7                         | .7 Protezione delle impostazioni da accessi non |                                                                                     |  |
|                              | autorizz<br>10.7.1                              | 2ati                                                                                |  |
|                              | 10.7.2                                          | di accesso                                                                          |  |
|                              |                                                 | microinterruttore di protezione<br>scrittura                                        |  |
| 11                           | Funzie                                          | onamento 89                                                                         |  |
| 11.1                         | Lettura                                         | dello stato di blocco del dispositivo 89                                            |  |
| 11.2                         | Lettura                                         | dei valori misurati                                                                 |  |
|                              | 11.2.1                                          | Sottomenu "Variabili di processo" 89                                                |  |
|                              | 11.2.2<br>11.2.3                                | Sottomenu "Totalizzatore"90Valori di uscita91                                       |  |

| 11.3  | Adattamento del misuratore alle condizioni        |
|-------|---------------------------------------------------|
| 11.4  | Al processo                                       |
|       | "Controllo totalizzatore"                         |
|       | 11.4.2 Descrizione della funzione parametro       |
|       | "Azzera tutti i totalizzatori" 93                 |
| 12    | Diagnostica e ricerca guasti 94                   |
| 12.1  | Ricerca guasti generale                           |
| 12.2  | Informazioni diagnostiche mediante diodi a        |
|       | 12.2.1       Trasmattitore       96               |
| 12.3  | Informazioni diagnostiche nel web browser 96      |
| 12.9  | 12.3.1 Opzioni diagnostiche 96                    |
|       | 12.3.2 Come richiamare le informazioni sui        |
|       | rimedi possibili                                  |
| 12.4  | Informazioni diagnostiche in DeviceCare o         |
|       | FieldCare                                         |
|       | 12.4.1 Opzioni diagnostiche                       |
|       | 12.4.2 Come richiamare le informazioni sui        |
|       | rimedi possibili                                  |
| 12.5  | Adattamento delle informazioni                    |
|       | diagnostiche                                      |
|       | 12.5.1 Adattamento del comportamento              |
|       | 12.5.2 Adattamento del segnale di stato 100       |
| 12.6  | Panoramica delle informazioni diagnostiche 100    |
| 12.0  | Eventi diagnostici in corso 103                   |
| 12.8  | Elenco diagnostica                                |
| 12.9  | Registro eventi                                   |
|       | 12.9.1 Lettura del registro eventi 104            |
|       | 12.9.2 Filtraggio del registro degli eventi . 105 |
|       | 12.9.3 Panoramica degli eventi di                 |
|       | informazione 105                                  |
| 12.10 | Reset del misuratore 106                          |
|       | 12.10.1 Descrizione della funzione parametro      |
| 10 11 | Reset del dispositivo" 106                        |
| 12.11 | Povicioni firmwaro                                |
| 12.12 | 107                                               |
| 13    | Manutenzione 110                                  |
| 13.1  | Operazioni di manutenzione                        |
|       | 13.1.1 Pulizia esterna 110                        |
|       | 13.1.2 Pulizia interna 110                        |
| 12 2  | Apparocchiaturo di migura o prova                 |
| 13.3  | Servizi Endress+Hauser                            |
| 14    | Rinarazioni 111                                   |
| 1/. 1 | Noto gonorali 111                                 |
| 14.1  | 14 1 1 Rinarazione e conversione                  |
|       | 14.1.2 Note per la rinarazione e la               |
|       | conversione                                       |
| 14.2  | Parti di ricambio 111                             |
| 14.3  | Servizi Endress+Hauser 111                        |
| 14.4  | Restituzione del dispositivo 111                  |
|       |                                                   |

| 14.5                                                                                                    | Smaltimento11214.5.1Smontaggio del misuratore11214.5.2Smaltimento del misuratore112                                                                                                    |
|----------------------------------------------------------------------------------------------------|----------------------------------------------------------------------------------------------------|
| 15                                                                                                    | Accessori 113                                                                                                    |
| 15.1                                                                                                    | Accessori specifici del dispositivo11315.1.1Per il trasmettitore11315.1.2Per il sensore113                                                                                                    |
| 15.2<br>15.3                                                                                                    | Accessori specifici per la comunicazione 113<br>Accessori specifici per l'assistenza 114<br>Componenti di sistema                                                                                                    |
| 17.4                                                                                                    |                                                                                                    |
| 16                                                                                                    | Dati tecnici 115                                                                                                    |
| $\begin{array}{c} 16.1 \\ 16.2 \\ 16.3 \\ 16.4 \\ 16.5 \\ 16.6 \\ 16.7 \\ 16.8 \\ 16.9 \\ 16.10 \\ 16.11 \\ 16.12 \\ 16.13 \\ 16.14 \\ 16.15 \end{array}$ | Applicazione115Funzionamento del sistema115Ingresso115Uscita117Alimentazione120Caratteristiche operative121Installazione122Ambiente122Processo123Costruzione meccanica126Operatività130Certificati e approvazioni132Pacchetti applicativi133Accessori134Documentazione supplementare134 |
| Indic                                                                                                    | e analitico 136                                                                                                    |

## 1 Informazioni sulla presente documentazione

### 1.1 Scopo della documentazione

Queste istruzioni di funzionamento riportano tutte le informazioni richieste nelle varie fasi del ciclo di vita del dispositivo: a partire da identificazione del prodotto, controlli alla consegna e stoccaggio fino a montaggio, connessione, funzionamento e messa in servizio inclusi ricerca guasti, manutenzione e smaltimento.

### 1.2 Simboli usati

#### 1.2.1 Simboli di sicurezza

| Simbolo    | Significato                                                                                                    |
|------------|----------------------------------------------------------------------------------------------------|
|            | <b>PERICOLO!</b><br>Questo simbolo segnala una situazione pericolosa, che causa lesioni gravi o mortali se<br>non evitata.           |
| AVVERTENZA | <b>AVVISO!</b><br>Questo simbolo segnala una situazione pericolosa, che può causare lesioni gravi o<br>mortali se non evitata.       |
| ATTENZIONE | ATTENZIONE!<br>Questo simbolo segnala una situazione pericolosa, che può causare lesioni minori o di<br>media entità se non evitata. |
| AVVISO     | <b>NOTA!</b><br>Questo simbolo contiene informazioni su procedure e altri fatti che non provocano<br>lesioni personali.              |

### 1.2.2 Simboli elettrici

| Simbolo  | Significato                                                                                                    |
|----------|----------------------------------------------------------------------------------------------------|
|          | Corrente continua                                                                                                    |
| $\sim$   | Corrente alternata                                                                                                    |
| $\sim$   | Corrente continua e corrente alternata                                                                                                    |
| <u>+</u> | <b>Messa a terra</b><br>Morsetto collegato a terra che, per quanto riguarda l'operatore, è collegato a terra<br>tramite sistema di messa a terra.                                                                                                    |
| ÷        | Messa a terra protettiva (PE)<br>Morsetto che deve essere collegato a terra prima di poter eseguire qualsiasi altro<br>collegamento.                                                                                                    |
|          | <ul> <li>I morsetti di terra sono posizionati all'interno e all'esterno del dispositivo:</li> <li>Morsetto di terra interno: collega la messa a terra protettiva all'alimentazione di rete.</li> <li>Morsetto di terra esterno: collega il dispositivo al sistema di messa a terra dell'impianto.</li> </ul> |

### 1.2.3 Simboli degli utensili

| Simbolo                      | Significato      |
|------------------------------|------------------|
| $\bigcirc \not \blacksquare$ | Chiave a brugola |
| Ŕ                            | Chiave fissa     |

| Simbolo   | Significato                                                  |
|-----------|--------------------------------------------------------------|
|           | Consentito<br>Procedure, processi o interventi consentiti.   |
|           | Preferito<br>Procedure, processi o interventi preferenziali. |
| ×         | Vietato<br>Procedure, processi o interventi vietati.         |
| i         | Suggerimento<br>Indica informazioni addizionali.             |
|           | Riferimento che rimanda alla documentazione.                 |
|           | Riferimento alla pagina.                                     |
|           | Riferimento alla figura.                                     |
| ►         | Avviso o singolo passaggio da rispettare.                    |
| 1., 2., 3 | Serie di passaggi.                                           |
| ـ►        | Risultato di un passaggio.                                   |
| ?         | Aiuto nel caso di problemi.                                  |
|           | Ispezione visiva.                                            |

#### 1.2.4 Simboli per alcuni tipi di informazioni

#### 1.2.5 Simboli nei grafici

| Simbolo        | Significato                       |
|----------------|-----------------------------------|
| 1, 2, 3,       | Numeri degli elementi             |
| 1., 2., 3.,    | Serie di passaggi                 |
| A, B, C,       | Viste                             |
| A-A, B-B, C-C, | Sezioni                           |
| EX             | Area pericolosa                   |
| X              | Area sicura (area non pericolosa) |
| ≈➡             | Direzione del flusso              |

### 1.3 Documentazione

 Per una descrizione del contenuto della documentazione tecnica associata, consultare:
 W@M Device Viewer: inserire il numero di serie riportato sulla targhetta (www.endress.com/deviceviewer)

• Operations App di Endress+Hauser: inserire il numero di serie riportato sulla targhetta o scansionare il codice matrice 2D (codice QR) presente sulla targhetta.

Per un elenco dettagliato di tutta la documentazione con il relativo codice

| Tipo di documentazione                               | Scopo e contenuti della documentazione                                                                                                    |
|------------------------------------------------------|----------------------------------------------------------------------------------------------------|
| Informazioni tecniche                                | <b>Guida per la selezione dello strumento</b><br>Questa documentazione riporta tutti i dati tecnici dello strumento e offre<br>una panoramica degli accessori e degli altri prodotti disponibili.                                                                                                    |
| Istruzioni di funzionamento brevi -<br>Sensore       | <b>Guida per una messa in servizio rapida - Parte 1</b><br>Le istruzioni di funzionamento brevi del sensore sono rivolte a specialisti<br>incaricati dell'installazione del misuratore.                                                                                                    |
|                                                      | <ul><li>Accettazione alla consegna ed identificazione del prodotto</li><li>Stoccaggio e trasporto</li><li>Installazione</li></ul>                                                                                                    |
| Istruzioni di funzionamento brevi -<br>Trasmettitore | <b>Guida per una messa in servizio rapida - Parte 2</b><br>Le istruzioni di funzionamento brevi del trasmettitore sono rivolte agli<br>specialisti incaricati della messa in servizio, della configurazione e della<br>parametrizzazione del misuratore (fino alla messa in servizio).                                  |
|                                                      | <ul> <li>Descrizione del prodotto</li> <li>Installazione</li> <li>Collegamento elettrico</li> <li>Opzioni operative</li> <li>Integrazione di sistema</li> <li>Messa in servizio</li> <li>Informazioni diagnostiche</li> </ul>                                                                                           |
| Descrizione dei parametri dello<br>strumento         | <b>Riferimento per i parametri dell'operatore</b><br>Questa documentazione descrive dettagliatamente ogni singolo<br>parametro del nel menu operativo Esperto. La descrizione è rivolta a<br>coloro che utilizzano il dispositivo per tutto il suo ciclo di vita operativa e<br>che eseguono configurazioni specifiche. |

# **1.3.2** Documentazione supplementare in funzione del tipo di dispositivo

Documenti addizionali sono forniti in base alla versione del dispositivo ordinata: rispettare sempre e tassativamente le istruzioni riportate nella documentazione supplementare. La documentazione supplementare è parte integrante della documentazione del dispositivo.

### 1.4 Marchi registrati

#### HART®

Marchio registrato da FieldComm Group, Austin, Texas, USA

#### Microsoft®

Marchio registrato di Microsoft Corporation, Redmond, Washington, USA

## 2 Istruzioni di sicurezza generali

### 2.1 Requisiti per il personale

Il personale addetto a installazione, messa in servizio, diagnostica e manutenzione deve soddisfare i seguenti requisiti:

- ► Gli specialisti addestrati e qualificati devono possedere una qualifica pertinente per la funzione e il compito specifici.
- ► Deve essere autorizzato dall'operatore/responsabile dell'impianto.
- Deve conoscere approfonditamente le normative locali/nazionali.
- Prima di cominciare il lavoro, leggere attentamente e assicurarsi di aver compreso le istruzioni contenute nel manuale e nella documentazione supplementare e i certificati (in funzione dell'applicazione).
- Seguire le istruzioni e rispettare le condizioni.

Il personale operativo, nell'esequire i propri compiti, deve soddisfare i sequenti requisiti:

- Essere istruito e autorizzato in base ai requisiti del compito dal proprietario/operatore dell'impianto.
- Seguire le istruzioni contenute nel presente manuale.

### 2.2 Destinazione d'uso

#### Applicazione e fluidi

Il misuratore descritto in queste Istruzioni di funzionamento brevi è destinato esclusivamente alla misura di portata di liquidi con conducibilità minima di 5  $\mu$ S/cm.

In base alla versione ordinata, il dispositivo può misurare anche fluidi potenzialmente esplosivi, infiammabili, velenosi e ossidanti.

I misuratori per uso in area pericolosa, in applicazioni igieniche o applicazioni che presentano rischi addizionali dovuti alla pressione di processo, riportano sulla targhetta il corrispondente contrassegno.

Per garantire le perfette condizioni del misuratore durante il funzionamento:

- Rispettare i campi di pressione e temperatura specificati.
- Impiegare il misuratore solo nel completo rispetto dei dati riportati sulla targhetta e delle condizioni generali, elencate nelle istruzioni di funzionamento e nella documentazione addizionale.
- Verificare sulla targhetta se il dispositivo ordinato può essere utilizzato in area pericolosa (ad es. protezione dal rischio di esplosione, sicurezza del contenitore in pressione).
- Impiegare il dispositivo solo per i fluidi contro i quali i materiali delle parti bagnate offrono sufficiente resistenza.
- ► Se il misuratore non è utilizzato alla temperatura atmosferica, rispettare tassativamente le condizioni di base, specificate nella documentazione associata al dispositivo: paragrafo "Documentazione" →
- ► Il misuratore deve essere protetto in modo permanente dalla corrosione provocata dalle condizioni ambientali.

#### Uso non corretto

Un uso improprio può compromettere la sicurezza. Il produttore non è responsabile per i danni causati da un uso del dispositivo improprio o diverso da quello previsto.

#### **AVVERTENZA**

#### Pericolo di rottura con fluidi corrosivi o abrasivi.

- ► Verificare la compatibilità del fluido di processo con il materiale del sensore.
- ► Verificare la resistenza nel processo di tutti i materiali delle parti bagnate.
- ▶ Rispettare i campi di pressione e temperatura specificati.

#### **AVVISO**

#### Verifica per casi limite:

Nel caso di fluidi speciali e detergenti, Endress+Hauser è disponibile per verificare la resistenza alla corrosione dei materiali delle parti bagnate, ma non può fornire garanzie, né assumersi alcuna responsabilità poiché anche minime variazioni di temperatura, concentrazione o grado di contaminazione nel processo possono alterare le caratteristiche di resistenza alla corrosione.

#### Rischi residui

#### **AVVERTENZA**

# L'elettronica e il fluido possono provocare il surriscaldamento delle superfici. Pericolo di ustioni.

 In caso di elevate temperature del fluido, prevedere delle protezioni per evitare il contatto e le bruciature.

### 2.3 Sicurezza sul posto di lavoro

In caso di lavoro su e con il dispositivo:

 Indossare le attrezzature protettive personali richieste, in base alle normative federali/ nazionali.

In caso di saldatura sulle tubazioni:

• Non mettere a terra la saldatrice tramite il misuratore.

Se si lavora con il dispositivo o lo si tocca con mani bagnate:

• A causa del maggior rischio di scosse elettriche, si devono indossare i guanti.

### 2.4 Sicurezza operativa

Rischio di lesioni.

- Utilizzare lo strumento in corrette condizioni tecniche e solo in condizioni di sicurezza.
- ► L'operatore è responsabile del funzionamento privo di interferenze dello strumento.

#### Conversioni al dispositivo

Non sono consentite modifiche non autorizzate al dispositivo poiché possono provocare pericoli imprevisti.

► Se, ciononostante, fossero necessarie modifiche, consultare Endress+Hauser.

#### Riparazione

Per garantire sicurezza e affidabilità operative continue,

- Eseguire le riparazioni sul dispositivo solo se sono espressamente consentite.
- ► Attenersi alle normative federali/nazionali relative alla riparazione di un dispositivo elettrico.
- ► Utilizzare esclusivamente parti di ricambio e accessori originali di Endress+Hauser.

### 2.5 Sicurezza del prodotto

Il misuratore è stato sviluppato secondo le procedure di buona ingegneria per soddisfare le attuali esigenze di sicurezza, è stato collaudato e ha lasciato la fabbrica in condizioni tali da poter essere usato in completa sicurezza.

Soddisfa gli standard generali di sicurezza e i requisiti legali. Rispetta anche le direttive UE elencate nella Dichiarazione di conformità UE specifica del dispositivo. Endress+Hauser conferma questo stato di fatto apponendo il marchio CE sullo strumento.

### 2.6 Sicurezza informatica

Noi forniamo una garanzia unicamente nel caso in cui il dispositivo sia installato e utilizzato come descritto nelle Istruzioni per l'uso. Il dispositivo è dotato di un meccanismo di sicurezza per proteggerlo da eventuali modifiche accidentali alle sue impostazioni.

Gli operatori stessi sono tenuti ad applicare misure di sicurezza informatica in linea con gli standard di sicurezza dell'operatore progettate per fornire una protezione aggiuntiva per il dispositivo e il trasferimento dei dati del dispositivo.

### 3 Descrizione del prodotto

Il dispositivo comprende un trasmettitore e un sensore.

Il dispositivo è disponibile in versione compatta: il trasmettitore e il sensore formano un'unica unità meccanica.

### 3.1 Design del prodotto

### 3.1.1 Versione del dispositivo con comunicazione tipo HART

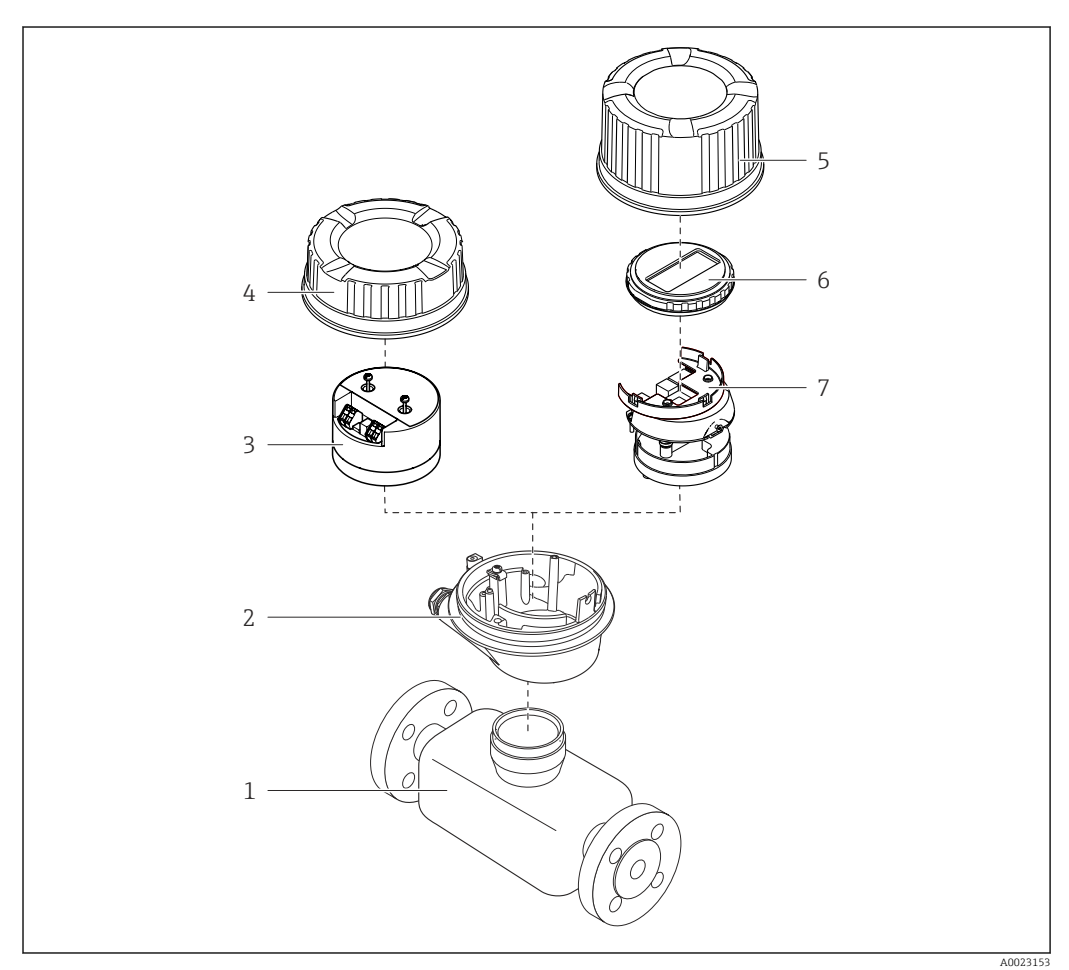

Componenti importanti di un misuratore

- 1 Sensore
- 2 Custodia del trasmettitore
- 3 Modulo elettronica principale
- 4 Coperchio della custodia del trasmettitore
- 5 Coperchio della custodia del trasmettitore (versione per display opzionale)
- 6 Display (opzionale)
- 7 Modulo dell'elettronica principale (con staffa per display opzionale)

### 4 Controllo alla consegna e identificazione del prodotto

4.1 Controllo alla consegna

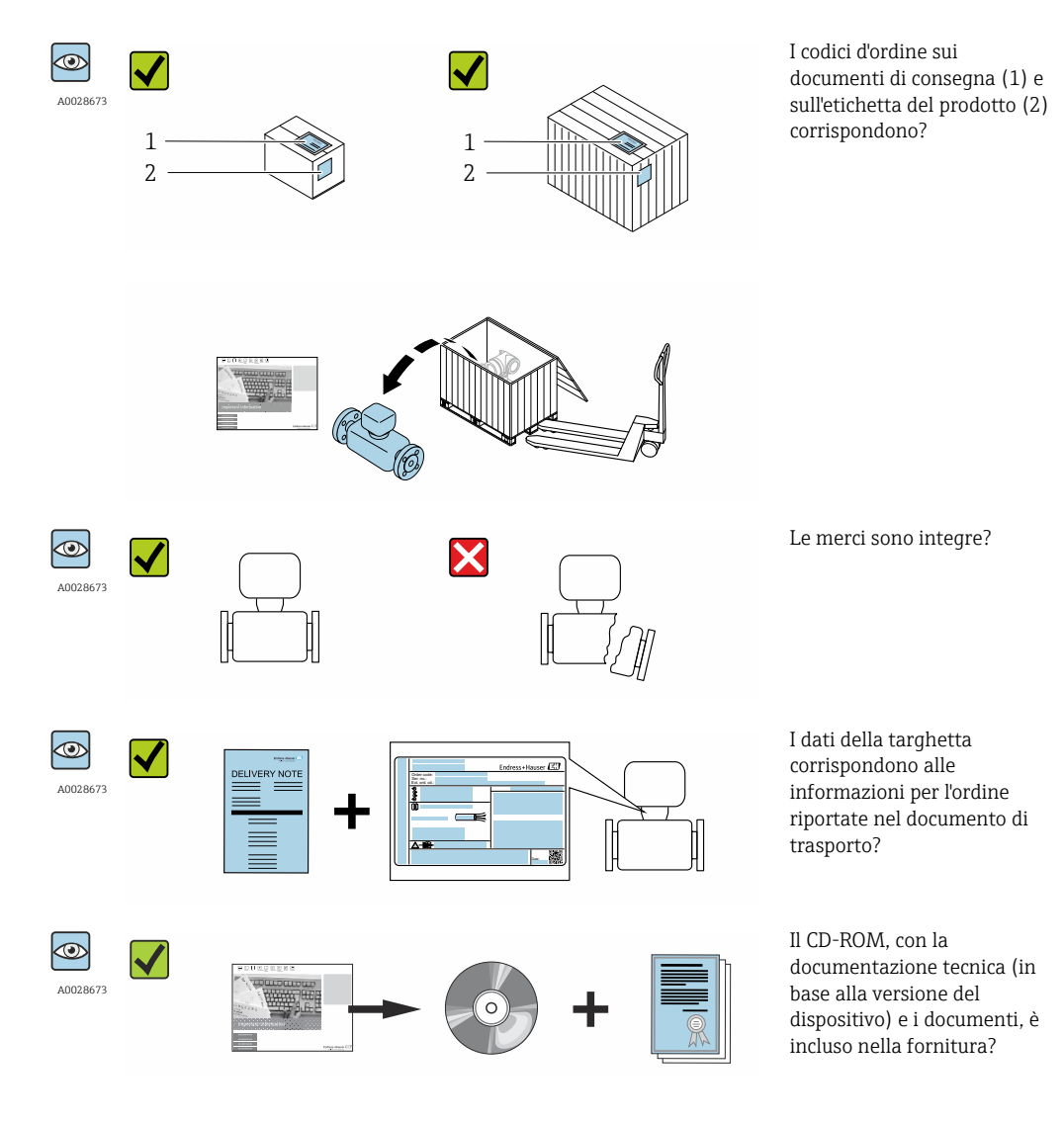

• Nel caso una delle condizioni non sia rispettata, contattare l'Ufficio commerciale Endress+Hauser locale.

### 4.2 Identificazione del prodotto

Per identificare il misuratore, sono disponibili le seguenti opzioni:

- Dati riportati sulla targhetta
- Codice d'ordine con l'elenco delle caratteristiche del dispositivo sui documenti di consegna
- Inserire i numeri di serie riportati sulle targhette in W@M Device Viewer (www.endress.com/deviceviewer): sono visualizzate tutte le informazioni sul misuratore.
- Inserire il numero di serie riportato sulle targhette in *Operations App di Endress+Hauser* o scansionare il codice matrice 2D (codice QR) presente sulla targhetta con *Operations App di Endress+Hauser*: sono visualizzate tutte le informazioni sul misuratore.

Per una descrizione del contenuto della documentazione tecnica associata, consultare:

- I capitoli "Documentazione standard aggiuntiva"  $\rightarrow \ \boxtimes$  8e "Documentazione supplementare del dispositivo"  $\rightarrow \ \boxtimes$  8
- W@M Device Viewer: inserire il numero di serie riportato sulla targhetta (www.endress.com/deviceviewer)
- Operations App di Endress+Hauser: inserire il numero di serie riportato sulla targhetta o scansionare il codice matrice 2D (codice QR) presente sulla targhetta.

### 4.2.1 Targhetta del trasmettitore

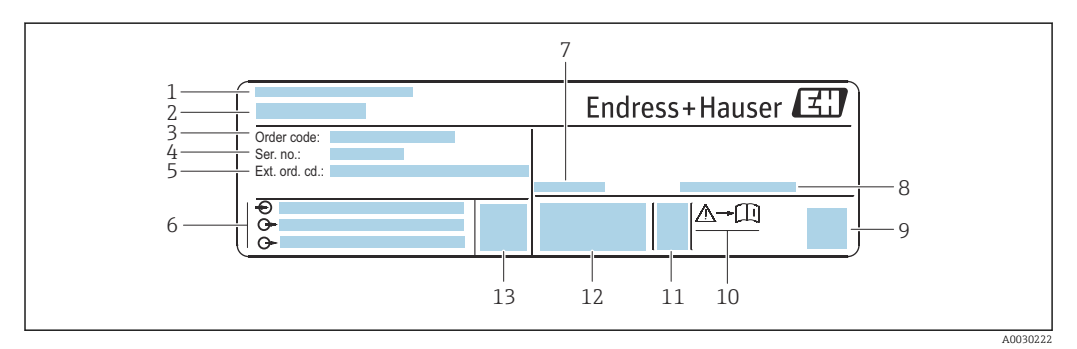

🖻 2 Esempio di targhetta del trasmettitore

- 1 Stabilimento di produzione
- 2 Nome del trasmettitore
- 3 Codice d'ordine
- 4 Numero di serie (ser. no.)
- 5 Codice d'ordine esteso (Ext. ord. cd.)
- 6 Informazioni sul collegamento elettrico, ad es. ingressi e uscite disponibili, tensione di alimentazione
- 7 Temperatura ambiente consentita  $(T_a)$
- 8 Grado di protezione
- 9 Codice matrice 2D
- 10 Codice della documentazione supplementare sulla sicurezza
- 11 Data di produzione: anno-mese
- 12 Marchio CE, C-Tick
- 13 Versione firmware (FW)

#### 4.2.2 Targhetta sensore

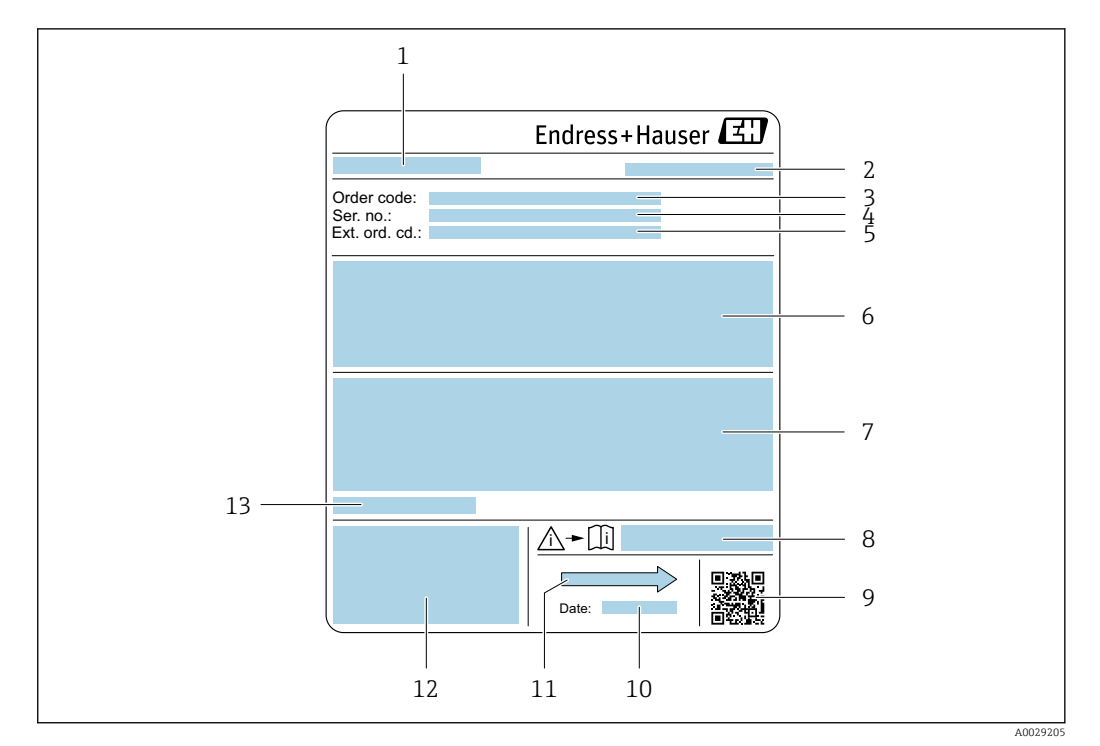

- Esempio di targhetta del sensore
- 1 Nome del sensore
- 2 Luogo di fabbricazione
- 3 Codice d'ordine
- 4 Numero di serie (ser. no.)
- 5 Codice d'ordine esteso (Ext. ord. cd.)
- 6 Portata; diametro nominale del sensore; classe di pressione; pressione nominale; pressione del sistema; campo di temperatura del fluido; materiale del rivestimento e degli elettrodi
- 7 Informazioni sull'approvazione per la protezione dal rischio di esplosione, sulla Direttiva per i dispositivi in pressione (PED) e sulla classe di protezione
- 8 Codice della documentazione supplementare sulla sicurezza  $\rightarrow \implies 135$
- 9 Codice matrice 2-D
- 10 Data di fabbricazione: anno-mese
- 11 Direzione del flusso
- 12 Marchio CE, C-Tick
- 13 Temperatura ambiente consentita (T<sub>a</sub>)

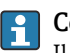

### Codice d'ordine

<sup>1</sup> Il misuratore può essere riordinato utilizzando il codice d'ordine.

#### Codice d'ordine esteso

- Sono sempre riportati il tipo di dispositivo (radice del prodotto) e le specifiche base (caratteristiche obbligatorie).
- Delle specifiche opzionali (caratteristiche opzionali), sono indicate solo quelle relative alla sicurezza e alle approvazioni (ad es. LA) Se sono state ordinate altre specifiche opzionali, queste sono rappresentate collettivamente mediante il simbolo segnaposto # (ad es. #LA#).
- Se le specifiche opzionali ordinate non comprendono specifiche di sicurezza e relative alle approvazioni, sono indicate con il simbolo segnaposto + (ad es. XXXXXX-ABCDE+).

### 4.2.3 Simboli riportati sul misuratore

| Simbolo | Significato                                                                                                    |
|---------|----------------------------------------------------------------------------------------------------|
| Δ       | <b>AVVISO!</b><br>Questo simbolo segnala una situazione pericolosa. che, se non evitata, potrebbe causare lesioni<br>gravi o mortali. |
| Ĩ       | <b>Riferimento alla documentazione</b><br>Rimanda alla documentazione specifica del dispositivo.                                      |
|         | <b>Messa a terra protettiva</b><br>Morsetto che deve essere collegato a terra prima di poter eseguire qualsiasi altro collegamento.   |

## 5 Stoccaggio e trasporto

### 5.1 Condizioni di stoccaggio

Per l'immagazzinamento, osservare le seguenti note:

- Conservare nella confezione originale per garantire la protezione da urti.
- Non togliere le coperture o i coperchi di protezione installati sulle connessioni al processo. Evitano danni meccanici alle superfici di tenuta e i depositi di sporco nel tubo di misura.
- Proteggere dalla luce diretta del sole per evitare temperature superficiali eccessivamente elevate.
- Selezionare un luogo di immagazzinamento dove non possa accumularsi umidità nel misuratore, poiché la formazione di funghi e batteri può danneggiare il rivestimento.
- Conservare in luogo asciutto e privo di polvere.
- ► Non conservare all'esterno.

Temperatura di immagazzinamento→ 🗎 122

### 5.2 Trasporto del prodotto

Trasportare il misuratore fino al punto di misura nell'imballaggio originale.

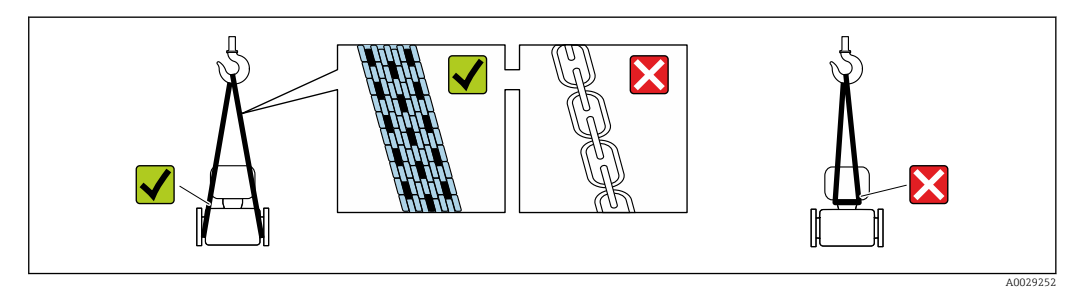

Non togliere le coperture o i coperchi installati sulle connessioni al processo. Evitano danni meccanici alle superfici di tenuta e i depositi di sporco nel tubo di misura.

### 5.2.1 Misuratori privi di ganci di sollevamento

#### **AVVERTENZA**

**Il centro di gravità del misuratore è più in alto dei punti di attacco delle cinghie.** Rischio di lesioni, se il misuratore dovesse capovolgersi.

- Assicurare il misuratore in modo che non possa scivolare o ruotare.
- Osservare il peso specificato sull'imballo (etichetta adesiva).

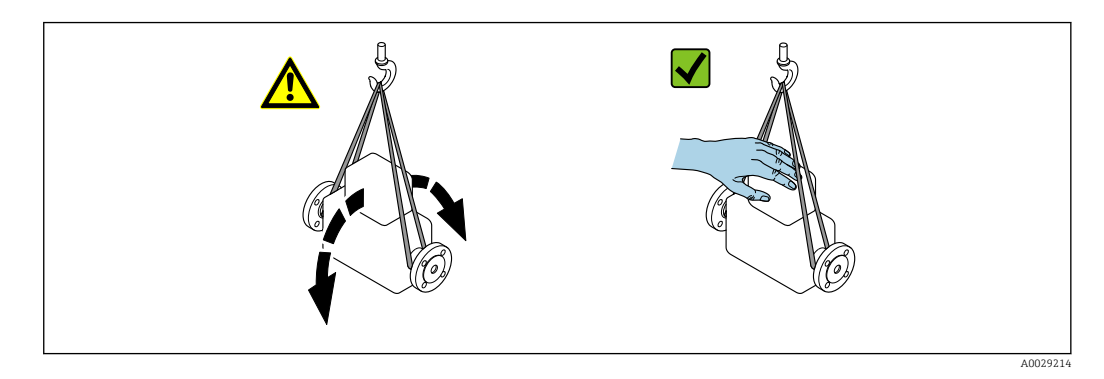

#### 5.2.2 Misuratori con ganci di sollevamento

#### **ATTENZIONE**

#### Istruzioni di trasporto speciali per strumenti con ganci di sollevamento

- Per il trasporto dello strumento utilizzare esclusivamente i ganci di sollevamento presenti sullo strumento medesimo o sulle flange.
- Lo strumento deve essere assicurato ad almeno due ganci di sollevamento.

#### 5.2.3 Trasporto con un elevatore a forca

Se per il trasporto si utilizzano casse di imballaggio in legno, la struttura di base consente di caricare le casse longitudinalmente, trasversalmente o dai due lati utilizzando un elevatore a forca.

#### **ATTENZIONE**

#### Rischio di danneggiamento della bobina magnetica

- Se per il trasporto si usa un elevatore a forca, non sollevare il sensore reggendolo dal corpo in metallo.
- In caso contrario, il corpo si potrebbe deformare e danneggiare le bobine magnetiche interne.

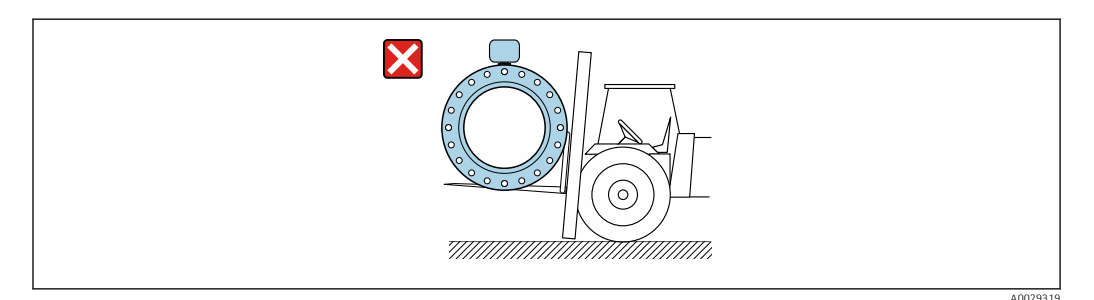

### 5.3 Smaltimento dell'imballaggio

Tutti i materiali di imballaggio sono ecocompatibili e riciclabili al 100%:

- Imballaggio secondario del misuratore: pellicola estensibile polimerica, conforme alla direttiva EC 2002/95/EC (RoHS).
- Imballaggio:
  - Gabbia in legno, trattata secondo lo standard ISPM 15, conformità confermata dal logo IPPC esposto.
    - 0
  - Cartone secondo la Direttiva europea per imballaggi 94/62/EC; la riciclabilità è confermata dal simbolo RESY esposto.
- Imballaggio adatto al trasporto marittimo (opzionale): gabbia in legno, trattata secondo lo standard ISPM 15, conformità confermata dal logo IPPC esposto.
- Trasporto e montaggio dell'hardware:
  - Pallet in plastica a perdere
  - Cinghie in plastica
  - Nastri adesivi in plastica
- Protezione: imbottitura in carta

### 6 Installazione

### 6.1 Condizioni di installazione

### 6.1.1 Posizione di montaggio

#### Posizione di montaggio

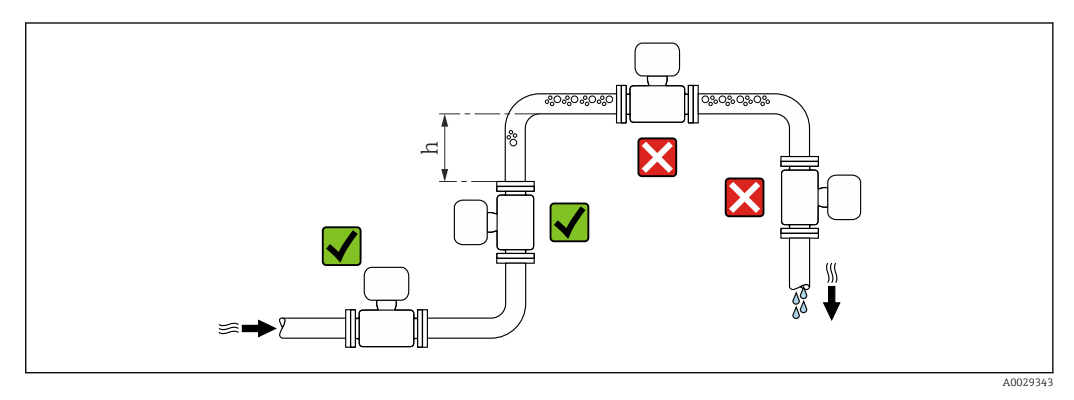

Se possibile, installare il sensore in un tubo ascendente e garantire una sufficiente distanza dal successivo gomito del tubo:  $h \ge 2 \times DN$ 

Installazione in tubi a scarico libero

Installare un sifone con una valvola di sfiato a valle del sensore, se i tubi a scarico libero hanno una lunghezza  $h \ge 5 \text{ m} (16,4 \text{ ft})$ . Questa precauzione consente di evitare condizioni di bassa pressione e il conseguente rischio di danni al tubo di misura. Questo accorgimento previene la perdita della misura.

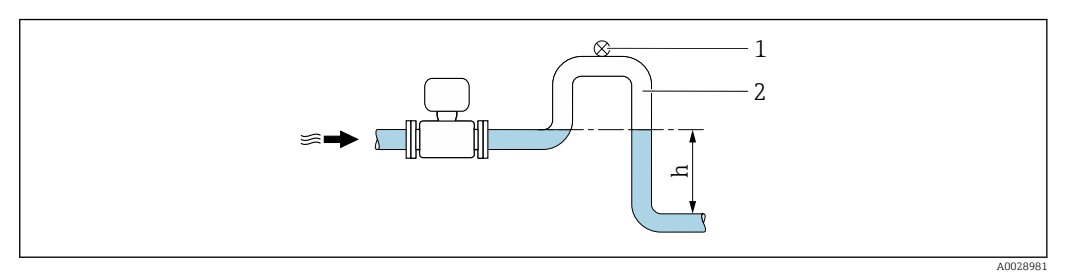

🖻 4 🔹 Installazione in un tubo a scarico libero

- 1 Valvola di sfiato
- 2 Sifone del tubo
- h Lunghezza del tubo a scarico libero

Installazione in tubi parzialmente pieni

Le tubazioni parzialmente piene in pendenza richiedono una configurazione drenabile.

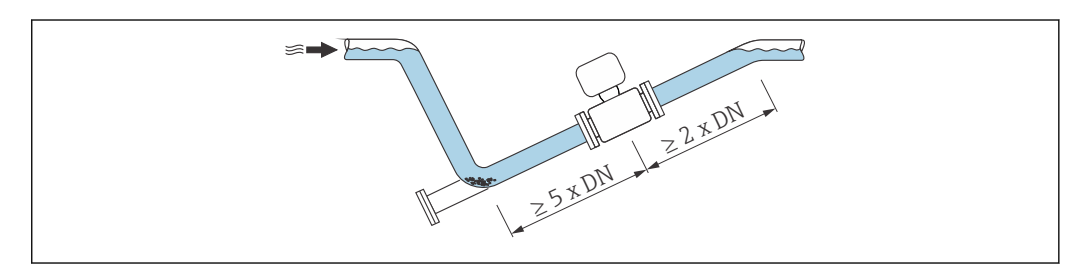

Per sensori pesanti DN ≥ 350 (14")

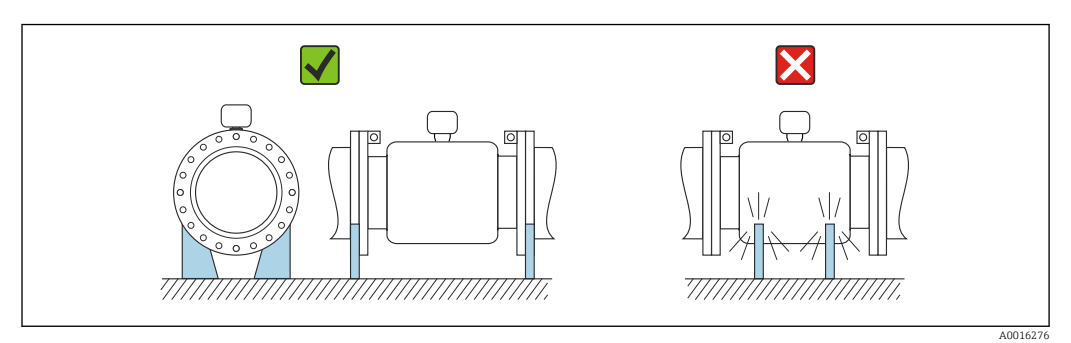

#### Orientamento

La direzione della freccia sulla targhetta del sensore aiuta ad installare il sensore in base alla direzione del flusso (direzione del fluido che scorre attraverso la tubazione).

|   | Raccomandazione                                     |          |                                        |
|---|-----------------------------------------------------|----------|----------------------------------------|
| A | Orientamento verticale                              | A0015591 |                                        |
| В | Orientamento orizzontale,<br>trasmettitore in alto  | A0015589 | <b>√ √</b> <sup>1)</sup>               |
| С | Orientamento orizzontale,<br>trasmettitore in basso | A0015590 | <b>√ √</b> <sup>2)</sup> <sup>3)</sup> |
| D | Orientamento orizzontale,<br>trasmettitore laterale | A0015592 | ×                                      |

1) Le applicazioni con basse temperature di processo possono ridurre la temperatura ambiente. Questo orientamento è consigliato per mantenere la temperatura ambiente minima, tollerata dal trasmettitore.

 Le applicazioni con alte temperature di processo possono incrementare la temperatura ambiente. Questo orientamento è consigliato per non superare la temperatura ambiente massima tollerata dal trasmettitore.

 Per proteggere il modulo dell'elettronica dal surriscaldamento in caso di un brusco aumento di temperatura (es. processi CIP o SIP), installare il dispositivo con il componente del trasmettitore verso il basso.

#### Orizzontale

- È opportuno che il piano degli elettrodi di misura sia orizzontale. In questo modo si previene il breve isolamento dei due elettrodi di misura dovuto alla presenza di bolle d'aria.
- Il rilevamento di tubo vuoto funziona solo se la custodia del trasmettitore è rivolta in alto; in caso contrario non vi è alcuna garanzia che la funzione di rilevamento tubo vuoto risponda correttamente in caso di tubo di misura parzialmente pieno o vuoto.

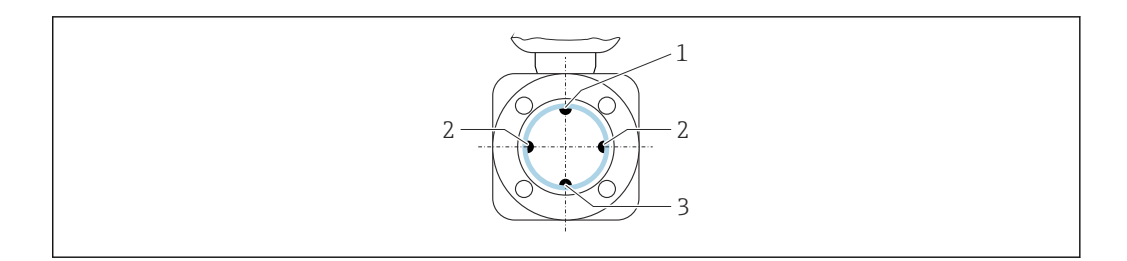

- 1 Elettrodo EPD per il rilevamento di tubo vuoto
- 2 Elettrodi di misura per il rilevamento del segnale
- 3 Elettrodo di riferimento per l'equalizzazione del potenziale

I misuratori con elettrodi di tantalio o platino sono ordinabili senza elettrodo EPD. In questo caso, il rilevamento di tubo vuoto avviene mediante gli elettrodi di misura.

#### Tratti rettilinei in entrata e in uscita

Se possibile, installare il sensore a monte di elementi quali valvole, giunzioni a T o gomiti.

Rispettare i seguenti tratti rettilinei in entrata e in uscita per la conformità alle specifiche di accuratezza:

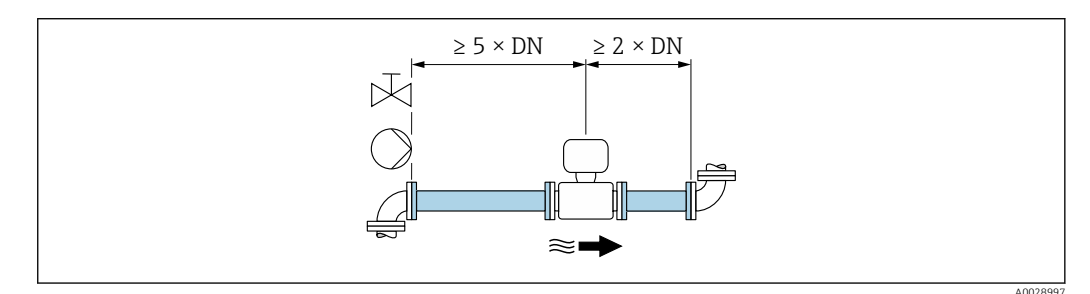

Codice d'ordine per "Struttura", opzione A "Lunghezza dell'inserzione corta, ISO/DVGW fino a DN400, DN450-2000 1:1" e codice d'ordine per "Struttura", opzione B "Lunghezza dell'inserzione lunga, ISO/DVGW fino a DN400, DN450-2000 1:1.3"

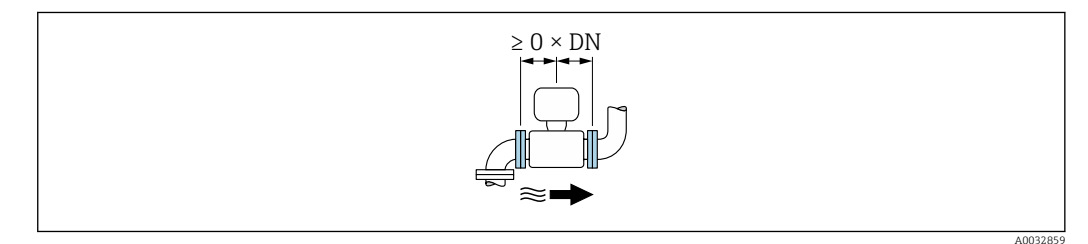

6 Codice d'ordine per "Struttura", opzione C "Lunghezza dell'inserzione corta, ISO/DVGW fino a DN300, senza tratti rettilinei in entrata e in uscita, tubo di misura ristretto"

#### Dimensioni di installazione

Per le dimensioni e le lunghezze di installazione del dispositivo, consultare la documentazione "Informazioni tecniche", paragrafo "Costruzione meccanica".

#### 6.1.2 Requisiti per ambiente e processo

#### Campo di temperature ambiente

| Trasmettitore  | -40 +60 °C (-40 +140 °F)                                                                                       |
|----------------|----------------------------------------------------------------------------------------------------|
| Display locale | −20 +60 °C (−4 +140 °F), la leggibilità del display può ridursi con<br>temperature fuori dal campo consentito. |

| Sensore      | <ul> <li>Materiale della connessione al processo, acciaio al carbonio:<br/>-10 +60 °C (+14 +140 °F)</li> <li>Materiale della connessione al processo, acciaio inox:<br/>-40 +60 °C (-40 +140 °F)</li> </ul> |
|--------------|----------------------------------------------------------------------------------------------------|
| Rivestimento | Non superare per eccesso o per difetto il campo di temperatura consentito del rivestimento .                                                                                                    |

In caso di funzionamento all'esterno:

- Installare il misuratore in luogo ombreggiato.
- Evitare la radiazione solare diretta, soprattutto nelle regioni a clima caldo.
- Evitare l'esposizione diretta agli agenti atmosferici.

#### Pressione del sistema

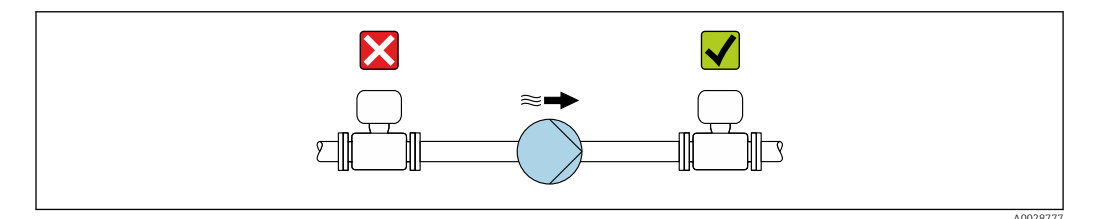

Non installare mai il sensore sul lato di aspirazione della pompa per evitare il rischio di bassa pressione e, quindi, di danneggiare il rivestimento.

Installare, inoltre, degli smorzatori di impulsi, se sono impiegate pompe a pistone, a membrana o peristaltiche.

- Informazioni sulla resistenza del rivestimento al vuoto parziale  $\rightarrow$  🗎 124
- Informazioni sulla resistenza del sistema di misura agli urti → 🗎 123
- Informazioni sull'immunità alle vibrazioni del sistema di misura  $\rightarrow \ \bigspace{123}$

#### Vibrazioni

1

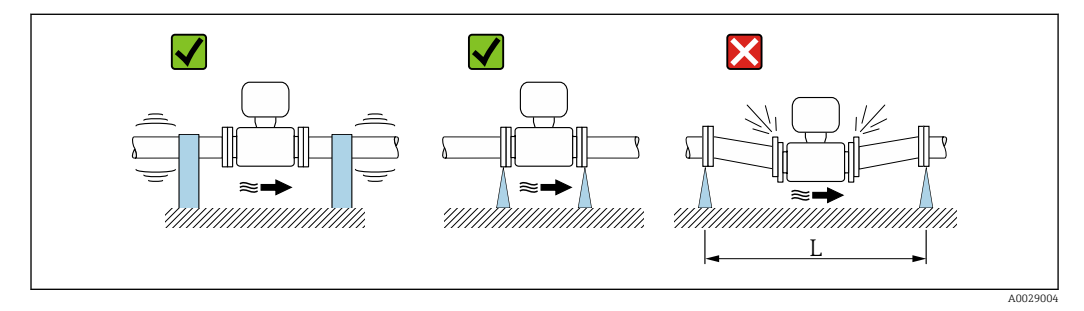

☑ 7 Misure per evitare vibrazioni del dispositivo (L > 10 m (33 ft))

Nel caso di forti vibrazioni, il tubo e il sensore devono essere sostenuti e fissati.

- Informazioni sulla resistenza del sistema di misura agli urti → 🗎 123
- Informazioni sull'immunità alle vibrazioni del sistema di misura ightarrow 🗎 123

#### Adattatori

-

Adattatori specifici secondo DIN EN 545 (riduzioni coniche flangiate) possono essere usati per installare il sensore in tubazioni di diametro superiore. L'aumento di velocità che ne risulta migliora l'accuratezza di misura nel caso di fluidi in lento movimento. Il

nomogramma qui rappresentato può servire per calcolare la perdita di carico causata da riduzioni ed espansioni.

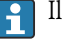

Il nomogramma vale solo per liquidi con viscosità simile a quella dell'acqua.

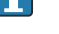

1. Calcolare il rapporto tra i diametri d/D.

2. Dal nomogramma, leggere la perdita di carico in funzione della velocità di deflusso (a valle della riduzione) e il rapporto d/D.

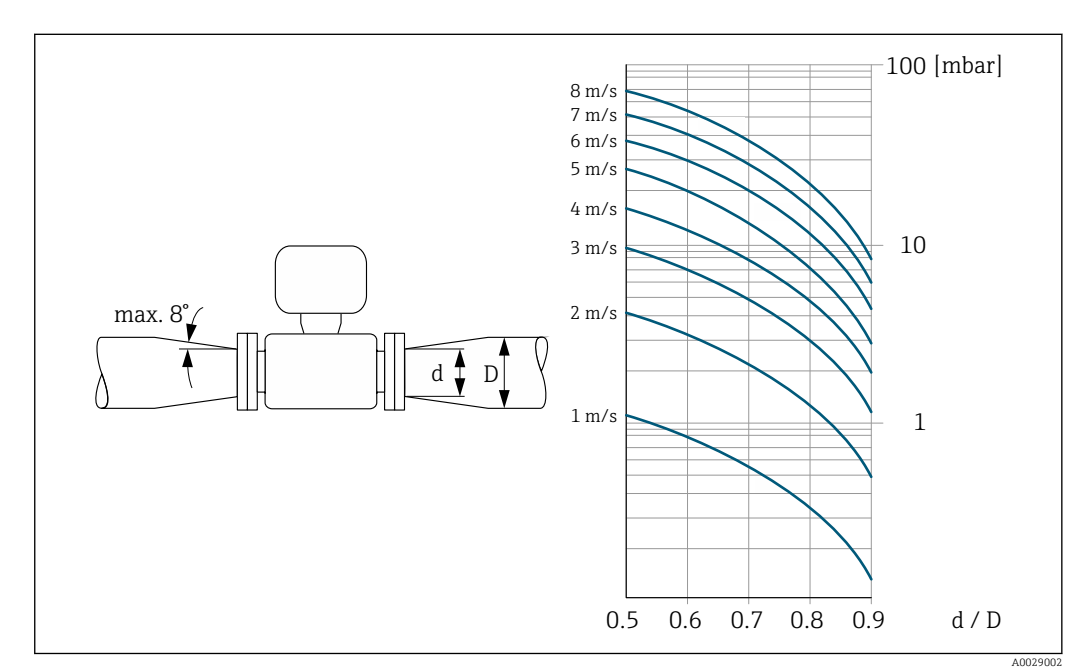

#### 6.2 Montaggio del misuratore

#### 6.2.1 Utensili richiesti

#### Per il sensore

Per flange e altre connessioni al processo: i relativi utensili di montaggio

#### 6.2.2 Preparazione del misuratore

- 1. Rimuovere tutto l'imballaggio per il trasporto rimasto.
- 2. Rimuovere eventuali coperture o coperchi di protezione dal sensore.
- 3. Rimuovere l'etichetta adesiva del vano dell'elettronica.

#### 6.2.3 Montaggio del sensore

#### **AVVERTENZA**

#### Pericolo dovuto a tenuta di processo non adeguata!

- Garantire che i diametri interni delle quarnizioni siano maggiori o uguali a quelli delle connessioni al processo e della tubazione.
- Verificare che le quarnizioni siano pulite e integre. ►
- Installare le guarnizioni in modo corretto.

1. Assicurarsi che la freccia sul sensore corrisponda alla direzione del flusso del fluido.

- 2. Per rispettare le specifiche del dispositivo, installare il misuratore tra le flange della tubazione in modo che sia centrato rispetto alla sezione di misura.
- 3. Se si impiegano dischi di messa a terra, rispettare le Istruzioni di installazione fornite.
- 4. Rispettare le coppie di serraggio previste per le viti  $\rightarrow \cong 24$ .
- 5. Installare il misuratore o ruotare la custodia del trasmettitore in modo che gli ingressi cavo non siano orientati verso l'alto.

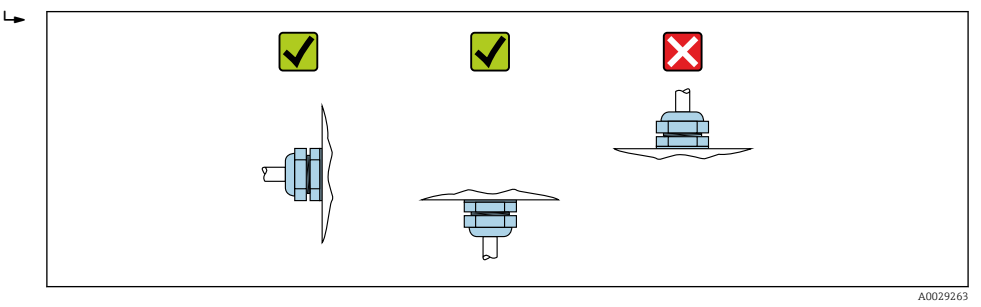

Montaggio delle guarnizioni

#### ATTENZIONE

# Uno strato elettricamente conduttivo si potrebbe formare all'interno del tubo di misura!

Rischio di corto circuito del segnale di misura.

► Non utilizzare miscele di tenuta elettricamente conduttive come la grafite.

Rispettare le seguenti istruzioni per l'installazione delle guarnizioni:

- **1.** Durante il montaggio delle connessioni al processo, verificare che le relative guarnizioni siano pulite e centrate correttamente.
- 2. Per le flange DIN: usare solo guarnizioni secondo DIN EN 1514-1.
- 3. Per il rivestimento "PFA": in genere **non** sono richieste delle guarnizioni addizionali.
- 4. Per il rivestimento "PTFE": in genere **non** sono richieste delle guarnizioni addizionali.

#### Montaggio del cavo di messa a terra/dei dischi di messa a terra

Attenersi alle informazioni sull'equalizzazione di potenziale e alle istruzioni di montaggio dettagliate per l'uso dei cavi di messa a terra/dischi di messa a terra .

#### Coppie di serraggio per le viti

Considerare quanto segue:

- Le coppie di serraggio per le viti elencate di seguito valgono solo per filettature lubrificate e tubi non sottoposti a forze di trazione.
- Serrare le viti uniformemente e in sequenza diagonalmente opposta.
- Un eccessivo serraggio delle viti deforma le superfici di tenuta o danneggia le guarnizioni.

| Diametro<br>nominale | Pressione<br>nominale | Viti    | Spessore flangia | Coppia di serra<br>[N | aggio viti max.<br>m] |
|----------------------|-----------------------|---------|------------------|-----------------------|-----------------------|
| [mm]                 | [bar]                 | [mm]    | [mm]             | PTFE                  | PFA                   |
| 15                   | PN 40                 | 4 × M12 | 16               | 11                    | -                     |
| 25                   | PN 40                 | 4 × M12 | 18               | 26                    | 20                    |
| 32                   | PN 40                 | 4 × M16 | 18               | 41                    | 35                    |
| 40                   | PN 40                 | 4 × M16 | 18               | 52                    | 47                    |
| 50                   | PN 40                 | 4 × M16 | 20               | 65                    | 59                    |

#### Coppie di serraggio viti secondo EN 1092-1 (DIN 2501), PN 10/16/25/40

| Diametro<br>nominale | Pressione<br>nominale | Viti     | Spessore flangia | Coppia di serraggio viti max.<br>[Nm] |     |
|----------------------|-----------------------|----------|------------------|---------------------------------------|-----|
| [mm]                 | [bar]                 | [mm]     | [mm]             | PTFE                                  | PFA |
| 65 <sup>1)</sup>     | PN 16                 | 8 × M16  | 18               | 43                                    | 40  |
| 65                   | PN 40                 | 8 × M16  | 22               | 43                                    | 40  |
| 80                   | PN 16                 | 8 × M16  | 20               | 53                                    | 48  |
| 80                   | PN 40                 | 8 × M16  | 24               | 53                                    | 48  |
| 100                  | PN 16                 | 8 × M16  | 20               | 57                                    | 51  |
| 100                  | PN 40                 | 8 × M20  | 24               | 78                                    | 70  |
| 125                  | PN 16                 | 8 × M16  | 22               | 75                                    | 67  |
| 125                  | PN 40                 | 8 × M24  | 26               | 111                                   | 99  |
| 150                  | PN 16                 | 8 × M20  | 22               | 99                                    | 85  |
| 150                  | PN 40                 | 8 × M24  | 28               | 136                                   | 120 |
| 200                  | PN 10                 | 8 × M20  | 24               | 141                                   | 101 |
| 200                  | PN 16                 | 12 × M20 | 24               | 94                                    | 67  |
| 200                  | PN 25                 | 12 × M24 | 30               | 138                                   | 105 |
| 250                  | PN 10                 | 12 × M20 | 26               | 110                                   | -   |
| 250                  | PN 16                 | 12 × M24 | 26               | 131                                   | -   |
| 250                  | PN 25                 | 12 × M27 | 32               | 200                                   | -   |
| 300                  | PN 10                 | 12 × M20 | 26               | 125                                   | -   |
| 300                  | PN 16                 | 12 × M24 | 28               | 179                                   | -   |
| 300                  | PN 25                 | 16 × M27 | 34               | 204                                   | -   |
| 350                  | PN 10                 | 16 × M20 | 26               | 188                                   | -   |
| 350                  | PN 16                 | 16 × M24 | 30               | 254                                   | -   |
| 350                  | PN 25                 | 16 × M30 | 38               | 380                                   | -   |
| 400                  | PN 10                 | 16 × M24 | 26               | 260                                   | -   |
| 400                  | PN 16                 | 16 × M27 | 32               | 330                                   | _   |
| 400                  | PN 25                 | 16 × M33 | 40               | 488                                   | -   |
| 450                  | PN 10                 | 20 × M24 | 28               | 235                                   | -   |
| 450                  | PN 16                 | 20 × M27 | 40               | 300                                   | -   |
| 450                  | PN 25                 | 20 × M33 | 46               | 385                                   | _   |
| 500                  | PN 10                 | 20 × M24 | 28               | 265                                   | -   |
| 500                  | PN 16                 | 20 × M30 | 34               | 448                                   | -   |
| 500                  | PN 25                 | 20 × M33 | 48               | 533                                   | -   |
| 600                  | PN 10                 | 20 × M27 | 28               | 345                                   | -   |
| 600 <sup>1)</sup>    | PN 16                 | 20 × M33 | 36               | 658                                   | -   |
| 600                  | PN 25                 | 20 × M36 | 58               | 731                                   | -   |

1) In accordo alla direttiva EN 1092-1 (non secondo DIN 2501)

| Diametro<br>nominale | Pressione<br>nominale | Viti     | Spessore flangia | Coppia di<br>serraggio viti<br>nom. [Nm] |
|----------------------|-----------------------|----------|------------------|------------------------------------------|
| [mm]                 | [bar]                 | [mm]     | [mm]             | PTFE                                     |
| 350                  | PN 10                 | 16 × M20 | 26               | 60                                       |
| 350                  | PN 16                 | 16 × M24 | 30               | 115                                      |
| 350                  | PN 25                 | 16 × M30 | 38               | 220                                      |
| 400                  | PN 10                 | 16 × M24 | 26               | 90                                       |
| 400                  | PN 16                 | 16 × M27 | 32               | 155                                      |
| 400                  | PN 25                 | 16 × M33 | 40               | 290                                      |
| 450                  | PN 10                 | 20 × M24 | 28               | 90                                       |
| 450                  | PN 16                 | 20 × M27 | 34               | 155                                      |
| 450                  | PN 25                 | 20 × M33 | 46               | 290                                      |
| 500                  | PN 10                 | 20 × M24 | 28               | 100                                      |
| 500                  | PN 16                 | 20 × M30 | 36               | 205                                      |
| 500                  | PN 25                 | 20 × M33 | 48               | 345                                      |
| 600                  | PN 10                 | 20 × M27 | 30               | 150                                      |
| 600                  | PN 16                 | 20 × M33 | 40               | 310                                      |
| 600                  | PN 25                 | 20 × M36 | 48               | 500                                      |

Coppie di serraggio viti secondo EN 1092-1 (DIN 2501), PN 10/16/25, P245GH/ inossidabile; calcolate in base a EN 1591-1:2014 per flange conformi a EN 1092-1:2013

Coppie di serraggio viti secondo ASME B16.5, Classe 150/300

| Diametro nominale |       | Pressione nominale | Viti     | Coppia di serraggio<br>ft | viti max. [Nm] (lbf ·<br>]) |
|-------------------|-------|--------------------|----------|---------------------------|-----------------------------|
| [mm]              | [in]  | [psi]              | [in]     | PTFE                      | PFA                         |
| 15                | 1/2   | Classe 150         | 4 × 1/2  | 6 (4)                     | - (-)                       |
| 15                | 1/2   | Classe 300         | 4 × 1/2  | 6 (4)                     | - (-)                       |
| 25                | 1     | Classe 150         | 4 × 1/2  | 11 (8)                    | 10 (7)                      |
| 25                | 1     | Classe 300         | 4 × 5/8  | 14 (10)                   | 12 (9)                      |
| 40                | 1 1/2 | Classe 150         | 4 × 1/2  | 24 (18)                   | 21 (15)                     |
| 40                | 1 1⁄2 | Classe 300         | 4 × ¾    | 34 (25)                   | 31 (23)                     |
| 50                | 2     | Classe 150         | 4 × 5/8  | 47 (35)                   | 44 (32)                     |
| 50                | 2     | Classe 300         | 8 × 5/8  | 23 (17)                   | 22 (16)                     |
| 80                | 3     | Classe 150         | 4 × 5/8  | 79 (58)                   | 67 (49)                     |
| 80                | 3     | Classe 300         | 8 × ¾    | 47 (35)                   | 42 (31)                     |
| 100               | 4     | Classe 150         | 8 × 5/8  | 56 (41)                   | 50 (37)                     |
| 100               | 4     | Classe 300         | 8 × ¾    | 67 (49)                   | 59 (44)                     |
| 150               | 6     | Classe 150         | 8 × ¾    | 106 (78)                  | 86 (63)                     |
| 150               | 6     | Classe 300         | 12 × ¾   | 73 (54)                   | 67 (49)                     |
| 200               | 8     | Classe 150         | 8 × ¾    | 143 (105)                 | 109 (80)                    |
| 250               | 10    | Classe 150         | 12 × 7/8 | 135 (100)                 | - (-)                       |
| 300               | 12    | Classe 150         | 12 × 7/8 | 178 (131)                 | - (-)                       |
| 350               | 14    | Classe 150         | 12 × 1   | 260 (192)                 | - (-)                       |
| 400               | 16    | Classe 150         | 16 × 1   | 246 (181)                 | - (-)                       |

| Diametro | nominale | Pressione nominale | Viti       | Coppia di serraggio<br>ft | viti max. [Nm] (lbf ·<br>]) |
|----------|----------|--------------------|------------|---------------------------|-----------------------------|
| [mm]     | [in]     | [psi]              | [in]       | PTFE                      | PFA                         |
| 450      | 18       | Classe 150         | 16 × 1 1/8 | 371 (274)                 | - (-)                       |
| 500      | 20       | Classe 150         | 20 × 1 1/8 | 341 (252)                 | - (-)                       |
| 600      | 24       | Classe 150         | 20 × 1 ¼   | 477 (352)                 | - (-)                       |

#### Coppie di serraggio viti per JIS B2220, 10/20K

| Diametro nominale | Pressione nominale | Viti     | Coppia di serraggio viti max. [Nm] |     |
|-------------------|--------------------|----------|------------------------------------|-----|
| [mm]              | [bar]              | [mm]     | PTFE                               | PFA |
| 25                | 10K                | 4 × M16  | 32                                 | 27  |
| 25                | 20K                | 4 × M16  | 32                                 | 27  |
| 32                | 10K                | 4 × M16  | 38                                 | -   |
| 32                | 20K                | 4 × M16  | 38                                 | -   |
| 40                | 10K                | 4 × M16  | 41                                 | 37  |
| 40                | 20K                | 4 × M16  | 41                                 | 37  |
| 50                | 10K                | 4 × M16  | 54                                 | 46  |
| 50                | 20K                | 8 × M16  | 27                                 | 23  |
| 65                | 10K                | 4 × M16  | 74                                 | 63  |
| 65                | 20K                | 8 × M16  | 37                                 | 31  |
| 80                | 10K                | 8 × M16  | 38                                 | 32  |
| 80                | 20K                | 8 × M20  | 57                                 | 46  |
| 100               | 10K                | 8 × M16  | 47                                 | 38  |
| 100               | 20K                | 8 × M20  | 75                                 | 58  |
| 125               | 10K                | 8 × M20  | 80                                 | 66  |
| 125               | 20K                | 8 × M22  | 121                                | 103 |
| 150               | 10K                | 8 × M20  | 99                                 | 81  |
| 150               | 20K                | 12 × M22 | 108                                | 72  |
| 200               | 10K                | 12 × M20 | 82                                 | 54  |
| 200               | 20K                | 12 × M22 | 121                                | 88  |
| 250               | 10K                | 12 × M22 | 133                                | -   |
| 250               | 20K                | 12 × M24 | 212                                | -   |
| 300               | 10K                | 16 × M22 | 99                                 | -   |
| 300               | 20K                | 16 × M24 | 183                                | -   |

#### Coppie di serraggio viti per JIS B2220, 10/20K

| Diametro nominale | Pressione nominale | Viti         | Coppia di serraggio viti nom. [Nm] |     |
|-------------------|--------------------|--------------|------------------------------------|-----|
| [mm]              | [bar]              | [mm]         | PUR                                | HG  |
| 350               | 10K                | 16 × M22     | 109                                | 109 |
| 350               | 20K                | 16 × M30 × 3 | 217                                | 217 |
| 400               | 10K                | 16 × M24     | 163                                | 163 |
| 400               | 20K                | 16 × M30 × 3 | 258                                | 258 |
| 450               | 10K                | 16 × M24     | 155                                | 155 |

| Diametro nominale | Pressione nominale | Viti         | Coppia di serraggio viti nom. [Nm] |     |
|-------------------|--------------------|--------------|------------------------------------|-----|
| [mm]              | [bar]              | [mm]         | PUR                                | HG  |
| 450               | 20K                | 16 × M30 × 3 | 272                                | 272 |
| 500               | 10K                | 16 × M24     | 183                                | 183 |
| 500               | 20K                | 16 × M30 × 3 | 315                                | 315 |
| 600               | 10K                | 16 × M30     | 235                                | 235 |
| 600               | 20K                | 16 × M36 × 3 | 381                                | 381 |
| 700               | 10K                | 16 × M30     | 300                                | 300 |
| 750               | 10K                | 16 × M30     | 339                                | 339 |

Coppie di serraggio viti secondo AS 2129, Tabella E

| Diametro nominale | Viti    | Coppia di serraggio viti max.<br>[Nm] |
|-------------------|---------|---------------------------------------|
| [mm]              | [mm]    | PTFE                                  |
| 25                | 4 × M12 | 21                                    |
| 50                | 4 × M16 | 42                                    |

Coppie di serraggio viti secondo AS 4087, PN 16

| Diametro nominale | Viti    | Coppia di serraggio viti max.<br>[Nm] |
|-------------------|---------|---------------------------------------|
| [mm]              | [mm]    | PTFE                                  |
| 50                | 4 × M16 | 42                                    |

#### 6.2.4 Rotazione del modulo display

Il display locale è disponibile solo con le seguenti versioni del dispositivo: Codice d'ordine per "Display; Funzionamento", opzione **B**: a 4 righe; illuminato, mediante comunicazione

Il modulo display può essere ruotato per ottimizzare la leggibilità del display.

#### Versione della custodia in alluminio, AlSi10Mg, rivestita

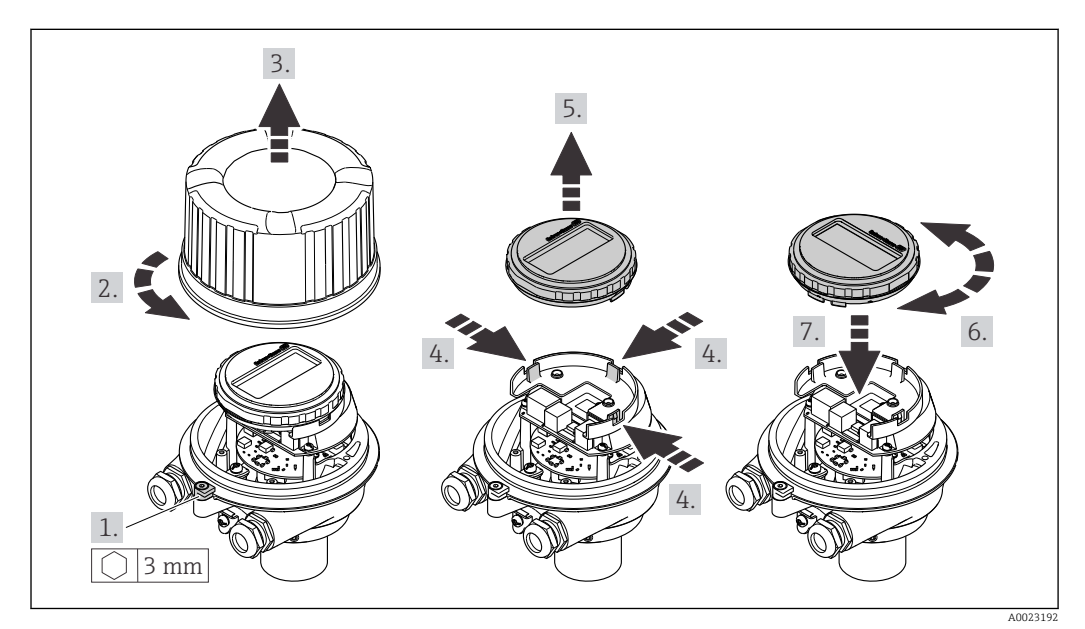

## 6.3 Verifica finale dell'installazione

| Il dispositivo è integro (controllo visivo)?                                                                                                    |  |  |
|----------------------------------------------------------------------------------------------------|--|--|
| <ul> <li>Il misuratore è conforme alle specifiche del punto di misura?</li> <li>Ad esempio: <ul> <li>Temperatura di processo</li> <li>Pressione di processo (consultare il paragrafo "Caratteristiche nominali di pressione-temperatura" nella documentazione "Informazioni tecniche")</li> <li>Temperatura ambiente</li> <li>Campo di misura</li> </ul> </li> </ul> |  |  |
| L'orientamento scelto per il sensore è corretto ?<br>In base al tipo di sensore<br>In base alla temperatura del fluido<br>In base alle caratteristiche del fluido (degasante, con solidi sospesi)                                                                                                    |  |  |
| La direzione indicata dalla freccia sulla targhetta del sensore corrisponde a quella del fluido che scorre nella tubazione ?                                                                                                    |  |  |
| L'identificazione del punto di misura e l'etichettatura sono corrette (controllo visivo)?                                                                                                    |  |  |
| Il misuratore è protetto sufficientemente dalle precipitazioni e dalla radiazione solare diretta?                                                                                                    |  |  |
| Le viti di fissaggio sono state serrate con la corretta coppia di serraggio?                                                                                                    |  |  |

### 7 Collegamento elettrico

#### **AVVERTENZA**

Componenti in tensione! Gli interventi eseguiti non correttamente sui collegamenti elettrici possono causare scosse elettriche.

- Prevedere un dispositivo di disinserimento (interruttore di potenza automatico o interruttore di protezione) per scollegare facilmente il misuratore dalla tensione di alimentazione.
- Oltre al fusibile del dispositivo, prevedere un'unità di protezione da sovracorrente con max 16 A nell'installazione sul campo.

### 7.1 Sicurezza elettrica

In conformità alle normative nazionali applicabili.

### 7.2 Requisiti di collegamento

### 7.2.1 Utensili richiesti

- Per gli ingressi cavi: usare gli utensili corrispondenti
- Per il fermo di sicurezza (sulla custodia in alluminio): vite a brugola3 mm
- Per la vite di fissaggio (per custodia in acciaio inox): chiave fissa8 mm
- Spellafili
- Se si usano cavi intrecciati: pinza a crimpare per ferrula

### 7.2.2 Requisiti per il cavo di collegamento

I cavi di collegamento forniti dal cliente devono possedere i seguenti requisiti.

#### Campo di temperatura consentito

- Devono essere rispettate le direttive di installazione vigenti nel paese dove è eseguita l'installazione.
- I cavi devono essere adatti alle temperature minime e massime previste.

#### Cavo di alimentazione (incl. conduttore per il morsetto di terra interno)

Il cavo di installazione standard è sufficiente.

#### Cavo segnali

Per la misura fiscale, tutte le linee di segnale devono essere cavi schermati (intrecciati in rame stagnato, copertura ottica ≥ 85%). La schermatura del cavo deve essere collegata su ambedue i lati.

Uscita in corrente 4 ... 20 mA (senza HART)

Il cavo di installazione standard è sufficiente.

Uscita impulsi/frequenza/contatto

Il cavo di installazione standard è sufficiente.

Uscita in corrente 4 ... 20 mA HART

Doppino intrecciato schermato.

Vedere https://www.fieldcommgroup.org "SPECIFICHE DEL PROTOCOLLO HART".

#### Diametro del cavo

- Pressacavi forniti: M20 × 1,5 con cavo Ø 6 ... 12 mm (0,24 ... 0,47 in)
- Morsetti a molla: Sezioni del filo 0,5 ... 2,5 mm<sup>2</sup> (20 ... 14 AWG)

### 7.2.3 Assegnazione morsetti

#### Trasmettitore

Versione della connessione 4-20 mA HART con uscita impulsi/frequenza/contatto

Codice d'ordine per "Custodia", opzione B

In base alla versione della custodia, i trasmettitori possono essere ordinati con morsetti o connettori del dispositivo.

| Codice d'ordine       | Metodi di connes                    | ssione disponibili                  | Opzioni consentite per il codice d'ordine<br>"Collegamento elettrico"                                                                                                    |  |  |
|-----------------------|-------------------------------------|-------------------------------------|----------------------------------------------------------------------------------------------------|--|--|
| per<br>"Custodia"     | Uscite                              | Alimenta-<br>zione                  |                                                                                                    |  |  |
| Opzione <b>A</b>      | Morsetti                            | Morsetti                            | <ul> <li>Opzione A: accoppiamento M20x1</li> <li>Opzione B: filettatura M20x1</li> <li>Opzione C: filettatura G <sup>1</sup>/<sub>2</sub>"</li> <li>Opzione D: filettatura NPT <sup>1</sup>/<sub>2</sub>"</li> </ul>                                                                                |  |  |
| Opzione <b>A</b>      | Connettore<br>dispositivo<br>→ 🗎 32 | Morsetti                            | <ul> <li>Opzione L: connettore M12x1 + filettatura<br/>NPT <sup>1</sup>/<sub>2</sub>"</li> <li>Opzione N: connettore M12x1 + raccordo M20</li> <li>Opzione P: connettore M12x1 + filettatura G<br/><sup>1</sup>/<sub>2</sub>"</li> <li>Opzione U: connettore M12x1 + filettatura<br/>M20</li> </ul> |  |  |
| Opzione <b>A</b>      | Connettore<br>dispositivo<br>→ 🗎 32 | Connettore<br>dispositivo<br>→ 🗎 32 | Opzione <b>Q</b> : 2 x connettore M12x1                                                                                                    |  |  |
| Codice d'ordine per ' | "Custodia":                         | •                                   | ·                                                                                                    |  |  |

Opzione A: compatta, alluminio rivestito

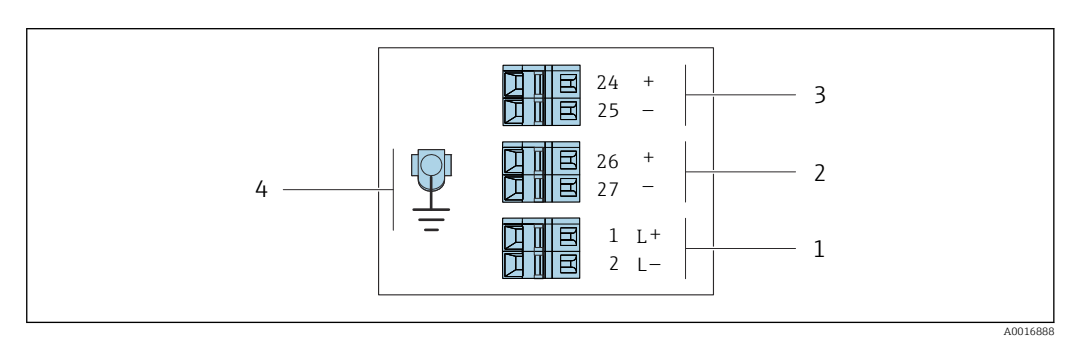

🖻 8 Assegnazione dei morsetti 4-20 mA HART con uscita impulsi/frequenza/contatto

- 1 Alimentazione: 24 V c.c.
- 2 Uscita 1: 4-20 mA HART(attiva)
- *3 Uscita 2: uscita impulsi/frequenza/contatto (passiva)*
- 4 Connessione per schermatura cavo (segnali IO), se presente e/o messa a terra di protezione dalla tensione di alimentazione, se presente. Non per opzione C "Ultracompatta, igienica, inox".

|                                                                                                    | Numero morsetto |        |                       |        |                                                 |        |
|----------------------------------------------------------------------------------------------------|-----------------|--------|-----------------------|--------|-------------------------------------------------|--------|
| Codice d'ordine per<br>"Uscita"                                                                        | Alimentazione   |        | Uscita 1              |        | Uscita 2                                        |        |
| obulu                                                                                                  | 2 (L-)          | 1 (L+) | 27 (-)                | 26 (+) | 25 (-)                                          | 24 (+) |
| Opzione <b>B</b>                                                                                       | 24 V c.c.       |        | 4-20 mA HART (attiva) |        | Uscita impulsi/frequenza/<br>contatto (passiva) |        |
| Codice d'ordine per "Uscita":<br>Opzione <b>B</b> : 4-20 mA HART con uscita impulsi/frequenza/contatto |                 |        |                       |        |                                                 |        |

### 7.2.4 Assegnazione dei pin, connettore del dispositivo

#### Tensione di alimentazione

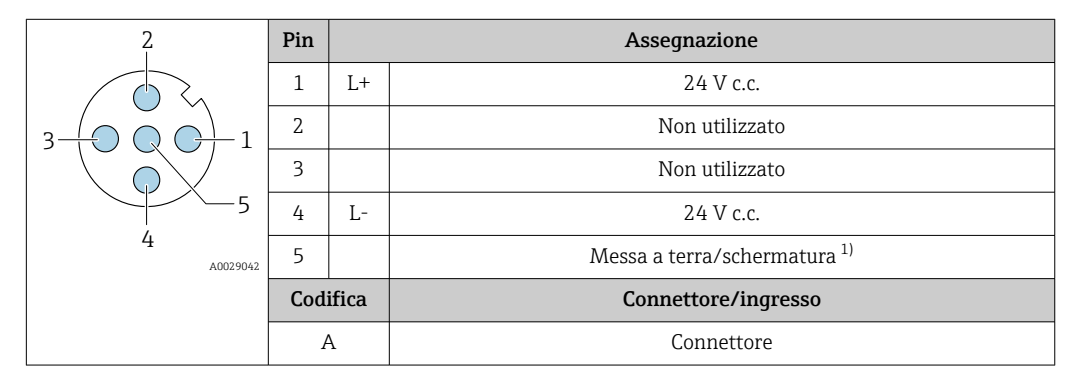

 Connessione per messa a terra di protezione e/o schermatura dalla tensione di alimentazione se presente. Non per opzione C "Ultracompatta, igienica, inox". Nota: è presente una connessione metallica tra il dado di raccordo del cavo M12 e la custodia del trasmettitore.

#### Connettore del dispositivo per la trasmissione del segnale (lato dispositivo)

| 2 | Pin | Assegnazione |                                             |
|---|-----|--------------|---------------------------------------------|
|   | 1   | +            | 4-20 mA HART (attiva)                       |
|   | 2   | -            | 4-20 mA HART (attiva)                       |
|   | 3   | +            | Uscita impulsi/frequenza/contatto (passiva) |
|   | 4   | -            | Uscita impulsi/frequenza/contatto (passiva) |
|   | 5   |              | Schermatura <sup>1)</sup>                   |
|   | Cod | ifica        | Connettore/ingresso                         |
|   |     | ł            | Ingresso                                    |

 Collegamento per schermatura cavo (segnali IO) se presente. Non per opzione C "Ultracompatta, igienica, inox". Nota: è presente una connessione metallica tra il dado di raccordo del cavo M12 e la custodia del trasmettitore.

### 7.2.5 Preparazione del misuratore

#### **AVVISO**

#### Tenuta non sufficiente della custodia!

L'affidabilità operativa del misuratore potrebbe essere compromessa.

• Utilizzare pressacavi adatti corrispondenti al grado di protezione.

1. Se presente, rimuovere il tappo cieco.

2. Se il misuratore è fornito senza pressacavi:

Procurarsi il pressacavo adatto per il relativo cavo di collegamento.

### 7.3 Collegamento del dispositivo

#### **AVVISO**

#### Un collegamento non corretto compromette la sicurezza elettrica!

- I lavori di collegamento elettrico possono essere eseguiti solo da personale specializzato adeguatamente formato.
- Attenersi alle normative e ai codici di installazione federali/nazionali applicabili.
- Attenersi alle norme di sicurezza vigenti presso il luogo di lavoro.
- ► Collegare sempre il cavo di messa a terra ⊕ prima di collegare altri cavi.
- Se impiegato in atmosfera potenzialmente esplosiva, rispettare le informazioni riportate nella documentazione Ex specifica del dispositivo.

#### 7.3.1 Connessione del trasmettitore

La connessione del trasmettitore dipende dai sequenti codici d'ordine:

- Versione della custodia: compatta o ultra compatta
- Tipo di connessione: connettore del dispositivo o morsetti

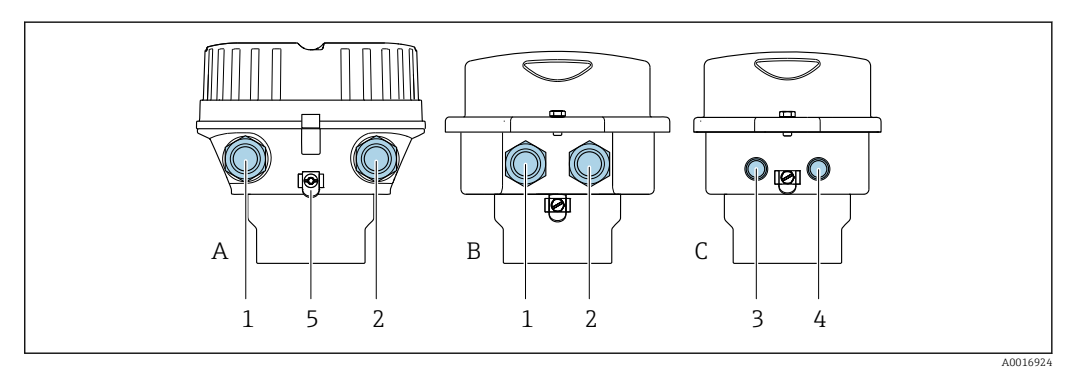

🖻 9 Versioni della custodia e versioni della connessione

- A Versione della custodia: compatta, rivestita, in alluminio
- B Versione della custodia: compatta, igienica, acciaio inox
- C Versione della custodia: ultracompatta, igienica, acciaio inox
- 1 Ingresso cavo o connettore del dispositivo per la trasmissione del segnale
- 2 Ingresso cavo o connettore del dispositivo per la tensione di alimentazione
- 3 Connettore del dispositivo per la trasmissione del segnale
- 4 Connettore del dispositivo per la tensione di alimentazione
- 5 Morsetto di terra. Si consiglia l'uso di capicorda, fascette stringitubi o dischi di messa a terra per l'ottimizzazione della messa a terra/schermatura.

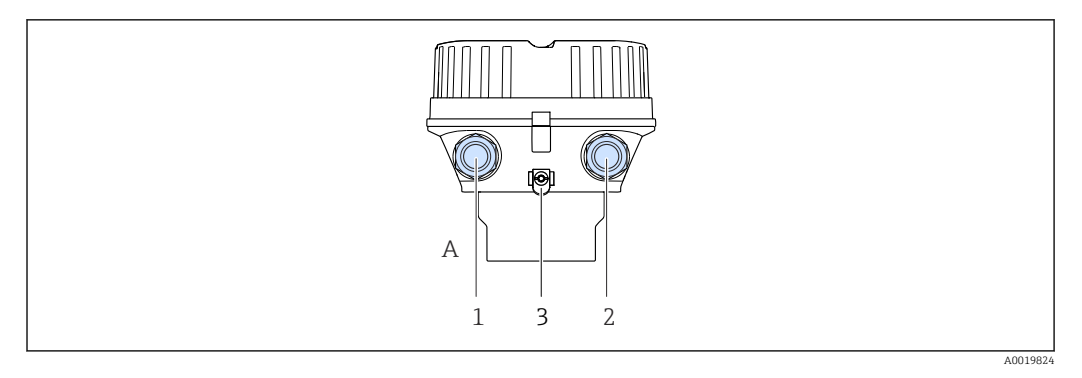

🖻 10 🛛 Versioni della custodia e versioni della connessione

- A Versione della custodia: compatta, rivestita, in alluminio
- 1 Ingresso cavo o connettore del dispositivo per la trasmissione del segnale
- 2 Ingresso cavo o connettore del dispositivo per la tensione di alimentazione
- 3 Morsetto di terra. Si consiglia l'uso di capicorda, fascette stringitubi o dischi di messa a terra per l'ottimizzazione della messa a terra/schermatura.

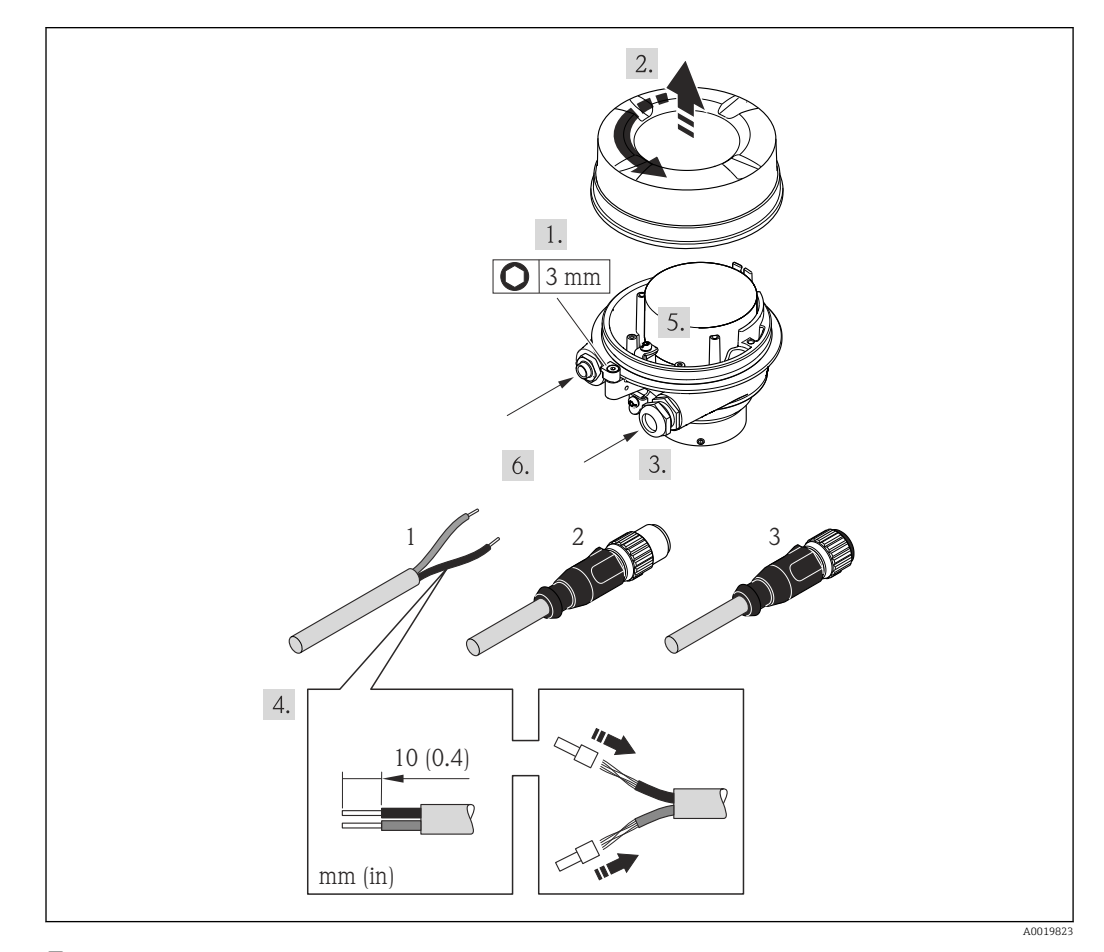

I1 Versioni del dispositivo con esempi di connessione

- 1 Cavo
- 2 Connettore del dispositivo per la trasmissione del segnale
- 3 Connettore del dispositivo per la tensione di alimentazione

Per la versione del dispositivo con connettore: fare attenzione solo alle istruzioni riportate al punto 6.

- 1. In base alla versione della custodia, liberare il fermo di sicurezza o la vite di fissaggio dal coperchio della custodia.

- 3. Spingere il cavo attraverso l'ingresso cavo. Per garantire la tenuta stagna, non togliere l'anello di tenuta dall'ingresso cavo.
- 4. Spelare il cavo e le relative estremità. In caso di cavi intrecciati, fissare anche i capicorda.
- 5. Collegare il cavo in base all'assegnazione dei morsetti o dei pin del connettore del dispositivo .
- 6. In base alla versione del dispositivo, serrare i pressacavi o inserire il connettore del dispositivo e serrare .

#### 7. **AVVERTENZA**

# Grado di protezione della custodia compromesso a causa di insufficiente tenuta della custodia.

 Serrare la vite senza usare lubrificanti. Le filettature sul coperchio sono rivestite di lubrificante a secco.

Rimontare il trasmettitore seguendo la sequenza inversa.

### 7.4 Garantire l'equalizzazione del potenziale

#### 7.4.1 Introduzione

La corretta equalizzazione del potenziale (Collegamento equipotenziale) è un prerequisito per una misura stabile e affidabile del flusso. Un'equalizzazione del potenziale inadeguata o errata può causare l'anomalia del dispositivo e compromettere la sicurezza.

Per garantire una misura corretta e senza problemi occorre osservare i seguenti requisiti:

- Vale il principio che fluido, sensore e trasmettitore devono avere lo stesso potenziale elettrico.
- Tener conto di linee guida aziendali per la messa a terra, materiali e condizioni di messa a terra e condizioni del potenziale del tubo.
- Gli eventuali collegamenti equipotenziali necessari devono essere effettuati mediante un cavo di messa a terra con una sezione minima di 6 mm<sup>2</sup> (0,0093 in<sup>2</sup>) e un capocorda.
- Per versioni con dispositivo separato, il morsetto di terra nell'esempio si riferisce sempre al sensore e non al trasmettitore.

È possibile ordinare accessori, quali, cavi di messa a terra e dischi di messa a terra da Endress+Hauser → 🗎 113

Per dispositivi destinati all'uso in aree pericolose, osservare le istruzioni nella documentazione Ex (XA).

#### Abbreviazioni usate

- PE (Protective Earth): potenziale sui morsetti di massa di protezione del dispositivo
- P<sub>P</sub> (Potential Pipe): potenziale del tubo, misurato sulle flange
- P<sub>M</sub> (Potential Medium): potenziale del fluido

#### 7.4.2 Esempi di connessione per applicazioni standard

#### Tubo metallico non rivestito e messo a terra

- L'equalizzazione del potenziale è realizzata mediante il tubo di misura.
- Il fluido è regolato al potenziale di messa a terra.

Condizioni iniziali:

- I tubi sono correttamente messi a terra su entrambi i lati.
- I tubi sono conduttivi e allo stesso potenziale elettrico del fluido

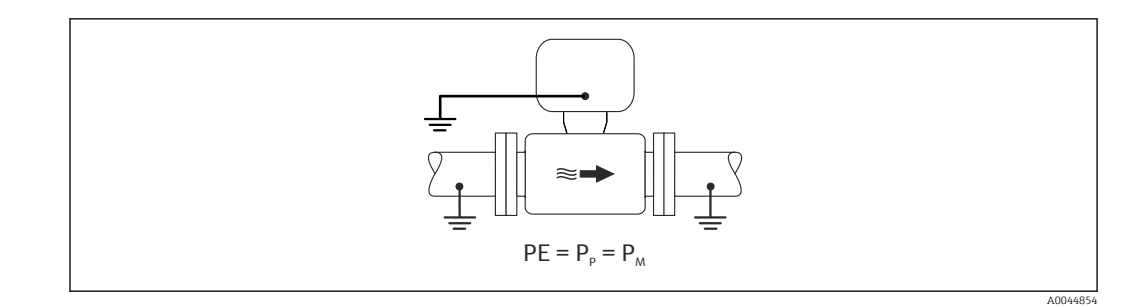

► Fissare il vano collegamenti del trasmettitore o del sensore al potenziale di terra tramite il morsetto di terra appositamente fornito.

#### tubo metallico non rivestito

- L'equalizzazione del potenziale è realizzata mediante il morsetto di terra e le flange del tubo.
- Il fluido è regolato al potenziale di messa a terra.

Condizioni iniziali:

- I tubi non sono adeguatamente messi a terra.
- I tubi sono conduttivi e allo stesso potenziale elettrico del fluido

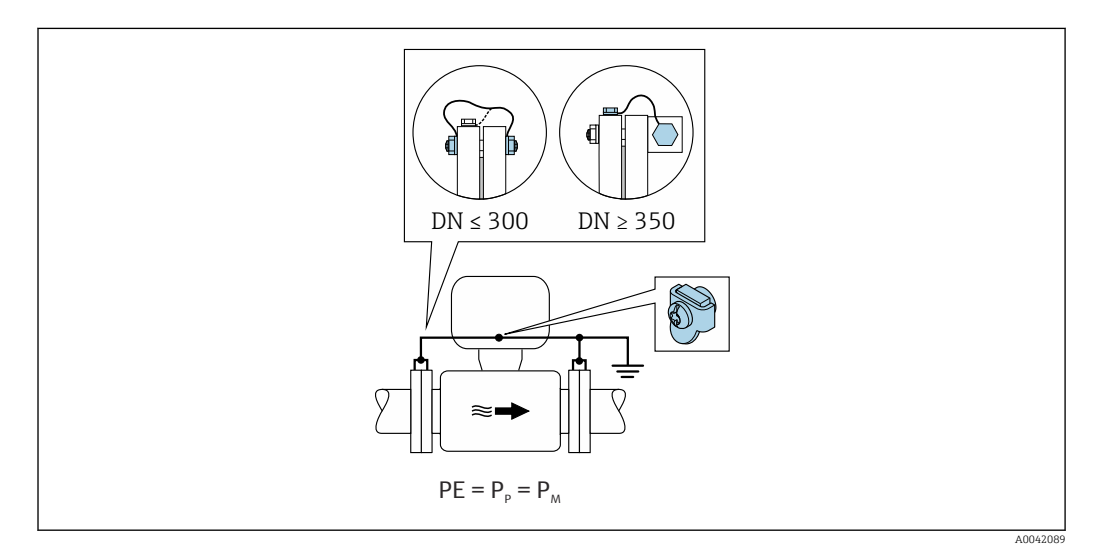

- 1. Collegare entrambe le flange del sensore alla flangia del tubo tramite un cavo di messa a terra e metterle a terra.
- 2. Fissare il vano collegamenti del trasmettitore o del sensore al potenziale di terra tramite il morsetto di terra appositamente fornito.
- 3. Per DN ≤ 300 (12"): montare il cavo di messa a terra direttamente sul rivestimento della flangia conduttiva del sensore con le viti della flangia.
- Per DN ≥ 350 (14"): montare il cavo di messa a terra direttamente sulla staffa di trasporto metallica. Rispettare le coppie di serraggio delle viti: vedere le Istruzioni di funzionamento brevi per il sensore.

#### Tubo in plastica o tubo con rivestimento isolante

Il fluido è regolato al potenziale di messa a terra.
Condizioni iniziali:

- Il tubo ha un effetto isolante.
- Non si garantisce la messa a terra del fluido a bassa impedenza in prossimità del sensore.
- Non si possono escludere possibili correnti di equalizzazione attraverso il fluido.

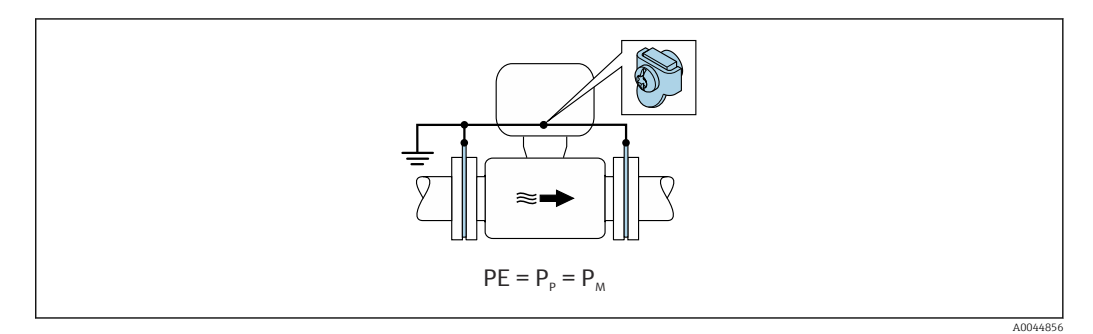

1. collegare i dischi di messa a terra al morsetto di terra del vano collegamenti del trasmettitore o del sensore mediante il cavo di messa a terra.

2. Collegare il collegamento al potenziale di messa a terra.

### 7.4.3

In questi casi, il potenziale del fluido può essere diverso da quello del dispositivo.

#### Tubo metallico, non collegato a terra

Il sensore e il trasmettitore sono installati in modo da garantire l'isolamento elettrico da PE, es. applicazioni per processi o sistemi elettrolitici con protezione catodica.

Condizioni iniziali:

- Tubo metallico non rivestito
- Tubi con un rivestimento elettricamente conduttivo

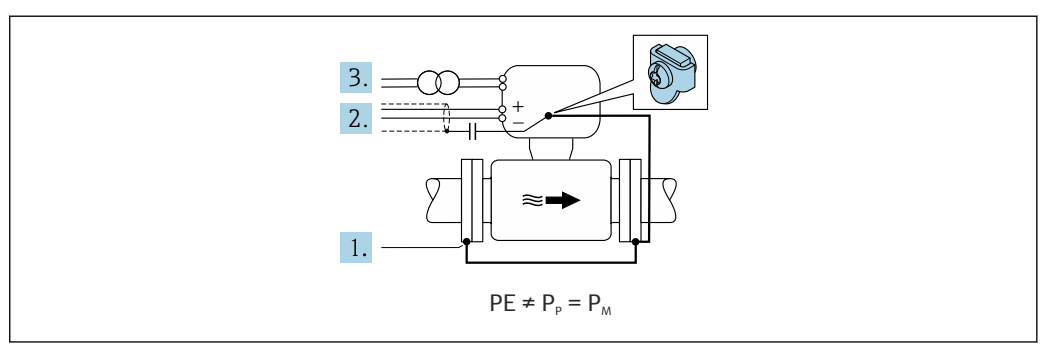

A0042253

- 1. Collegare le flange della tubazione e il trasmettitore tramite il cavo di messa a terra.
- 2. Disporre la schermatura dei circuiti di segnale mediante un condensatore (valore consigliato  $1,5 \ \mu\text{F}/50 \text{ V}$ ).
- **3.** Dispositivo collegato all'alimentazione in modo da fluttuare rispetto al punto a terra di protezione (trasformatore d'isolamento). Questa misura non è necessaria in caso di tensione di alimentazione a 24 V c.c. senza PE (= alimentatore SELV).

# 7.4.4 esempi di collegamento con il potenziale del fluido diverso dal punto a terra di protezione con l'opzione "Misura flottante"

In questi casi, il potenziale del fluido può essere diverso da quello del dispositivo.

### Introduzione

L'opzione "Misura flottante" consente l'isolamento galvanico del sistema di misura dal potenziale del dispositivo. Questo riduce al minimo le dannose correnti di equalizzazione causate dalle differenze di potenziale tra fluido e dispositivo. L'opzione "Misura flottante" è disponibile su richiesta: codice 'ordine per "opzione sensore", opzione CV

Condizioni operative per l'uso dell'opzione "Misura flottante"

| Versione del dispositivo                                                             | Versione compatta e versione separata (lunghezza del cavo<br>di collegamento ≤ 10 m) |
|--------------------------------------------------------------------------------------|--------------------------------------------------------------------------------------|
| Differenze di tensione tra potenziali del fluido e<br>del dispositivo                | Quanto più bassa possibile, utilizzando la gamma dei mV                              |
| Frequenza di tensione alternata nel fluido o sul<br>potenziale di messa a terra (PE) | Inferiore alla tipica frequenza della linea di alimentazione<br>del paese            |

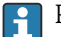

😭 Per raggiungere l'accuratezza di misura prescritta per la conducibilità, si consiqlia di procedere alla taratura della conducibilità all'installazione del dispositivo.

All'installazione del dispositivo si consiglia la completa regolazione del tubo.

#### Tubo in plastica

Sensore e trasmettitore sono correttamente messi a terra. È possibile una differenza di potenziale tra mezzo e punto a terra di protezione. L'equalizzazione del potenziale tra  $P_M$  e PE attraverso l'elettrodo di riferimento è ridotta al minimo con l'opzione "Misura flottante".

Condizioni iniziali:

- Il tubo ha un effetto isolante.
- Non si possono escludere possibili correnti di equalizzazione attraverso il fluido.

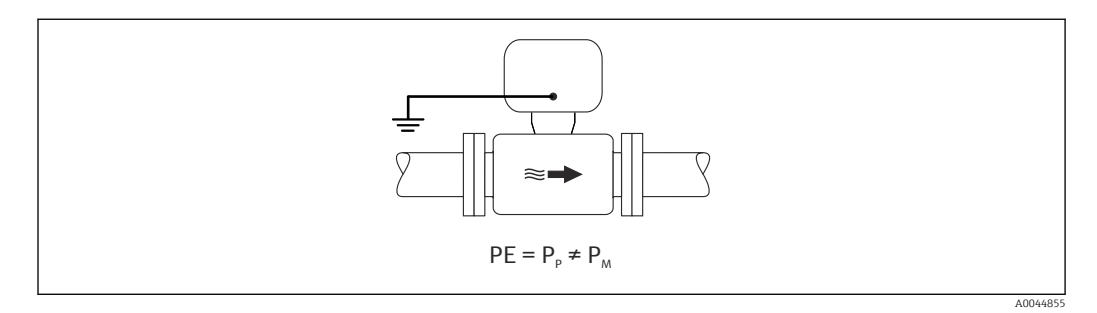

1. Usare l'opzione "Misura flottante", tenendo sotto controllo le condizioni operative per la misura flottante.

2. Fissare il vano collegamenti del trasmettitore o del sensore al potenziale di terra tramite il morsetto di terra appositamente fornito.

#### Tubo metallico, non collegato a terra con rivestimento isolante

Il sensore e il trasmettitore sono installati in modo da garantire l'isolamento elettrico da PE. Fluido e tubo hanno differenziali diversi. L'opzione "Misura flottante" riduce al minimo le correnti di equalizzazione dannose tra P<sub>M</sub> e P<sub>P</sub> attraverso l'elettrodo di riferimento.

Condizioni iniziali:

- Tubo metallico, con rivestimento isolante
- Non si possono escludere possibili correnti di equalizzazione attraverso il fluido.

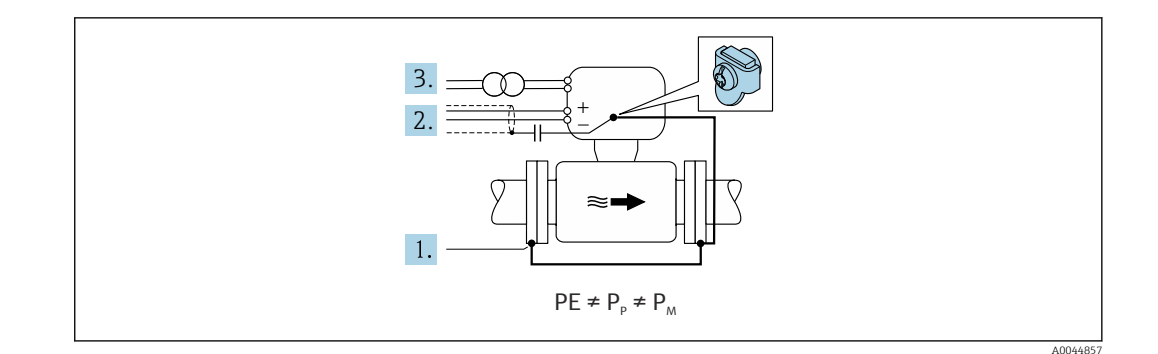

- 1. Collegare le flange della tubazione e il trasmettitore tramite il cavo di messa a terra.
- 2. Disporre la schermatura dei cavi di segnale mediante un condensatore (valore consigliato  $1,5 \ \mu$ F/50 V).
- **3.** Dispositivo collegato all'alimentazione in modo da fluttuare rispetto al punto a terra di protezione (trasformatore d'isolamento). Questa misura non è necessaria in caso di tensione di alimentazione a 24 V c.c. senza PE (= alimentatore SELV).
- 4. Usare l'opzione "Misura flottante", tenendo sotto controllo le condizioni operative per la misura flottante.

### 7.5 Istruzioni speciali per la connessione

### 7.5.1 Esempi di connessione

Uscita in corrente 4 ... 20 mA HART

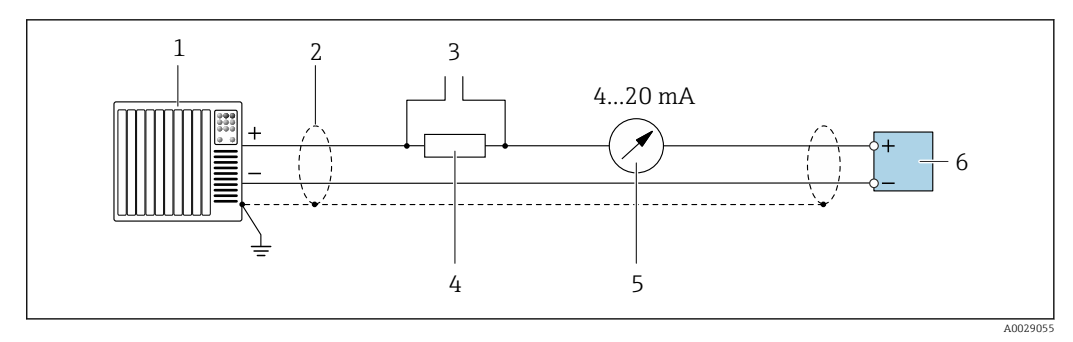

■ 12 Esempio di connessione per uscita in corrente 4 ... 20 mA HART (attiva)

- 1 Sistema di automazione con ingresso in corrente (ad es. PLC)
- 2 Schermatura del cavo presente a un'estremità. La schermatura del cavo deve essere messa a terra da entrambe le estremità per la conformità ai requisiti EMC; rispettare le specifiche del cavo
- 3 Connessione per dispositivi operativi HART  $\rightarrow \square 51$
- 4 Resistore per comunicazione HART ( $\geq 250 \Omega$ ): non superare il carico massimo di
- 5 Display analogico: rispettare il carico massimo
- 6 Trasmettitore

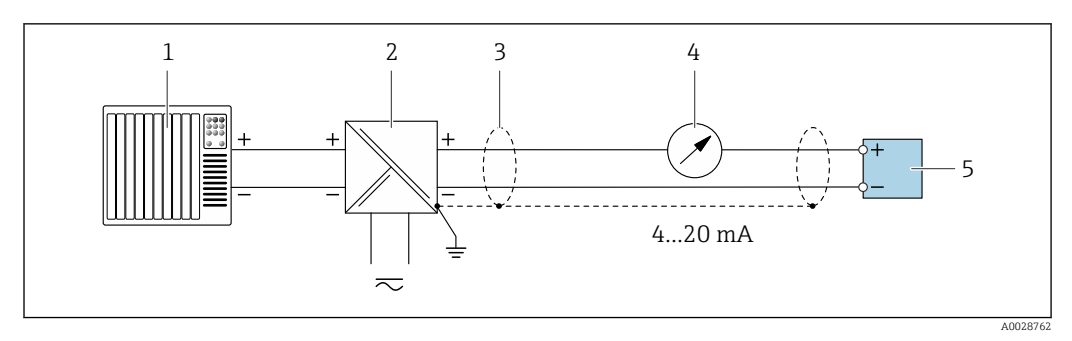

🖻 13 Esempio di connessione per uscita in corrente 4 ... 20 mA HART (passiva)

- 1 Sistema di automazione con ingresso in corrente (ad es. PLC)
- 2 Alimentazione
- 3 Schermatura del cavo presente a un'estremità. La schermatura del cavo deve essere messa a terra da entrambe le estremità per la conformità ai requisiti EMC; rispettare le specifiche del cavo
- 4 Display analogico: rispettare il carico massimo
- 5 Trasmettitore

#### Uscitaimpulsi/frequenza

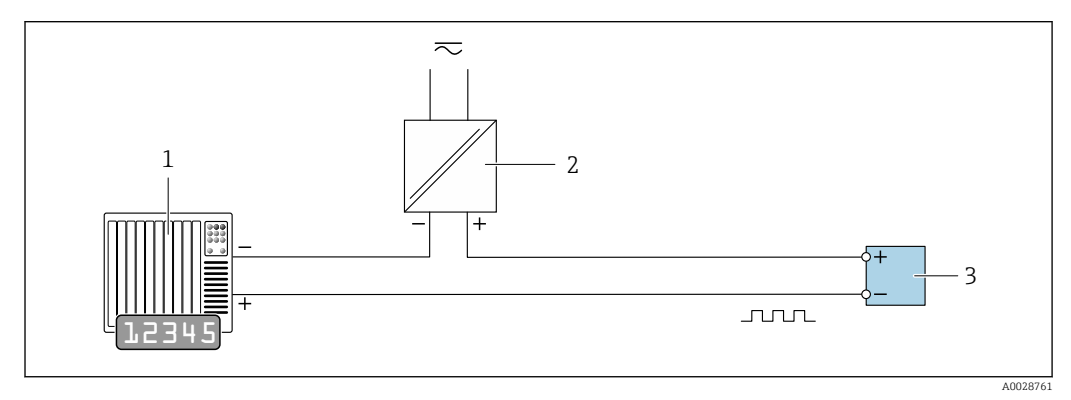

🖻 14 Esempio di connessione per uscita impulsi/frequenza (passiva)

- 1 Sistema di automazione con ingresso a impulsi/frequenza (ad es. PLC con resistore di pull-up o pull-down da 10 k $\Omega$ )
- 2 Alimentazione
- 3 Trasmettitore: osservare i valori di ingresso

### Uscita contatto

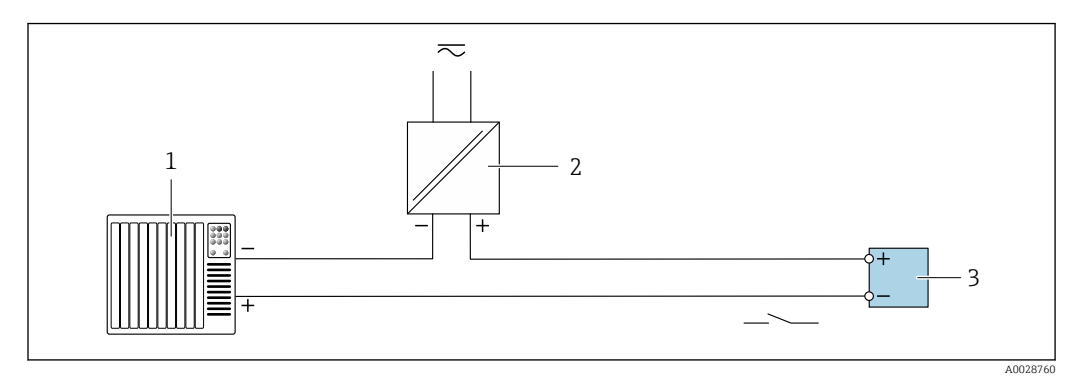

Esempio di connessione per uscita contatto (passiva)

- 1 Sistema di automazione con ingresso switch (ad es. PLC con resistore di pull-up o pull-down da 10  $k\Omega$ )
- 2 Alimentazione
- 3 Trasmettitore: osservare i valori di ingresso

#### Ingresso HART

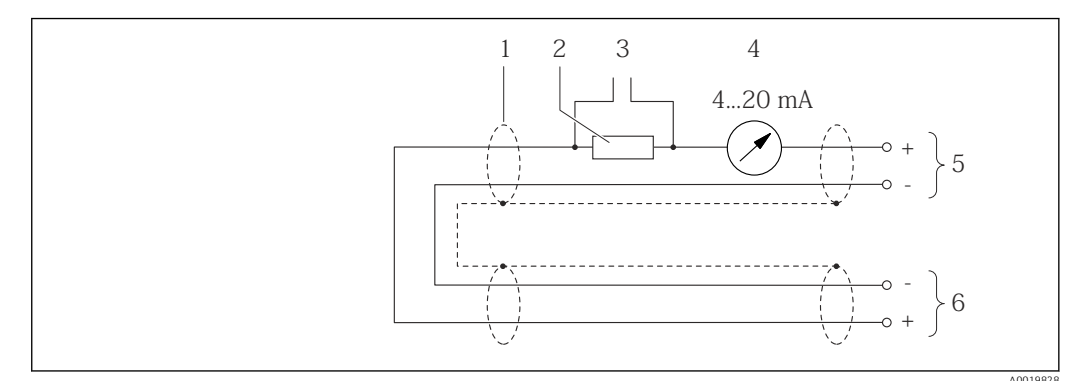

I6 Esempio di connessione per l'ingresso HART (modalità di burst) mediante l'uscita in corrente (attiva)

- 1 Schermatura del cavo presente a un'estremità. Rispettare le specifiche del cavo
- 2 Resistore per la comunicazione HART ( $\geq 250 \Omega$ ): rispettare il carico massimo
- 3 Collegamento per dispositivi HART
- 4 Display analogico
- 5 Trasmettitore
- 6 Sensore per la variabile misurata esterna

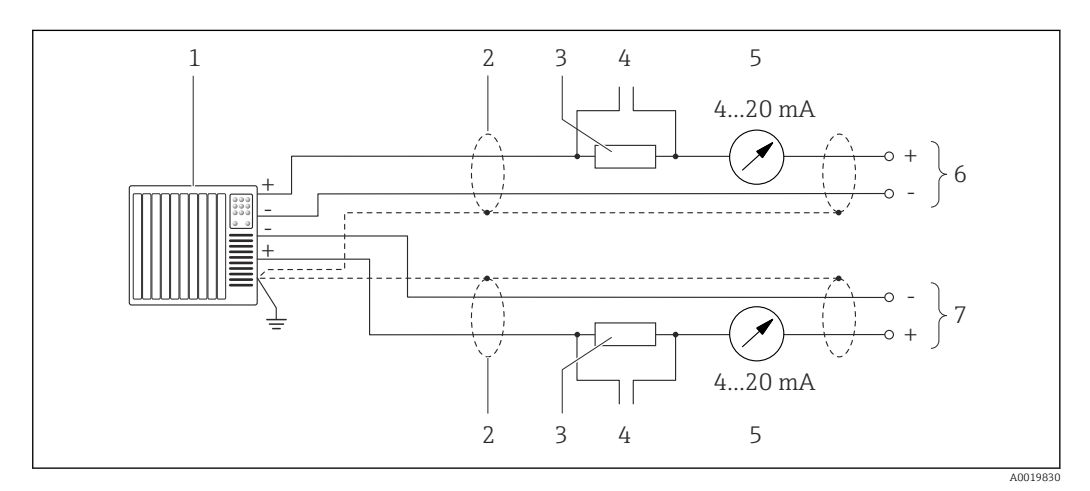

- 🖲 17 🛛 Esempio di connessione per l'ingresso HART (modalità di master) mediante l'uscita in corrente (attiva)
- Sistema di automazione con ingresso in corrente (ad es. PLC). Prerequisito: sistema di automazione con HART versione 6, i comandi HART 113 e 114 possono essere elaborati.
- 2 Schermatura del cavo presente a un'estremità. Rispettare le specifiche del cavo
- 3 Resistore per la comunicazione HART ( $\geq 250 \Omega$ ): rispettare il carico massimo
- 4 Collegamento per dispositivi HART
- 5 Display analogico
- 6 Trasmettitore
- 7 Sensore per la variabile misurata esterna

### 7.6 Garantire la classe di protezione

Il misuratore soddisfa tutti i requisiti della classe di protezione IP66/67, custodia Type 4X.

Terminato il collegamento elettrico, attenersi alla seguente procedura per garantire la classe di protezione IP66/67, custodia Type 4X:

- 1. Controllare che le tenute della custodia siano pulite e inserite correttamente.
- 2. Se necessario, asciugare, pulire o sostituire le guarnizioni.
- 3. Serrare tutte le viti della custodia e avvitare i coperchi.
- 4. Serrare saldamente i pressacavi.

5. Per evitare che l'umidità penetri nell'ingresso cavo:

Instradare il cavo in modo che formi un'ansa verso il basso prima dell'ingresso cavo ("trappola per l'acqua").

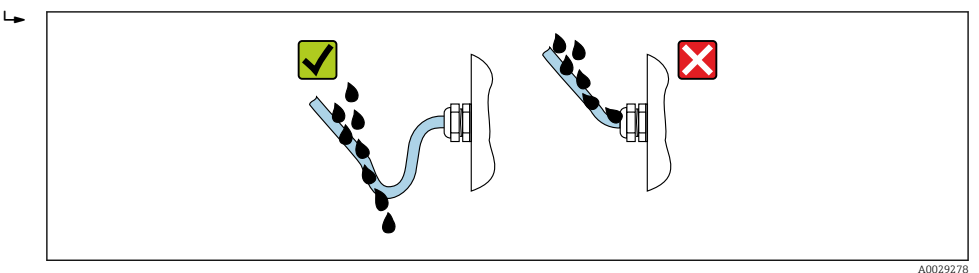

6. I pressacavi forniti non garantiscono la protezione della custodia quando lo strumento non è in uso. Quindi è necessario sostituirli con tappi ciechi corrispondenti alla protezione della custodia.

### 7.7 Verifica finale delle connessioni

| Il dispositivo e il cavo sono integri (controllo visivo)?                                                                                                    |  |
|----------------------------------------------------------------------------------------------------|--|
| I cavi utilizzati rispettano i requisiti → 🗎 30?                                                                                                    |  |
| I cavi installati non sono in tensione e sono disposti in modo sicuro?                                                                                                    |  |
| Tutti i pressacavi sono montati, serrati saldamente e a tenuta stagna? Tratto di cavo con "sifone"<br>→ 🗎 41?                                                             |  |
| In base alla versione del dispositivo:<br>Tutti i connettori sono serrati saldamente → 🗎 33?                                                                              |  |
| La tensione di alimentazione corrisponde alle specifiche sulla targhetta del trasmettitore $\rightarrow \square$ 120?                                                     |  |
| L'assegnazione dei morsetti → 🗎 31 o l'assegnazione dei pin dei connettori del dispositivo<br>→ 🗎 32 è corretta?                                                          |  |
| Se la tensione di alimentazione è presente:<br>Il LED di alimentazione sul modulo dell'elettronica del trasmettitore è illuminato di verde<br>→ 🗎 12?                     |  |
| L'equalizzazione potenziale è stabilita correttamente ?                                                                                                    |  |
| In base alla versione del dispositivo:<br>• Le viti di fissaggio sono state serrate con la corretta coppia di serraggio?<br>• Il fermo di sicurezza è serrato saldamente? |  |

## 8 Opzioni operative

### 8.1 Panoramica delle opzioni operative

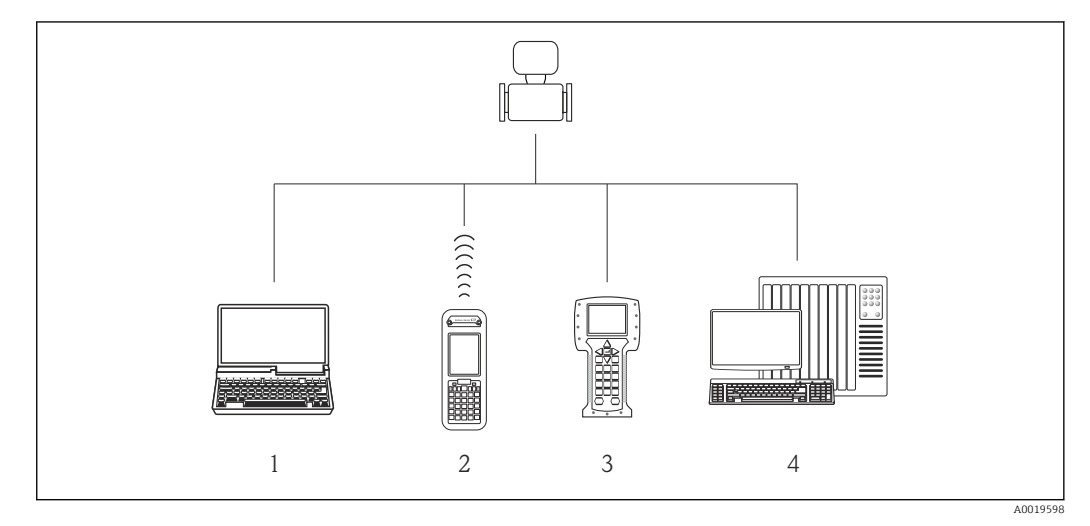

- 1 Computer con web browser (ad es. Internet Explorer) o con tool operativo (ad es. FieldCare, AMS Device Manager, SIMATIC PDM)
- 2 Field Xpert SFX350 o SFX370
- 3 Field Communicator 475
- 4 Sistema di controllo (ad es. PLC)

### 8.2 Struttura e funzione del menu operativo

### 8.2.1 Struttura del menu operativo

Per una panoramica del menu operativo per utenti esperti: documentazione "Descrizione dei parametri dello strumento" fornita con il dispositivo

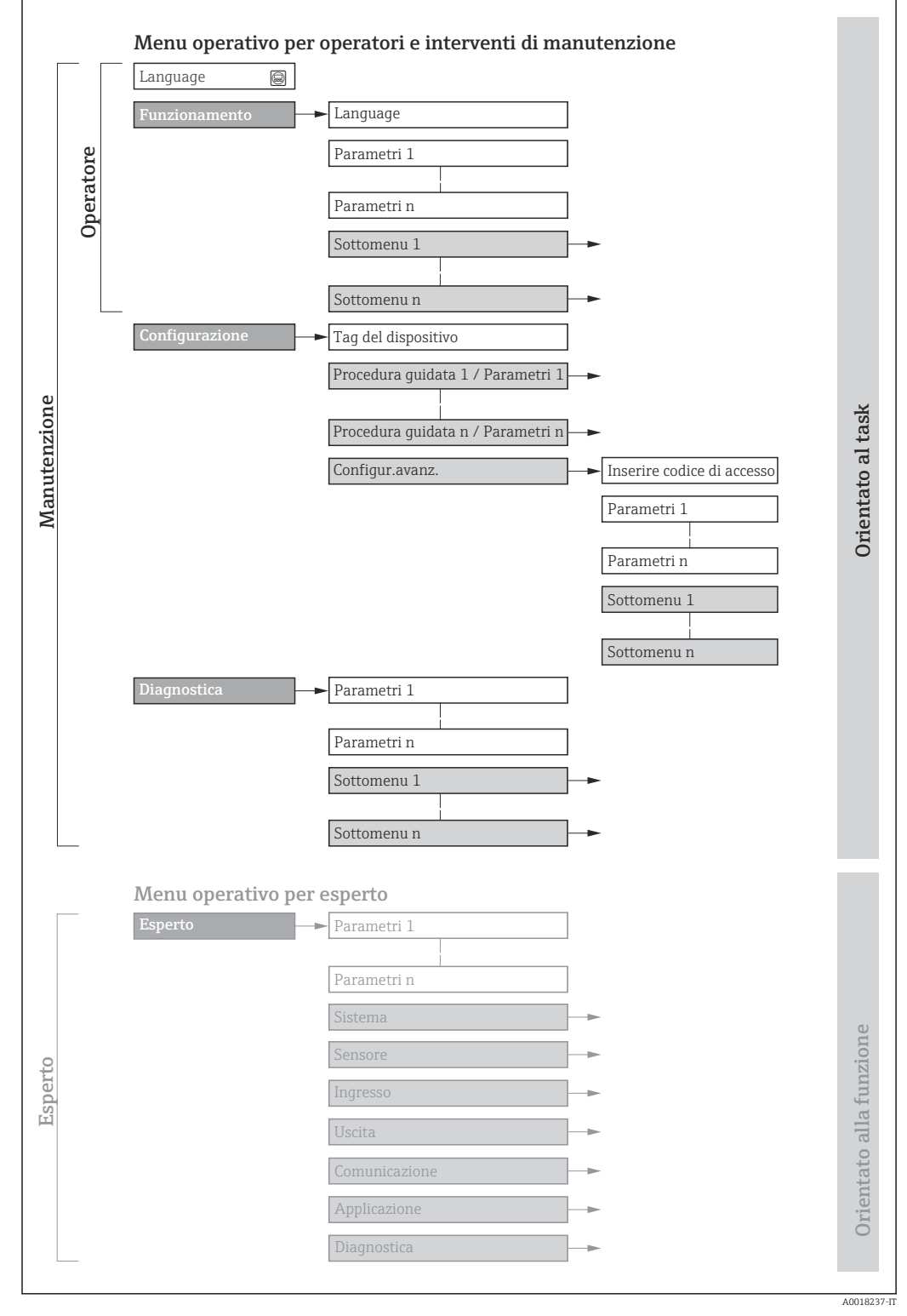

🖻 18 🛛 Struttura schematica del menu operativo

### 8.2.2 Filosofia operativa

I singoli elementi del menu operativo sono assegnati a determinati ruoli utente (operatore, addetto alla manutenzione, ecc.). Ogni ruolo utente contiene operazioni tipiche all'interno del ciclo di vita del dispositivo.

| Menu/          | parametro                  | Ruolo utente e operazioni                                                                                                    | Contenuto/significato                                                                                                    |
|----------------|----------------------------|----------------------------------------------------------------------------------------------------|----------------------------------------------------------------------------------------------------|
| Language       | in base<br>all'operazione  | Ruolo "Operatore",<br>"Manutenzione"<br>Operazioni durante il<br>funzionamento:                                                                                                    | <ul> <li>Definizione della lingua operativa</li> <li>Definizione della lingua operativa del web server</li> <li>Azzeramento e controllo dei totalizzatori</li> </ul>                                                                                                    |
| Funzionamento  |                            | <ul><li>Configurazione del display<br/>operativo</li><li>Lettura dei valori misurati</li></ul>                                                                                                    | <ul> <li>Configurazione del display operativo (ad es. formato e contrasto del display)</li> <li>Azzeramento e controllo dei totalizzatori</li> </ul>                                                                                                    |
| Configurazione |                            | Ruolo "Manutenzione"<br>Messa in servizio:<br>• Configurazione della misura<br>• Configurazione delle uscite                                                                                                    | Sottomenu per una rapida messa in servizio:<br>Impostazione delle unità di sistema<br>Configurazione delle uscite<br>Configurazione del display operativo<br>Configurazione del condizionamento dell'uscita<br>Impostazione del taglio di bassa portata<br>Controllo di tubo vuoto<br>Configurazione avanzata                                                                                                    |
|                |                            |                                                                                                    | <ul> <li>Per una configurazione più personalizzata della misura (adattamento a speciali condizioni di misura)</li> <li>Configurazione dei totalizzatori</li> <li>Configurazione della pulizia elettrodi (opzionale)</li> <li>Configurazione delle impostazioni WLAN</li> <li>Amministrazione (definire codice di accesso, reset del misuratore)</li> </ul>                                                                                                    |
| Diagnostica    |                            | <ul> <li>Ruolo "Manutenzione"</li> <li>Rettifica dell'errore:</li> <li>Diagnostica e rettifica degli errori<br/>di processo e del dispositivo</li> <li>Simulazione del valore misurato</li> </ul>                                                                                                    | <ul> <li>Comprende tutti i parametri per il rilevamento e l'analisi degli errori di processo e del dispositivo:</li> <li>Elenco di diagnostica</li> <li>Comprende fino a 5 messaggi diagnostici attualmente in sospeso.</li> <li>Registro degli eventi</li> <li>Contiene i messaggi di evento generati.</li> <li>Informazioni sul dispositivo</li> <li>Contiene le informazioni per identificare il dispositivo.</li> <li>Valori misurati</li> <li>Contiene tutti i valori misurati attuali.</li> <li>Heartbeat</li> <li>Consente di controllare su richiesta la funzionalità del dispositivo e di documentare i risultati delle verifiche.</li> <li>Simulazione</li> <li>Serve per simulare valori misurati o valori di uscita.</li> </ul>                                                                                                    |
| Esperto        | orientato alla<br>funzione | <ul> <li>Operazioni che richiedono una conoscenza dettagliata del funzionamento del dispositivo:</li> <li>Messa in servizio delle misure in condizioni difficili</li> <li>Adattamento ottimale della misura a condizioni difficili</li> <li>Configurazione dettagliata dell'interfaccia di comunicazione</li> <li>Diagnostica degli errori in casi difficili</li> </ul> | <ul> <li>Comprende tutti i parametri del dispositivo e consente di accedervi direttamente mediante un codice di accesso. La struttura di questo menu si basa sui blocchi funzione del dispositivo:</li> <li>Sistema Contiene tutti i parametri di ordine superiore del dispositivo, che non riguardano la misura o l'interfaccia di comunicazione.</li> <li>Sensore Configurazione della misura.</li> <li>Uscita Configurazione delle uscite analogiche in corrente, dell'uscita impulsi/ frequenza e dell'uscita contatto.</li> <li>Comunicazione Configurazione dell'interfaccia di comunicazione digitale e del web server.</li> <li>Applicazione Configurazione delle funzioni che vanno oltre la misura attuale (ad es. totalizzatore).</li> <li>Diagnostica Per il rilevamento e l'analisi degli errori di processo e del dispositivo, per la simulazione del dispositivo e per Heartbeat Technology.</li> </ul> |

#### Accesso al menu operativo mediante web browser 8.3

#### 8.3.1 Campo di funzioni

Grazie al web server integrato, il dispositivo può essere controllato e configurato mediante web browser e interfaccia service (CDI-RJ45) . Oltre ai valori misurati, sono visualizzate anche le informazioni di stato, che consentono all'utente di monitorare lo stato del dispositivo. Inoltre, si possono gestire i dati del dispositivo e configurare i parametri della rete.

Per maggiori informazioni sul web server, consultare la Documentazione speciale del dispositivo  $\rightarrow \square 135$ 

#### 8.3.2 Prerequisiti

Hardware del computer

| Interfase   | Il computer deve avere un'interfaccia RJ45.                                 |
|-------------|-----------------------------------------------------------------------------|
| Connessione | Cavo Ethernet standard con connettore RJ45.                                 |
| Schermatura | Dimensione consigliata: $\geq$ 12" (in base alla risoluzione dello schermo) |

### Software del computer

| Sistemi operativi consigliati | Microsoft Windows 7 o superiore.  Supportato Microsoft Windows XP.                                                                                    |
|-------------------------------|----------------------------------------------------------------------------------------------------|
| Web browser supportati        | <ul> <li>Microsoft Internet Explorer 8 o superiore</li> <li>Microsoft Edge</li> <li>Mozilla Firefox</li> <li>Google Chrome</li> <li>Safari</li> </ul> |

### Impostazioni del computer

| Diritti utente                                   | Per le impostazioni TCP/IP e del server proxy (per regolare indirizzo IP, subnet mask, ecc.) sono richiesti diritti utenti appropriati (ad es. diritti di amministratore).                                                                                                    |  |
|--------------------------------------------------|----------------------------------------------------------------------------------------------------|--|
| Impostazioni del server proxy<br>nel web browser | L'impostazione del web browser <i>Use a Proxy Server for Your LAN</i> <b>non deve</b> essere selezionata .                                                                                                    |  |
| JavaScript                                       | Il linguaggio JavaScript deve essere abilitato.<br>Se il linguaggio JavaScript non può essere abilitato:<br>inserire http://XXX.XXX.X.XXX/basic.html nella riga dell'indirizzo del<br>web browser, ad es. http://192.168.1.212/basic.html. Nel web browser<br>si avvia una versione completamente funzionale ma semplificata della<br>struttura del menu operativo. |  |
| Connessioni di rete                              | Si devono utilizzare solo le connessioni di rete attive per il misuratore.                                                                                                    |  |
|                                                  | Disattivare tutte le altre connessioni di rete, come quella WLAN.                                                                                                    |  |

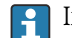

📔 In caso di problemi di connessione: → 🗎 95

Misuratore: mediante interfaccia service CDI-RJ45

| Dispositivo | Interfaccia service CDI-RJ45                                   |
|-------------|----------------------------------------------------------------|
| Misuratore  | Il misuratore è dotato di interfaccia RJ45.                    |
| Web server  | Il web server deve essere attivo; impostazione di fabbrica: ON |

### 8.3.3 Stabilire una connessione

#### Mediante interfaccia service (CDI-RJ45)

Preparazione del misuratore

#### Configurazione del protocollo Internet del computer

Le seguenti informazioni si riferiscono alle impostazioni Ethernet predefinite del dispositivo.

Indirizzo IP del dispositivo: 192.168.1.212 (impostazione di fabbrica)

- 1. Accendere il misuratore.
- **2.** Collegarlo al computer utilizzando un cavo  $\rightarrow \triangleq 132$ .
- **3.** Se non si utilizza una seconda scheda di rete, chiudere tutte le applicazioni sul notebook.
  - ➡ Applicazioni che richiedono Internet o una rete, come e-mail, applicazioni SAP, Internet o Windows Explorer.
- 4. Chiudere tutti i browser Internet aperti.
- **5.** Configurare le caratteristiche del protocollo Internet (TCP/IP) come definito nella tabella:

| Indirizzo IP          | 192.168.1.XXX; per XXX tutte le sequenza numeriche eccetto: 0, 212 e 255 $\rightarrow$ ad es. 192.168.1.213 |
|-----------------------|----------------------------------------------------------------------------------------------------|
| Maschera di sottorete | 255.255.255.0                                                                                               |
| Gateway predefinito   | 192.168.1.212 oppure lasciare le celle vuote                                                                |

#### Avviare il web browser

1. Avviare il web browser sul computer.

## 2. Inserire l'indirizzo IP del web server nella riga dell'indirizzo del web browser: 192.168.1.212

└ Si apre la pagina di accesso.

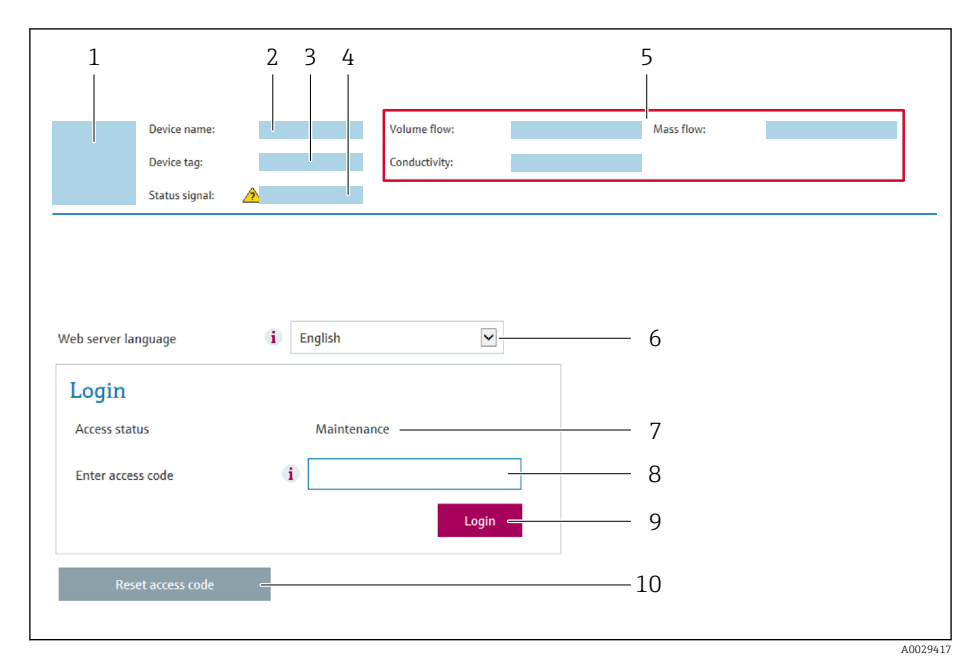

- 1 Immagine del dispositivo
- 2 Nome del dispositivo
- 3 Tag del dispositivo ( $\Rightarrow \square 61$ )
- 4 Segnale di stato
- 5 Valori misurati attuali
- 6 Lingua operativa7 Ruolo utente
- 8 Codice di accesso
- 9 Login
- 10 Reset access code

Se non è visualizzata la pagina di accesso o se è incompleta → 🖺 95

### 8.3.4 Accesso

1. Selezionare la lingua operativa preferita per il web browser.

2. Inserire il codice di accesso specifico dell'utilizzatore.

3. Premere **OK** per confermare l'immissione.

| Codice di accesso | 0000 (impostazione di fabbrica); può essere modificato dall'operatore |
|-------------------|-----------------------------------------------------------------------|
|                   |                                                                       |

Se per 10 minuti non si eseguono azioni, il web browser ritorna automaticamente alla pagina di accesso.

### 8.3.5 Interfaccia utente

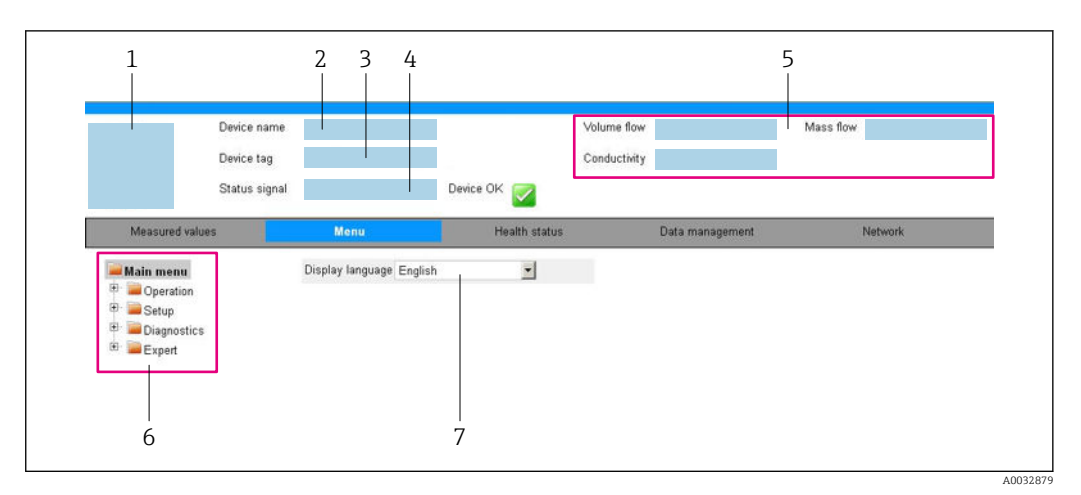

- 1 Immagine del dispositivo
- 2 Nome del dispositivo
- 3 Tag del dispositivo
- 4 Segnale di stato
- 5 Valori misurati attuali
- 6 Area di navigazione
- 7 Lingua del display locale

### Intestazione

L'intestazione visualizza le seguenti informazioni:

- Tag del dispositivo
- Stato del dispositivo con stato del segnale  $\rightarrow \implies 96$
- Valori misurati attuali

### Barra delle funzioni

| Funzioni                     | Significato                                                                                                    |
|------------------------------|----------------------------------------------------------------------------------------------------|
| Valori misurati              | Visualizza i valori misurati del misuratore                                                                                                    |
| Menu                         | <ul> <li>Accesso al menu operativo dal misuratore</li> <li>La struttura del menu operativo corrisponde a quella dei tool operativi</li> <li>Per informazioni dettagliate sulla struttura del menu operativo, consultare le<br/>Istruzioni di funzionamento del misuratore</li> </ul>                                                                                                    |
| Stato del dispositivo        | Visualizza i messaggi di diagnostica attivi, elencati in ordine di priorità                                                                                                    |
| Gestione dati                | <ul> <li>Scambio dati tra PC e misuratore:</li> <li>Configurazione del dispositivo:</li> <li>Carica impostazioni dal dispositivo<br/>(formato XML, salvare la configurazione)</li> <li>Salva impostazioni nel dispositivo<br/>(formato XML, ripristinare la configurazione)</li> <li>Logbook - Esporta logbook eventi (.csv file)</li> <li>Documenti - Esporta documenti:</li> <li>Esporta backup record dei dati<br/>(file .csv, creare la documentazione della configurazione del punto di misura)</li> <li>Rapporto di verifica<br/>(file PDF, disponibile solo con il pacchetto applicativo "Heartbeat verification")</li> </ul> |
| Configurazione della<br>rete | Configurazione e verifica di tutti i parametri richiesti per stabilire la connessione con il<br>misuratore:<br>Impostazioni della rete (ad es. indirizzo IP, indirizzo MAC)<br>Informazioni sul dispositivo (ad es. numero di serie, versione firmware)                                                                                                    |
| Disconnessione               | Termine della sessione e ritorno alla pagina di accesso                                                                                                    |

### Area di navigazione

Se nella barra delle funzioni è selezionata una funzione, i sottomenu di questa funzione sono visualizzati nell'area di navigazione. L'utente può quindi esplorare la struttura del menu.

### Area di lavoro

In base alla funzione selezionata e ai relativi sottomenu, in questa area possono essere eseguite diverse azioni:

- Configurazione dei parametri
- Lettura dei valori misurati
- Richiamo del testo di istruzioni
- Avviare un caricamento/scaricamento

### 8.3.6 Disabilitazione del web server

Il web server del misuratore può essere attivato e disattivato in base ai requisiti utilizzando il parametro **Funzionalità Web server**.

#### Navigazione

Menu "Esperto"  $\rightarrow$  Comunicazione  $\rightarrow$  Web server

#### Panoramica dei parametri con una breve descrizione

| Parametro               | Descrizione                       | Selezione                                      |
|-------------------------|-----------------------------------|------------------------------------------------|
| Funzionalità Web server | Attiva e disattiva il web server. | <ul><li>Disattivo/a</li><li>Attivo/a</li></ul> |

### Descrizione della funzione parametro "Funzionalità Web server"

| Opzione     | Descrizione                                                                                                    |
|-------------|----------------------------------------------------------------------------------------------------|
| Disattivo/a | <ul><li>Il web server è completamente disabilitato.</li><li>La porta 80 è bloccata.</li></ul>                                                                                                    |
| Attivo/a    | <ul> <li>Sono disponibili le funzionalità complete del web server.</li> <li>È utilizzato JavaScript.</li> <li>La password è trasferita in stato criptato.</li> <li>Anche le modifiche della password sono trasferite in stato criptato.</li> </ul> |

#### Abilitazione del web server

Se il web server è disabilitato, può essere riattivato solo mediante parametro **Funzionalità Web server** e le seguenti opzioni operative:

- Mediante tool operativo "FieldCare"
- Mediante tool operativo "DeviceCare"

### 8.3.7 Disconnessione

Prima di chiudere la sessione, eseguire se necessario un backup dei dati mediante la funzione **Data management** (upload della configurazione dal dispositivo).

**1.** Selezionare l'impostazione **Logout** nella riga della funzione.

- └ Si apre la pagina principale con la casella di accesso.
- 2. Chiudere il web browser.
- 3. Se non più richieste:

reset delle proprietà modificate del protocollo Internet (TCP/IP)  $\rightarrow \cong 47$ .

### 8.4 Accesso al menu operativo mediante tool operativo

### 8.4.1 Connessione del tool operativo

#### Mediante protocollo HART

Questa interfaccia di comunicazione è disponibile nelle versioni del dispositivo con uscita HART.

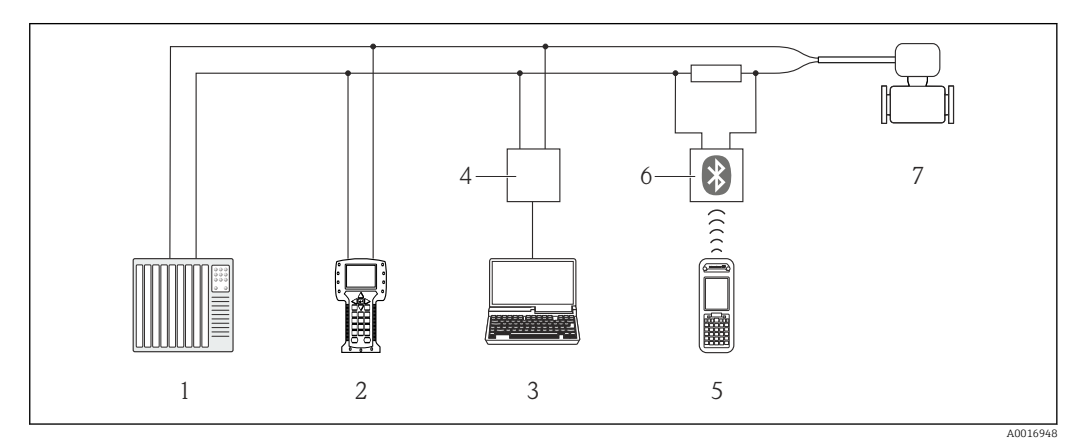

🖻 19 Opzioni per il funzionamento a distanza mediante protocollo HART

- 1 Sistema di controllo (ad es. PLC)
- 2 Field Communicator 475
- 3 Computer con tool operativo (ad es. FieldCare, AMS Device Manager, SIMATIC PDM)
- 4 Commubox FXA195 (USB)
- 5 Field Xpert SFX350 o SFX370
- 6 Modem VIATOR Bluetooth con cavo di collegamento
- 7 Trasmettitore

#### Mediante interfaccia service (CDI)

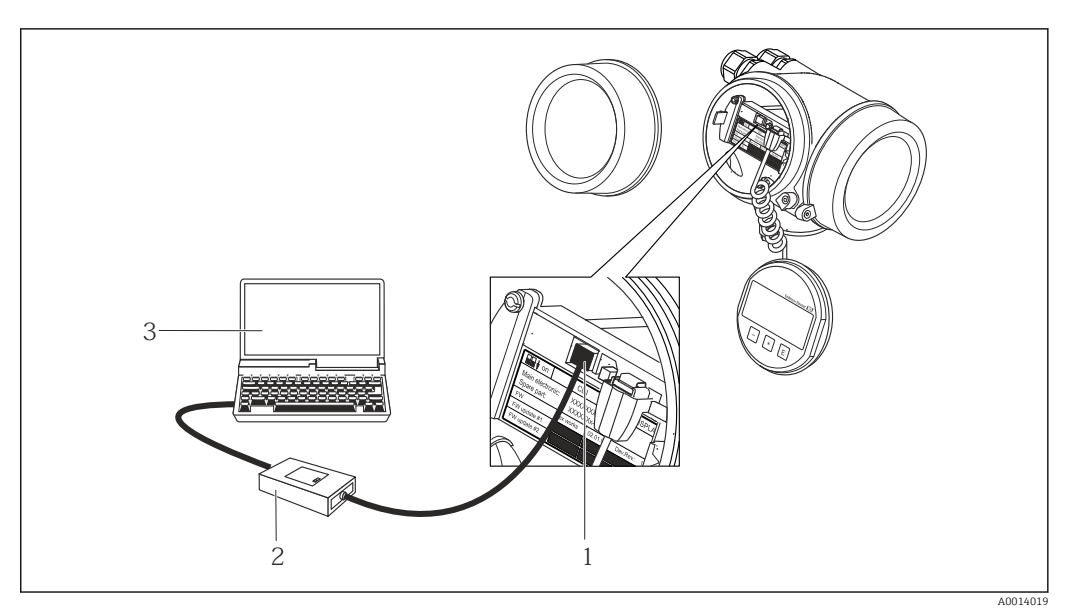

- 1 Interfaccia service (CDI = Common Data Interface di Endress+Hauser) del misuratore
- 2 Commubox FXA291
- 3 Computer con tool operativo FieldCare e COM DTM CDI Communication FXA291

Mediante interfaccia service (CDI-RJ45)

### HART

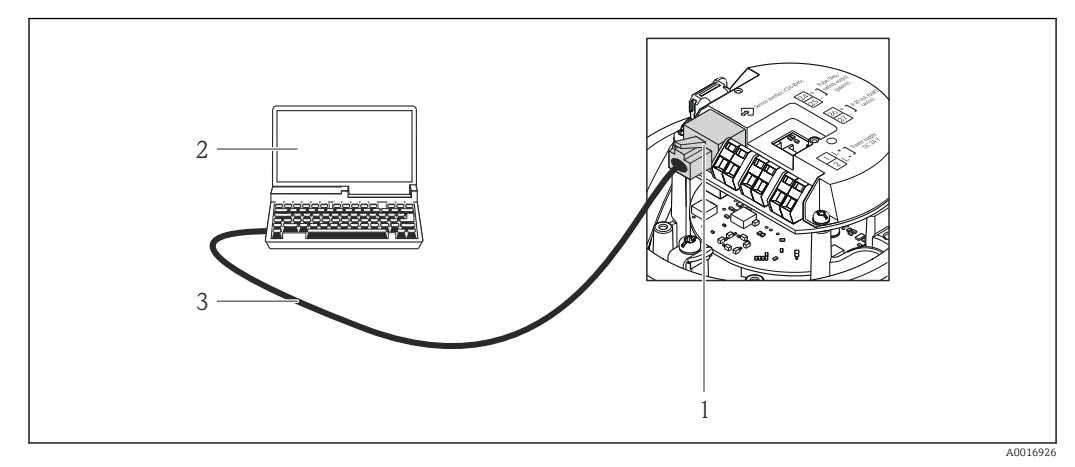

🗉 20 Connessione per il codice d'ordine per "Uscita", opzione B: 4-20 mA HART, uscita impulsi/frequenza/stato

- 1 Interfaccia service (CDI-RJ45) del misuratore con accesso al web server integrato
- 2 Computer con web browser (ad es. Internet Explorer) per accedere al web server integrato nel dispositivo o con tool operativo "FieldCare" e COM DTM "CDI Communication TCP/IP"
- 3 Cavo di collegamento Ethernet standard con connettore RJ45

### 8.4.2 Field Xpert SFX350, SFX370

### Campo di funzioni

Field Xpert SFX350 e Field Xpert SFX370 sono computer mobili per le operazioni di messa in servizio e manutenzione. Consentono di configurare e diagnosticare i dispositivi HART e FOUNDATION Fieldbus in **aree sicure** (SFX350, SFX370) e in **aree pericolose** (SFX370).

Per i dettagli, consultare le Istruzioni di funzionamento BA01202S

### Dove reperire i file descrittivi del dispositivo

Vedere le informazioni  $\rightarrow$  🖺 56

### 8.4.3 FieldCare

### Funzioni

Tool Endress+Hauser per il Plant Asset Management su base FDT. Consente la configurazione di tutti i dispositivi da campo intelligenti, presenti nel sistema, e ne semplifica la gestione. Utilizzando le informazioni di stato, è anche uno strumento semplice, ma efficace per verificarne stato e condizioni.

Accesso mediante:

- Protocollo HART
- Interfaccia service CDI-RJ45

Funzioni tipiche:

- Configurazione dei parametri dei trasmettitori
- Caricamento e salvataggio dei dati del dispositivo (upload/download)
- Documentazione del punto di misura
- Visualizzazione della memoria del valore misurato (registratore a traccia continua) e del registro degli eventi

Per maggiori informazioni su FieldCare, consultare le Istruzioni di funzionamento BA00027S e BA00059S

### Dove reperire i file descrittivi del dispositivo

Vedere le informazioni  $\rightarrow$  🖺 56

#### Stabilire una connessione

- 1. Avviare FieldCare e aprire il progetto.
- 2. In rete: Aggiungi un dispositivo.
  - └ Si apre la finestra **Aggiungi dispositivo**.
- **3.** Selezionare l'opzione **CDI Communication TCP/IP** dall'elenco e premere **OK** per confermare.
- 4. Cliccare con il pulsante destro su **CDI Communication TCP/IP** e selezionare l'opzione **Aggiungi dispositivo** nel menu contestuale che si è aperto.
- 6. Inserire l'indirizzo del dispositivo nella barra dell'**Indirizzo IP** e premere **Enter** per confermare: 192.168.1.212 (impostazione di fabbrica); se l'indirizzo IP non è noto .
- 7. Stabilire la connessione in linea con il dispositivo.
- Per maggiori informazioni, consultare le Istruzioni di funzionamento BA00027S e BA00059S

### Interfaccia utente

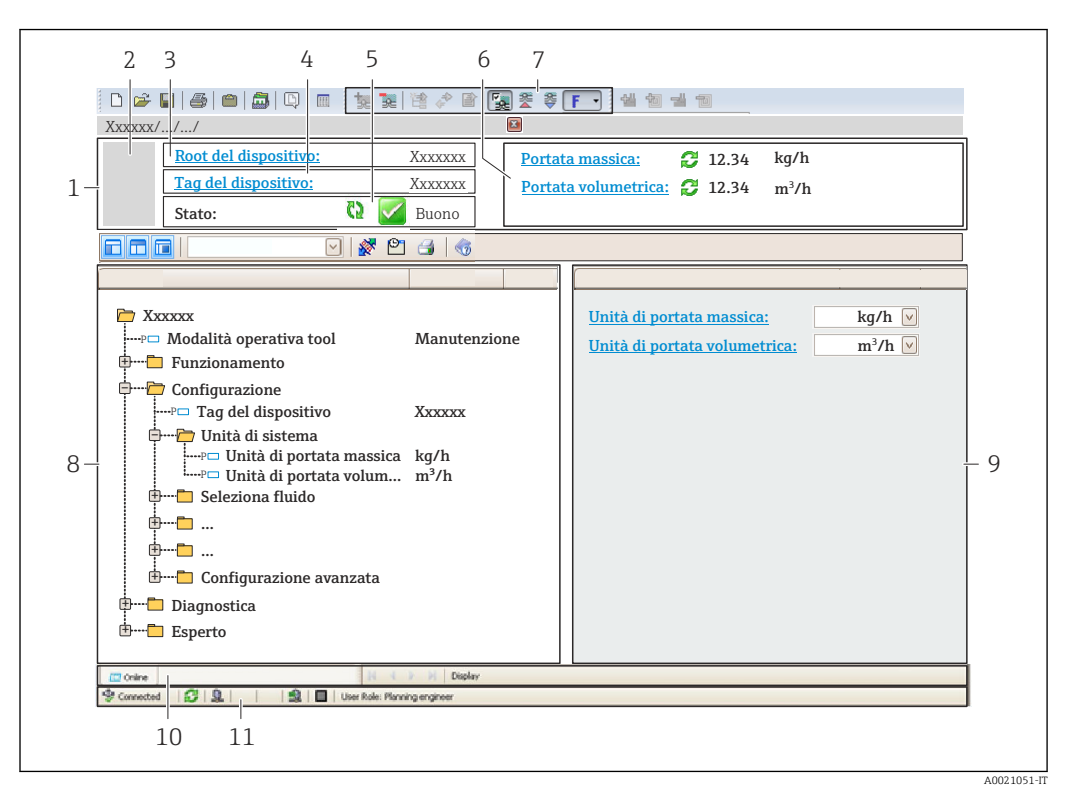

- 1 Intestazione
- 2 Immagine del dispositivo
- 3 Nome del dispositivo
- 4 Descrizione tag
- 5 Area di stato con segnale di stato  $\rightarrow \square 96$
- 6 Area di visualizzazione per i valori misurati attuali
- 7 Barra degli strumenti di modifica con funzioni addizionali quali salva/ripristina, elenco degli eventi e crea documentazione
- 8 Area di navigazione con la struttura del menu operativo
- 9 Area di lavoro
- 10 Campo di azione
- 11 Area di stato

### 8.4.4 DeviceCare

#### Funzioni

Tool per collegare e configurare i dispositivi da campo di Endress+Hauser.

Il metodo più veloce per configurare i dispositivi da campo di Endress+Hauser è quello di utilizzare il tool specifico "DeviceCare". Insieme ai DTM (Device Type Managers) rappresenta una soluzione completa e conveniente.

Per maggiori informazioni, consultare la documentazione Brochure Innovazione IN01047S

#### Dove reperire i file descrittivi del dispositivo

Vedere le informazioni  $\rightarrow$  🖺 56

### 8.4.5 AMS Device Manager

### Funzioni

Software di Emerson Process Management per controllare e configurare i misuratori mediante protocollo HART.

### Dove reperire i file descrittivi del dispositivo

V. dati → 🗎 56

### 8.4.6 SIMATIC PDM

### Funzioni

SIMATIC PDM è un software Siemens unificato e indipendente dal produttore per il funzionamento, la configurazione, la manutenzione e la diagnostica dei dispositivi da campo intelligenti mediante protocollo HART.

#### Dove reperire i file descrittivi del dispositivo

V. dati  $\rightarrow \square 56$ 

### 8.4.7 Field Communicator 475

### Funzioni

Terminale portatile industriale di Emerson Process Management per configurare e visualizzare il valore misurato a distanza mediante protocollo HART.

### Dove reperire i file descrittivi del dispositivo

V. dati → 🖺 56

## 9 Integrazione di sistema

### 9.1 Panoramica dei file descrittivi del dispositivo

### 9.1.1 Informazioni sulla versione attuale del dispositivo

| Versione firmware                           | 01.01.zz | <ul> <li>Sulla copertina delle Istruzioni di funzionamento</li> <li>Sulla targhetta del trasmettitore</li> <li>Versione Firmware</li> <li>Diagnostica → Informazioni sul dispositivo</li> <li>→ Versione Firmware</li> </ul> |
|---------------------------------------------|----------|----------------------------------------------------------------------------------------------------|
| Data di rilascio della versione<br>firmware | 06.2014  |                                                                                                    |
| ID produttore                               | 0x11     | ID del produttore<br>Diagnostica → Informazioni sul dispositivo → ID del<br>produttore                                                                                                    |
| ID tipo di dispositivo                      | 0x3A     | Tipo di dispositivo<br>Diagnostica → Informazioni sul dispositivo → Tipo di<br>dispositivo                                                                                                    |
| Revisione del protocollo HART               | 7        |                                                                                                    |
| Revisione del dispositivo                   | 2        | <ul> <li>Sulla targhetta del trasmettitore</li> <li>Revisione del dispositivo<br/>Diagnostica → Informazioni sul dispositivo<br/>→ Revisione del dispositivo</li> </ul>                                                      |

Per una descrizione delle varie versioni firmware del dispositivo

### 9.1.2 Tool operativi

Il file descrittivo del dispositivo, adatto a ogni singolo tool operativo, è elencato nella successiva tabella con l'informazione su dove reperirlo.

| Tool operativo mediante<br>Protocollo HART                      | Dove reperire le descrizioni del dispositivo                                                                                             |
|-----------------------------------------------------------------|----------------------------------------------------------------------------------------------------|
| <ul><li>Field Xpert SFX350</li><li>Field Xpert SFX370</li></ul> | Utilizzare la funzione di aggiornamento del terminale portatile                                                                          |
| FieldCare                                                       | <ul> <li>www.endress.com → Area Download</li> <li>CD-ROM (contattare Endress+Hauser)</li> <li>DVD (contattare Endress+Hauser)</li> </ul> |
| DeviceCare                                                      | <ul> <li>www.endress.com → Area Download</li> <li>CD-ROM (contattare Endress+Hauser)</li> <li>DVD (contattare Endress+Hauser)</li> </ul> |
| AMS Device Manager<br>(Emerson Process Management)              | www.endress.com $\rightarrow$ Area Download                                                                                              |
| SIMATIC PDM<br>(Siemens)                                        | www.endress.com $\rightarrow$ Area Download                                                                                              |
| Field Communicator 475<br>(Emerson Process Management)          | Utilizzare la funzione di aggiornamento del terminale portatile                                                                          |

## 9.2 Variabili misurate mediante protocollo HART

Le seguenti variabili misurate (variabili del dispositivo HART) sono assegnate alle variabili dinamiche in fabbrica:

| Variabili dinamiche              | Variabili misurate<br>(variabili del dispositivo HART) |
|----------------------------------|--------------------------------------------------------|
| Variabile dinamica primaria (PV) | Portata volumetrica                                    |
| Seconda variabile dinamica (SV)  | Totalizzatore 1                                        |
| Terza variabile dinamica (TV)    | Totalizzatore 2                                        |
| Quarta variabile dinamica (QV)   | Totalizzatore 3                                        |

L'assegnazione delle variabili misurate alle variabili dinamiche può essere liberamente definita e modificata mediante controllo locale e tool operativo utilizzando i seguenti parametri:

- Esperto  $\rightarrow$  Comunicazione  $\rightarrow$  Uscita HART  $\rightarrow$  Uscita  $\rightarrow$  Assegna PV
- Esperto  $\rightarrow$  Comunicazione  $\rightarrow$  Uscita HART  $\rightarrow$  Uscita  $\rightarrow$  Assegna SV
- Esperto  $\rightarrow$  Comunicazione  $\rightarrow$  Uscita HART  $\rightarrow$  Uscita  $\rightarrow$  Assegna TV
- Esperto  $\rightarrow$  Comunicazione  $\rightarrow$  Uscita HART  $\rightarrow$  Uscita  $\rightarrow$  Assegna QV

Le seguenti variabili misurate possono essere assegnate alle variabili dinamiche:

#### Variabili misurate per PV (variabile dinamica primaria)

- Off
- Portata volumetrica
- Portata massica
- Portata volumetrica compensata
- Velocità di deflusso
- Conducibilità compensata
- Temperatura
- Temperatura dell'elettronica

### Variabili misurate per SV, TV, QV (seconda, terza e quarta variabile dinamica)

- Portata volumetrica
- Portata massica
- Portata volumetrica compensata
- Velocità di deflusso
- Conducibilità compensata
- Temperatura
- Temperatura dell'elettronica
- Totalizzatore 1
- Totalizzatore 2
- Totalizzatore 3

Il numero di opzioni disponibili aumenta se il misuratore dispone di uno o più pacchetti applicativi.

### Variabili del dispositivo

Le variabili del dispositivo sono assegnate in modo permanente. Possono essere trasmesse massimo 8 variabili del dispositivo:

- 0 = portata volumetrica
- 1 = portata massica
- 2 = portata volumetrica compensata
- 3 = velocità di deflusso
- 4 = conducibilità
- 5 = conducibilità compensata
- 6 = temperatura
- 7 = temperatura elettronica
- 8 = totalizzatore 1
- 9 = totalizzatore 2
- 10 = totalizzatore 3

## 9.3 Altre impostazioni

### 9.3.1 Funzionalità della modalità di burst secondo specifica HART 7

### Navigazione

Menu "Esperto"  $\rightarrow$  Comunicazione  $\rightarrow$  Uscita HART  $\rightarrow$  Configurazione Burst  $\rightarrow$  Configurazione Burst 1 ... n

| ► Configurazione Burst |                        |  |  |  |
|------------------------|------------------------|--|--|--|
| ► Configurazione       | Burst 1 n              |  |  |  |
|                        | Burst mode 1 n         |  |  |  |
|                        | Comando Burst 1 n      |  |  |  |
|                        | Variabile Burst 0      |  |  |  |
|                        | Variabile Burst 1      |  |  |  |
|                        | Variabile Burst 2      |  |  |  |
|                        | Variabile Burst 3      |  |  |  |
|                        | Variabile Burst 4      |  |  |  |
|                        | Variabile Burst 5      |  |  |  |
|                        | Variabile Burst 6      |  |  |  |
|                        | Variabile Burst 7      |  |  |  |
|                        | Modo trigger           |  |  |  |
|                        | Livello trigger        |  |  |  |
|                        | Minimo periodo update  |  |  |  |
|                        | Massimo periodo update |  |  |  |

| Parametro              | Descrizione                                                                                                    | Selezione / Inserimento dell'utente                                                                                                    |  |
|------------------------|----------------------------------------------------------------------------------------------------|----------------------------------------------------------------------------------------------------|--|
| Burst mode 1 n         | Attivare la modalità di burst HART per il messaggio di burst X.                                                                                               | <ul><li>Disattivo/a</li><li>Attivo/a</li></ul>                                                                                                    |  |
| Comando Burst 1 n      | Selezione del comando HART da inviare al master HART.                                                                                                    | <ul> <li>Comando 1</li> <li>Comando 2</li> <li>Comando 3</li> <li>Comando 9</li> <li>Comando 33</li> <li>Comando 48</li> </ul>                                                                                                    |  |
| Variabile Burst O      |                                                                                                    | <ul> <li>Portata volumetrica</li> <li>Portata massica</li> <li>Portata volumetrica compensata</li> <li>Velocità deflusso</li> <li>Conducibilità<sup>*</sup></li> <li>Temperatura dell'elettronica</li> <li>Totalizzatore 1</li> <li>Totalizzatore 2</li> <li>Totalizzatore 3</li> <li>Densità</li> <li>Ingresso HART</li> <li>Percent Of Range</li> <li>Corrente misurata</li> <li>Variabile primaria</li> <li>Variabile secondaria (SV)</li> <li>Variabile terziaria (TV)</li> <li>Quarta variabile</li> <li>Non utilizzato</li> </ul> |  |
| Variabile Burst 1      |                                                                                                    | Vedere parametro Variabile Burst 0.                                                                                                    |  |
| Variabile Burst 2      |                                                                                                    | Vedere parametro <b>Variabile Burst 0</b> .                                                                                                    |  |
| Variabile Burst 3      |                                                                                                    | Vedere parametro <b>Variabile Burst 0</b> .                                                                                                    |  |
| Variabile Burst 4      |                                                                                                    | Vedere parametro <b>Variabile Burst 0</b> .                                                                                                    |  |
| Variabile Burst 5      |                                                                                                    | Vedere parametro <b>Variabile Burst 0</b> .                                                                                                    |  |
| Variabile Burst 6      |                                                                                                    | Vedere parametro <b>Variabile Burst 0</b> .                                                                                                    |  |
| Variabile Burst 7      |                                                                                                    | Vedere parametro <b>Variabile Burst 0</b> .                                                                                                    |  |
| Modo trigger           | Selezionare l'evento che attiva il messaggio di burst X.                                                                                                    | <ul> <li>Continuo</li> <li>Campo</li> <li>Salita</li> <li>Caduta</li> <li>In carica</li> </ul>                                                                                                    |  |
| Livello trigger        | Inserire il valore di attivazione burst.                                                                                                    | Numero positivo a virgola mobile                                                                                                    |  |
|                        | Il valore di attivazione burst determina il tempo del messaggio<br>di burst X in combinazione con l'opzione selezionata in<br>parametro <b>Modo trigger</b> . |                                                                                                    |  |
| Minimo periodo update  |                                                                                                    | Numero intero positivo                                                                                                    |  |
| Massimo periodo update |                                                                                                    | Numero intero positivo                                                                                                    |  |

### Panoramica dei parametri con una breve descrizione

\* La visibilità dipende dalle opzioni ordinate o dalla configurazione dello strumento

## 10 Messa in servizio

### 10.1 Controllo funzione

Prima di eseguire la messa in servizio del misuratore:

- controllare che siano stato eseguite le verifiche finali dell'installazione e delle connessioni.
- Checklist "Verifica finale dell'installazione" $\rightarrow$  🗎 29
- checklist "Verifica finale delle connessioni"  $\rightarrow$  🗎 42

### 10.2 Connessione mediante FieldCare

- Per la connessione FieldCare
- Per la connessione mediante FieldCare  $\rightarrow \cong 53$
- Per l'interfaccia utente di FieldCare → 
   <sup>B</sup> 54

### 10.3 Impostazione della lingua dell'interfaccia

Impostazione di fabbrica: inglese o lingua locale ordinata

La lingua operativa può essere impostata in FieldCare, DeviceCare o mediante web server: Funzionamento  $\rightarrow$  Display language

### 10.4 Configurazione del misuratore

Il menu menu **Configurazione**con i relativi sottomenu comprende tutti i parametri richiesti per il funzionamento standard.

### Navigazione

Menu "Configurazione"

| 🗲 Configurazione                              |        |
|-----------------------------------------------|--------|
| Tag del dispositivo                           |        |
| ► Uscita in corrente 1                        |        |
| ► Selez. uscita Impulsi/Frequenza/<br>Stato 1 |        |
| ► Display                                     | → 🗎 69 |
| ► Condizionamento uscita                      | → 🗎 71 |
| ► Taglio bassa portata                        | → 🗎 72 |
| ► Rilevazione tubo vuoto                      | → 🗎 74 |

| ► Ingresso HART           | → 🗎 74 |
|---------------------------|--------|
| ► Configurazione avanzata | → 🗎 77 |

### 10.4.1 Definizione del nome del tag

Per consentire una rapida identificazione del punto di misura all'interno del sistema, si può specificare una designazione univoca mediante il parametro **Tag del dispositivo** e cambiare così l'impostazione di fabbrica.

[] Inserire la descrizione tag nel tool "FieldCare" → 🗎 54

### Navigazione

Menu "Configurazione" → Tag del dispositivo

### Panoramica dei parametri con una breve descrizione

| Parametro           | Descrizione                          | Inserimento dell'utente                                                     |
|---------------------|--------------------------------------|-----------------------------------------------------------------------------|
| Tag del dispositivo | Inserire il tag del punto di misura. | Max. 32 caratteri, come lettere, numeri o caratteri speciali (es. @, %, /). |

### 10.4.2 Configurazione dell'uscita in corrente

Il sottomenu sottomenu **Uscita in corrente** guida l'utente sistematicamente attraverso tutti i parametri che devono essere impostati per configurare l'uscita in corrente.

### Navigazione

Menu "Configurazione"  $\rightarrow$  Uscita in corrente 1

#### Struttura del sottomenu

| ► Uscita in corrente 1     |          |
|----------------------------|----------|
| Assegna uscita in corrente | ] → 🗎 62 |
| Range di corrente          | ] → 🗎 62 |
| Valore 0/4 mA              | ] → 🗎 62 |
| Valore 20 mA               | ) → 🗎 63 |
| Modalità di guasto         | ) → 🗎 63 |
| Corrente di guasto         | ) → 🗎 63 |

### Panoramica dei parametri con una breve descrizione

| Parametro                  | Prerequisito                                                                            | Descrizione                                                                                                    | Selezione /<br>Inserimento<br>dell'utente                                                                                                    | Impostazione di<br>fabbrica                              |
|----------------------------|-----------------------------------------------------------------------------------------|----------------------------------------------------------------------------------------------------|----------------------------------------------------------------------------------------------------|----------------------------------------------------------|
| Assegna uscita in corrente | -                                                                                       | Selezionare la variabile di<br>processo per l'uscita in<br>corrente.                                                                         | <ul> <li>Disattivo/a</li> <li>Portata<br/>volumetrica</li> <li>Portata massica</li> <li>Portata<br/>volumetrica<br/>compensata</li> <li>Velocità deflusso</li> <li>Conducibilità<sup>*</sup></li> <li>Temperatura<br/>dell'elettronica</li> </ul> | _                                                        |
| Range di corrente          | -                                                                                       | Selezionare il campo di<br>corrente per l'uscita del valore<br>di processo e il livello<br>superiore/inferiore per il<br>segnale di allarme. | <ul> <li>420 mA NAMUR</li> <li>420 mA US</li> <li>420 mA</li> <li>020 mA (020.5 mA)</li> <li>Corrente fissata</li> </ul>                                                                                                    | Specifica per il paese:<br>• 420 mA NAMUR<br>• 420 mA US |
| Valore 0/4 mA              | Una delle seguenti opzioni è<br>selezionata in parametro<br><b>Range di corrente</b> (→ | Inserire il valore per 4 mA.                                                                                                    | Numero a virgola<br>mobile con segno                                                                                                    | Specifica per il paese:<br>• 0 l/h<br>• 0 gal/min (us)   |

| Parametro          | Prerequisito                                                                                                    | Descrizione                                                                   | Selezione /<br>Inserimento<br>dell'utente                                                                             | Impostazione di<br>fabbrica                                     |
|--------------------|----------------------------------------------------------------------------------------------------|-------------------------------------------------------------------------------|----------------------------------------------------------------------------------------------------|-----------------------------------------------------------------|
| Valore 20 mA       | Una delle seguenti opzioni è<br>selezionata in parametro<br><b>Range di corrente</b> (→ 🗎 62):<br>• 420 mA NAMUR<br>• 420 mA US<br>• 420 mA<br>• 020 mA (020.5 mA)                                                                                                    | Inserire il valore per 20 mA.                                                 | Numero a virgola<br>mobile con segno                                                                                  | Dipende dal paese di<br>destinazione e dal<br>diametro nominale |
| Modalità di guasto | In parametro Assegna uscita<br>in corrente (→ ) (⇒ 62) è<br>selezionata una delle seguenti<br>opzioni:<br>• Portata volumetrica<br>• Portata massica<br>• Portata volumetrica<br>compensata<br>• Velocità deflusso<br>• Conducibilità *<br>• Temperatura dell'elettronica | Selezione azione uscita in<br>condizioni di allarme.                          | <ul> <li>Min.</li> <li>Max.</li> <li>Ultimo valore valido</li> <li>Valore attuale</li> <li>Valore definito</li> </ul> | _                                                               |
|                    | In parametro <b>Range di</b><br>corrente (→ ) 62) è<br>selezionata una delle seguenti<br>opzioni:<br>• 420 mA NAMUR<br>• 420 mA US<br>• 420 mA<br>• 020 mA (020.5 mA)                                                                                                    |                                                                               |                                                                                                    |                                                                 |
| Corrente di guasto | Il opzione <b>Valore definito</b> è<br>selezionato nella funzione<br>parametro <b>Modalità di</b><br><b>guasto</b> .                                                                                                    | Impostare il valore di uscita in<br>corrente per la condizione di<br>allarme. | 0 22,5 mA                                                                                                    | -                                                               |

\* La visibilità dipende dalle opzioni ordinate o dalla configurazione dello strumento

### 10.4.3 Configurazione dell'uscita impulsi/frequenza/contatto

Il menu sottomenu **Selez. uscita Impulsi/Frequenza/Stato** contiene tutti i parametri che devono essere impostati per la configurazione del tipo di uscita selezionato.

#### Navigazione

Menu "Configurazione" → Selez. uscita Impulsi/Frequenza/Stato 1

### Struttura della funzione sottomenu "Selez. uscita Impulsi/Frequenza/Stato 1"

| Selez. uscita Impulsi/Frequenza/<br>Stato 1 |          |
|---------------------------------------------|----------|
| Misura desiderata                           | ) → 🗎 65 |
| Assegna uscita impulsi                      | ) → 🗎 65 |
| Assegna uscita in frequenza                 | ) → 🗎 66 |
| Funzione uscita di commutazione             | ) → 🗎 68 |
| Assegna livello diagnostica                 | ) → 🗎 68 |

| Assegna soglia                             | → 🖺 68 |
|--------------------------------------------|--------|
| Assegna controllo direzione di flusso      | → 🖺 68 |
| Assegna stato                              | → 🗎 68 |
| Valore dell'impulso                        | → 🗎 65 |
| Larghezza impulso                          | → 🗎 65 |
| Modalità di guasto                         | → 🖺 65 |
| Valore di frequenza minimo                 | → 🗎 66 |
| Valore di frequenza massimo                | → 🗎 66 |
| Valore di misura alla frequenza minima     | → 🗎 66 |
| Valore di misura alla frequenza<br>massima | → 🗎 67 |
| Modalità di guasto                         | → 🖺 67 |
| Frequenza di errore                        | → 🗎 67 |
| Valore di attivazione                      | → 🗎 69 |
| Valore di disattivazione                   | → 🖺 69 |
| Modalità di guasto                         | → 🖺 69 |
| Segnale di uscita invertito                | → 🗎 65 |
|                                            |        |

### Configurazione dell'uscita impulsi

Navigazione Menu "Configurazione"  $\rightarrow$  Selez. uscita Impulsi/Frequenza/Stato 1

| Panoramica | dei | parametri | con | una | breve | descrizio | ne |
|------------|-----|-----------|-----|-----|-------|-----------|----|
|            |     | <b>F</b>  |     | -   |       |           |    |

| Parametro                   | Prerequisito                                                                                                    | Descrizione                                                    | Selezione /<br>Inserimento<br>dell'utente                                                                                                 | Impostazione di<br>fabbrica                                     |
|-----------------------------|----------------------------------------------------------------------------------------------------|----------------------------------------------------------------|----------------------------------------------------------------------------------------------------|-----------------------------------------------------------------|
| Misura desiderata           | -                                                                                                    | Selezione l'uscita quale<br>impulso, frequenza o a scatto.     | <ul><li> impulsi</li><li> frequenza</li><li> Contatto</li></ul>                                                                           | -                                                               |
| Assegna uscita impulsi      | L'opzione opzione <b>impulsi</b> è<br>selezionata in parametro<br><b>Misura desiderata</b> .                                                                                                    | Selezione variabile di processo<br>uscita impulsi.             | <ul> <li>Disattivo/a</li> <li>Portata massica</li> <li>Portata<br/>volumetrica</li> <li>Portata<br/>volumetrica<br/>compensata</li> </ul> | -                                                               |
| Valore dell'impulso         | In parametro <b>Misura</b><br><b>desiderata</b> è selezionata<br>l'opzione opzione <b>impulsi</b> e in<br>parametro <b>Assegna uscita</b><br><b>impulsi</b> (→ 🗎 65) è<br>selezionata una delle seguenti<br>opzioni:<br>• Portata massica<br>• Portata volumetrica<br>• Portata volumetrica<br>compensata     | Inserire valore misurato per il<br>quale si genera un impulso. | Numero a virgola<br>mobile con segno                                                                                                    | Dipende dal paese di<br>destinazione e dal<br>diametro nominale |
| Larghezza impulso           | In parametro <b>Misura</b><br><b>desiderata</b> è selezionata<br>l'opzione opzione <b>impulsi</b> e in<br>parametro <b>Assegna uscita</b><br><b>impulsi</b> (→ 🗎 65) è<br>selezionata una delle seguenti<br>opzioni:<br>• Portata massica<br>• Portata volumetrica<br>• Portata volumetrica<br>compensata     | Selezione larghezza impulso in<br>uscita.                      | 0,05 2 000 ms                                                                                                    | -                                                               |
| Modalità di guasto          | In parametro <b>Misura</b><br><b>desiderata</b> è selezionata<br>l'opzione opzione <b>impulsi</b> e in<br>parametro <b>Assegna uscita</b><br><b>impulsi</b> (→ ) (⇒) 65) è<br>selezionata una delle seguenti<br>opzioni:<br>• Portata massica<br>• Portata volumetrica<br>• Portata volumetrica<br>compensata | Selezione azione uscita in<br>condizioni di allarme.           | <ul><li>Valore attuale</li><li>Nessun impulso</li></ul>                                                                                   | -                                                               |
| Segnale di uscita invertito | -                                                                                                    | Invertire segnale in uscita.                                   | <ul><li>no</li><li>Sì</li></ul>                                                                                                    | -                                                               |

### Configurazione dell'uscita in frequenza

### Navigazione

Menu "Configurazione" → Selez. uscita Impulsi/Frequenza/Stato 1

| Panoramica dei parametri con una breve descrizione |
|----------------------------------------------------|
|----------------------------------------------------|

| Parametro                                 | Prerequisito                                                                                                    | Descrizione                                                | Selezione /<br>Inserimento<br>dell'utente                                                                                                    | Impostazione di<br>fabbrica                                     |
|-------------------------------------------|----------------------------------------------------------------------------------------------------|------------------------------------------------------------|----------------------------------------------------------------------------------------------------|-----------------------------------------------------------------|
| Misura desiderata                         | -                                                                                                    | Selezione l'uscita quale<br>impulso, frequenza o a scatto. | <ul><li>impulsi</li><li>frequenza</li><li>Contatto</li></ul>                                                                                                    | -                                                               |
| Assegna uscita in frequenza               | L'opzione opzione <b>frequenza</b> è<br>selezionata in parametro<br><b>Misura desiderata</b> (→ 🗎 65).                                                                                                    | Selezione variabile di processo<br>uscita in frequenza.    | <ul> <li>Disattivo/a</li> <li>Portata<br/>volumetrica</li> <li>Portata massica</li> <li>Portata<br/>volumetrica<br/>compensata</li> <li>Velocità deflusso</li> <li>Conducibilità<sup>*</sup></li> <li>Temperatura<br/>dell'elettronica</li> </ul> | -                                                               |
| Valore di frequenza minimo                | <ul> <li>In parametro Misura<br/>desiderata (→ ● 65) è<br/>selezionata l'opzione opzione<br/>frequenza e in parametro<br/>Assegna uscita in frequenza<br/>(→ ● 66) è selezionata una<br/>delle seguenti opzioni:</li> <li>Portata volumetrica</li> <li>Portata massica</li> <li>Portata volumetrica<br/>compensata</li> <li>Velocità deflusso</li> <li>Conducibilità</li> <li>Temperatura dell'elettronica</li> </ul> | Inserire frequenza minima.                                 | 0,0 10 000,0 Hz                                                                                                    | _                                                               |
| Valore di frequenza massimo               | <ul> <li>In parametro Misura<br/>desiderata (→ ● 65) è<br/>selezionata l'opzione opzione<br/>frequenza e in parametro<br/>Assegna uscita in frequenza<br/>(→ ● 66) è selezionata una<br/>delle seguenti opzioni:</li> <li>Portata volumetrica</li> <li>Portata massica</li> <li>Portata volumetrica<br/>compensata</li> <li>Velocità deflusso</li> <li>Conducibilità</li> <li>Temperatura dell'elettronica</li> </ul> | Inserire frequenza massima.                                | 0,0 10000,0 Hz                                                                                                    | _                                                               |
| Valore di misura alla frequenza<br>minima | In parametro <b>Misura</b><br>desiderata (→ ) 65) è<br>selezionata l'opzione opzione<br>frequenza e in parametro<br>Assegna uscita in frequenza<br>(→ ) 66) è selezionata una<br>delle seguenti opzioni:<br>Portata volumetrica<br>Portata massica<br>Portata volumetrica<br>compensata<br>Velocità deflusso<br>Conducibilità<br>Temperatura dell'elettronica                                                         | Inserire valore misurato per<br>frequenza minima.          | Numero a virgola<br>mobile con segno                                                                                                    | Dipende dal paese di<br>destinazione e dal<br>diametro nominale |

| Parametro                                  | Prerequisito                                                                                                    | Descrizione                                                                                                    | Selezione /<br>Inserimento<br>dell'utente                                 | Impostazione di<br>fabbrica                                     |
|--------------------------------------------|----------------------------------------------------------------------------------------------------|----------------------------------------------------------------------------------------------------|---------------------------------------------------------------------------|-----------------------------------------------------------------|
| Valore di misura alla frequenza<br>massima | In parametro <b>Misura</b><br>desiderata (→ 🗎 65) è<br>selezionata l'opzione opzione<br>frequenza e in parametro<br>Assegna uscita in frequenza<br>(→ 🗎 66) è selezionata una<br>delle seguenti opzioni:<br>• Portata volumetrica<br>• Portata volumetrica<br>• Portata volumetrica<br>compensata<br>• Velocità deflusso<br>• Conducibilità<br>• Temperatura dell'elettronica                         | Inserire valore misurato per<br>frequenza massima.                                                                    | Numero a virgola<br>mobile con segno                                      | Dipende dal paese di<br>destinazione e dal<br>diametro nominale |
| Smorzamento uscita                         | In parametro <b>Misura</b><br>desiderata (→ 🗎 65) è<br>selezionata l'opzione opzione<br>frequenza e in parametro<br>Assegna uscita in frequenza<br>(→ 🗎 66) è selezionata una<br>delle seguenti opzioni:<br>• Portata volumetrica<br>• Portata massica<br>• Portata volumetrica<br>compensata<br>• Velocità deflusso<br>• Conducibilità<br>• Temperatura dell'elettronica                             | Impostare il tempo di reazione<br>per il segnale dell'uscita in<br>corrente alle fluttuazioni del<br>valore misurato. | 0 999,9 s                                                                 | -                                                               |
| Modalità di guasto                         | In parametro <b>Misura</b><br><b>desiderata</b> (→ ) 65) è<br>selezionata l'opzione opzione<br><b>frequenza</b> e in parametro<br><b>Assegna uscita in frequenza</b><br>(→ ) 66) è selezionata una<br>delle seguenti opzioni:<br>Portata volumetrica<br>Portata massica<br>Portata volumetrica<br>compensata<br>Velocità deflusso<br>Conducibilità<br>Temperatura dell'elettronica                    | Selezione azione uscita in<br>condizioni di allarme.                                                                  | <ul> <li>Valore attuale</li> <li>Valore definito</li> <li>0 Hz</li> </ul> | -                                                               |
| Frequenza di errore                        | In parametro <b>Misura</b><br>desiderata ( $\rightarrow \square 65$ ) è<br>selezionata l'opzione opzione<br>frequenza e in parametro<br>Assegna uscita in frequenza<br>( $\rightarrow \square 66$ ) è selezionata una<br>delle seguenti opzioni:<br>Portata volumetrica<br>Portata massica<br>Portata volumetrica<br>compensata<br>Velocità deflusso<br>Conducibilità<br>Temperatura dell'elettronica | Inserire valore frequenza in<br>uscita in condizioni di allarme.                                                      | 0,0 12 500,0 Hz                                                           | -                                                               |
| Segnale di uscita invertito                | -                                                                                                    | Invertire segnale in uscita.                                                                                          | <ul> <li>no</li> <li>Sì</li> </ul>                                        | -                                                               |

\* La visibilità dipende dalle opzioni ordinate o dalla configurazione dello strumento

### Configurazione dell'uscita contatto

### Navigazione

Menu "Configurazione" → Selez. uscita Impulsi/Frequenza/Stato 1

### Panoramica dei parametri con una breve descrizione

| Parametro                                | Prerequisito                                                                                                    | Descrizione                                                                                | Selezione /<br>Inserimento<br>dell'utente                                                                                                    | Impostazione di<br>fabbrica |
|------------------------------------------|----------------------------------------------------------------------------------------------------|--------------------------------------------------------------------------------------------|----------------------------------------------------------------------------------------------------|-----------------------------|
| Misura desiderata                        | -                                                                                                    | Selezione l'uscita quale<br>impulso, frequenza o a scatto.                                 | <ul><li> impulsi</li><li> frequenza</li><li> Contatto</li></ul>                                                                                                    | _                           |
| Funzione uscita di commutazione          | Il opzione <b>Contatto</b> è<br>selezionato nella funzione<br>parametro <b>Misura desiderata</b> .                                                                                                    | Selezione funzione<br>commutazione uscita.                                                 | <ul> <li>Disattivo/a</li> <li>Attivo/a</li> <li>Comportamento<br/>diagnostica</li> <li>Limite</li> <li>Controllo direzione<br/>deflusso</li> <li>Stato</li> </ul>                                                                                                    | -                           |
| Assegna livello diagnostica              | <ul> <li>Nella funzione parametro<br/>Misura desiderata è<br/>selezionata l'opzione<br/>opzione Contatto.</li> <li>Nella funzione parametro<br/>Funzione uscita di<br/>commutazione è<br/>selezionata l'opzione<br/>opzione Comportamento<br/>diagnostica.</li> </ul> | Selezione reazione della<br>diagnostica per uscita a scatto.                               | <ul><li>Allarme</li><li>Allarme + Avviso</li><li>Avviso</li></ul>                                                                                                    | -                           |
| Assegna soglia                           | <ul> <li>L'opzione opzione Contatto<br/>è selezionata in parametro<br/>Misura desiderata.</li> <li>L'opzione opzione Limite è<br/>selezionata in parametro<br/>Funzione uscita di<br/>commutazione.</li> </ul>                                                        | Selezione variabili di processo<br>per funzioni limite.                                    | <ul> <li>Disattivo/a</li> <li>Portata<br/>volumetrica</li> <li>Portata massica</li> <li>Portata<br/>volumetrica<br/>compensata</li> <li>Velocità deflusso</li> <li>Conducibilità<sup>*</sup></li> <li>Totalizzatore 1</li> <li>Totalizzatore 2</li> <li>Totalizzatore 3</li> <li>Temperatura<br/>dell'elettronica</li> </ul> | _                           |
| Assegna controllo direzione di<br>flusso | <ul> <li>L'opzione opzione Contatto<br/>è selezionata in parametro<br/>Misura desiderata.</li> <li>L'opzione opzione Controllo<br/>direzione deflusso è<br/>selezionata in parametro<br/>Funzione uscita di<br/>commutazione.</li> </ul>                              | Selezione della variabile di<br>proceso per il monitoraggio<br>della direzione del flusso. | <ul> <li>Disattivo/a</li> <li>Portata<br/>volumetrica</li> <li>Portata massica</li> <li>Portata<br/>volumetrica<br/>compensata</li> </ul>                                                                                                    | -                           |
| Assegna stato                            | <ul> <li>L'opzione opzione Contatto<br/>è selezionata in parametro<br/>Misura desiderata.</li> <li>L'opzione opzione Stato è<br/>selezionata in parametro<br/>Funzione uscita di<br/>commutazione.</li> </ul>                                                         | Selezione stato strumento<br>uscita a scatto.                                              | <ul> <li>Rilevazione tubo<br/>vuoto</li> <li>Taglio bassa<br/>portata</li> </ul>                                                                                                    | -                           |

| Parametro                   | Prerequisito                                                                                                    | Descrizione                                            | Selezione /<br>Inserimento<br>dell'utente                     | Impostazione di<br>fabbrica                            |
|-----------------------------|----------------------------------------------------------------------------------------------------|--------------------------------------------------------|---------------------------------------------------------------|--------------------------------------------------------|
| Valore di attivazione       | <ul> <li>Nella funzione parametro<br/>Misura desiderata è<br/>selezionata l'opzione<br/>opzione Contatto.</li> <li>Nella funzione parametro<br/>Funzione uscita di<br/>commutazione è<br/>selezionata l'opzione<br/>opzione Limite.</li> </ul> | Indicare il valore misurato per<br>il punto di inizio. | Numero a virgola<br>mobile con segno                          | Specifica per il paese:<br>• 0 l/h<br>• 0 gal/min (us) |
| Ritardo di attivazione      | <ul> <li>L'opzione opzione Contatto<br/>è selezionata in parametro<br/>Misura desiderata.</li> <li>L'opzione opzione Limite è<br/>selezionata in parametro<br/>Funzione uscita di<br/>commutazione.</li> </ul>                                 | Definizione ritardo attivazione<br>uscita di stato.    | 0,0 100,0 s                                                   | _                                                      |
| Valore di disattivazione    | <ul> <li>Nella funzione parametro<br/>Misura desiderata è<br/>selezionata l'opzione<br/>opzione Contatto.</li> <li>Nella funzione parametro<br/>Funzione uscita di<br/>commutazione è<br/>selezionata l'opzione<br/>opzione Limite.</li> </ul> | Indicare il valore misurato per<br>il punto di fine.   | Numero a virgola<br>mobile con segno                          | Specifica per il paese:<br>• 0 l/h<br>• 0 gal/min (us) |
| Ritardo di disattivazione   | <ul> <li>L'opzione opzione Contatto<br/>è selezionata in parametro<br/>Misura desiderata.</li> <li>L'opzione opzione Limite è<br/>selezionata in parametro<br/>Funzione uscita di<br/>commutazione.</li> </ul>                                 | Definizione ritardo<br>disattivazione uscita di stato. | 0,0 100,0 s                                                   | -                                                      |
| Modalità di guasto          | -                                                                                                    | Selezione azione uscita in condizioni di allarme.      | <ul><li>Stato attuale</li><li>Aperto</li><li>Chiuso</li></ul> | -                                                      |
| Segnale di uscita invertito | -                                                                                                    | Invertire segnale in uscita.                           | <ul><li>no</li><li>Sì</li></ul>                               | -                                                      |

\* La visibilità dipende dalle opzioni ordinate o dalla configurazione dello strumento

### 10.4.4 Configurazione del display locale

Il menu procedura guidata **Display** guida l'operatore sistematicamente attraverso tutti i parametri che possono essere impostati per configurare il display locale.

### Navigazione

Menu "Configurazione" → Display

| ► Display                |        |
|--------------------------|--------|
| Formato del display      | → 🗎 70 |
| Visualizzazione valore 1 | → 🗎 70 |
| 0% valore bargraph 1     | → 🗎 70 |

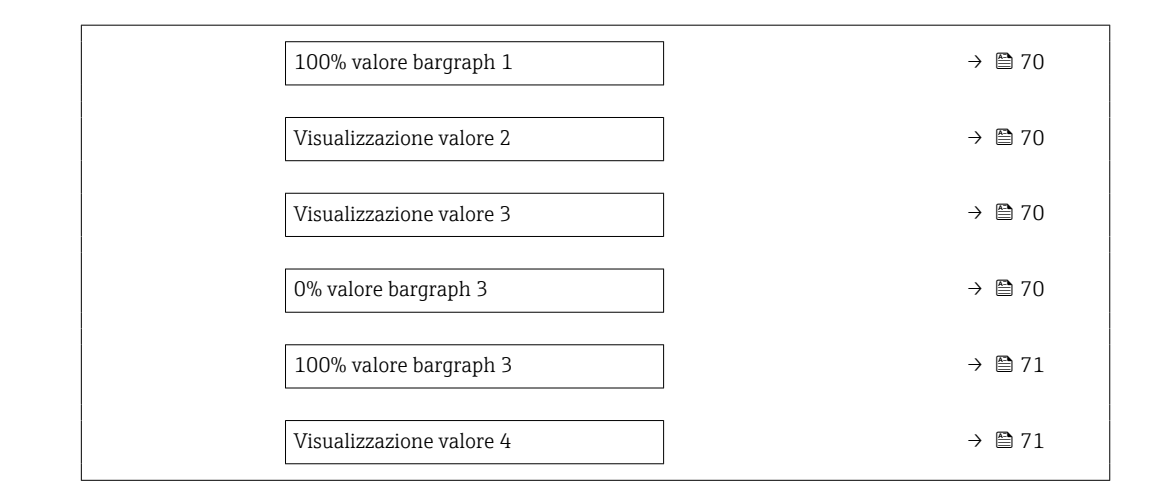

### Panoramica dei parametri con una breve descrizione

| Parametro                | Prerequisito                                                                               | Descrizione                                                        | Selezione /<br>Inserimento<br>dell'utente                                                                                                    | Impostazione di<br>fabbrica                                     |
|--------------------------|--------------------------------------------------------------------------------------------|--------------------------------------------------------------------|----------------------------------------------------------------------------------------------------|-----------------------------------------------------------------|
| Formato del display      | È presente un display locale.                                                              | Selezionare come sono indicati<br>i valori misurati sul display.   | <ul> <li>1 valore, Caratteri<br/>Grandi</li> <li>1 bargraph + 1<br/>valore</li> <li>2 valori</li> <li>1 valore Caratteri<br/>grandi + 2 valori</li> <li>4 valori</li> </ul>                                                                                                    | -                                                               |
| Visualizzazione valore 1 | È presente un display locale.                                                              | Selezionare il valore misurato<br>visualizzato sul display locale. | <ul> <li>Portata<br/>volumetrica</li> <li>Portata massica</li> <li>Portata<br/>volumetrica<br/>compensata</li> <li>Velocità deflusso</li> <li>Temperatura<br/>dell'elettronica</li> <li>Totalizzatore 1</li> <li>Totalizzatore 2</li> <li>Totalizzatore 3</li> <li>Uscita in corrente<br/>1</li> <li>Nessuno/a</li> </ul> | -                                                               |
| 0% valore bargraph 1     | È presente un display locale.                                                              | Inserire il valore 0% per la<br>visualizzazione bargraph.          | Numero a virgola<br>mobile con segno                                                                                                    | Specifica per il paese:<br>• 0 l/h<br>• 0 gal/min (us)          |
| 100% valore bargraph 1   | È presente un display locale.                                                              | Inserire il valore 100% per la visualizzazione bargraph.           | Numero a virgola<br>mobile con segno                                                                                                    | Dipende dal paese di<br>destinazione e dal<br>diametro nominale |
| Visualizzazione valore 2 | È presente un display locale.                                                              | Selezionare il valore misurato<br>visualizzato sul display locale. | Per questa picklist,<br>consultare parametro<br>Visualizzazione<br>valore 1                                                                                                    | -                                                               |
| Visualizzazione valore 3 | È presente un display locale.                                                              | Selezionare il valore misurato<br>visualizzato sul display locale. | Per la picklist,<br>consultare parametro<br>Visualizzazione<br>valore 1 ( $\rightarrow \square$ 70)                                                                                                    | -                                                               |
| 0% valore bargraph 3     | È stata eseguita una selezione<br>in parametro <b>Visualizzazione</b><br><b>valore 3</b> . | Inserire il valore 0% per la visualizzazione bargraph.             | Numero a virgola<br>mobile con segno                                                                                                    | Specifica per il paese:<br>• 0 l/h<br>• 0 gal/min (us)          |

| Parametro                | Prerequisito                                                                               | Descrizione                                                        | Selezione /<br>Inserimento<br>dell'utente                                                                | Impostazione di<br>fabbrica |
|--------------------------|--------------------------------------------------------------------------------------------|--------------------------------------------------------------------|----------------------------------------------------------------------------------------------------|-----------------------------|
| 100% valore bargraph 3   | È stata eseguita una selezione<br>in parametro <b>Visualizzazione</b><br><b>valore 3</b> . | Inserire il valore 100% per la visualizzazione bargraph.           | Numero a virgola<br>mobile con segno                                                                     | _                           |
| Visualizzazione valore 4 | È presente un display locale.                                                              | Selezionare il valore misurato<br>visualizzato sul display locale. | Per questa picklist,<br>consultare parametro<br>Visualizzazione<br>valore 1 ( $\rightarrow \square 70$ ) | -                           |

### 10.4.5 Configurazione del condizionamento dell'uscita

Il sottomenu sottomenu **Condizionamento uscita** contiene tutti i parametri che devono essere impostati per configurare il condizionamento dell'uscita.

#### Navigazione

Menu "Configurazione" → Condizionamento uscita

### Struttura della funzione sottomenu "Condizionamento uscita"

| ► Condizionamento uscita    |          |
|-----------------------------|----------|
| Assegna uscita in corrente  | → 🗎 72   |
| Smorzamento uscita 1        | ] → 🗎 72 |
| Modalità di misura uscita 1 | → 🗎 72   |
| Assegna uscita in frequenza | → 🗎 72   |
| Smorzamento uscita 1        | → 🗎 72   |
| Modalità di misura uscita 1 | ) → 🗎 72 |
| Assegna uscita impulsi      | ] → 🗎 72 |
| Modalità di misura uscita 1 | ] → 🗎 72 |

### Panoramica dei parametri con una breve descrizione

| Parametro                        | Prerequisito                                                                                                  | Descrizione                                                                                                    | Selezione / Inserimento<br>dell'utente                                                                                                    |
|----------------------------------|----------------------------------------------------------------------------------------------------|----------------------------------------------------------------------------------------------------|----------------------------------------------------------------------------------------------------|
| Assegna uscita in corrente       | -                                                                                                    | Selezionare la variabile di processo per<br>l'uscita in corrente.                                                  | <ul> <li>Disattivo/a</li> <li>Portata volumetrica</li> <li>Portata massica</li> <li>Portata volumetrica<br/>compensata</li> <li>Velocità deflusso</li> <li>Conducibilità *</li> <li>Temperatura<br/>dell'elettronica</li> </ul> |
| Smorzamento uscita 1             | -                                                                                                    | Impostare il tempo di reazione per il<br>segnale dell'uscita in corrente alle<br>fluttuazioni del valore misurato. | 0 999,9 s                                                                                                    |
| Modalità di misura uscita 1      | -                                                                                                    | Selezionare la modalità di misura per<br>l'uscita.                                                                 | <ul> <li>Flusso avanti</li> <li>Flusso avanti/indietro</li> <li>Compensazione della<br/>portata indietro</li> </ul>                                                                                                    |
| Assegna uscita in frequenza      | L'opzione opzione <b>frequenza</b> è<br>selezionata in parametro <b>Misura</b><br><b>desiderata</b> (→ 🗎 65). | Selezione variabile di processo uscita in frequenza.                                                               | <ul> <li>Disattivo/a</li> <li>Portata volumetrica</li> <li>Portata massica</li> <li>Portata volumetrica<br/>compensata</li> <li>Velocità deflusso</li> <li>Conducibilità *</li> <li>Temperatura<br/>dell'elettronica</li> </ul> |
| Smorzamento uscita 1             | -                                                                                                    | Impostare il tempo di reazione per il<br>segnale dell'uscita in corrente alle<br>fluttuazioni del valore misurato. | 0 999,9 s                                                                                                    |
| Modalità di misura uscita 1      | _                                                                                                    | Selezionare la modalità di misura per<br>l'uscita.                                                                 | <ul> <li>Flusso avanti</li> <li>Flusso avanti/indietro</li> <li>Flusso indietro</li> <li>Compensazione della<br/>portata indietro</li> </ul>                                                                                    |
| Assegna uscita impulsi           | L'opzione opzione <b>impulsi</b> è selezionata<br>in parametro <b>Misura desiderata</b> .                     | Selezione variabile di processo uscita<br>impulsi.                                                                 | <ul> <li>Disattivo/a</li> <li>Portata massica</li> <li>Portata volumetrica</li> <li>Portata volumetrica<br/>compensata</li> </ul>                                                                                               |
| Modalità di misura uscita 1      | -                                                                                                    | Selezionare la modalità di misura per<br>l'uscita.                                                                 | <ul> <li>Flusso avanti</li> <li>Flusso avanti/indietro</li> <li>Flusso indietro</li> <li>Compensazione della<br/>portata indietro</li> </ul>                                                                                    |
| Modalità operativa totalizzatore | -                                                                                                    | Selezione della modalità di calcolo del<br>totalizzatore.                                                          | <ul> <li>Totale portata netta</li> <li>Quantità totale flusso<br/>avanti</li> <li>Quantità totale flusso<br/>indietro</li> </ul>                                                                                                |

\* La visibilità dipende dalle opzioni ordinate o dalla configurazione dello strumento

### 10.4.6 Configurazione del taglio bassa portata

Il sottomenu sottomenu **Taglio bassa portata** comprende i parametri che devono essere impostati per configurare il taglio bassa portata.
Navigazione Menu "Configurazione"  $\rightarrow$  Taglio bassa portata

| ► Taglio bassa portata                  |          |
|-----------------------------------------|----------|
| Assegna variabile di processo           | ] → 🗎 73 |
| Valore attivazione taglio bassa portata | ] → 🗎 73 |
| Valore disattivaz. taglio bassa portata | ] → 🗎 73 |
| Soppressione shock di pressione         | ] → 🗎 73 |

| Parametro                                  | Prerequisito                                                                                                    | Descrizione                                                                                                    | Selezione /<br>Inserimento<br>dell'utente                                                                                                 | Impostazione di<br>fabbrica                                     |
|--------------------------------------------|----------------------------------------------------------------------------------------------------|----------------------------------------------------------------------------------------------------|----------------------------------------------------------------------------------------------------|-----------------------------------------------------------------|
| Assegna variabile di processo              | -                                                                                                    | Selezione della variabile di<br>processo per taglio bassa<br>portata.                                            | <ul> <li>Disattivo/a</li> <li>Portata<br/>volumetrica</li> <li>Portata massica</li> <li>Portata<br/>volumetrica<br/>compensata</li> </ul> | -                                                               |
| Valore attivazione taglio bassa<br>portata | Una delle seguenti opzioni è<br>selezionata in parametro<br>Assegna variabile di processo<br>(→ 🗎 73):<br>• Portata volumetrica<br>• Portata massica<br>• Portata volumetrica<br>compensata | Inserire il valore di attivazione<br>per il taglio bassa portata.                                                | Numero a virgola<br>mobile con segno                                                                                                    | Dipende dal paese di<br>destinazione e dal<br>diametro nominale |
| Valore disattivaz. taglio bassa<br>portata | Una delle seguenti opzioni è<br>selezionata in parametro<br>Assegna variabile di processo<br>(→ 🗎 73):<br>• Portata volumetrica<br>• Portata massica<br>• Portata volumetrica<br>compensata | Inserire il valore di<br>disattivazione per il taglio<br>bassa portata.                                          | 0 100,0 %                                                                                                    | -                                                               |
| Soppressione shock di pressione            | Una delle seguenti opzioni è<br>selezionata in parametro<br>Assegna variabile di processo<br>(→ 🗎 73):<br>• Portata volumetrica<br>• Portata massica<br>• Portata volumetrica<br>compensata | Inserire l'intervallo per la<br>soppressione del segnale (=<br>soppressione degli shock di<br>pressione attiva). | 0 100 s                                                                                                    | -                                                               |

#### 10.4.7 Configurazione del controllo di tubo vuoto

Il menu sottomenu **Rilevazione tubo vuoto** contiene tutti i parametri che devono essere impostati per la configurazione del controllo di tubo vuoto.

#### Navigazione

Menu "Configurazione"  $\rightarrow$  Rilevazione tubo vuoto

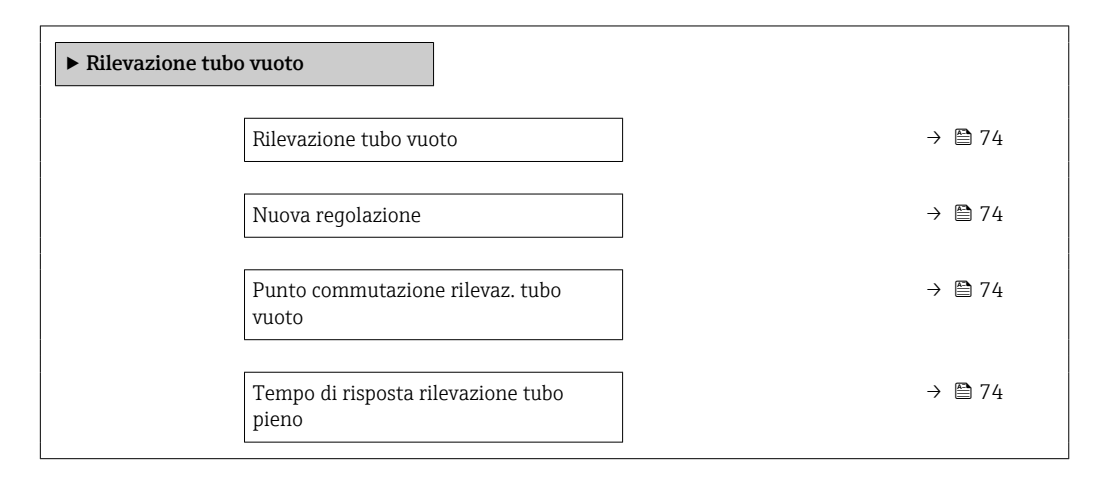

#### Panoramica dei parametri con una breve descrizione

| Parametro                                   | Prerequisito                                                                                                    | Descrizione Selezione /<br>Interfaccia ute<br>Inseriment<br>dell'utente                                               |                                                                                                    | Impostazione di<br>fabbrica |
|---------------------------------------------|----------------------------------------------------------------------------------------------------|----------------------------------------------------------------------------------------------------|----------------------------------------------------------------------------------------------------|-----------------------------|
| Rilevazione tubo vuoto                      | -                                                                                                    | Commutare rilevazione tubo<br>vuoto ON e OFF.                                                                         | <ul><li>Disattivo/a</li><li>Attivo/a</li></ul>                                                        | -                           |
| Nuova regolazione                           | L'opzione opzione <b>Attivo/a</b> è<br>selezionata in parametro<br><b>Rilevazione tubo vuoto</b> .                         | Selezione tipo di regolazione.                                                                                        | <ul> <li>Annullo/a</li> <li>Regolazione tubo<br/>vuoto</li> <li>Regolazione tubo<br/>pieno</li> </ul> | _                           |
| Progresso                                   | L'opzione opzione <b>Attivo/a</b> è<br>selezionata in parametro<br><b>Rilevazione tubo vuoto</b> .                         | Indica l'avanzamento del processo.                                                                                    | <ul><li>Ok</li><li>Occupato/a</li><li>Non corretto</li></ul>                                          | _                           |
| Punto commutazione rilevaz. tubo<br>vuoto   | L'opzione opzione <b>Attivo/a</b> è<br>selezionata in parametro<br><b>Rilevazione tubo vuoto</b> .                         | Inserire % isteresi, al di sotto di<br>questo valore il tubo di misura<br>sarà considerarti vuoto.                    | 0 100 %                                                                                               | 10 %                        |
| Tempo di risposta rilevazione tubo<br>pieno | Nella funzione parametro<br><b>Rilevazione tubo vuoto</b><br>(→ 🗎 74) è selezionata<br>l'opzione opzione <b>Attivo/a</b> . | Inserire il tempo prima che<br>appaia il messaggio di diagnosi<br>S862 Tubo vuoto' per<br>visualizzare il tubo vuoto. | 0 100 s                                                                                               | -                           |

# 10.4.8 Configurazione dell'ingresso HART

Il menu procedura guidata **Ingresso HART** contiene tutti i parametri che devono essere impostati per la configurazione dell'ingresso HART.

Navigazione Menu "Configurazione"  $\rightarrow$  Ingresso HART

| ► Ingresso HART |                     |   |        |
|-----------------|---------------------|---|--------|
|                 | Capture mode        |   | → 🗎 75 |
|                 | ID del dispositivo  | ] | → 🗎 75 |
|                 | Tipo di dispositivo | ] | → 🗎 75 |
|                 | ID del produttore   |   | → 🖺 75 |
|                 | Comando Burst       |   | → 🗎 76 |
|                 | Numero slot         |   | → 🗎 76 |
|                 | Timeout             | 7 | → 🖺 76 |
|                 | Modalità di guasto  | 7 | → 🗎 76 |
|                 | Valore guasto       | _ | → 🗎 76 |

| Parametro           | Prerequisito                                                                                            | Descrizione                                                                                                    | Selezione /<br>Inserimento<br>dell'utente                                                                                                    | Impostazione di<br>fabbrica |
|---------------------|----------------------------------------------------------------------------------------------------|----------------------------------------------------------------------------------------------------|----------------------------------------------------------------------------------------------------|-----------------------------|
| Capture mode        | -                                                                                                    | Selezione Capture Mode via<br>comunicazione Burst o Master.                                                                                                    | <ul><li>Disattivo/a</li><li>Rete burst</li><li>Rete master</li></ul>                                                                                                    | -                           |
| ID del dispositivo  | L'opzione opzione <b>Rete master</b><br>è selezionata in parametro<br><b>Capture mode</b> .             | Inserire ID di uno strumento<br>esterno.<br>Valore a 6 cifre:<br>• tramite<br>funzionament<br>locale: inserire<br>come numero<br>esadecimale<br>• tramite tool<br>operativo: inse<br>come numero<br>decimale |                                                                                                    | -                           |
| Tipo di dispositivo | Nella funzione parametro<br><b>Capture mode</b> è selezionata<br>l'opzione opzione <b>Rete master</b> . | Inserire tipo dispositivo di uno strumento esterno. Numero esadecimale a 2 cifre                                                                                                    |                                                                                                    | 0x00                        |
| ID del produttore   | L'opzione opzione <b>Rete master</b><br>è selezionata in parametro<br><b>Capture mode</b> .             | Inserire ID costruttore di uno<br>strumento esterno.                                                                                                    | <ul> <li>Valore a 2 cifre:</li> <li>tramite funzionamento locale: inserire come numero esadecimale o decimale</li> <li>tramite tool operativo: inserire come numero decimale</li> </ul> | -                           |

| Parametro          | Prerequisito                                                                                                    | Descrizione                                                                                                    | Selezione /<br>Inserimento<br>dell'utente                                               | Impostazione di<br>fabbrica |
|--------------------|----------------------------------------------------------------------------------------------------|----------------------------------------------------------------------------------------------------|-----------------------------------------------------------------------------------------|-----------------------------|
| Comando Burst      | Le opzioni opzione <b>Rete burst</b><br>o opzione <b>Rete master</b> sono<br>selezionate in parametro<br><b>Capture mode</b> .                                                                                                    | Comando per leggere variabile<br>di processo dall'esterno.                                                                                                    | <ul> <li>Comando 1</li> <li>Comando 3</li> <li>Comando 9</li> <li>Comando 33</li> </ul> | -                           |
| Numero slot        | L'opzione opzione <b>Rete burst</b> o<br>opzione <b>Rete master</b> è<br>selezionata in parametro<br><b>Capture mode</b> .                                                                                                    | Selezionare posizione variabile<br>di processo esterna con<br>comando Burst.                                                                                                    | 14                                                                                      | -                           |
| Timeout            | L'opzione opzione <b>Rete burst</b> o<br>opzione <b>Rete master</b> è<br>selezionata in parametro<br><b>Capture mode</b> .                                                                                                    | Inserire tempo limite per la lettura della variabile di processo da dispositivo esterno.         Image: Se si supera il tempo di attesa, viene visualizzato il messaggio diagnostico SF410 Trasferimento dati. | 1 120 s                                                                                 | -                           |
| Modalità di guasto | In parametro <b>Capture mode</b> è<br>selezionata l'opzione opzione<br><b>Rete burst</b> o opzione <b>Rete</b><br><b>master</b> .                                                                                                    | Definizione comportamento<br>nel caso di perdita della<br>variabile di processo esterna.                                                                                                    | <ul> <li>Allarme</li> <li>Ultimo valore<br/>valido</li> <li>Valore definito</li> </ul>  | -                           |
| Valore guasto      | <ul> <li>Sono rispettate le seguenti condizioni:</li> <li>In parametro Capture mode è selezionata l'opzione opzione Rete burst o opzione Rete master.</li> <li>Nella funzione parametro Modalità di guasto è selezionata l'opzione opzione valore definito.</li> </ul> | Valore da inserire nello<br>strumento se non è disponibile<br>il valore d'ingresso dal<br>dispositivo esterno.                                                                                                 | Numero a virgola<br>mobile con segno                                                    | -                           |

# 10.5 Impostazioni avanzate

Sottomenu **Configurazione avanzata** con i relativi sottomenu contiene i parametri per eseguire impostazioni specifiche.

#### Navigazione

Menu "Configurazione" → Configurazione avanzata

| ► Configurazione avanzata        |        |
|----------------------------------|--------|
| Inserire codice di accesso       |        |
| ► Unità di sistema               | → 🗎 77 |
| ► Regolazione del sensore        | → 🗎 79 |
| ► Totalizzatore 1 n              | → 🗎 79 |
| ► Display                        | → 🗎 81 |
| ► Elettropulizia degli elettrodi | → 🗎 83 |
| ► Amministrazione                | → 🖺 84 |

#### 10.5.1 Impostazione delle unità di sistema

In sottomenu **Unità di sistema** è possibile impostare le unità di misura di tutte le variabili misurate.

In base alla versione del dispositivo, potrebbero non essere disponibili tutti i sottomenu e i parametri. La selezione può variare a secondo del codice d'ordine.

#### Navigazione

Menu "Configurazione"  $\rightarrow$  Configurazione avanzata  $\rightarrow$  Unità di sistema

| ► Unità di sistema           |          |
|------------------------------|----------|
| Unità di portata volumetrica | ) → 🗎 78 |
| Unità di volume              | ] → 🗎 78 |
| Unità conducibilità          | ] → 🗎 78 |
| Unità di misura temperatura  | ] → 🗎 78 |
| Unità di portata massica     | ) → 🗎 78 |
| Unità di massa               | ] → 🗎 78 |
| Unità di densità             | ] → 🗎 79 |

| Unità di portata volumetrica<br>compensata |   | → 🗎 79 |
|--------------------------------------------|---|--------|
| Unità di volume compensato                 | ] | → 🗎 79 |

| Parametro                    | Prerequisito                                                                                                    | Descrizione                                                                                                    | Selezione                         | Impostazione di<br>fabbrica                           |
|------------------------------|----------------------------------------------------------------------------------------------------|----------------------------------------------------------------------------------------------------|-----------------------------------|-------------------------------------------------------|
| Unità di portata volumetrica | -                                                                                                    | Selezione dell'unità di portata<br>volumetrica.<br><i>Risultato</i><br>L'unità selezionata è utilizzata<br>per:<br>Uscita<br>Taglio bassa portata<br>Simulazione della variabile<br>di processo                                                                                                    | Elenco di selezione<br>dell'unità | Specifica per il paese:<br>• l/h<br>• gal/min (us)    |
| Unità di volume              | -                                                                                                    | Selezione dell'unità di volume.                                                                                                    | Elenco di selezione<br>dell'unità | Specifica per il paese:<br>m <sup>3</sup><br>gal (us) |
| Unità conducibilità          | L'opzione opzione <b>Attivo/a</b> è<br>selezionata nel parametro<br>parametro <b>Misura di</b><br><b>conducibilità</b> . | Selezione unità di<br>conducibilità.<br><i>Effetto</i><br>L'unità selezionata è utilizzata<br>per:<br>Uscita in corrente<br>Uscita in frequenza<br>Uscita contatto<br>Simulazione della variabile<br>di processo                                                                                                    | Elenco di selezione<br>dell'unità | -                                                     |
| Unità di misura temperatura  | -                                                                                                    | Selezionare l'unità di<br>temperatura.<br><i>Risultato</i><br>L'unità selezionata è utilizzata<br>per:<br>Parametro <b>Temperatura</b><br>Parametro <b>Valore massimo</b><br>Parametro <b>Valore minimo</b><br>Parametro <b>Temperatura</b><br><b>esterna</b><br>Parametro <b>Valore massimo</b><br>Parametro <b>Valore massimo</b><br>Parametro <b>Valore minimo</b> | Elenco di selezione<br>dell'unità | Specifica per il paese:<br>• °C<br>• °F               |
| Unità di portata massica     | -                                                                                                    | Selezionare l'unità di portata<br>massica.<br><i>Risultato</i><br>L'unità selezionata è utilizzata<br>per:<br>Uscita<br>Taglio bassa portata<br>Simulazione della variabile<br>di processo                                                                                                    | Elenco di selezione<br>dell'unità | Specifica per il paese:<br>kg/h<br>lb/min             |
| Unità di massa               | -                                                                                                    | Seleziona unità di massa.                                                                                                    | Elenco di selezione<br>dell'unità | Specifica per il paese:<br>kg<br>lb                   |

| Parametro                                  | Prerequisito | Descrizione                                                                                                    | Selezione                         | Impostazione di<br>fabbrica                                    |
|--------------------------------------------|--------------|----------------------------------------------------------------------------------------------------|-----------------------------------|----------------------------------------------------------------|
| Unità di densità                           | -            | Selezionare l'unità di densità.<br><i>Risultato</i><br>L'unità selezionata è utilizzata<br>per:<br>• Uscita<br>• Simulazione della variabile<br>di processo                                        | Elenco di selezione<br>dell'unità | Specifica per il paese:<br>• kg/l<br>• lb/ft <sup>3</sup>      |
| Unità di portata volumetrica<br>compensata | _            | Selezionare l'unità di portata<br>volumetrica compensata.<br><i>Risultato</i><br>L'unità selezionata è utilizzata<br>per:<br>Parametro <b>Portata</b><br><b>volumetrica compensata</b><br>(→ ■ 90) | Elenco di selezione<br>dell'unità | Specifica per il paese:<br>• Nl/h<br>• Sft <sup>3</sup> /h     |
| Unità di volume compensato                 | -            | Selezionare l'unità di portata<br>volumetrica compensata.                                                                                                    | Elenco di selezione<br>dell'unità | Specifica per il paese:<br>Nm <sup>3</sup><br>Sft <sup>3</sup> |

#### 10.5.2 Regolazione dei sensori

Il menu sottomenu **Regolazione del sensore** contiene i parametri correlati alla funzionalità del sensore.

#### Navigazione

Menu "Configurazione"  $\rightarrow$  Configurazione avanzata  $\rightarrow$  Regolazione del sensore

| ► Regolazione del | sensore                    |  |        |
|-------------------|----------------------------|--|--------|
|                   | Direzione di installazione |  | → 🗎 79 |

#### Panoramica dei parametri con una breve descrizione

| Parametro                  | Descrizione                                                                          | Selezione                                                                                        |
|----------------------------|--------------------------------------------------------------------------------------|--------------------------------------------------------------------------------------------------|
| Direzione di installazione | Impostare il segno di direzione del flusso alla direzione della freccia sul sensore. | <ul><li>Flusso nella direzione freccia</li><li>Flusso contrario alla direzione freccia</li></ul> |

#### 10.5.3 Configurazione del totalizzatore

Nel menu **sottomenu "Totalizzatore 1 ... n"** si possono configurare i singoli totalizzatori.

#### Navigazione

Menu "Configurazione"  $\rightarrow$  Configurazione avanzata  $\rightarrow$  Totalizzatore 1 ... n

| ► Totalizzatore 1 n           |          |
|-------------------------------|----------|
| Assegna variabile di processo | ) → 🗎 80 |
| Unità del totalizzatore       | ) → 🗎 80 |

| Modalità operativa del totalizzatore | → 🖺 80 |
|--------------------------------------|--------|
| Modalità di guasto                   | → 🖺 80 |

| Parametro                            | Prerequisito                                                                                                    | Descrizione                                                                 | Selezione                                                                                                    | Impostazione di<br>fabbrica                  |
|--------------------------------------|----------------------------------------------------------------------------------------------------|-----------------------------------------------------------------------------|----------------------------------------------------------------------------------------------------|----------------------------------------------|
| Assegna variabile di processo        | -                                                                                                    | Selezione della variabile di<br>processo per il totalizzatore.              | <ul> <li>Disattivo/a</li> <li>Portata<br/>volumetrica</li> <li>Portata massica</li> <li>Portata<br/>volumetrica<br/>compensata</li> </ul> | -                                            |
| Unità del totalizzatore              | In parametro Assegna<br>variabile di processo<br>(→ 🗎 80) viene selezionata<br>una delle seguenti opzioni del<br>sottomenu Totalizzatore<br>1 n:<br>• Portata volumetrica<br>• Portata massica<br>• Portata volumetrica<br>compensata | Selezionare l'unità della<br>variabile di processo per il<br>totalizzatore. | Elenco di selezione<br>dell'unità                                                                                                    | Specifica per il paese:<br>• l<br>• gal (us) |
| Modalità operativa del totalizzatore | In parametro Assegna<br>variabile di processo<br>(→ 🖹 80) viene selezionata<br>una delle seguenti opzioni del<br>sottomenu Totalizzatore<br>1 n:<br>• Portata volumetrica<br>• Portata massica<br>• Portata volumetrica<br>compensata | Selezione della modalità di<br>calcolo del totalizzatore.                   | <ul> <li>Totale portata<br/>netta</li> <li>Quantità totale<br/>flusso avanti</li> <li>Quantità totale<br/>flusso indietro</li> </ul>      | -                                            |
| Modalità di guasto                   | In parametro Assegna<br>variabile di processo<br>(→ 🗎 80) viene selezionata<br>una delle seguenti opzioni del<br>sottomenu Totalizzatore<br>1 n:<br>• Portata volumetrica<br>• Portata massica<br>• Portata volumetrica<br>compensata | Selezione valore generato dal<br>totalizzatore in condizione di<br>allarme. | <ul> <li>Stop</li> <li>Valore attuale</li> <li>Ultimo valore valido</li> </ul>                                                            | -                                            |

#### 10.5.4 Esecuzione di configurazioni addizionali del display

Nel menu sottomenu **Display** si possono impostare tutti i parametri associati alla configurazione del display locale.

#### Navigazione

Menu "Configurazione"  $\rightarrow$  Configurazione avanzata  $\rightarrow$  Display

| ► Display                  |          |
|----------------------------|----------|
| Formato del display        | ] → 🗎 82 |
| Visualizzazione valore 1   | ] → 🗎 82 |
| 0% valore bargraph 1       | ] → 🗎 82 |
| 100% valore bargraph 1     | ] → 🗎 82 |
| Posizione decimali 1       | ] → 🗎 82 |
| Visualizzazione valore 2   | → 🗎 82   |
| Posizione decimali 2       | → 🗎 82   |
| Visualizzazione valore 3   | ) → 🗎 82 |
| 0% valore bargraph 3       | ] → 🗎 82 |
| 100% valore bargraph 3     | ] → 🗎 82 |
| Posizione decimali 3       | ] → 🗎 82 |
| Visualizzazione valore 4   | ] → 🗎 83 |
| Posizione decimali 4       | ] → 🗎 83 |
| Display language           | ] → 🗎 83 |
| Intervallo visualizzazione | ] → 🗎 83 |
| Smorzamento display        | ] → 🗎 83 |
| Intestazione               | ) → 🗎 83 |
| Testo dell'intestazione    | → 🗎 83   |
| Separatore                 | → 🗎 83   |
| Retroilluminazione         | ]        |

| Parametro                | Prerequisito                                                                               | Descrizione                                                                   | Selezione /<br>Inserimento<br>dell'utente                                                                                                    | Impostazione di<br>fabbrica                                     |
|--------------------------|--------------------------------------------------------------------------------------------|-------------------------------------------------------------------------------|----------------------------------------------------------------------------------------------------|-----------------------------------------------------------------|
| Formato del display      | È presente un display locale.                                                              | Selezionare come sono indicati<br>i valori misurati sul display.              | <ul> <li>1 valore, Caratteri<br/>Grandi</li> <li>1 bargraph + 1<br/>valore</li> <li>2 valori</li> <li>1 valore Caratteri<br/>grandi + 2 valori</li> <li>4 valori</li> </ul>                                                                                                    | -                                                               |
| Visualizzazione valore 1 | È presente un display locale.                                                              | Selezionare il valore misurato<br>visualizzato sul display locale.            | <ul> <li>Portata<br/>volumetrica</li> <li>Portata massica</li> <li>Portata<br/>volumetrica<br/>compensata</li> <li>Velocità deflusso</li> <li>Temperatura<br/>dell'elettronica</li> <li>Totalizzatore 1</li> <li>Totalizzatore 2</li> <li>Totalizzatore 3</li> <li>Uscita in corrente<br/>1</li> <li>Nessuno/a</li> </ul> | -                                                               |
| 0% valore bargraph 1     | È presente un display locale.                                                              | Inserire il valore 0% per la visualizzazione bargraph.                        | Numero a virgola<br>mobile con segno                                                                                                    | Specifica per il paese:<br>• 0 l/h<br>• 0 gal/min (us)          |
| 100% valore bargraph 1   | È presente un display locale.                                                              | Inserire il valore 100% per la visualizzazione bargraph.                      | Numero a virgola<br>mobile con segno                                                                                                    | Dipende dal paese di<br>destinazione e dal<br>diametro nominale |
| Posizione decimali 1     | Un valore misurato è<br>specificato in parametro<br><b>Visualizzazione valore 1</b> .      | Selezionare il numero cifre<br>decimali per la visualizzazione<br>del valore. | <ul> <li>x</li> <li>x.x</li> <li>x.xx</li> <li>x.xxx</li> <li>x.xxx</li> <li>x.xxxx</li> </ul>                                                                                                    | -                                                               |
| Visualizzazione valore 2 | È presente un display locale.                                                              | Selezionare il valore misurato<br>visualizzato sul display locale.            | Per questa picklist,<br>consultare parametro<br>Visualizzazione<br>valore 1                                                                                                    | -                                                               |
| Posizione decimali 2     | Un valore misurato è<br>specificato in parametro<br><b>Visualizzazione valore 2</b> .      | Selezionare il numero cifre<br>decimali per la visualizzazione<br>del valore. | <ul> <li>x</li> <li>x.x</li> <li>x.xx</li> <li>x.xxx</li> <li>x.xxx</li> <li>x.xxxx</li> </ul>                                                                                                    | -                                                               |
| Visualizzazione valore 3 | È presente un display locale.                                                              | Selezionare il valore misurato<br>visualizzato sul display locale.            | Per la picklist,<br>consultare parametro<br>Visualizzazione<br>valore $1 (\rightarrow \square 70)$                                                                                                    | -                                                               |
| 0% valore bargraph 3     | È stata eseguita una selezione<br>in parametro <b>Visualizzazione</b><br><b>valore 3</b> . | Inserire il valore 0% per la<br>visualizzazione bargraph.                     | Numero a virgola<br>mobile con segno                                                                                                    | Specifica per il paese:<br>• 0 l/h<br>• 0 gal/min (us)          |
| 100% valore bargraph 3   | È stata eseguita una selezione<br>in parametro <b>Visualizzazione</b><br><b>valore 3</b> . | Inserire il valore 100% per la visualizzazione bargraph.                      | Numero a virgola<br>mobile con segno                                                                                                    | -                                                               |
| Posizione decimali 3     | Un valore misurato è<br>specificato in parametro<br><b>Visualizzazione valore 3</b> .      | Selezionare il numero cifre<br>decimali per la visualizzazione<br>del valore. | <ul> <li>X</li> <li>X.X</li> <li>X.XX</li> <li>X.XXX</li> <li>X.XXX</li> <li>X.XXXX</li> </ul>                                                                                                    | -                                                               |

| Parametro                  | Prerequisito                                                                              | Descrizione                                                                                              | Selezione /<br>Inserimento<br>dell'utente                                                                                                    | Impostazione di<br>fabbrica                                                             |
|----------------------------|-------------------------------------------------------------------------------------------|----------------------------------------------------------------------------------------------------|----------------------------------------------------------------------------------------------------|-----------------------------------------------------------------------------------------|
| Visualizzazione valore 4   | È presente un display locale.                                                             | Selezionare il valore misurato<br>visualizzato sul display locale.                                       | Per questa picklist,<br>consultare parametro<br><b>Visualizzazione</b><br>valore $1 (\rightarrow \square 70)$                                                                                                    | -                                                                                       |
| Posizione decimali 4       | Un valore misurato è<br>specificato in parametro<br><b>Visualizzazione valore 4</b> .     | Selezionare il numero cifre<br>decimali per la visualizzazione<br>del valore.                            | <ul> <li>X</li> <li>X.X</li> <li>X.XX</li> <li>X.XXX</li> <li>X.XXX</li> <li>X.XXXX</li> </ul>                                                                                                    | -                                                                                       |
| Display language           | È presente un display locale.                                                             | Impostare la lingua del display.                                                                         | <ul> <li>English</li> <li>Deutsch*</li> <li>Français*</li> <li>Español*</li> <li>Italiano*</li> <li>Nederlands*</li> <li>Portuguesa*</li> <li>Polski*</li> <li>pycский язык<br/>(Russian)*</li> <li>Svenska*</li> <li>Türkçe*</li> <li>中文 (Chinese)*</li> <li>日本語<br/>(Japanese)*</li> <li>한국 어 (Korean)*</li> <li>షా: २० (Korean)*</li> <li>షా: २० (Korean)*</li> <li>షా: २० (Korean)*</li> <li>షా: २० (Korean)*</li> <li>షా: २० (Korean)*</li> <li>షт: २० (Korean)*</li> <li>३१२ २० (Korean)*</li> <li>३१२ २० (Кораа)*</li> <li>३१२ २० (Кораа)*</li> <li>३१२ २० (Кораа)*</li> <li>३१२ २० (Кораа)*</li> <li>३१२ २० (Кораа)*</li> <li>३१२ २० (Кораа)*</li> <li>३१२ २० (Кораа)*</li> <li>३१२ २० (Кораа)*</li> <li>३२ २० (Кораа)*</li> <li>३२ २० (Кораа</li></ul> | English (in<br>alternativa, nel<br>dispositivo è<br>preimpostata la<br>lingua ordinata) |
| Intervallo visualizzazione | È presente un display locale.                                                             | Impostare il tempo di<br>visualizzazione dei valori<br>misurati se il display alterna<br>tra due valori. | 1 10 s                                                                                                    | -                                                                                       |
| Smorzamento display        | È presente un display locale.                                                             | Impostare il tempo di reazione<br>del display alle fluttuazioni del<br>valore misurato.                  | 0,0 999,9 s                                                                                                    | -                                                                                       |
| Intestazione               | È presente un display locale.                                                             | Selezionare i contenuti per<br>l'intestazione del display locale.                                        | <ul><li>Tag del dispositivo</li><li>Testo libero</li></ul>                                                                                                    | -                                                                                       |
| Testo dell'intestazione    | Nella funzione parametro<br>Intestazione è selezionata<br>l'opzione opzione Testo libero. | Inserire il testo<br>dell'intestazione del display.                                                      | Max. 12 caratteri,<br>come lettere, numeri<br>o caratteri speciali<br>(ad es. @, %, /)                                                                                                    | -                                                                                       |
| Separatore                 | È presente un display locale.                                                             | Selezionare il separatore<br>decimale per visualizzare i<br>valori numerici.                             | <ul><li>. (punto)</li><li>, (virgola)</li></ul>                                                                                                    | . (punto)                                                                               |

\* La visibilità dipende dalle opzioni ordinate o dalla configurazione dello strumento

# 10.5.5 Esecuzione della pulizia degli elettrodi

Il menu sottomenu **Elettropulizia degli elettrodi** contiene tutti i parametri che devono essere impostati per la configurazione della pulizia elettrodi.

Il sottomenu è disponibile solo se il dispositivo è stato ordinato con pulizia elettrodi.

#### Navigazione

Menu "Configurazione"  $\rightarrow$  Configurazione avanzata  $\rightarrow$  Elettropulizia degli elettrodi

| ► Elettropulizia degli elettrodi |        |  |  |
|----------------------------------|--------|--|--|
| Elettropulizia degli elettrodi   | } ₿84  |  |  |
| Durata ECC                       | → 🖺 84 |  |  |
| Tempo ripristino ECC             | → 🖺 84 |  |  |
| Ciclo pulizia ECC                | → 🖺 84 |  |  |
| Polarità ECC                     | → 🗎 84 |  |  |

#### Panoramica dei parametri con una breve descrizione

| Parametro                      | Prerequisito                                                                                              | Descrizione                                                                                                    | Selezione /<br>Inserimento<br>dell'utente /<br>Interfaccia utente | Impostazione di<br>fabbrica                                                                                                    |
|--------------------------------|----------------------------------------------------------------------------------------------------|----------------------------------------------------------------------------------------------------|-------------------------------------------------------------------|----------------------------------------------------------------------------------------------------|
| Elettropulizia degli elettrodi | Per il seguente codice d'ordine:<br>"Pacchetto applicativo", opzione<br><b>EC</b> "ECC pulizia elettrodi" | Attivazione ciclica del circuito pulizia elettrodi.                                                                                                    | <ul><li>Disattivo/a</li><li>Attivo/a</li></ul>                    | -                                                                                                    |
| Durata ECC                     | Per il seguente codice d'ordine:<br>"Pacchetto applicativo", opzione<br><b>EC</b> "ECC pulizia elettrodi" | Inserire la durata della pulizia<br>elettrodi in secondi.                                                                                                    | 0,01 30 s                                                         | -                                                                                                    |
| Tempo ripristino ECC           | Per il seguente codice d'ordine:<br>"Pacchetto applicativo", opzione<br><b>EC</b> "ECC pulizia elettrodi" | Selezione tempo di ripristino<br>dopo la pulizia degli elettrodi.<br>Durante questo tempo i valori<br>di uscita rimangono fissati<br>all'ultimo valore valido. | Numero positivo a<br>virgola mobile                               | -                                                                                                    |
| Ciclo pulizia ECC              | Per il seguente codice d'ordine:<br>"Pacchetto applicativo", opzione<br><b>EC</b> "ECC pulizia elettrodi" | Inserire la durata della pausa<br>tra i cicli di pulizia elettrodi.                                                                                            | 0,5 168 h                                                         | -                                                                                                    |
| Polarità ECC                   | Per il seguente codice d'ordine:<br>"Pacchetto applicativo", opzione<br><b>EC</b> "ECC pulizia elettrodi" | Selezione polarità circuito<br>pulizia elettrodi.                                                                                                    | <ul><li>Positivo/a</li><li>Negativo/a</li></ul>                   | Dipende dal<br>materiale degli<br>elettrodi:<br>• Platino: opzione<br><b>Negativo/a</b><br>• Tantalio, Alloy<br>C22, acciaio inox:<br>opzione <b>Positivo/a</b> |

## 10.5.6 Uso dei parametri per l'amministrazione del dispositivo

Il sottomenu sottomenu **Amministrazione** guida l'utente sistematicamente attraverso tutti i parametri che possono servire a scopo di amministrazione del dispositivo.

#### Navigazione

Menu "Configurazione"  $\rightarrow$  Configurazione avanzata  $\rightarrow$  Amministrazione

| ► Amministrazione          |        |
|----------------------------|--------|
| Definire codice di accesso | → 🗎 85 |
| Reset del dispositivo      | → 🗎 85 |

#### Panoramica dei parametri con una breve descrizione

| Parametro                  | Descrizione                                                                                      | Inserimento dell'utente / Selezione                                                         |
|----------------------------|--------------------------------------------------------------------------------------------------|---------------------------------------------------------------------------------------------|
| Definire codice di accesso | Definire il codice di sblocco per l'accesso di scrittura ai parametri.                           | 0 9 999                                                                                     |
| Reset del dispositivo      | Reset della configurazione dello strumento – sia totale che<br>parziale – a condizioni definite. | <ul><li>Annullo/a</li><li>Reset impostazioni consegna</li><li>Riavvio dispositivo</li></ul> |

# 10.6 Simulazione

Il menu sottomenu **Simulazione** consente di simulare diverse variabili di processo in modalità di processo e di allarme del dispositivo senza una condizione di flusso reale e di verificare le catene di segnale a valle (valvole di commutazione o circuiti di controllo chiusi).

#### Navigazione

Menu "Diagnostica"  $\rightarrow$  Simulazione

| ► Simulazione                        |           |
|--------------------------------------|-----------|
| Assegna simulazione variabile misura | ta → 🗎 86 |
| Valore variabile di processo         | → 🗎 86    |
| Simulazione corrente uscita 1        | → 🗎 86    |
| Valore corrente uscita 1             | → 🗎 86    |
| Simulazione frequenza 1              | → 🗎 86    |
| Valore di frequenza 1                | → 🗎 86    |
| Simulazione impulsi 1                | → 🗎 86    |
| Valore dell'impulso 1                | <br>→ ₿86 |
| Simulazione commutazione dell'uscita | → 🗎 86    |
| Stato di commutazione 1              | → 🗎 86    |

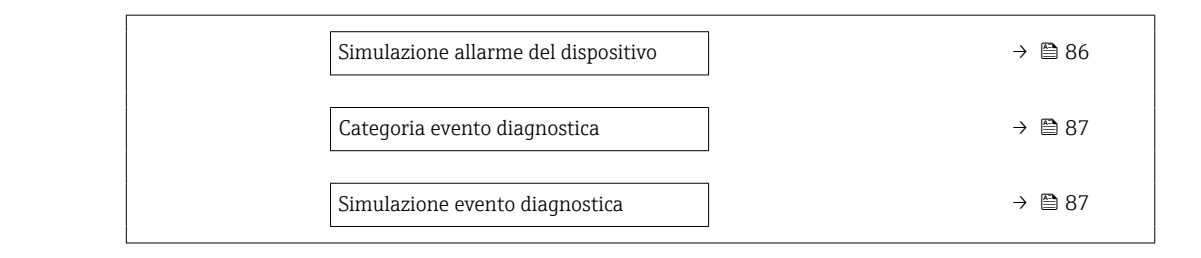

| Parametro                                 | Prerequisito                                                                                                    | Descrizione                                                                                                    | Selezione / Inserimento<br>dell'utente                                                                                                    |
|-------------------------------------------|----------------------------------------------------------------------------------------------------|----------------------------------------------------------------------------------------------------|----------------------------------------------------------------------------------------------------|
| Assegna simulazione variabile<br>misurata | -                                                                                                    | Selezione variabile di processo per la<br>simulazione che è stata attivata.                                                                                    | <ul> <li>Disattivo/a</li> <li>Portata volumetrica</li> <li>Portata massica</li> <li>Portata volumetrica<br/>compensata</li> <li>Conducibilità *</li> </ul> |
| Valore variabile di processo              | Una delle seguenti opzioni è selezionata<br>in parametro Assegna simulazione<br>variabile misurata (→ 🗎 86):<br>• Portata volumetrica<br>• Portata massica<br>• Portata volumetrica compensata<br>• Conducibilità *<br>• Conducibilità corretta *<br>• Temperatura * | Inserire il valore di simulazione della<br>variabile di processo scelta.                                                                                       | Dipende dalla variabile di<br>processo selezionata                                                                                                    |
| Simulazione corrente uscita 1             | -                                                                                                    | Commutare la simulazione dell'uscita di corrente ON e OFF.                                                                                                    | <ul><li>Disattivo/a</li><li>Attivo/a</li></ul>                                                                                                    |
| Valore corrente uscita 1                  | Nella funzione Parametro <b>Simulazione</b><br><b>corrente uscita</b> è selezionata l'opzione<br>opzione <b>Attivo/a</b> .                                                                                                    | Inserire il valore di corrente di<br>simulazione.                                                                                                    | 3,59 22,5 mA                                                                                                    |
| Simulazione frequenza 1                   | Nella funzione parametro <b>Misura</b><br><b>desiderata</b> è selezionata l'opzione<br>opzione <b>frequenza</b> .                                                                                                    | Commutare la simulazione dell'uscita di<br>frequenza ON e OFF.                                                                                                 | <ul><li>Disattivo/a</li><li>Attivo/a</li></ul>                                                                                                    |
| Valore di frequenza 1                     | Nella funzione Parametro <b>Simulazione</b><br><b>frequenza</b> è selezionata l'opzione<br>opzione <b>Attivo/a</b> .                                                                                                    | Inserire il valore di frequenza di<br>simulazione.                                                                                                    | 0,0 12 500,0 Hz                                                                                                    |
| Simulazione impulsi 1                     | Nella funzione parametro <b>Misura</b><br><b>desiderata</b> è selezionata l'opzione<br>opzione <b>impulsi</b> .                                                                                                    | <ul> <li>Attiva e disattiva la simulazione<br/>dell'uscita impulso.</li> <li>Image: Per opzione Valore fisso:<br/>parametro Larghezza impulso<br/>(→</li></ul> | <ul> <li>Disattivo/a</li> <li>Valore fisso</li> <li>Valore conteggio<br/>decrementale</li> </ul>                                                           |
| Valore dell'impulso 1                     | Nella funzione Parametro <b>Simulazione</b><br><b>impulsi</b> (→ 🗎 86) è selezionata<br>l'opzione opzione <b>Valore conteggio</b><br><b>decrementale</b> .                                                                                                    | Inserire il numero degli impulsi di<br>simulazione.                                                                                                    | 0 65 535                                                                                                    |
| Simulazione commutazione<br>dell'uscita 1 | Nella funzione parametro <b>Misura</b><br>desiderata è selezionata l'opzione<br>opzione <b>Contatto</b> .                                                                                                    | Commutare la simulazione dell'uscita di<br>stato ON e OFF.                                                                                                    | <ul><li>Disattivo/a</li><li>Attivo/a</li></ul>                                                                                                    |
| Stato di commutazione 1                   | Nella funzione Parametro Simulazione<br>commutazione dell'uscita (→ 🗎 86)<br>Parametro Simulazione<br>commutazione dell'uscita 1 n<br>Parametro Simulazione<br>commutazione dell'uscita 1 n è<br>selezionata l'opzione opzione Attivo/a.                             | Selezionare lo stato dell'uscita di stato<br>per la simulazione.                                                                                               | <ul><li>Aperto</li><li>Chiuso</li></ul>                                                                                                    |
| Simulazione allarme del dispositivo       | -                                                                                                    | Commutare l'allarme dello strumento<br>ON e OFF.                                                                                                    | <ul><li>Disattivo/a</li><li>Attivo/a</li></ul>                                                                                                    |

| Parametro                      | Prerequisito | Descrizione                                                                      | Selezione / Inserimento<br>dell'utente                                                                                                    |
|--------------------------------|--------------|----------------------------------------------------------------------------------|----------------------------------------------------------------------------------------------------|
| Categoria evento diagnostica   | -            | Selezione di una categoria per l'evento diagnostico.                             | <ul><li>Sensore</li><li>elettronica</li><li>Configurazione</li><li>Processo</li></ul>                                                      |
| Simulazione evento diagnostica | -            | Selezionare evento diagnostica per il<br>processo di simulazione che è attivato. | <ul> <li>Disattivo/a</li> <li>Elenco delle opzioni per<br/>gli eventi diagnostici<br/>(dipende dalla categoria<br/>selezionata)</li> </ul> |

\* La visibilità dipende dalle opzioni ordinate o dalla configurazione dello strumento

# 10.7 Protezione delle impostazioni da accessi non autorizzati

Per proteggere la configurazione del misuratore da modifiche involontarie dopo la messa in servizio, sono disponibili le seguenti opzioni:

- Protezione scrittura mediante contatto di protezione scrittura  $\rightarrow B 88$

#### 10.7.1 Protezione scrittura mediante codice di accesso

L'accesso al misuratore mediante web browser e così anche i parametri per la configurazione del misuratore sono protetti da un codice di accesso specifico dell'operatore.

#### Navigazione

Menu "Configurazione" <br/>  $\rightarrow$  Configurazione avanzata  $\rightarrow$  Amministrazione<br/>  $\rightarrow$  Definire codice di accesso

| ► Amministrazione          |          |
|----------------------------|----------|
| Definire codice di accesso | ) → 🗎 85 |
| Reset del dispositivo      | → 🗎 85   |

#### Definizione del codice di accesso mediante web browser

- 1. Accedere a parametro **Definire codice di accesso**.
- 2. Definire una Codice numerico a 16 cifre come codice di accesso.
- 3. Per confermare, inserire di nuovo il codice di accesso in .
  - └ Il web browser apre la pagina di accesso.

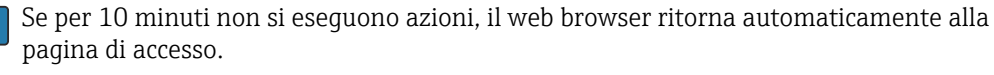

- Se la protezione scrittura dei parametri è attivata tramite un codice di accesso, può essere disattivata solo con questo codice di accesso.
  - Il ruolo con cui l'utente ha eseguito l'accesso mediante web browser è indicato dalla funzione Parametro Modalità operativa tool. Percorso di navigazione:
     Funzionamento → Modalità operativa tool

# 10.7.2 Protezione scrittura mediante microinterruttore di protezione scrittura

Il contatto di protezione scrittura consente di bloccare l'accesso in scrittura a tutto il menu operativo ad eccezione dei seguenti parametri:

- Pressione esterna
- Temperatura esterna
- Densità di riferimento
- Tutti i parametri per la configurazione del totalizzatore

I valori dei parametri sono adesso di sola lettura e non possono essere più modificati:

- Mediante interfaccia service (CDI)
- Mediante protocollo HART
- 1. In base alla versione della custodia, liberare il fermo di sicurezza o la vite di fissaggio dal coperchio della custodia.
- 2. In base alla versione della custodia, svitare o aprire il relativo coperchio e scollegare il display locale dal modulo dell'elettronica principale, se necessario  $\rightarrow \cong 131$ .

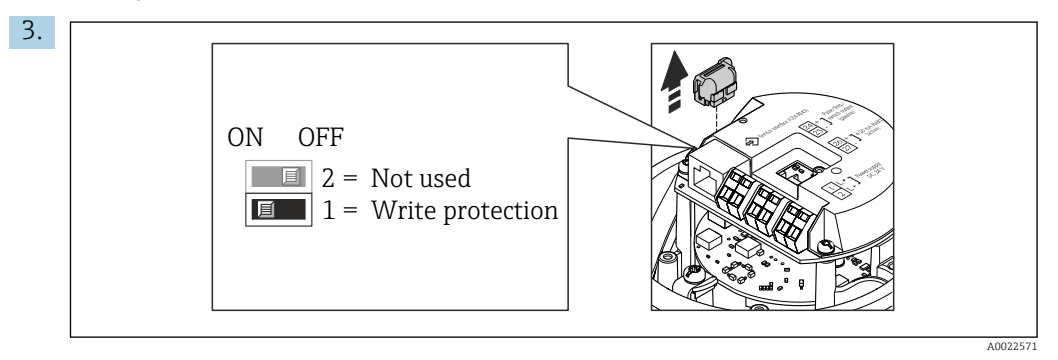

Scollegare il T-DAT dal modulo dell'elettronica principale.

- 4. Impostando il contatto di protezione scrittura sul modulo dell'elettronica principale su **ON**, si attiva la protezione scrittura hardware. Impostando il contatto di protezione scrittura sul modulo dell'elettronica principale su **OFF** (impostazione di fabbrica), si disattiva la protezione scrittura hardware.
  - Se la protezione scrittura è abilitata: parametro Condizione di blocco visualizzaopzione Blocco scrittura hardware ; se è disabilitata, parametro Condizione di blocco non visualizza alcuna opzione.
- 5. Per rimontare il trasmettitore, ripetere la procedura di rimozione in ordine inverso.

# 11 Funzionamento

# 11.1 Lettura dello stato di blocco del dispositivo

Protezione scrittura del dispositivo attiva: parametro Condizione di blocco

#### Navigazione

Menu "Funzionamento"  $\rightarrow$  Condizione di blocco

Funzioni parametro "Condizione di blocco"

| Opzioni           | Descrizione                                                                                                    |
|-------------------|----------------------------------------------------------------------------------------------------|
| Hardware bloccato | Il DIP switch per il blocco dell'hardware è attivato sul modulo dell'elettronica principale. Previene l'accesso di scrittura ai parametri .                                                                                                    |
| Temporan.bloccato | L'accesso in scrittura ai parametri è temporaneamente bloccato a causa di<br>elaborazioni interne del dispositivo (ad es. upload/download dei dati, reset, ecc.).<br>Non appena termina l'elaborazione interna, i parametri possono essere di nuovo<br>modificati. |

# 11.2 Lettura dei valori misurati

Con la funzione sottomenu Valori misurati, si possono richiamare tutti i valori misurati.

#### Navigazione

Menu "Diagnostica" → Valori misurati

| ► Valori misurati       |          |
|-------------------------|----------|
| ► Variabili di processo | → 🗎 89   |
| ► Totalizzatore         | → 🗎 90   |
| ► Valore di uscita      | ) → 🗎 91 |

## 11.2.1 Sottomenu "Variabili di processo"

Il Sottomenu **Variabili di processo** comprende tutti i parametri richiesti per visualizzare i valori misurati attuali per ogni variabile di processo.

#### Navigazione

Menu "Diagnostica" → Valori misurati → Variabili di processo

| ► Variabili di processo |          |  |  |
|-------------------------|----------|--|--|
| Portata volumetrica     | ] → 🗎 90 |  |  |
| Portata massica         | ] → 🗎 90 |  |  |
| Conducibilità           | ] → 🗎 90 |  |  |

| Portata volumetrica compensata | → 🗎 90 |
|--------------------------------|--------|
| Temperatura                    | → 🗎 90 |
| Conducibilità corretta         | → 曽 90 |
|                                |        |

| Parametro                      | Prerequisito                                                                                                    | Descrizione                                                                                                    | Interfaccia utente                   |
|--------------------------------|----------------------------------------------------------------------------------------------------|----------------------------------------------------------------------------------------------------|--------------------------------------|
| Portata volumetrica            | -                                                                                                    | Visualizza la portata volumetrica<br>misurata attualmente.                                                                         | Numero a virgola mobile<br>con segno |
|                                |                                                                                                    | Dipendenza<br>L'unità ingegneristica è ottenuta da<br>parametro <b>Unità di portata</b><br><b>volumetrica</b> (→ 🖺 78).            |                                      |
| Portata massica                | -                                                                                                    | Visualizza la portata massica calcolata attualmente.                                                                               | Numero a virgola mobile<br>con segno |
|                                |                                                                                                    | Dipendenza<br>L'unità ingegneristica è ottenuta da<br>parametro <b>Unità di portata massica</b><br>$(\rightarrow \cong 78).$       |                                      |
| Portata volumetrica compensata | -                                                                                                    | Visualizza la portata volumetrica<br>compensata calcolata attualmente.                                                             | Numero a virgola mobile<br>con segno |
|                                |                                                                                                    | Dipendenza<br>L'unità ingegneristica è ottenuta da<br>parametro <b>Unità di portata</b><br><b>volumetrica compensata</b> (→ 🗎 79). |                                      |
| Conducibilità                  | L'opzione opzione <b>Attivo/a</b> è<br>selezionata in parametro <b>Misura di</b>                                                                                                    | Visualizza la conducibilità misurata<br>attualmente.                                                                               | Numero a virgola mobile<br>con segno |
|                                | conducibilità.                                                                                                    | Dipendenza<br>L'unità ingegneristica è ottenuta da<br>parametro <b>Unità conducibilità</b><br>$(\rightarrow \square 78).$          |                                      |
| Conducibilità corretta         | È rispettata una delle seguenti<br>condizioni:                                                                                                    | Visualizza la conducibilità compensata<br>attualmente.                                                                             | Numero positivo a virgola<br>mobile  |
|                                | <ul> <li>Codice d'ordine per "Opzione del<br/>sensore", opzione CI "Sensore di<br/>temperatura del fluido"<br/>oppure</li> <li>La temperatura è acquisita nel<br/>misuratore di portata da un<br/>dispositivo esterno.</li> </ul> | Dipendenza<br>L'unità ingegneristica è ottenuta da<br>parametro <b>Unità conducibilità</b><br>(→ 🗎 78).                            |                                      |
| Temperatura                    | Per il seguente codice d'ordine:<br>"Opzione del sensore", opzione <b>CI</b>                                                                                                    | Visualizza la temperatura calcolata attualmente.                                                                                   | Numero positivo a virgola<br>mobile  |
|                                | "Sensore di temperatura del fluido"                                                                                                    | Dipendenza<br>L'unità ingegneristica è ottenuta da<br>parametro <b>Unità di misura</b><br>temperatura (→ 🗎 78).                    |                                      |

#### 11.2.2 Sottomenu "Totalizzatore"

Il sottomenu sottomenu **Totalizzatore** comprende tutti i parametri richiesti per visualizzare i valori misurati attuali di ogni totalizzatore.

#### Navigazione

Menu "Diagnostica"  $\rightarrow$  Valori misurati  $\rightarrow$  Totalizzatore

| ► Totalizzatore |                               |        |
|-----------------|-------------------------------|--------|
|                 | Valore del totalizzatore 1 n  | → 🗎 91 |
|                 | Superamento totalizzatore 1 n | → 🗎 91 |

#### Panoramica dei parametri con una breve descrizione

| Parametro                     | Prerequisito                                                                                                    | Descrizione                                                     | Interfaccia utente                   |
|-------------------------------|----------------------------------------------------------------------------------------------------|-----------------------------------------------------------------|--------------------------------------|
| Valore del totalizzatore 1 n  | Una delle seguenti opzioni è selezionata<br>in parametro <b>Assegna variabile di</b><br><b>processo</b> (→ 🗎 80) del sottomenu<br><b>Totalizzatore 1 n</b> :<br>• Portata volumetrica<br>• Portata massica<br>• Portata volumetrica compensata | Visualizza il valore attuale, conteggiato<br>dal totalizzatore. | Numero a virgola mobile<br>con segno |
| Superamento totalizzatore 1 n | Una delle seguenti opzioni è selezionata<br>in parametro Assegna variabile di<br>processo (→ 🗎 80) del sottomenu<br>Totalizzatore 1 n:<br>• Portata volumetrica<br>• Portata massica<br>• Portata volumetrica compensata                       | Visualizza il superamento attuale del<br>totalizzatore.         | Numero intero con segno              |

### 11.2.3 Valori di uscita

Il sottomenu sottomenu **Valore di uscita** comprende tutti i parametri richiesti per visualizzare i valori misurati attuali di ogni uscita.

#### Navigazione

Menu "Diagnostica" → Valori misurati → Valore di uscita

| ► Valore di uscita      |        |
|-------------------------|--------|
| Corrente d'uscita 1     | → 🗎 92 |
| Corrente misurata 1     | → 🗎 92 |
| Uscita impulsi 1        | → 🗎 92 |
| Uscita frequenza 1      | → 🗎 92 |
| Stato di commutazione 1 | → 🗎 92 |

| Parametro               | Prerequisito                                                                                         | Descrizione                                                                      | Interfaccia utente                      |
|-------------------------|----------------------------------------------------------------------------------------------------|----------------------------------------------------------------------------------|-----------------------------------------|
| Corrente d'uscita 1     | -                                                                                                    | Visualizza il valore di corrente calcolato attualmente per l'uscita in corrente. | 3,59 22,5 mA                            |
| Corrente misurata 1     | -                                                                                                    | Visualizza il valore di corrente misurato attualmente per l'uscita in corrente.  | 0 30 mA                                 |
| Uscita impulsi 1        | In parametro <b>Misura desiderata</b> , è<br>selezionata l'opzione opzione <b>impulsi</b> .          | Visualizza la frequenza impulsi<br>generata attualmente.                         | Numero positivo a virgola<br>mobile     |
| Uscita frequenza 1      | In parametro <b>Misura desiderata</b> è<br>selezionata l'opzione opzione<br><b>frequenza</b> .       | Visualizza il valore misurato<br>attualmente per l'uscita in frequenza.          | 0,0 12 500,0 Hz                         |
| Stato di commutazione 1 | L'opzione opzione <b>Contatto</b> è<br>selezionata in parametro <b>Misura</b><br><b>desiderata</b> . | Visualizza lo stato attuale dell'uscita contatto.                                | <ul><li>Aperto</li><li>Chiuso</li></ul> |

# 11.3 Adattamento del misuratore alle condizioni di processo

- A questo scopo sono disponibili:
- Împostazioni di base utilizzando il menu menu **Configurazione** (→ 🗎 60)

# 11.4 Azzeramento di un totalizzatore

I totalizzatori possono essere azzerati nella funzione sottomenu **Funzionamento**:

- Controllo totalizzatore
- Azzera tutti i totalizzatori

#### Navigazione

Menu "Funzionamento" → Gestione totalizzatore/i

| ► Gestione totalizzatore/i   |          |
|------------------------------|----------|
| Controllo totalizzatore 1 n  | ) → 🗎 93 |
| Valore preimpostato 1 n      | ) → 🗎 93 |
| Azzera tutti i totalizzatori | ) → 🗎 93 |

| Parametro                    | Prerequisito                                                                                                    | Descrizione                                                                                                    | Selezione / Inserimento<br>dell'utente                                                                                                    |
|------------------------------|----------------------------------------------------------------------------------------------------|----------------------------------------------------------------------------------------------------|----------------------------------------------------------------------------------------------------|
| Controllo totalizzatore 1 n  | In parametro <b>Assegna variabile di</b><br><b>processo</b> (→ ) (⇒ 80) viene selezionata<br>una delle seguenti opzioni del<br>sottomenu <b>Totalizzatore 1 n</b> :<br>• Portata volumetrica<br>• Portata massica<br>• Portata volumetrica compensata | Controllare il valore del totalizzatore.                                                                                                    | <ul> <li>Avvia totalizzatore</li> <li>Reset + mantieni</li> <li>Preimpostato + mantieni</li> <li>Azzera + totalizza</li> <li>Preimpostato + totalizza</li> </ul> |
| Valore preimpostato 1 n      | In parametro <b>Assegna variabile di</b><br><b>processo</b> (→ ) ■ 80) viene selezionata<br>una delle seguenti opzioni del<br>sottomenu <b>Totalizzatore 1 n</b> :<br>• Portata volumetrica<br>• Portata massica<br>• Portata volumetrica compensata  | Specificare il valore iniziale per il totalizzatore.         Dipendenza         Image: Il unità ingegneristica della variabile di processo è specificata per il totalizzatore in parametro Unità del totalizzatore (→ | Numero a virgola mobile<br>con segno                                                                                                    |
| Azzera tutti i totalizzatori | -                                                                                                    | Azzerare tutti i totalizzatori e avviare.                                                                                                    | <ul><li>Annullo/a</li><li>Azzera + totalizza</li></ul>                                                                                                    |

# 11.4.1 Descrizione della funzione parametro "Controllo totalizzatore"

| Opzioni                  | Descrizione                                                                                                    |
|--------------------------|----------------------------------------------------------------------------------------------------|
| Avvia totalizzatore      | Il totalizzatore si avvia o continua a calcolare.                                                                                            |
| Reset + mantieni         | Il processo di totalizzazione si arresta e il totalizzatore è azzerato.                                                                      |
| Preimpostato + mantieni  | Il processo di totalizzazione si arresta e il totalizzatore assume il valore iniziale, definito in parametro <b>Valore preimpostato</b> .    |
| Azzera + totalizza       | Il totalizzatore è azzerato e il processo di totalizzazione si riavvia.                                                                      |
| Preimpostato + totalizza | Il totalizzatore è impostato al valore iniziale definito in parametro <b>Valore preimpostato</b> e il processo di totalizzazione si riavvia. |

# 11.4.2 Descrizione della funzione parametro "Azzera tutti i totalizzatori"

| Opzioni            | Descrizione                                                                                                    |
|--------------------|----------------------------------------------------------------------------------------------------|
| Annullo/a          | Non sono intraprese delle azioni e l'utente esce dal parametro.                                                                                                    |
| Azzera + totalizza | Azzeramento di tutti i totalizzatori e riavvio del processo di totalizzazione. In questo caso sono cancellati tutti i valori di portata precedentemente totalizzati. |

# 12 Diagnostica e ricerca guasti

# 12.1 Ricerca guasti generale

#### Per il display locale

| Errore                                                                                    | Possibili cause                                                                        | Soluzione                                                                                                    |
|-------------------------------------------------------------------------------------------|----------------------------------------------------------------------------------------|----------------------------------------------------------------------------------------------------|
| Display locale oscurato e assenza di<br>segnali di uscita                                 | La tensione di alimentazione non<br>corrisponde al valore indicato sulla<br>targhetta. | Applicare la tensione di alimentazione corretta $\rightarrow \square$ 33.                                                                                                    |
| Display locale oscurato e assenza di<br>segnali di uscita                                 | La polarità della tensione di<br>alimentazione non è corretta.                         | Correggere la polarità.                                                                                                    |
| Display locale oscurato e assenza di<br>segnali di uscita                                 | Nessun contatto tra i cavi di<br>collegamento e i morsetti.                            | Controllare la connessione dei cavi<br>e correggere, se necessario.                                                                                                    |
| Display locale oscurato e assenza di<br>segnali di uscita                                 | I morsetti non sono innestati<br>correttamente nel modulo<br>dell'elettronica I/O.     | Controllare i morsetti.                                                                                                    |
| Display locale oscurato e assenza di<br>segnali di uscita                                 | Il modulo dell'elettronica I/O è<br>difettoso.                                         | Ordinare la parte di ricambio $\rightarrow \cong 111.$                                                                                                    |
| Il display locale è oscurato, ma il<br>segnale in uscita è nel campo<br>consentito        | Il display è stato impostato troppo<br>luminoso o troppo scuro.                        | <ul> <li>Aumentare la luminosità del<br/>display premendo<br/>contemporaneamente ± + E.</li> <li>Ridurre la luminosità del display<br/>premendo contemporaneamente<br/>□ + E.</li> </ul> |
| Il display locale è oscurato, ma il<br>segnale in uscita è nel campo<br>consentito        | Il cavo del modulo display non è<br>innestato correttamente.                           | Inserire il connettore in modo<br>corretto nel modulo dell'elettronica<br>principale e nel modulo display.                                                                               |
| Il display locale è oscurato, ma il<br>segnale in uscita è nel campo<br>consentito        | Il modulo display è difettoso.                                                         | Ordinare la parte di ricambio<br>→ 🗎 111.                                                                                                    |
| La retroilluminazione del display<br>locale è rossa                                       | Si è verificato un evento diagnostico<br>con comportamento diagnostico<br>"Allarme".   | Intraprendere misure correttive                                                                                                    |
| Messaggio sul display locale:<br>"Errore di comunicazione"<br>"Controllare l'elettronica" | La comunicazione tra modulo<br>display ed elettronica è interrotta.                    | <ul> <li>Verificare il cavo e il connettore<br/>tra modulo dell'elettronica<br/>principale e modulo display.</li> <li>Ordinare la parte di ricambio<br/>→          111.</li> </ul>       |

#### Per i segnali di uscita

| Errore                                                                                             | Possibili cause                                                                              | Soluzione                                                                                                    |
|----------------------------------------------------------------------------------------------------|----------------------------------------------------------------------------------------------|----------------------------------------------------------------------------------------------------|
| Il LED verde di accensione sul<br>modulo dell'elettronica principale<br>del trasmettitore è spento | La tensione di alimentazione non<br>corrisponde al valore indicato sulla<br>targhetta.       | Applicare la tensione di alimentazione corretta $\rightarrow \square 33$ .                                                                               |
| Il dispositivo non misura<br>correttamente.                                                        | Errore di configurazione o il<br>dispositivo funziona fuori dalle<br>specifiche applicative. | <ol> <li>Controllare e correggere la<br/>configurazione del parametro.</li> <li>Rispettare i valori soglia<br/>specificati in "Dati tecnici".</li> </ol> |

#### Per accedere

| Errore                                                                                                    | Possibili cause                                                                                                    | Soluzione                                                                                                    |
|----------------------------------------------------------------------------------------------------|----------------------------------------------------------------------------------------------------|----------------------------------------------------------------------------------------------------|
| Accesso di scrittura ai parametri<br>negato                                                                                      | È abilitata la protezione scrittura<br>hardware                                                                                                    | Impostare il microinterruttore di protezione scrittura, presente sul modulo dell'elettronica principale, sulla posizione <b>OFF</b> $\rightarrow$ 🗎 88.                                           |
| Nessuna connessione mediante<br>protocollo HART                                                                                  | Manca il resistore di comunicazione<br>o non è installato correttamente.                                                                                                    | Installare il resistore di<br>comunicazione (250 Ω)<br>correttamente. Rispettare il carico<br>massimo .                                                                                           |
| Nessuna connessione mediante<br>protocollo HART                                                                                  | Commubox<br>• Connesso non correttamente<br>• Configurato non correttamente<br>• I driver sono installati in modo<br>non corretto<br>• L'interfaccia USB sul computer<br>non è configurata correttamente | Rispettare la documentazione di<br>Commubox.<br>FXA195 HART:<br>documentazione<br>"Informazioni tecniche"<br>TI00404F                                                                             |
| Nessuna connessione con il web<br>server                                                                                         | Web server disabilitato                                                                                                    | Mediante il tool operativo<br>"FieldCare" o "DeviceCare",<br>controllare se il web server del<br>misuratore è abilitato e attivarlo, se<br>necessario→ 🗎 50.                                      |
|                                                                                                    | Impostazione non corretta per<br>l'interfaccia Ethernet del computer                                                                                                    | <ol> <li>Controllare le proprietà del<br/>protocollo Internet (TCP/IP)</li> <li>→          <sup>(1)</sup>→ 47.</li> <li>Verificare le impostazioni di rete<br/>con il responsabile IT.</li> </ol> |
| Nessuna connessione con il web<br>server                                                                                         | Indirizzo IP non corretto                                                                                                    | Verificare l'indirizzo IP:<br>192.168.1.212 → 🗎 47                                                                                                    |
| Il web browser è bloccato e il<br>funzionamento non è più<br>consentito                                                          | Trasferimento dati attivo                                                                                                    | Attendere il termine del<br>trasferimento dati o dell'azione<br>attuale.                                                                                                    |
|                                                                                                    | Perdita di connessione                                                                                                    | <ol> <li>Controllare la connessione del<br/>cavo e l'alimentazione.</li> <li>Ricaricare il web browser e<br/>riavviarlo, se necessario.</li> </ol>                                                |
| Il contenuto del web browser è<br>incompleto o di difficile lettura                                                              | Non è utilizzata la versione ottimale<br>del web server.                                                                                                    | <ol> <li>Usare la versione del web<br/>browser corretta →</li></ol>                                                                                                    |
|                                                                                                    | Impostazioni non adatte per la visualizzazione.                                                                                                    | Modificare il rapporto dimensione carattere/display del web browser.                                                                                                    |
| I contenuti non sono visualizzati nel<br>web browser o sono incompleti                                                           | <ul> <li>JavaScript non abilitato</li> <li>Il linguaggio JavaScript non può<br/>essere abilitato</li> </ul>                                                                                              | 1. Abilitare il linguaggio JavaScript.<br>2. Inserire http://XXX.XXX.X.XXX/<br>basic.html come indirizzo IP.                                                                                      |
| Funzionamento con FieldCare o<br>DeviceCare tramite interfaccia<br>service CDI-RJ45 (porta 8000)                                 | Il firewall del computer o di rete<br>impedisce la comunicazione                                                                                                    | A seconda delle impostazioni, il<br>firewall deve essere adattato o<br>disabilitato per consentire l'accesso<br>a FieldCare/DeviceCare.                                                           |
| Firmware lampeggiante con<br>FieldCare o DeviceCare tramite<br>interfaccia service CDI-RJ45<br>(tramite porta 8000 o porte TFTP) | Il firewall del computer o di rete<br>impedisce la comunicazione                                                                                                    | A seconda delle impostazioni, il<br>firewall deve essere adattato o<br>disabilitato per consentire l'accesso<br>a FieldCare/DeviceCare.                                                           |

# 12.2 Informazioni diagnostiche mediante diodi a emissione di luce

## 12.2.1 Trasmettitore

I diversi LED del trasmettitore forniscono informazioni sullo stato del dispositivo.

| LED                       | Colore                 | Significato                                          |
|---------------------------|------------------------|------------------------------------------------------|
| Tensione di alimentazione | Off                    | Tensione di alimentazione troppo bassa o disattivata |
|                           | Verde                  | Tensione di alimentazione ok                         |
| Collegamento/Attività     | Arancione              | Il collegamento è disponibile ma non si ha attività  |
|                           | Arancione lampeggiante | Attività presente                                    |
| Comunicazione             | Bianco lampeggiante    | La comunicazione HART è attiva.                      |

# 12.3 Informazioni diagnostiche nel web browser

## 12.3.1 Opzioni diagnostiche

Non appena l'utente ha eseguito l'accesso, tutti gli errori rilevati dal misuratore sono visualizzati nella pagina principale del web browser.

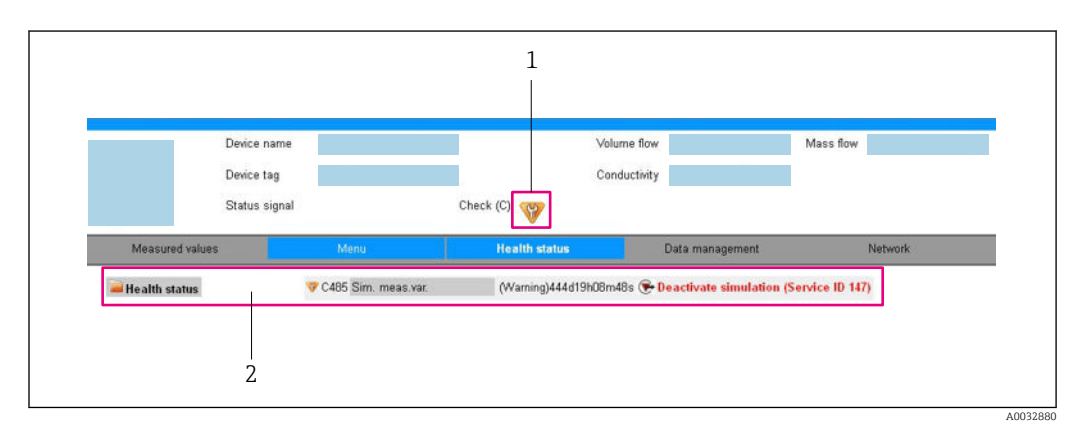

1 Area di stato con segnale di stato

2 Informazioni diagnostiche → 🗎 97 e soluzioni con Service ID

Inoltre, gli eventi diagnostici che si sono verificati possono essere visualizzati in menu **Diagnostica**:

- Mediante parametro
- Mediante sottomenu  $\rightarrow \square 104$

#### Segnali di stato

I segnali di stato forniscono indicazioni sullo stato e l'affidabilità del dispositivo classificando le varie cause dell'informazione diagnostica (evento di diagnostica).

| Simbolo   | Significato                                                                                            |
|-----------|----------------------------------------------------------------------------------------------------|
| $\otimes$ | <b>Guasto</b><br>Si è verificato un errore del dispositivo. Il valore misurato non è più valido.       |
| Ŵ         | <b>Controllo funzione</b><br>Il dispositivo è in modalità di servizio (ad es. durante la simulazione). |

| Simbolo  | Significato                                                                                                    |
|----------|----------------------------------------------------------------------------------------------------|
| <u>^</u> | <ul> <li>Fuori specifica</li> <li>Il dispositivo è utilizzato:</li> <li>Non rispetta le soglie indicate nelle relative specifiche tecniche (ad es. fuori dal campo della temperatura di processo)</li> <li>Non rispetta la configurazione eseguita dall'utente (ad es. portata massima nel parametro Valore 20 mA)</li> </ul> |
|          | Richiesta manutenzione<br>Deve essere eseguito un intervento di manutenzione. Il valore misurato è comunque valido.                                                                                                    |

I segnali di stato sono classificati secondo VDI/VDE 2650 e raccomandazione NAMUR NE 107.

#### Informazioni diagnostiche

L'errore può essere identificato grazie alle informazioni diagnostiche. Il testo breve aiuta l'utente fornendo informazioni sull'errore.

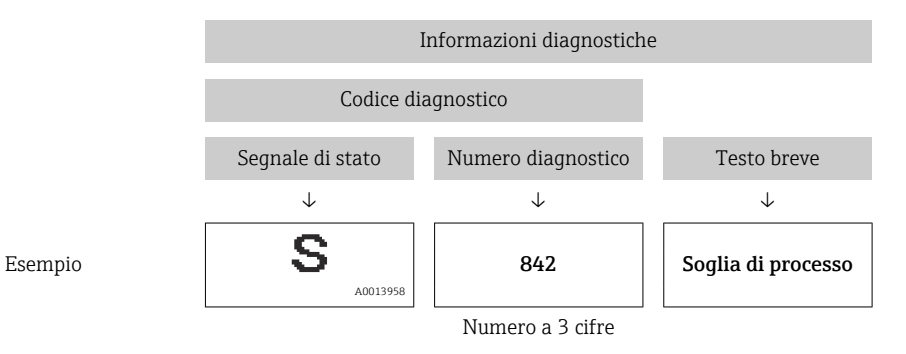

#### 12.3.2 Come richiamare le informazioni sui rimedi possibili

Le informazioni sui rimedi sono fornite per ogni evento diagnostico allo scopo di garantire una rapida rimozione delle anomalie. I rimedi sono visualizzati in rosso insieme all'evento diagnostico e alle relative informazioni.

# 12.4 Informazioni diagnostiche in DeviceCare o FieldCare

#### 12.4.1 Opzioni diagnostiche

Tutti gli errori rilevati dal misuratore sono visualizzati nella pagina principale del tool operativo non appena è stata stabilita connessione.

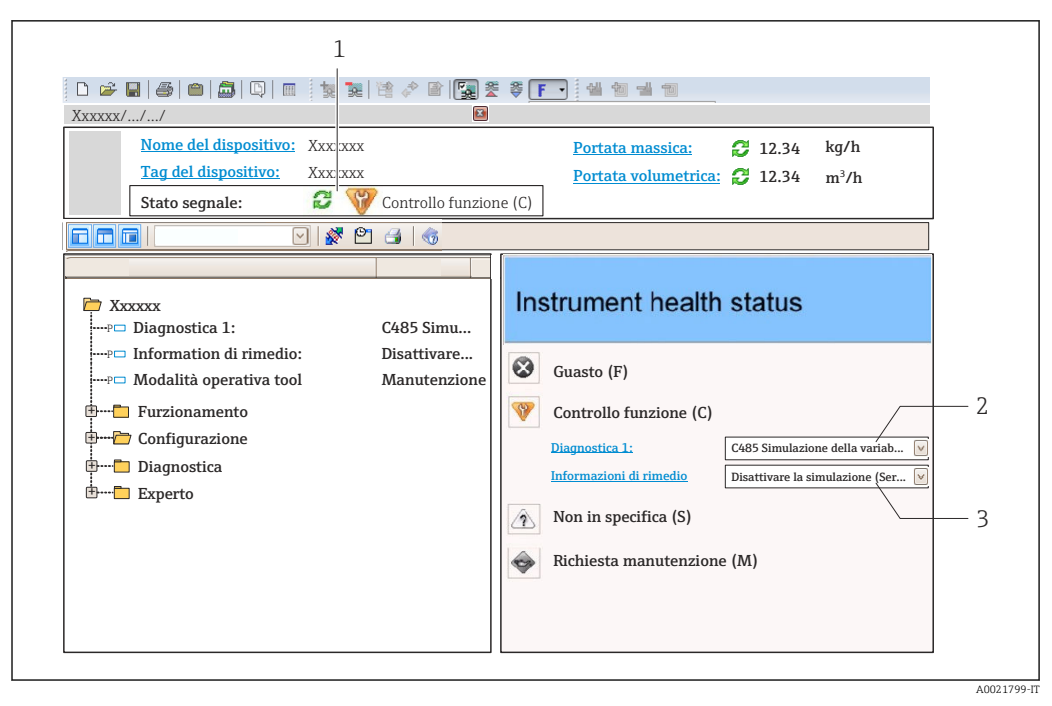

- 1 Area di stato con segnale di stato
- 2 Informazioni diagnostiche→ 🗎 97
- 3 Informazioni sui rimedi con ID di servizio

Inoltre, gli eventi diagnostici che si sono verificati possono essere visualizzati in menu **Diagnostica**:

- Mediante parametro
- Mediante sottomenu  $\rightarrow \square 104$

#### Segnali di stato

I segnali di stato forniscono indicazioni sullo stato e l'affidabilità del dispositivo classificando le varie cause dell'informazione diagnostica (evento di diagnostica).

| Simbolo   | Significato                                                                                                    |
|-----------|----------------------------------------------------------------------------------------------------|
| $\otimes$ | <b>Guasto</b><br>Si è verificato un errore del dispositivo. Il valore misurato non è più valido.                                                                                                    |
| <b>V</b>  | <b>Controllo funzione</b><br>Il dispositivo è in modalità di servizio (ad es. durante la simulazione).                                                                                                    |
| <u>^</u>  | <ul> <li>Fuori specifica</li> <li>Il dispositivo è utilizzato:</li> <li>Non rispetta le soglie indicate nelle relative specifiche tecniche (ad es. fuori dal campo della temperatura di processo)</li> <li>Non rispetta la configurazione eseguita dall'utente (ad es. portata massima nel parametro Valore 20 mA)</li> </ul> |
|           | Richiesta manutenzione<br>Deve essere eseguito un intervento di manutenzione. Il valore misurato è comunque valido.                                                                                                    |

I segnali di stato sono classificati secondo VDI/VDE 2650 e raccomandazione NAMUR NE 107.

#### Informazioni diagnostiche

L'errore può essere identificato grazie alle informazioni diagnostiche. Il testo breve aiuta l'utente fornendo informazioni sull'errore.

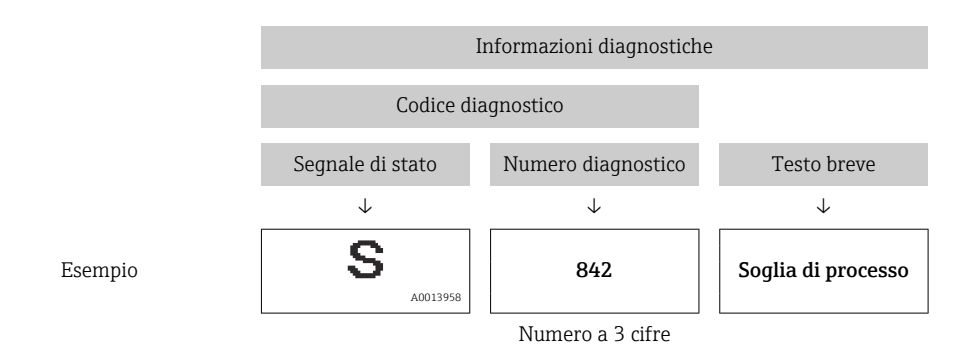

#### 12.4.2 Come richiamare le informazioni sui rimedi possibili

Le informazioni sui rimedi sono fornite per ogni evento diagnostico allo scopo di garantire una rapida rimozione delle anomalie:

- Sulla pagina principale
  - Le informazioni sul rimedio è visualizzata in un campo separato, sotto le informazioni diagnostiche.
- Inmenu Diagnostica

Le informazioni sul rimedio possono essere richiamate nell'area operativa dell'interfaccia utente.

L'utente si trova nel sottomenu menu Diagnostica.

1. Richiamare il parametro richiesto.

- 2. Sulla destra dell'area operativa, puntatore del mouse sul parametro.
  - È visualizzata una descrizione con le informazioni sul rimedio per l'evento diagnostico.

# 12.5 Adattamento delle informazioni diagnostiche

#### 12.5.1 Adattamento del comportamento diagnostico

Ogni voce delle informazioni diagnostiche è assegnata in fabbrica a uno specifico comportamento diagnostico. L'utente può modificare questa assegnazione per informazioni diagnostiche specifiche nel parametro sottomenu **Azione di diagnostica**.

Esperto  $\rightarrow$  Sistema  $\rightarrow$  Gestione dell'evento  $\rightarrow$  Azione di diagnostica

Le seguenti opzioni possono essere assegnate al codice diagnostico in base al comportamento diagnostico:

| Opzioni                     | Descrizione                                                                                                    |
|-----------------------------|----------------------------------------------------------------------------------------------------|
| Allarme                     | Il dispositivo arresta la misura. Le uscite segnali e i totalizzatori assumono la condizione<br>di allarme definita. È generato un messaggio diagnostico.                                                                                                    |
| Avviso                      | Il dispositivo continua a misurare. Le uscite segnali e i totalizzatori non sono influenzati.<br>È generato un messaggio diagnostico.                                                                                                    |
| Solo registro di<br>entrata | Il dispositivo continua a misurare. Il messaggio diagnostico è inserito solo in sottomenu<br>Registro degli eventi (sottomenu Elenco degli eventi) e non è visualizzato in<br>alternanza con la visualizzazione del valore misurato.<br>Il dispositivo continua a misurare. Il messaggio diagnostico è inserito solo nel sottomenu<br>Registro degli eventi. |
| Disattivo/a                 | L'evento diagnostico è ignorato e non è generato o inserito un messaggio diagnostico.                                                                                                    |

#### 12.5.2 Adattamento del segnale di stato

Ogni voce delle informazioni diagnostiche è assegnata in fabbrica a uno specifico segnale di stato. L'utente può modificare questa assegnazione per informazioni diagnostiche specifiche nel parametro sottomenu **Categoria evento diagnostica**.

Esperto  $\rightarrow$  Comunicazione  $\rightarrow$  Categoria evento diagnostica

#### Segnali di stato disponibili

Configurazione secondo specifica HART 7 (Condensed Status), in conformità NAMUR NE107.

| Simbolo              | Significato                                                                                                    |
|----------------------|----------------------------------------------------------------------------------------------------|
| F 40013956           | <b>Guasto</b><br>È presente un errore del dispositivo. Il valore misurato non è più valido.                                                                                                    |
| <b>C</b>             | <b>Controllo funzione</b><br>Il dispositivo è in modalità di servizio (ad es. durante la simulazione).                                                                                                    |
| <b>S</b><br>A0013958 | <ul> <li>Fuori specifica</li> <li>Il dispositivo è utilizzato:</li> <li>Non rispetta le soglie indicate nelle relative specifiche tecniche (ad es. fuori dal campo della temperatura di processo)</li> <li>Non rispetta la configurazione eseguita dall'utente (ad es. portata massima nel parametro Valore 20 mA)</li> </ul> |
| A0013957             | Richiesta manutenzione<br>Deve essere eseguito un intervento di manutenzione. Il valore misurato è comunque valido.                                                                                                    |
| N<br>40023076        | Non ha effetto sullo stato condensato.                                                                                                    |

# 12.6 Panoramica delle informazioni diagnostiche

La quantità di informazioni diagnostiche e il numero di variabili misurate coinvolte aumentano se il misuratore dispone di uno o più pacchetti applicativi.

Il comportamento diagnostico può essere modificato per alcune voci delle informazioni diagnostiche. Modificare le informazioni diagnostiche

| Numero di<br>diagnostica | Testo breve                | Rimedi                                                                                               | Segnale di<br>stato<br>[dalla<br>fabbrica] | Comportamento<br>diagnostico<br>[dalla fabbrica] |
|--------------------------|----------------------------|----------------------------------------------------------------------------------------------------|--------------------------------------------|--------------------------------------------------|
| Diagnostica del          | sensore                    |                                                                                                    |                                            |                                                  |
| 004                      | Sensore                    | <ol> <li>Cambiare sensore</li> <li>Contattare Service</li> </ol>                                     | S                                          | Alarm <sup>1)</sup>                              |
| 022                      | Temperatura del<br>sensore | <ol> <li>Sostituire modulo<br/>dell'elettronica principale</li> <li>Sostituire il sensore</li> </ol> | F                                          | Alarm                                            |
| 043                      | Corto circuito sensore     | <ol> <li>Controllare sensore e cavo.</li> <li>Cambiare sensore o cavo.</li> </ol>                    | S                                          | Warning                                          |
| 062                      | Connessione del<br>sensore | <ol> <li>Controllare collegamento<br/>sensore</li> <li>Contattare Service</li> </ol>                 | F                                          | Alarm                                            |

| Numero di<br>diagnostica | Testo breve                            | Rimedi                                                                                                    | Segnale di<br>stato<br>[dalla<br>fabbrica] | Comportamento<br>diagnostico<br>[dalla fabbrica] |
|--------------------------|----------------------------------------|----------------------------------------------------------------------------------------------------|--------------------------------------------|--------------------------------------------------|
| 082                      | Conservazione dei dati                 | <ol> <li>Controllare modulo<br/>connessioni</li> <li>Contattare Service</li> </ol>                                                          | F                                          | Alarm                                            |
| 083                      | Contenuto della<br>memoria elettronica | <ol> <li>Riavviare dispositivo</li> <li>contattare Endress Hauser</li> </ol>                                                                | F                                          | Alarm                                            |
| 190                      | Special event 1                        | Contact service                                                                                                    | F                                          | Alarm                                            |
| Diagnostica del          | ll'elettronica                         |                                                                                                    |                                            |                                                  |
| 201                      | Guasto strumento                       | <ol> <li>Riavviare dispositivo</li> <li>contattare Endress Hauser</li> </ol>                                                                | F                                          | Alarm                                            |
| 222                      | Deriva elettronica                     | Sostituire elettronica principale                                                                                                    | F                                          | Alarm                                            |
| 242                      | Software non<br>compatibile            | <ol> <li>Controllare software</li> <li>Aggiornare il SW o sostituire<br/>il modulo dell'elettronica<br/>principale</li> </ol>               | F                                          | Alarm                                            |
| 252                      | Moduli incompatibili                   | <ol> <li>Controllare la scheda<br/>elettronica</li> <li>Cambiare la scheda<br/>elettronica</li> </ol>                                       | F                                          | Alarm                                            |
| 261                      | Moduli elettronica                     | <ol> <li>Riavviare il dispositivo</li> <li>Controllare moduli elettr.</li> <li>Sostituire modulo IO o<br/>elettronica principale</li> </ol> | F                                          | Alarm                                            |
| 262                      | Connessione del<br>modulo              | <ol> <li>Controllare modulo<br/>connessioni</li> <li>Sostituire elettronica<br/>principale</li> </ol>                                       | F                                          | Alarm                                            |
| 270                      | Guasto dell'elettronica<br>principale  | Sostituire elettronica principale                                                                                                    | F                                          | Alarm                                            |
| 271                      | Guasto dell'elettronica<br>principale  | <ol> <li>Riavviare il dispositivo</li> <li>Sostituire l'elettronica<br/>principale</li> </ol>                                               | F                                          | Alarm                                            |
| 272                      | Guasto dell'elettronica<br>principale  | <ol> <li>Riavviare dispositivo</li> <li>contattare Endress Hauser</li> </ol>                                                                | F                                          | Alarm                                            |
| 273                      | Guasto dell'elettronica<br>principale  | Cambiare elettronica                                                                                                    | F                                          | Alarm                                            |
| 281                      | Inizializzazione<br>elettronica        | Aggiornamento firmware attivo, attendere prego!                                                                                             | F                                          | Alarm                                            |
| 283                      | Contenuto della<br>memoria elettronica | <ol> <li>Reset lo strumento</li> <li>Contattare Service</li> </ol>                                                                          | F                                          | Alarm                                            |
| 302                      | Verifica strumento<br>attiva           | Verifica strumento in corso,<br>prego attendere                                                                                             | С                                          | Warning                                          |
| 311                      | Guasto dell'elettronica                | <ol> <li>Reset lo strumento</li> <li>Contattare Service</li> </ol>                                                                          | F                                          | Alarm                                            |
| 311                      | Guasto dell'elettronica                | <ol> <li>Non resettare lo strumento</li> <li>Contattare Service</li> </ol>                                                                  | М                                          | Warning                                          |
| 322                      | Deriva elettronica                     | <ol> <li>Eseguire verifica<br/>manualmente.</li> <li>Cambiare elettronica.</li> </ol>                                                       | S                                          | Warning                                          |
| 375                      | Comunicazione I/O:<br>Fallita          | <ol> <li>Riavviare il dispositivo</li> <li>Sostituire l'elettronica<br/>principale</li> </ol>                                               | F                                          | Alarm                                            |
| 382                      | Conservazione dei dati                 | <ol> <li>Inserire modulo DAT</li> <li>Cambiare modulo DAT</li> </ol>                                                                        | F                                          | Alarm                                            |

| Numero di<br>diagnostica | Testo breve                                 | Rimedi                                                                                                    | Segnale di<br>stato<br>[dalla<br>fabbrica] | Comportamento<br>diagnostico<br>[dalla fabbrica] |
|--------------------------|---------------------------------------------|----------------------------------------------------------------------------------------------------|--------------------------------------------|--------------------------------------------------|
| 383                      | Contenuto della<br>memoria elettronica      | <ol> <li>Riavvia lo strumento</li> <li>Controlla o cambia il modulo<br/>DAT</li> <li>Contatta il Service</li> </ol>                                                                        | F                                          | Alarm                                            |
| 390                      | Special event 2                             | Contact service                                                                                                    | F                                          | Alarm                                            |
| Diagnostica del          | lla configurazione                          |                                                                                                    |                                            |                                                  |
| 410                      | Trasferimento dati                          | <ol> <li>Controllare connessione</li> <li>Riprovare trasferimento dati</li> </ol>                                                                                                    | F                                          | Alarm                                            |
| 411                      | Upload/download<br>attivo                   | Upload/download attivo, si<br>prega di attendere                                                                                                    | С                                          | Warning                                          |
| 431                      | Regolazione 1                               | Funzione trimming uscita                                                                                                    | С                                          | Warning                                          |
| 437                      | Configurazione<br>incompatibile             | <ol> <li>Riavviare dispositivo</li> <li>contattare Endress Hauser</li> </ol>                                                                                                    | F                                          | Alarm                                            |
| 438                      | Dataset                                     | <ol> <li>Controllare file dei dati<br/>impostati</li> <li>Controllare la configurazione<br/>dello strumento</li> <li>Fare l'upload e il download<br/>della nuova configurazione</li> </ol> | Μ                                          | Warning                                          |
| 441                      | Uscita in corrente 1                        | <ol> <li>Controllare il processo</li> <li>Controllare le impostazioni<br/>della corrente in uscita</li> </ol>                                                                              | S                                          | Warning <sup>1)</sup>                            |
| 442                      | Uscita frequenza                            | <ol> <li>Controllare il processo</li> <li>Controllare le impostazioni<br/>dell'uscita in frequenza</li> </ol>                                                                              | S                                          | Warning <sup>1)</sup>                            |
| 443                      | Uscita impulsi                              | <ol> <li>Controllare il processo</li> <li>Controllare le impostazioni<br/>dell'uscita impulsi</li> </ol>                                                                                   | S                                          | Warning <sup>1)</sup>                            |
| 453                      | Portata in stand-by                         | Disattivare portata in stand-by                                                                                                    | С                                          | Warning                                          |
| 484                      | Guasto modalità di<br>simulazione           | Disattivare la simulazione                                                                                                    | С                                          | Alarm                                            |
| 485                      | Simulazione della<br>variabile misurata     | Disattivare la simulazione                                                                                                    | С                                          | Warning                                          |
| 491                      | Simulazione corrente<br>uscita 1            | Disattivare la simulazione                                                                                                    | С                                          | Warning                                          |
| 492                      | Simulazione uscita in<br>frequenza          | Disattivare la simulazione uscita<br>in frequenza                                                                                                    | С                                          | Warning                                          |
| 493                      | Simulazione uscita<br>impulsi               | Disattivare la simulazione uscita impulsi                                                                                                    | С                                          | Warning                                          |
| 494                      | Simulazione<br>commutazione<br>dell'uscita  | Disattivare la simulazione uscita<br>di commutazione                                                                                                    | С                                          | Warning                                          |
| 495                      | Simulazione evento<br>diagnostica           | Disattivare la simulazione                                                                                                    | С                                          | Warning                                          |
| 500                      | Potenziale elettrodo 1<br>eccessivo         | 1. Controllare le condizioni di processo                                                                                                    | F                                          | Alarm                                            |
| 500                      | Differenza potenz.<br>elettrodi troppo alta | 2. Aumentare la pressione del sistema                                                                                                    | F                                          | Alarm                                            |
| 530                      | Pulizia elettrodi in<br>corso               | <ol> <li>Controllare le condizioni di<br/>processo</li> <li>Aumentare la pressione del<br/>sistema</li> </ol>                                                                              | С                                          | Warning                                          |

| Numero di<br>diagnostica | Testo breve                                | Rimedi                                                                                                    | Segnale di<br>stato<br>[dalla<br>fabbrica] | Comportamento<br>diagnostico<br>[dalla fabbrica] |
|--------------------------|--------------------------------------------|----------------------------------------------------------------------------------------------------|--------------------------------------------|--------------------------------------------------|
| 531                      | Rilevazione tubo vuoto                     | Eseguire regolazione EPD                                                                                                    | S                                          | Warning <sup>1)</sup>                            |
| 537                      | Configurazione                             | <ol> <li>Controllare indirizzo IP nella<br/>rete</li> <li>Cambiare indirizzo IP</li> </ol>                                    | F                                          | Warning                                          |
| 590                      | Special event 3                            | Contact service                                                                                                    | F                                          | Alarm                                            |
| Diagnostica del          | processo                                   |                                                                                                    |                                            |                                                  |
| 803                      | Loop di corrente                           | <ol> <li>Controllare cablaggio</li> <li>Sostituire modulo I/O</li> </ol>                                                      | F                                          | Alarm                                            |
| 832                      | Temperatura<br>elettronica troppo alta     | Abbassare la temperatura<br>ambiente                                                                                          | S                                          | Warning <sup>1)</sup>                            |
| 833                      | Temperatura<br>elettronica troppo<br>bassa | Aumentare la temperatura<br>ambiente                                                                                          | S                                          | Warning <sup>1)</sup>                            |
| 834                      | Temperatura processo<br>troppo alta        | Abbassare la temperatura di<br>processo                                                                                       | S                                          | Warning <sup>1)</sup>                            |
| 835                      | Temperatura processo<br>troppo bassa       | Aumentare la temperatura di processo                                                                                          | S                                          | Warning <sup>1)</sup>                            |
| 842                      | Limite di processo                         | Taglio bassa portata attivo!<br>1. Controllare configurazione<br>taglio basso portata                                         | S                                          | Warning                                          |
| 862                      | Tubo vuoto                                 | <ol> <li>Controllare presenza gas nel<br/>processo</li> <li>Regolare la rilevazione di tubo<br/>vuoto</li> </ol>              | S                                          | Warning <sup>1)</sup>                            |
| 882                      | Ingresso segnale                           | <ol> <li>Controllare configurazione<br/>ingresso</li> <li>Controllare sensore esterno o<br/>condizioni di processo</li> </ol> | F                                          | Alarm                                            |
| 937                      | Interferenza EMC                           | Sostituire elettronica principale                                                                                             | S                                          | Warning <sup>1)</sup>                            |
| 938                      | Interferenza EMC                           | <ol> <li>Controllare condizioni<br/>ambientali per disturbi EMC</li> <li>Cambiare elettronica<br/>principale</li> </ol>       | F                                          | Alarm                                            |
| 990                      | Special event 4                            | Contact service                                                                                                    | F                                          | Alarm                                            |

1) Il comportamento diagnostico può essere modificato.

# 12.7 Eventi diagnostici in corso

Menu **Diagnostica** permette all'utente di visualizzare separatamente l'evento diagnostico attuale e quello precedente.

Per richiamare i rimedi adatti a rimuovere un evento diagnostico:

- Mediante web browser  $\rightarrow \cong 97$
- Mediante tool operativo "FieldCare"  $\rightarrow$  🗎 99
- Mediante tool operativo "DeviceCare"  $\rightarrow \cong 99$

Altri eventi diagnostici in corso possono essere visualizzati in sottomenu **Elenco di** diagnostica → ≅ 104

#### Navigazione

Menu "Diagnostica"

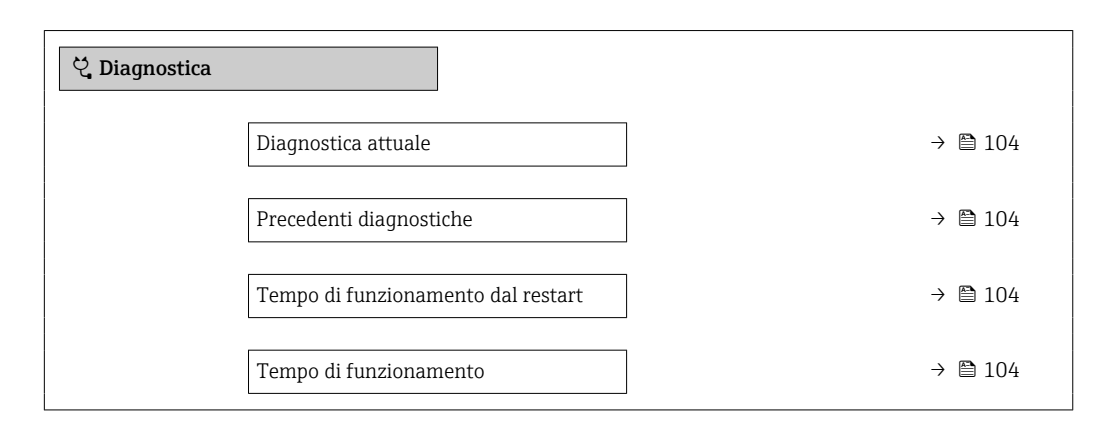

#### Panoramica dei parametri con una breve descrizione

| Parametro                          | Prerequisito                                      | Descrizione                                                                                                    | Interfaccia utente                                                                       |
|------------------------------------|---------------------------------------------------|----------------------------------------------------------------------------------------------------|------------------------------------------------------------------------------------------|
| Diagnostica attuale                | Si è verificato un evento diagnostico.            | Mostra l'attuale evento diagnostico con<br>la relativa informazione diagnostica.<br>Se si presentano<br>contemporaneamente due o più<br>messaggi, il display visualizza<br>quello con la massima priorità. | Simbolo per<br>comportamento<br>diagnostico, codice<br>diagnostico e breve<br>messaggio. |
| Precedenti diagnostiche            | Si sono già verificati due eventi<br>diagnostici. | Mostra il precedente evento diagnostico<br>con la relativa informazione<br>diagnostica.                                                                                                    | Simbolo per<br>comportamento<br>diagnostico, codice<br>diagnostico e breve<br>messaggio. |
| Tempo di funzionamento dal restart | -                                                 | Mostra da quanto tempo il dispositivo è<br>in funzione dall'ultima ripartenza.                                                                                                    | Giorni (g), ore (h), minuti<br>(m) e secondi (s)                                         |
| Tempo di funzionamento             | -                                                 | Indica da quanto tempo è in funzione il dispositivo.                                                                                                    | Giorni (g), ore (h), minuti<br>(m) e secondi (s)                                         |

# 12.8 Elenco diagnostica

Possono essere visualizzati fino a 5 eventi diagnostici ancora in attesa nel parametro sottomenu **Elenco di diagnostica** insieme alle informazioni diagnostiche associate. Se sono in corso più di 5 eventi di diagnostica, il display visualizza quelli che hanno la priorità massima.

#### Percorso di navigazione

Diagnostica → Elenco di diagnostica

Per richiamare i rimedi adatti a rimuovere un evento diagnostico:

- Mediante web browser  $\rightarrow \cong 97$
- Mediante tool operativo "FieldCare" → 
   <sup>(1)</sup> 99
- Mediante tool operativo "DeviceCare"  $\rightarrow \cong 99$

# 12.9 Registro eventi

#### 12.9.1 Lettura del registro eventi

Una panoramica in ordine cronologico dei messaggi di evento generati è reperibile nel sottomenu **Elenco degli eventi**.

#### Percorso di navigazione

#### Menu **Diagnostica** → sottomenu **Registro degli eventi** → Elenco degli eventi

Possono essere visualizzati massimo 20 messaggi di evento in ordine cronologico.

La cronologia degli eventi comprende:

- Eventi diagnostici  $\rightarrow \cong 100$
- Eventi di informazione  $\rightarrow \square 105$

A ogni evento, oltre all'indicazione dell'ora in cui si è verificato, è assegnato anche un simbolo che indica se l'evento è in corso o è terminato:

- Evento diagnostico
  - Ð: occorrenza dell'evento
  - 🕞: termine dell'evento
- Evento di informazione
- $\odot$ : occorrenza dell'evento

Per richiamare i rimedi adatti a rimuovere un evento diagnostico:

- Mediante web browser  $\rightarrow \square 97$
- Mediante tool operativo "FieldCare"  $\rightarrow$  🗎 99
- Mediante tool operativo "DeviceCare" → 
   <sup>(1)</sup> 99

Per filtrare i messaggi di evento visualizzati → 🗎 105

#### 12.9.2 Filtraggio del registro degli eventi

Utilizzando la funzione parametro **Opzioni filtro** si può definire quale categoria del messaggio di evento è visualizzata nel sottomenu **Elenco degli eventi**.

#### Percorso di navigazione

Diagnostica  $\rightarrow$  Registro degli eventi  $\rightarrow$  Opzioni filtro

#### Categorie di filtro

- Tutti
- Guasto (F)
- Controllo funzione (C)
- Fuori valori specifica (S)
- Richiesta manutenzione (M)
- Informazioni (I)

#### 12.9.3 Panoramica degli eventi di informazione

A differenza dall'evento diagnostico, l'evento di informazione è visualizzato solo nel registro degli eventi e non nell'elenco degli eventi.

| Numero dell'evento di<br>diagnostica | Descrizione dell'evento                  |
|--------------------------------------|------------------------------------------|
| I1000                                | (Dispositivo ok)                         |
| I1089                                | Accensione                               |
| I1090                                | Reset configurazione                     |
| I1091                                | Configurazione cambiata                  |
| I1110                                | Interruttore protezione scrittura modif. |
| I1137                                | Elettronica modificata                   |
| I1151                                | Reset della cronologia                   |
| I1155                                | Reset della temperatura dell'elettronica |
| I1157                                | Lista errori in memoria                  |
| I1185                                | Backup display eseguito                  |
| I1186                                | Ripristino tramite display eseguito      |

| Numero dell'evento di<br>diagnostica | Descrizione dell'evento                  |
|--------------------------------------|------------------------------------------|
| I1187                                | Impostazioni scaricate da display        |
| I1188                                | Dati Display cancellati                  |
| I1189                                | Backup confrontato                       |
| I1256                                | Display: cambio stato accesso            |
| I1264                                | Sequenza di sicurezza interrotta!        |
| I1278                                | Rilevato reset modulo I/O                |
| I1335                                | Cambiato firmware                        |
| I1351                                | Regolazione rilevazione tubo vuoto KO    |
| I1353                                | Regolazione rilevazione tubo vuoto OK    |
| I1361                                | Login web server errato                  |
| I1397                                | Fieldbus: cambio stato accesso           |
| I1398                                | CDI: cambio stato accesso                |
| I1444                                | Verifica strumento: Positiva             |
| I1445                                | Verifica strumento: fallita              |
| I1457                                | Verifica errore di misura: Fallita       |
| I1459                                | Verifica modulo I/O: Fallita             |
| I1461                                | Verifica sensore: Fallita                |
| I1462                                | Verifica mod. elettron. sensore: Fallita |

# 12.10 Reset del misuratore

Il parametro Parametro **Reset del dispositivo** ( $\rightarrow \square 85$ ) consente di ripristinare a uno stato definito tutta o una parte della configurazione del dispositivo.

#### 12.10.1 Descrizione della funzione parametro "Reset del dispositivo"

| Opzioni                        | Descrizione                                                                                                    |
|--------------------------------|----------------------------------------------------------------------------------------------------|
| Annullo/a                      | Non sono intraprese delle azioni e l'utente esce dal parametro.                                                                                                    |
| Reset impostazioni<br>consegna | Ogni parametro per il quale è stata ordinata un'impostazione personalizzata è ripristinato al valore specifico del cliente. Tutti gli altri parametri sono ripristinati alle impostazioni di fabbrica.                    |
|                                | Questa opzione non è visualizzata se non sono state ordinate impostazioni personalizzate.                                                                                                    |
| Riavvio dispositivo            | Il riavvio ripristina tutti i parametri, i cui dati sono salvati nella memoria volatile<br>(RAM), alle impostazioni di fabbrica (ad es. dati del valore misurato). La<br>configurazione del dispositivo rimane invariata. |

# 12.11 Informazioni sul dispositivo

Il menu sottomenu **Informazioni sul dispositivo** comprende tutti i parametri che visualizzano diverse informazioni per l'identificazione del dispositivo.

#### Navigazione

Menu "Diagnostica" → Informazioni sul dispositivo

| ► Informazioni sul dispositivo |         |
|--------------------------------|---------|
| Tag del dispositivo            | → 🗎 107 |
| Numero di serie                | → ● 107 |
| Versione Firmware              | →       |
| Root del dispositivo           | → ● 108 |
| Codice d'ordine                | → 🗎 108 |
| Codice d'ordine esteso 1       | → 🗎 108 |
| Codice d'ordine esteso 2       | →       |
| Codice d'ordine esteso 3       | → 🗎 108 |
| Versione ENP                   | →       |
| Revisione del dispositivo      | → 🗎 108 |
| ID del dispositivo             | → 🗎 108 |
| Tipo di dispositivo            | → 🗎 108 |
| ID del produttore              | → 🗎 108 |
| Indirizzo IP                   | → 🗎 108 |
| Subnet mask                    | → 🗎 108 |
| Default gateway                | → 🗎 108 |

| Parametro           | Descrizione                                              | Interfaccia utente                                                                | Impostazione di fabbrica |
|---------------------|----------------------------------------------------------|-----------------------------------------------------------------------------------|--------------------------|
| Tag del dispositivo | Visualizza il nome del punto di misura.                  | Max. 32 caratteri, come lettere,<br>numeri o caratteri speciali (es.<br>@, %, /). | -                        |
| Numero di serie     | Mostra il numero di serie del dispositivo di<br>misura.  | Stringa di caratteri a 11 cifre<br>massimo, compresi lettere e<br>numeri.         | -                        |
| Versione Firmware   | Mostra il firmware installato nel dispositivo di misura. | Stringa di caratteri in formato<br>xx.yy.zz                                       | -                        |

| Parametro                 | Descrizione                                                                                                    | Interfaccia utente                                                                                    | Impostazione di fabbrica  |
|---------------------------|----------------------------------------------------------------------------------------------------|----------------------------------------------------------------------------------------------------|---------------------------|
| Root del dispositivo      | Mostra il nome del trasmettitore.<br>Il nome è riportato sulla targhetta del trasmettitore.                                                                                    | Max. 32 caratteri, ad es. lettere<br>o numeri.                                                        | -                         |
| Codice d'ordine           | Mostra il codice d'ordine del dispositivo.<br>Il codice è riportato sulla targhetta del<br>sensore e del trasmettitore nel campo<br>"Order code".                              | Stringa di caratteri composta<br>da lettere, numeri e alcuni<br>segni di interpunzione (ad<br>es. /). | -                         |
| Codice d'ordine esteso 1  | Mostra la 1° parte del codice d'ordine esteso.<br>Il codice d'ordine esteso è riportato<br>anche sulla targhetta del sensore e del<br>trasmettitore nel campo "Ext. ord. cd.". | Stringa di caratteri                                                                                  | -                         |
| Codice d'ordine esteso 2  | Mostra la 2° parte del codice d'ordine esteso.<br>Il codice d'ordine esteso è riportato<br>anche sulla targhetta del sensore e del<br>trasmettitore nel campo "Ext. ord. cd.". | Stringa di caratteri                                                                                  | -                         |
| Codice d'ordine esteso 3  | Mostra la 3° parte del codice d'ordine esteso.<br>Il codice d'ordine esteso è riportato<br>anche sulla targhetta del sensore e del<br>trasmettitore nel campo "Ext. ord. cd.". | Stringa di caratteri                                                                                  | -                         |
| Versione ENP              | Mostra la versione dell'etichetta elettronica (ENP).                                                                                                    | Stringa di caratteri                                                                                  | -                         |
| Revisione del dispositivo | Mostra la revisione del dispositivo con cui è<br>stato registrato il dispositivo dalla HART<br>Communication Foundation.                                                       | Numero esadecimale a 2 cifre                                                                          | -                         |
| ID del dispositivo        | Inserire ID di uno strumento esterno.                                                                                                    | Numero esadecimale a 6 cifre                                                                          | -                         |
| Tipo di dispositivo       | Visualizza il tipo di dispositivo con cui il<br>misuratore è registrato da HART<br>Communication Foundation.                                                                   | Numero esadecimale a 2 cifre                                                                          | 0x3A                      |
| ID del produttore         | Consente di visualizzare l'ID del produttore<br>con cui il misuratore è registrato da HART<br>Communication Foundation.                                                        | Numero esadecimale a 2 cifre                                                                          | 0x11 (per Endress+Hauser) |
| Indirizzo IP              | Visualizza l'indirizzo IP del web server del misuratore.                                                                                                    | 4 ottetti: 0255 (nello<br>specifico ottetto)                                                          | -                         |
| Subnet mask               | Consente di visualizzare la maschera di sottorete.                                                                                                    | 4 ottetti: 0255 (nello<br>specifico ottetto)                                                          | -                         |
| Default gateway           | Visualizza il gateway predefinito.                                                                                                    | 4 ottetti: 0255 (nello<br>specifico ottetto)                                                          | -                         |
| Revision<br>e<br>rilascio | Versione<br>firmware | Codice<br>d'ordine<br>per<br>"Versione<br>firmware" | Firmware<br>firmware                                                                                                    | Tipo di<br>documentazione      | Documentazione       |
|---------------------------|----------------------|-----------------------------------------------------|----------------------------------------------------------------------------------------------------|--------------------------------|----------------------|
| 04.2013                   | 01.00.00             | Opzione <b>76</b>                                   | Firmware originale                                                                                                    | Istruzioni di<br>funzionamento | BA01172D/06/IT/01.13 |
| 06.2014                   | 01.01.zz             | Opzione <b>70</b>                                   | <ul> <li>Secondo la specifica<br/>HART 7</li> <li>Integrazione del<br/>display locale<br/>opzionale</li> <li>Nuova unità "Barile<br/>di birra (BBL)"</li> <li>Simulazione degli<br/>eventi diagnostici</li> <li>Verifica esterna<br/>della corrente e<br/>dell'uscita PFS<br/>tramite il pacchetto<br/>applicativo<br/>Heartbeat</li> <li>Valore fisso degli<br/>impulsi di<br/>simulazione</li> </ul> | Istruzioni di<br>funzionamento | BA01172D/06/IT/02.14 |

### 12.12 Revisioni firmware

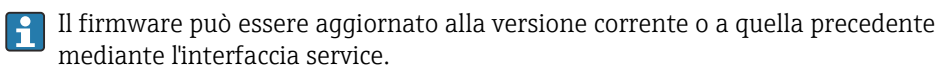

Per la compatibilità della versione firmware con la precedente, per i file descrittivi del dispositivo installati e i tool operativi, rispettare le informazioni sul dispositivo riportate nella documentazione "Informazioni del produttore".

P Le informazioni del produttore sono disponibili:

Nell'area di download del sito Endress+Hauser: www.endress.com → Downloads
 Specificando quanto segue:

- Radice del prodotto: ad es.5H1B
  - La radice del prodotto è la prima parte del codice d'ordine: vedere la targhetta sul dispositivo.
  - Ricerca testo: informazioni del produttore
  - Tipo di fluido: Documentazione Documentazione tecnica

# 13 Manutenzione

### 13.1 Operazioni di manutenzione

Non è richiesto nessun particolare intervento di manutenzione.

#### 13.1.1 Pulizia esterna

Per pulire la parte esterna dei misuratori, utilizzare sempre detergenti che non intaccano la superficie della custodia o le guarnizioni.

### 13.1.2 Pulizia interna

Per il dispositivo non è prevista la pulizia interna.

### 13.1.3 Sostituzione delle guarnizioni

Le guarnizioni del sensore (sopratutto quelle sagomate asettiche) devono essere sostituite periodicamente.

L'intervallo tra una sostituzione e l'altra dipende dalla frequenza e dalla temperatura dei cicli di lavaggio e dalla temperatura del fluido.

Guarnizioni sostitutive (accessorio)  $\rightarrow \square 134$ 

### 13.2 Apparecchiature di misura e prova

Endress+Hauser offre un'ampia gamma di apparecchiature di misura e prova, come W@M o test dei dispositivi.

L'Ufficio commerciale Endress+Hauser locale può fornire informazioni dettagliate su tali servizi.

Elenco di alcune apparecchiature di misura e prova:  $\rightarrow \implies 113$ 

### 13.3 Servizi Endress+Hauser

Endress+Hauser offre un'ampia gamma di servizi per la manutenzione quali ritaratura, interventi manutentivi o test del dispositivo.

L'Ufficio commerciale Endress+Hauser locale può fornire informazioni dettagliate su tali servizi.

# 14 Riparazioni

### 14.1 Note generali

### 14.1.1 Riparazione e conversione

Il servizio Endress+Hauser per le riparazioni e le conversioni offre quanto segue:

- I misuratori hanno una progettazione modulare.
- Le parti di ricambio sono raggruppate in kit logici con le relative Istruzioni di installazione.
- Le riparazioni sono eseguite dall'Organizzazione di assistenza Endress+Hauser o da tecnici del cliente con adeguata formazione.
- I dispositivi certificati possono essere convertiti in altri dispositivi certificati solo dall'Organizzazione di assistenza Endress+Hauser o in fabbrica.

### 14.1.2 Note per la riparazione e la conversione

Per la riparazione e la modifica di un misuratore, rispettare le seguenti indicazioni:

- Usare solo parti di ricambio originali Endress+Hauser.
- Eseguire la riparazione in base alle Istruzioni di installazione.
- Rispettare gli standard, le normative nazionali/locali applicabili, la documentazione Ex (XA) e i certificati.
- Documentare ogni riparazione e ogni conversione e inserirle nel database W@M per la gestione del ciclo di vita del dispositivo.

# 14.2 Parti di ricambio

W@M Device Viewer (www.endress.com/deviceviewer):

Qui sono elencate e possono essere ordinate tutte le parti di ricambio per il misuratore con il relativo codice d'ordine. Se disponibili, gli utenti possono scaricare anche le istruzioni di installazione corrispondenti.

Numero di serie del misuratore:

- È indicato sulla targhetta del dispositivo.
- Può essere richiamato mediante parametro Numero di serie (→ 
   <sup>1</sup> 107) nel sottomenu sottomenu Informazioni sul dispositivo.

### 14.3 Servizi Endress+Hauser

Endress+Hauser offre un'ampia gamma di servizi.

L'Ufficio commerciale Endress+Hauser locale può fornire informazioni dettagliate su tali servizi.

# 14.4 Restituzione del dispositivo

Il misuratore deve essere reso qualora debba essere riparato o tarato in fabbrica, o se è stato consegnato o ordinato il misuratore sbagliato. Endress+Hauser, quale azienda certificata ISO, è tenuta a seguire determinate procedure di legge per la gestione dei prodotti utilizzati a contatto con i liquidi.

Per assicurare una gestione sicura, veloce e professionale della strumentazione resa, attenersi alla procedura e alle condizioni di restituzione specificate sul sito Web di Endress+Hauser all'indirizzo http://www.endress.com/support/return-material

### 14.5 Smaltimento

#### 14.5.1 Smontaggio del misuratore

1. Spegnere lo strumento.

#### **AVVERTENZA**

#### Condizioni di processo pericolose.

- Prestare attenzione a condizioni di processo pericolose come pressione all'interno del misuratore, temperature elevate o fluidi aggressivi.
- 2. Eseguire le procedure di montaggio e connessione descritte ai paragrafi "Montaggio del misuratore" e "Connessione del misuratore" procedendo in ordine inverso. Rispettare le Istruzioni di sicurezza.

#### 14.5.2 Smaltimento del misuratore

#### **AVVERTENZA**

#### Pericolo per il personale e l'ambiente derivante da fluidi nocivi per la salute.

 Assicurarsi che il misuratore e tutte le cavità siano privi di fluidi o residui di fluido nocivi per la salute o l'ambiente, ad es. sostanze che si siano infiltrate all'interno di fessure o diffuse attraverso la plastica.

Durante il trasporto rispettare le seguenti note:

- ▶ Rispettare le normative nazionali e locali applicabili.
- Garantire una separazione e un riutilizzo corretti dei componenti del dispositivo.

# 15 Accessori

Per il dispositivo sono previsti vari accessori, che possono essere ordinati insieme al dispositivo o in seguito da Endress+Hauser. Informazioni dettagliate sul codice d'ordine in questione sono disponibili presso l'ufficio vendite Endress+Hauser locale o sulla pagina dei prodotti del sito Web Endress+Hauser: www.endress.com.

# 15.1 Accessori specifici del dispositivo

### 15.1.1 Per il trasmettitore

| Accessori             | Descrizione                                                          |
|-----------------------|----------------------------------------------------------------------|
| Cavo di messa a terra | Set di due cavi di messa a terra per l'equalizzazione di potenziale. |

### 15.1.2 Per il sensore

| Accessori               | Descrizione                                                                                         |
|-------------------------|----------------------------------------------------------------------------------------------------|
| Dischi di messa a terra | Servono per la messa a terra del fluido nei tubi di misura rivestiti a garanzia di misure corrette. |
|                         | Fer maggion dettagin, v. istruzioni di instanazione EA00070D                                        |

# 15.2 Accessori specifici per la comunicazione

| Accessori                          | Descrizione                                                                                                    |
|------------------------------------|----------------------------------------------------------------------------------------------------|
| Commubox FXA195<br>HART            | Per la comunicazione HART a sicurezza intrinseca con software operativo FieldCare e interfaccia USB.                                                                                                    |
|                                    | Per informazioni dettagliate, v. "Informazioni tecniche" T100404F                                                                                                    |
| CommuboxFXA291                     | Collega i dispositivi da campo Endress+Hauser con un'interfaccia CDI Service (=<br>Endress+Hauser Common Data Interface) e la porta USB di un computer o laptop.                                                                                                    |
|                                    | Per informazioni dettagliate, consultare la documentazione "Informazioni tecniche" TI405C/07                                                                                                    |
| Convertitore di loop HART<br>HMX50 | Serve per valutare e convertire le variabili di processo dinamiche HART in segnali in corrente analogici o valori di soglia.                                                                                                    |
|                                    | Per maggiori informazioni, v. "Informazioni tecniche" TI00429F e Istruzioni di funzionamento BA00371F                                                                                                    |
| Adattatore SWA70<br>wireless HART  | Utilizzato per le connessioni wireless dei dispositivi da campo.<br>L'adattatore WirelessHART può essere facilmente integrato nei dispositivi da<br>campo e nelle infrastrutture esistenti; garantisce la sicurezza dei dati e delle<br>trasmissioni e può essere utilizzato in parallelo ad altre reti wireless con una<br>complessità di cablaggio minima. |
|                                    | Per i dettagli, consultare le Istruzioni di funzionamento BA00061S                                                                                                    |
| Fieldgate FXA320                   | Gateway per il monitoraggio a distanza dei misuratori 4-20 mA collegati mediante web browser.                                                                                                    |
|                                    | Per maggiori informazioni, v. "Informazioni tecniche" TI00025S e Istruzioni di funzionamento BA00053S                                                                                                    |
| Fieldgate FXA520                   | Gateway per configurazione e diagnostica a distanza dei misuratori HART collegati mediante web browser.                                                                                                    |
|                                    | Per maggiori informazioni, v. "Informazioni tecniche" TI00025S e Istruzioni di funzionamento BA00051S                                                                                                    |

| Field Xpert SFX350 | eld Xpert SFX350 è un terminale portatile per la messa in servizio e la<br>anutenzione. Consente operazioni efficaci di configurazione e diagnostica per<br>apositivi HART e può essere utilizzato in aree sicure.<br>Per i dettagli, consultare le Istruzioni di funzionamento BA01202S |  |
|--------------------|----------------------------------------------------------------------------------------------------|--|
| Field Xpert SFX370 | Field Xpert SFX370 è un terminale portatile per la messa in servizio e la manutenzione. Consente operazioni efficaci di configurazione e diagnostica per dispositivi HART e può essere utilizzato in aree sicure e pericolose.                                                           |  |

# 15.3 Accessori specifici per l'assistenza

| Accessori  | Descrizione                                                                                                    |
|------------|----------------------------------------------------------------------------------------------------|
| Applicator | <ul> <li>Software per selezionare e dimensionare i misuratori Endress+Hauser:</li> <li>Selezione di misuratori per requisiti industriali</li> <li>Calcolo di tutti i dati necessari per identificare il misuratore di portata più adatto:<br/>ad es. diametro nominale, perdita di carico, velocità di deflusso e accuratezza.</li> <li>Illustrazione grafica dei risultati del calcolo</li> <li>Determinazione del codice d'ordine parziale, amministrazione, documentazione e<br/>consultazione di tutti i dati e dei parametri relativi a un progetto per tutto il ciclo<br/>di vita del progetto.</li> </ul>                                                                                                    |
|            | <ul> <li>Applicator è disponibile:</li> <li>Via Internet: https://wapps.endress.com/applicator</li> <li>Come DVD scaricabile per l'installazione su PC locale.</li> </ul>                                                                                                    |
| W@M        | W@M Life Cycle Management<br>Migliore produttività con informazioni a portata di mano. I dati importanti per<br>l'impianto e i relativi componenti sono generati fin dall'inizio della pianificazione e<br>durante il ciclo di vita completo della risorsa.<br>W@M Life Cycle Management è una piattaforma di informazioni aperta e<br>flessibile, con tool online e in situ. L'accesso immediato a dati attuali e approfonditi<br>da parte degli operatori riduce i tempi di progettazione dell'impianto, velocizza i<br>processi di approvvigionamento ed estende i tempi di funzionamento dell'impianto.<br>Combinato con adatti servizi, W@M Life Cycle Management supporta la<br>produttività in ogni fase. Per maggiori informazioni, visitare<br>www.endress.com/lifecyclemanagement |
| FieldCare  | Tool Endress+Hauser per il Plant Asset Management su base FDT.<br>Consente la configurazione di tutti i dispositivi da campo intelligenti presenti nel<br>sistema, e ne semplifica la gestione. Utilizzando le informazioni di stato, è anche<br>uno strumento semplice, ma efficace per verificarne stato e condizioni.<br>Per i dettagli, consultare le Istruzioni di funzionamento BA00027S e<br>BA00059S                                                                                                    |
| DeviceCare | Tool per collegare e configurare i dispositivi da campo di Endress+Hauser.                                                                                                    |
|            | Per maggiori informazioni, consultare la documentazione Brochure<br>Innovazione IN01047S                                                                                                    |

# 15.4 Componenti di sistema

| Accessori                                | Descrizione                                                                                                    |
|------------------------------------------|----------------------------------------------------------------------------------------------------|
| Registratore videografico<br>Memograph M | Il registratore videografico Memograph M fornisce informazioni su tutte le<br>principali variabili misurate. registrando correttamente i valori misurati,<br>monitorando i valori di soglia e analizzando i punti di misura. I dati possono essere<br>salvati nella memoria interna da 256 MB e anche su scheda SD o chiavetta USB.<br>Per maggiori informazioni, v. "Informazioni tecniche" TI00133R e Istruzioni di<br>funzionamento BA00247R |

# 16 Dati tecnici

### 16.1 Applicazione

Il misuratore può essere impiegato esclusivamente per la misura di portata in prodotti liquidi con conducibilità minima di 5 μS/cm.

In base alla versione ordinata, il dispositivo può misurare anche fluidi potenzialmente esplosivi, infiammabili, velenosi e ossidanti.

Per garantire che il dispositivo conservi le sue caratteristiche operative per tutto il suo ciclo di vita, utilizzarlo solo per misurare fluidi ai quali i materiali parti bagnate offrono sufficiente resistenza.

### 16.2 Funzionamento del sistema

| Principio di misura | Misura di portata elettromagnetica secondo la legge di Faraday sull'induzione magnetica.                              |  |  |
|---------------------|----------------------------------------------------------------------------------------------------|--|--|
| Sistema di misura   | Il dispositivo comprende un trasmettitore e un sensore.                                                               |  |  |
|                     | Il dispositivo è disponibile in versione compatta:<br>il trasmettitore e il sensore formano un'unica unità meccanica. |  |  |
|                     | Per le informazioni sulla struttura del dispositivo $\rightarrow \ igoplus 12$                                        |  |  |

### 16.3 Ingresso

| Variabile misurata | Variabili misurate dirette                                                                                  |
|--------------------|----------------------------------------------------------------------------------------------------|
|                    | <ul><li>Portata volumetrica (proporzionale alla tensione indotta)</li><li>Conducibilità elettrica</li></ul> |
|                    | Variabili misurate calcolate                                                                                |
|                    | <ul><li>Portata massica</li><li>Portata volumetrica compensata</li></ul>                                    |

Campo di misura

Tipicamente v = 0,01 ... 10 m/s (0,03 ... 33 ft/s) con l'accuratezza specificata

Conducibilità elettrica:  $\geq 5 \ \mu$ S/cm per i liquidi in generale

| Diametro<br>nominale |      | Portata<br>consigliata                                  | Impostazioni di fabbrica                                    |                                 |                                              |  |
|----------------------|------|---------------------------------------------------------|-------------------------------------------------------------|---------------------------------|----------------------------------------------|--|
|                      |      | Valore di fondo scala min./<br>max.<br>(v ~ 0,3/10 m/s) | Uscita in corrente al<br>valore fondoscala<br>(v ~ 2,5 m/s) | Valore impulsi<br>(~ 2 impulsi) | Taglio di bassa<br>portata<br>(v ~ 0,04 m/s) |  |
| [mm]                 | [in] | [dm <sup>3</sup> /min]                                  | [dm <sup>3</sup> /min]                                      | [dm <sup>3</sup> ]              | [dm <sup>3</sup> /min]                       |  |
| 15                   | 1/2  | 4 100                                                   | 25                                                          | 0.2                             | 0.5                                          |  |
| 25                   | 1    | 9 300                                                   | 75                                                          | 0.5                             | 1                                            |  |
| 32                   | -    | 15 500                                                  | 125                                                         | 1                               | 2                                            |  |
| 40                   | 1 ½  | 25 700                                                  | 200                                                         | 1.5                             | 3                                            |  |
| 50                   | 2    | 35 1 100                                                | 300                                                         | 2.5                             | 5                                            |  |

#### Valori di portata caratteristici in unità ingegneristiche SI

| Diametro<br>nominale |      | Portata<br>consigliata                                  | Impostazioni di fabbrica                                    |                                 |                                              |
|----------------------|------|---------------------------------------------------------|-------------------------------------------------------------|---------------------------------|----------------------------------------------|
|                      |      | Valore di fondo scala min./<br>max.<br>(v ~ 0,3/10 m/s) | Uscita in corrente al<br>valore fondoscala<br>(v ~ 2,5 m/s) | Valore impulsi<br>(~ 2 impulsi) | Taglio di bassa<br>portata<br>(v ~ 0,04 m/s) |
| [mm]                 | [in] | [dm³/min]                                               | [dm³/min]                                                   | [dm <sup>3</sup> ]              | [dm³/min]                                    |
| 65                   | -    | 60 2 000                                                | 500                                                         | 5                               | 8                                            |
| 80                   | 3    | 90 3 000                                                | 750                                                         | 5                               | 12                                           |
| 100                  | 4    | 145 4700                                                | 1200                                                        | 10                              | 20                                           |
| 125                  | -    | 220 7 500                                               | 1850                                                        | 15                              | 30                                           |
| 150                  | 6    | 20 600 m³/h                                             | 150 m <sup>3</sup> /h                                       | 0,03 m <sup>3</sup>             | 2,5 m³/h                                     |
| 200                  | 8    | 35 1 100 m <sup>3</sup> /h                              | 300 m <sup>3</sup> /h                                       | 0,05 m <sup>3</sup>             | 5 m³/h                                       |
| 250                  | 10   | 55 1700 m <sup>3</sup> /h                               | 500 m <sup>3</sup> /h                                       | 0,05 m <sup>3</sup>             | 7,5 m³/h                                     |
| 300                  | 12   | 80 2 400 m³/h                                           | 750 m <sup>3</sup> /h                                       | 0,1 m <sup>3</sup>              | 10 m <sup>3</sup> /h                         |
| 350                  | 14   | 110 3 300 m <sup>3</sup> /h                             | 1000 m <sup>3</sup> /h                                      | 0,1 m <sup>3</sup>              | 15 m <sup>3</sup> /h                         |
| 400                  | 16   | 140 4 200 m³/h                                          | 1200 m <sup>3</sup> /h                                      | 0,15 m <sup>3</sup>             | 20 m <sup>3</sup> /h                         |
| 450                  | 18   | 180 5 400 m <sup>3</sup> /h                             | 1500 m <sup>3</sup> /h                                      | 0,25 m <sup>3</sup>             | 25 m <sup>3</sup> /h                         |
| 500                  | 20   | 220 6 600 m³/h                                          | 2 000 m <sup>3</sup> /h                                     | 0,25 m <sup>3</sup>             | 30 m <sup>3</sup> /h                         |
| 600                  | 24   | 310 9600 m <sup>3</sup> /h                              | 2 500 m <sup>3</sup> /h                                     | 0,3 m <sup>3</sup>              | 40 m <sup>3</sup> /h                         |

#### Valori di portata caratteristici in unità ingegneristiche US

| Diametro<br>nominale |      | Portata<br>consigliata                                 | Impostazioni di fabbrica                                    |                                 |                                              |  |
|----------------------|------|--------------------------------------------------------|-------------------------------------------------------------|---------------------------------|----------------------------------------------|--|
|                      |      | Valore di fondo scala<br>min./max.<br>(v ~ 0,3/10 m/s) | Uscita in corrente al<br>valore fondoscala<br>(v ~ 2,5 m/s) | Valore impulsi<br>(~ 2 impulsi) | Taglio di bassa<br>portata<br>(v ~ 0,04 m/s) |  |
| [in]                 | [mm] | [gal/min]                                              | [gal/min]                                                   | [gal]                           | [gal/min]                                    |  |
| 1/2                  | 15   | 1,0 27                                                 | 6                                                           | 0.1                             | 0.15                                         |  |
| 1                    | 25   | 2,5 80                                                 | 18                                                          | 0.2                             | 0.25                                         |  |
| 1 1/2                | 40   | 7 190                                                  | 50                                                          | 0.5                             | 0.75                                         |  |
| 2                    | 50   | 10 300                                                 | 75                                                          | 0.5                             | 1.25                                         |  |
| 3                    | 80   | 24800                                                  | 200                                                         | 2                               | 2.5                                          |  |
| 4                    | 100  | 401250                                                 | 300                                                         | 2                               | 4                                            |  |
| 6                    | 150  | 90 2 650                                               | 600                                                         | 5                               | 12                                           |  |
| 8                    | 200  | 155 4850                                               | 1200                                                        | 10                              | 15                                           |  |
| 10                   | 250  | 250 7 500                                              | 1500                                                        | 15                              | 30                                           |  |
| 12                   | 300  | 350 10 600                                             | 2400                                                        | 25                              | 45                                           |  |
| 14                   | 350  | 500 15 000                                             | 3600                                                        | 30                              | 60                                           |  |
| 16                   | 400  | 600 19 000                                             | 4800                                                        | 50                              | 60                                           |  |
| 18                   | 450  | 800 24000                                              | 6000                                                        | 50                              | 90                                           |  |
| 20                   | 500  | 1000 30000                                             | 7500                                                        | 75                              | 120                                          |  |
| 24                   | 600  | 1400 44000                                             | 10500                                                       | 100                             | 180                                          |  |

#### Campo di misura consigliato

Paragrafo "Soglia di portata"  $\rightarrow$  🗎 125

| Campo di portata<br>consentito | Superiore a 1000 : 1                                                                                                    |  |  |  |
|--------------------------------|----------------------------------------------------------------------------------------------------|--|--|--|
| Segnale di ingresso            | Valori misurati esterni                                                                                                    |  |  |  |
|                                | <ul> <li>Per migliorare l'accuratezza di alcune variabili misurate o per calcolare la portata volumetrica compensata, il sistema di automazione può trasmettere in modo continuo diversi valori misurati al misuratore:</li> <li>Pressione operativa per migliorare l'accuratezza (Endress+Hauser consiglia di usare un dispositivo di misura in pressione assoluta, ad es. Cerabar M o Cerabar S)</li> <li>Temperatura del fluido per migliorare l'accuratezza (ad es. iTEMP)</li> <li>Densità di riferimento per calcolare la portata volumetrica compensata</li> </ul> |  |  |  |
|                                | Endress+Hauser può fornire vari trasmettitori di pressione e misuratori di temperatura: v. paragrafo "Accessori" →  114                                                                                                    |  |  |  |
|                                | Si consiglia di acquisire dei valori misurati esterni per calcolare le seguenti variabili di<br>misura:<br>Portata volumetrica compensata                                                                                                    |  |  |  |
|                                | Protocollo HART                                                                                                    |  |  |  |
|                                | I valori misurati sono trasferiti dal sistema di automazione al misuratore mediante<br>protocollo HART. Il trasmettitore di pressione deve supportare le seguenti funzioni<br>specifiche del protocollo:<br>Protocollo HART<br>Modalità di burst                                                                                                    |  |  |  |
|                                | • Modalita di burst                                                                                                    |  |  |  |

Segnale di uscita

Uscita in corrente

| Uscita in corrente                | 4-20 mA HART (attiva)                                                                                                    |  |  |  |  |
|-----------------------------------|----------------------------------------------------------------------------------------------------|--|--|--|--|
| Valori di uscita massimi          | <ul><li>24 V c.c. (no flusso)</li><li>22,5 mA</li></ul>                                                                                                    |  |  |  |  |
| Carico                            | 0700Ω                                                                                                    |  |  |  |  |
| Risoluzione                       | 0,38 μΑ                                                                                                    |  |  |  |  |
| Smorzamento                       | Regolabile: 0,07 999 s                                                                                                    |  |  |  |  |
| Variabili misurate<br>assegnabili | <ul> <li>Portata volumetrica</li> <li>Portata massica</li> <li>Portata volumetrica compensata</li> <li>Velocità di deflusso</li> <li>Conducibilità</li> <li>Conducibilità compensata</li> <li>Temperatura dell'elettronica</li> </ul> |  |  |  |  |

#### Uscita impulsi/frequenza/contatto

| Funzione                   | Può essere impostata come uscita impulsi uscita in frequenza o uscita contatto |
|----------------------------|--------------------------------------------------------------------------------|
| Versione                   | Passiva, open collector                                                        |
| Valori di ingresso massimi | <ul><li>30 V c.c.</li><li>25 mA</li></ul>                                      |
| Caduta di tensione         | Per 25 mA: ≤ 2 V c.c.                                                          |
| Uscita impulsi             |                                                                                |
| Larghezza impulso          | Regolabile: 0,05 2 000 ms                                                      |

| Frequenza di impulso<br>massima    | 10 000 Impulse/s                                                                                                    |  |  |  |  |
|------------------------------------|----------------------------------------------------------------------------------------------------|--|--|--|--|
| Valore impulso                     | Flangia regolabile/                                                                                                    |  |  |  |  |
| Variabili misurate<br>assegnabili  | <ul> <li>Portata volumetrica</li> <li>Portata massica</li> <li>Portata volumetrica compensata</li> </ul>                                                                                                    |  |  |  |  |
| Uscita in frequenza                |                                                                                                    |  |  |  |  |
| Frequenza in uscita                | Regolabile: 0 10 000 Hz                                                                                                    |  |  |  |  |
| Smorzamento                        | Regolabile: 0 999 s                                                                                                    |  |  |  |  |
| Rapporto impulso/pausa             | 1:1                                                                                                    |  |  |  |  |
| Variabili misurate<br>assegnabili  | <ul> <li>Portata volumetrica</li> <li>Portata massica</li> <li>Portata volumetrica compensata</li> <li>Velocità di deflusso</li> <li>Conducibilità</li> <li>Conducibilità compensata</li> <li>Temperatura</li> <li>Temperatura dell'elettronica</li> </ul>                                                                                                    |  |  |  |  |
| Uscita contatto                    |                                                                                                    |  |  |  |  |
| Comportamento di<br>commutazione   | Binario, conduce o non conduce                                                                                                    |  |  |  |  |
| Ritardo di commutazione            | Regolabile: 0 100 s                                                                                                    |  |  |  |  |
| Numero di cicli di<br>commutazione | Illimitato                                                                                                    |  |  |  |  |
| Funzioni assegnabili               | <ul> <li>Disattivo/a</li> <li>Attivo/a</li> <li>Azione di diagnostica</li> <li>Valore di soglia: <ul> <li>Disattivo/a</li> <li>Portata volumetrica</li> <li>Portata volumetrica compensata</li> <li>Velocità di deflusso</li> <li>Conducibilità</li> <li>Conducibilità compensata</li> <li>Totalizzatore 1-3</li> <li>Temperatura</li> <li>Temperatura dell'elettronica</li> <li>Monitoraggio della direzione del flusso</li> <li>Stato</li> <li>Controllo di tubo vuoto</li> <li>Taglio bassa portata</li> </ul> </li> </ul> |  |  |  |  |

Segnale in caso di allarme

A seconda dell'interfaccia, le informazioni sul guasto sono visualizzate come segue:

#### Uscita in corrente 4...20 mA

#### 4...20 mA

| Modalità di guasto | <ul> <li>Selezione:</li> <li>4 20 mA secondo raccomandazioni NAMUR NE 43</li> <li>4 20 mA secondo US</li> <li>Valore min.: 3,59 mA</li> <li>Valore max.: 22,5 mA</li> <li>Valori liberamente definibili tra: 3,59 22,5 mA</li> <li>Valore attuale</li> <li>Ultimo valore valido</li> </ul> |
|--------------------|----------------------------------------------------------------------------------------------------|
|--------------------|----------------------------------------------------------------------------------------------------|

#### Uscita impulsi/frequenza/contatto

| Uscita impulsi      |                                                                            |  |  |  |  |
|---------------------|----------------------------------------------------------------------------|--|--|--|--|
| Modalità di guasto  | Selezione:<br>• Valore attuale<br>• Nessun impulso                         |  |  |  |  |
| Uscita in frequenza |                                                                            |  |  |  |  |
| Modalità di guasto  | Selezione:<br>• Valore attuale<br>• 0 Hz<br>• Valore definito: 0 12 500 Hz |  |  |  |  |
| Uscita contatto     |                                                                            |  |  |  |  |
| Modalità di guasto  | Selezione:<br>• Stato attuale<br>• Apertura<br>• Chiuso                    |  |  |  |  |

#### **Display locale**

| Display alfanumerico | Con le informazioni sulla causa e gli interventi correttivi    |
|----------------------|----------------------------------------------------------------|
| Retroilluminazione   | La retroilluminazione rossa segnala un errore del dispositivo. |

Segnale di stato secondo raccomandazione NAMUR NE 107

#### Interfaccia/protocollo

- Mediante comunicazione digitale: Protocollo HART
- Mediante interfaccia service Interfaccia service CDI-RJ45

| Display alfanumerico | Con le informazioni sulla causa e gli interventi correttivi |
|----------------------|-------------------------------------------------------------|
|----------------------|-------------------------------------------------------------|

#### Web server

| Display alfanumerico | Con le informazioni sulla causa e gli interventi correttivi |
|----------------------|-------------------------------------------------------------|
|----------------------|-------------------------------------------------------------|

#### Diodi a emissione di luce (LED)

| Informazioni di stato | Lo stato è indicato da diversi LED                                                                                                    |  |  |  |  |  |
|-----------------------|----------------------------------------------------------------------------------------------------|--|--|--|--|--|
|                       | <ul> <li>Le seguenti informazioni sono visualizzate in base alla versione del dispositivo:</li> <li>Tensione di alimentazione attiva</li> <li>Trasmissione dati attiva</li> <li>Si è verificato un allarme/errore del dispositivo.</li> <li>Informazioni diagnostiche mediante diodi a emissione di luce</li> </ul> |  |  |  |  |  |

| I punti di commutazione per il taglio bassa portata sono impostabili dall'utente.            |  |  |
|----------------------------------------------------------------------------------------------|--|--|
| Le seguenti connessioni sono isolate galvanicamente tra loro:<br>• Uscite<br>• Alimentazione |  |  |
|                                                                                              |  |  |

| Dati specifici del protocollo                        | <ul> <li>Dati specifici del protocollo</li> <li>Per informazioni sui file descrittivi del dispositivo → ≅ 56</li> <li>Per informazioni su variabili dinamiche e variabili misurate (variabili del dispositivo HART) → ≅ 56</li> </ul>                                                                                 |                                                                                                    |                             |                           |                   |
|------------------------------------------------------|----------------------------------------------------------------------------------------------------|----------------------------------------------------------------------------------------------------|-----------------------------|---------------------------|-------------------|
|                                                      |                                                                                                    |                                                                                                    |                             |                           |                   |
|                                                      | 16.5                                                                                                    | Alimentazione                                                                                               |                             |                           |                   |
| Assegnazione dei morsetti                            | → 🖺 31                                                                                                    |                                                                                                    |                             |                           |                   |
| Assegnazione dei pin e<br>connettore del dispositivo | → 🗎 32                                                                                                    |                                                                                                    |                             |                           |                   |
| Tensione di alimentazione                            | L'aliment<br>PELV, SE                                                                                                    | L'alimentatore deve essere provato per garantire che rispetti i requisiti di sicurezza (ad es. PELV, SELV). |                             |                           |                   |
|                                                      | Trasmet                                                                                                    | titore                                                                                                    |                             |                           |                   |
|                                                      | 20 30 '                                                                                                    | V c.c.                                                                                                    |                             |                           |                   |
| Potenza assorbita                                    | Trasmet                                                                                                    | titore                                                                                                    |                             |                           |                   |
|                                                      | Codice d'o                                                                                                    | rdine per "Uscita"                                                                                          |                             | Max.<br>Potenza assorbita |                   |
|                                                      | Opzione <b>B</b> :                                                                                                    | 4-20 mA HART con uscita impulsi/frequenza                                                                   | a/contatto                  | 3,5 W                     |                   |
| Consumo di corrente                                  | Trasmet                                                                                                    | titore                                                                                                    |                             |                           |                   |
|                                                      | Codice d'o                                                                                                    | rdine per "Uscita"                                                                                          | Max.<br>Consumo di corrente |                           | Max.<br>massima   |
|                                                      | Opzione <b>B</b> :<br>contatto                                                                                                    | Uscita 4-20mA HART, impulsi/frequenza/                                                                      | 145 mA                      |                           | 18 A (< 0,125 ms) |
| Mancanza rete                                        | <ul> <li>I totalizzatori si arrestano all'ultimo valore misurato.</li> <li>In base alla versione del dispositivo, la configurazione è salvata nella memoria del dispositivo o in quella a innesto (HistoROM DAT).</li> <li>I messaggi di errore (comprese le ore di funzionamento totali) sono archiviati.</li> </ul> |                                                                                                    |                             |                           |                   |
| Collegamento elettrico                               | → 🗎 33                                                                                                    |                                                                                                    |                             |                           |                   |
| Equalizzazione di<br>potenziale                      |                                                                                                    |                                                                                                    |                             |                           |                   |
| Morsetti                                             | <b>Trasmettitore</b><br>Morsetti a molla per sezioni del filo 0,5 2,5 mm <sup>2</sup> (20 14 AWG)                                                                                                    |                                                                                                    |                             |                           |                   |

| Ingressi cavo                          | <ul> <li>Pressacavo: M20 × 1,5 con cavo Ø6 12 mm (0,24 0,47 in)</li> <li>Filettatura per l'ingresso cavo:</li> <li>M20</li> <li>G ½"</li> <li>NPT ½"</li> </ul>                                                                                                    |  |  |  |  |  |  |  |  |  |
|----------------------------------------|----------------------------------------------------------------------------------------------------|--|--|--|--|--|--|--|--|--|
| Specifiche del cavo                    | → 🖹 30                                                                                                    |  |  |  |  |  |  |  |  |  |
|                                        | 16.6 Caratteristiche operative                                                                                                    |  |  |  |  |  |  |  |  |  |
| Condizioni operative di<br>riferimento | <ul> <li>Soglie di errore secondo DIN EN 29104, in futuro ISO 20456</li> <li>Acqua, tipicamente +15 +45 °C (+59 +113 °F); 0,5 7 bar (73 101 psi)</li> <li>Dati come da protocollo di taratura</li> <li>Accuratezza basata su sistemi di taratura accreditati secondo ISO 17025</li> </ul>                                                                                                    |  |  |  |  |  |  |  |  |  |
| Errore di misura massimo               | <ul> <li>Limiti di errore in condizioni operative di riferimento</li> <li>v.i. = valore istantaneo</li> <li>Portata volumetrica <ul> <li>±0,5 % v.i. ± 1 mm/s (0,04 in/s)</li> <li>In opzione: ±0,2 % v.i. ± 2 mm/s (0,08 in/s)</li> </ul> </li> <li>In opzione: ±0,2 % v.i. ± 2 mm/s (0,08 in/s)</li> <li>Le fluttuazioni della tensione di alimentazione non hanno effetto, se rientrano nel campo specificato.</li> </ul> |  |  |  |  |  |  |  |  |  |
|                                        | $\begin{bmatrix} \% \end{bmatrix}$ 2.5 2.0 1.5 1.0 0.5 % 1.0 0.5 % 0.5 0 0.1 2 4 6 8 10 [m/s]                                                                                                    |  |  |  |  |  |  |  |  |  |
|                                        | 0 5 10 15 20 25 30 32 [ft/s]                                                                                                    |  |  |  |  |  |  |  |  |  |
|                                        | <b>Conducibilità elettrica</b><br>Errore di misura max. non specificato.<br><b>Accuratezza delle uscite</b>                                                                                                    |  |  |  |  |  |  |  |  |  |

L'accuratezza dell'uscita deve essere considerata all'interno dell'errore di misura se sono utilizzate delle uscite analogiche, ma può essere tralasciata per le uscite con bus di campo (ad es. Modbus RS485, EtherNet/IP).

Le uscite hanno le seguenti specifiche di base per l'accuratezza.

Uscita in corrente

Accuratezza Max.±5 μA

|                                                   | Uscita impulsi/frequenza                                                                                                    |                                 |                                                                                                    |  |  |  |  |  |
|---------------------------------------------------|----------------------------------------------------------------------------------------------------|---------------------------------|----------------------------------------------------------------------------------------------------|--|--|--|--|--|
|                                                   | v.i. = valo                                                                                                    | re istantaneo                   |                                                                                                    |  |  |  |  |  |
|                                                   | Accuratez                                                                                                    | za                              | Max. ±50 ppm v.i. (per tutto il campo di temperatura ambiente)                                          |  |  |  |  |  |
|                                                   |                                                                                                    |                                 |                                                                                                    |  |  |  |  |  |
| Ripetibilità                                      | v.i. = valore istantaneo                                                                                                    |                                 |                                                                                                    |  |  |  |  |  |
|                                                   | <b>Portata volumetrica</b><br>Max. ±0,1 % v.i. ± 0,5 mm/s (0,02 in/s)                                                                         |                                 |                                                                                                    |  |  |  |  |  |
|                                                   | <b>Conducib</b><br>±5 % v.i. :                                                                                                    | <b>ilità elettrica</b><br>max.  |                                                                                                    |  |  |  |  |  |
| Tempo di risposta per<br>misura della temperatura | T90 < 15                                                                                                    | S                               |                                                                                                    |  |  |  |  |  |
| Influenza della temperatura                       | Uscita in corrente                                                                                                    |                                 |                                                                                                    |  |  |  |  |  |
| ambiente                                          | v.i. = valore istantaneo                                                                                                    |                                 |                                                                                                    |  |  |  |  |  |
|                                                   | Coefficiente di<br>temperatura                                                                                                    |                                 | Max. ±0,005% v.i./°C                                                                                    |  |  |  |  |  |
|                                                   | Uscita impulsi/frequenza                                                                                                    |                                 |                                                                                                    |  |  |  |  |  |
|                                                   | Coefficiente di<br>temperatura                                                                                                    |                                 | Nessun effetto addizionale. Incluso nell'accuratezza.                                                   |  |  |  |  |  |
|                                                   | 16.7                                                                                                    | Installaz                       | zione                                                                                                   |  |  |  |  |  |
|                                                   | "Requisiti di montaggio"                                                                                                    |                                 |                                                                                                    |  |  |  |  |  |
|                                                   | 16.8 Ambiente                                                                                                    |                                 |                                                                                                    |  |  |  |  |  |
| Campo di temperatura<br>ambiente                  | → 🖹 21                                                                                                    |                                 |                                                                                                    |  |  |  |  |  |
|                                                   | Tabelle di temperatura                                                                                                    |                                 |                                                                                                    |  |  |  |  |  |
|                                                   | Se si<br>tra la                                                                                                    | utilizza il disp<br>temperatura | ositivo in area pericolosa, considerare con attenzione le correlazioni<br>ambiente e quella del fluido. |  |  |  |  |  |
|                                                   | Per maggiori informazioni sulle tabelle di temperatura, consultare la documentazione separata "Istruzioni di sicurezza" (XA) del dispositivo. |                                 |                                                                                                    |  |  |  |  |  |

Temperatura di immagazzinamento La temperatura di immagazzinamento corrisponde al campo di temperatura operativa del trasmettitore di misura e dei relativi sensori.  $\rightarrow~\textcircled{B}$ 21

- Durante l'immagazzinamento il misuratore deve essere protetto dalla radiazione solare diretta per evitare il surriscaldamento delle superfici.
- Selezionare un luogo di stoccaggio dove non possa accumularsi umidità nel misuratore, poiché la formazione di funghi o batteri può danneggiare il rivestimento.
- I coperchi e le coperture di protezione eventualmente montati non devono essere rimossi prima dell'installazione del misuratore.

| Grado di protezione                     | <ul> <li>Trasmettitore e sensore</li> <li>Di serie: IP66/67, custodia Type 4X</li> <li>Con il codice d'ordine per "Opzioni del sensore", opzione CM: si può ordinare anche IP69</li> <li>Se la custodia è aperta: IP20, custodia Type 1</li> <li>Modulo display: IP20, custodia Type 1</li> </ul>                        |
|-----------------------------------------|----------------------------------------------------------------------------------------------------|
| Resistenza alle vibrazioni              | <ul> <li>Vibrazione, sinusoidale secondo IEC 60068-2-6</li> <li>Picco 2 8,4 Hz, 3,5 mm</li> <li>Picco 8,4 2 000 Hz, 1 g</li> <li>Vibrazione causale a banda larga secondo IEC 60068-2-64</li> <li>10 200 Hz, 0,003 g<sup>2</sup>/Hz</li> <li>200 2 000 Hz, 0,001 g<sup>2</sup>/Hz</li> <li>Totale: 1,54 g rms</li> </ul> |
| Resistenza agli urti                    | Urto, semisinusoidale secondo IEC 60068-2-27<br>6 ms 30 g                                                                                                    |
| Resistenza di impatto                   | Urti dovuti a forti sollecitazioni secondo IEC 60068-2-31                                                                                                    |
| Carico meccanico                        | <ul> <li>Proteggere la custodia del trasmettitore da danni meccanici, ad es. causati da urti.</li> <li>Non utilizzare mai la custodia del trasmettitore come scala o supporto per arrampicarsi.</li> </ul>                                                                                                    |
| Compatibilità<br>elettromagnetica (EMC) | <ul> <li>Secondo IEC/EN 61326 e raccomandazione NAMUR 21 (NE 21)</li> <li>Conforme alle soglie per emissioni industriali secondo EN 55011 (Classe A)</li> <li>I dettagli sono riportati nella Dichiarazione di conformità.</li> </ul>                                                                                    |

# 16.9 Processo

| Campo di temperatura del | ■ –20 +150 °C (–4 +302 °F) per PFA, DN 25200 (18")                      |
|--------------------------|-------------------------------------------------------------------------|
| fluido                   | ■ –20 +180 °C (–4 +356 °F) per PFA per alta temperatura, DN 25200 (18") |
|                          | ■ –40 +130 °C (–40 +266 °F) per PTFE, DN 15 600 (½ 24")                 |

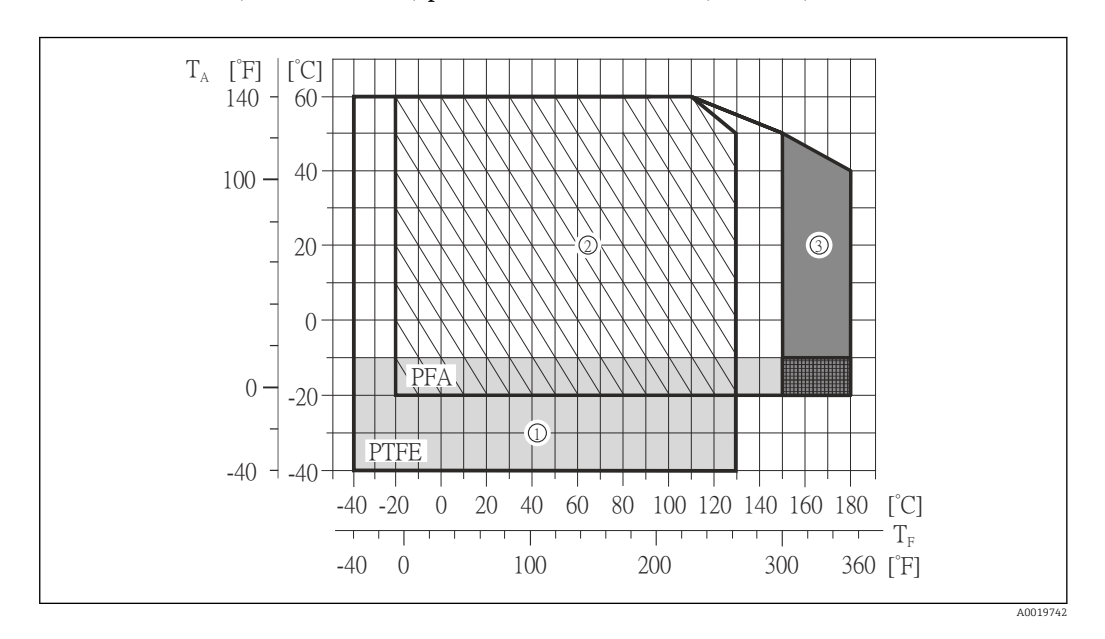

|                                                      | T <sub>A</sub> Temp            | T <sub>A</sub> Temperatura ambiente                                                                                                    |                                                                                            |                   |                                |  |  |  |  |  |
|------------------------------------------------------|--------------------------------|----------------------------------------------------------------------------------------------------|--------------------------------------------------------------------------------------------|-------------------|--------------------------------|--|--|--|--|--|
|                                                      | T <sub>F</sub> Temp            | $\Gamma_{ m F}$ Temperatura del fluido                                                                                                    |                                                                                            |                   |                                |  |  |  |  |  |
|                                                      | 1 Area g<br>flange             | 1 Area grigia: il campo di temperatura ambiente e fluido −10 −40 °C (−14 −40 °F) è valido solo per flange in acciaio inox                                      |                                                                                            |                   |                                |  |  |  |  |  |
|                                                      | 2 Area t                       | Area tratteggiata: ambiente gravoso e IP68 solo fino a +130 °C (+266 °F)                                                                                       |                                                                                            |                   |                                |  |  |  |  |  |
|                                                      | 3 Area                         | grigia scuro: v                                                                                                    | ersione per alta temperatura                                                               | con coibentazione |                                |  |  |  |  |  |
| Conducibilità                                        | 5 μS/cm p<br>maggiore          | uS/cm per i liquidi in generale. Con valori di conducibilità molto bassi è richiesto un<br>aggiore smorzamento del filtro.                                     |                                                                                            |                   |                                |  |  |  |  |  |
| Caratteristiche nominali di<br>pressione-temperatura | Una p<br>conne                 | Una panoramica delle caratteristiche nominali di pressione-temperatura per le connessioni al processo è riportata nella documentazione "Informazioni tecniche" |                                                                                            |                   |                                |  |  |  |  |  |
| Tenuta alla pressione                                | "–" = specifica non consentita |                                                                                                    |                                                                                            |                   |                                |  |  |  |  |  |
|                                                      | Rivestimento: PFA              |                                                                                                    |                                                                                            |                   |                                |  |  |  |  |  |
|                                                      | Diametro                       | nominale                                                                                                    | Valori soglia per la pressione assoluta in [mbar] ([psi]) e per temperature del<br>fluido: |                   |                                |  |  |  |  |  |
|                                                      | [mm]                           | [in]                                                                                                    | +25 °C (+77 °F)                                                                            | +80 °C (+176 °F)  | +100 +180 °C<br>(+212 +356 °F) |  |  |  |  |  |
|                                                      | 25                             | 1                                                                                                    | 0 (0)                                                                                      | 0 (0)             | 0 (0)                          |  |  |  |  |  |
|                                                      | 32                             | -                                                                                                    | 0 (0)                                                                                      | 0 (0)             | 0 (0)                          |  |  |  |  |  |
|                                                      | 40                             | 1 1/2                                                                                                    | 0 (0)                                                                                      | 0 (0)             | 0 (0)                          |  |  |  |  |  |
|                                                      | 50                             | 2                                                                                                    | 0 (0)                                                                                      | 0 (0)             | 0 (0)                          |  |  |  |  |  |
|                                                      | 65                             | -                                                                                                    | 0 (0)                                                                                      | -                 | 0 (0)                          |  |  |  |  |  |
|                                                      | 80                             | 3                                                                                                    | 0 (0)                                                                                      | -                 | 0 (0)                          |  |  |  |  |  |
|                                                      | 100                            | 4                                                                                                    | 0 (0)                                                                                      | -                 | 0 (0)                          |  |  |  |  |  |
|                                                      | 125                            | -                                                                                                    | 0 (0)                                                                                      | -                 | 0 (0)                          |  |  |  |  |  |
|                                                      | 150                            | 6                                                                                                    | 0 (0)                                                                                      | -                 | 0 (0)                          |  |  |  |  |  |
|                                                      | 200                            | 200 8 0 (0) - 0 (0)                                                                                                    |                                                                                            |                   |                                |  |  |  |  |  |

#### Rivestimento: PTFE

| Diametro | nominale | Valori soglia per la pressione assoluta in [mbar] ([psi]) e per temperature del fluido: |                  |                   |                   |  |  |  |  |
|----------|----------|-----------------------------------------------------------------------------------------|------------------|-------------------|-------------------|--|--|--|--|
| [mm]     | [in]     | +25 °C (+77 °F)                                                                         | +80 °C (+176 °F) | +100 °C (+212 °F) | +130 °C (+266 °F) |  |  |  |  |
| 15       | 1/2      | 0 (0)                                                                                   | 0 (0)            | 0 (0)             | 100 (1,45)        |  |  |  |  |
| 25       | 1        | 0 (0)                                                                                   | 0 (0)            | 0 (0)             | 100 (1,45)        |  |  |  |  |
| 32       | -        | 0 (0)                                                                                   | 0 (0)            | 0 (0)             | 100 (1,45)        |  |  |  |  |
| 40       | 1 1/2    | 0 (0)                                                                                   | 0 (0)            | 0 (0)             | 100 (1,45)        |  |  |  |  |
| 50       | 2        | 0 (0)                                                                                   | 0 (0)            | 0 (0)             | 100 (1,45)        |  |  |  |  |
| 65       | -        | 0 (0)                                                                                   | -                | 40 (0,58)         | 130 (1,89)        |  |  |  |  |
| 80       | 3        | 0 (0)                                                                                   | -                | 40 (0,58)         | 130 (1,89)        |  |  |  |  |
| 100      | 4        | 0 (0)                                                                                   | -                | 135 (1,96)        | 170 (2,47)        |  |  |  |  |
| 125      | -        | 135 (1,96)                                                                              | -                | 240 (3,48)        | 385 (5,58)        |  |  |  |  |
| 150      | 6        | 135 (1,96)                                                                              | _                | 240 (3,48)        | 385 (5,58)        |  |  |  |  |
| 200      | 8        | 200 (2,90)                                                                              | _                | 290 (4,21)        | 410 (5,95)        |  |  |  |  |

| Diametro | nominale | Valori soglia per la pressione assoluta in [mbar] ([psi]) e per temperature del fluido: |                                                |                   |                   |  |  |  |  |
|----------|----------|-----------------------------------------------------------------------------------------|------------------------------------------------|-------------------|-------------------|--|--|--|--|
| [mm]     | [in]     | +25 °C (+77 °F)                                                                         | +25 °C (+77 °F) +80 °C (+176 °F) +100 °C (+212 |                   | +130 °C (+266 °F) |  |  |  |  |
| 250      | 10       | 330 (4,79)                                                                              | -                                              | 400 (5,80)        | 530 (7,69)        |  |  |  |  |
| 300      | 12       | 400 (5,80)                                                                              | -                                              | 500 (7,25)        | 630 (9,14)        |  |  |  |  |
| 350      | 14       | 470 (6,82)                                                                              | -                                              | 600 (8,70)        | 730 (10,6)        |  |  |  |  |
| 400      | 16       | 540 (7,83)                                                                              | -                                              | 670 (9,72)        | 800 (11,6)        |  |  |  |  |
| 450      | 18       |                                                                                         |                                                |                   |                   |  |  |  |  |
| 500      | 20       |                                                                                         | Pressione negativ                              | a non consentita! |                   |  |  |  |  |
| 600      | 24       |                                                                                         |                                                |                   |                   |  |  |  |  |

Soglia di portata

Il diametro del tubo e la portata determinano il diametro nominale del sensore. La velocità di deflusso ottimale è compresa tra 2 ... 3 m/s (6,56 ... 9,84 ft/s). Adattare la velocità di deflusso (v) alle proprietà fisiche del fluido:

- v < 2 m/s (6,56 ft/s): per fluidi abrasivi (ad es. argilla per ceramiche, latte di calce, fanghi minerali)
- v > 2 m/s (6,56 ft/s): per fluidi che lasciano depositi (ad es. fanghi di acque reflue)

La velocità di deflusso può essere aumentata, se richiesto, riducendo il diametro nominale del sensore.

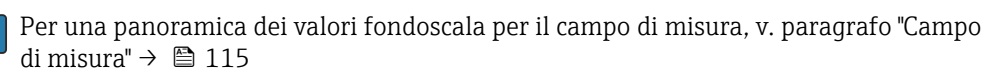

-

#### Perdita di carico

- Non si hanno perdite di carico, se il sensore è installato in un tubo che ha il medesimo diametro nominale.

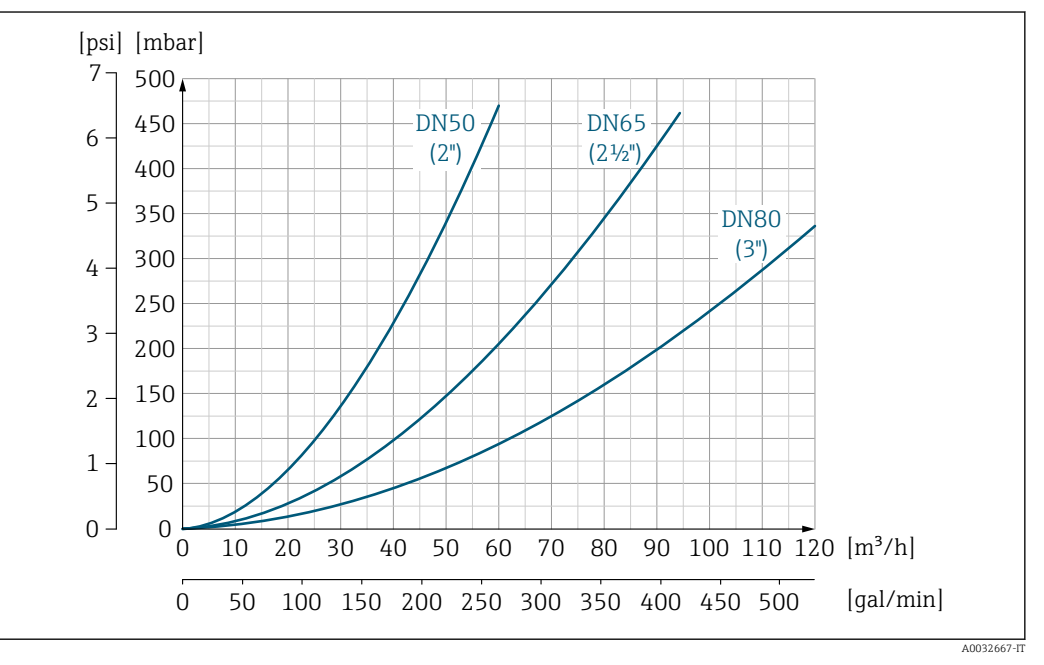

El 22 Perdita di carico da DN 50 a 80 (da 2 a 3") in caso di codice d'ordine per "Struttura", opzione C "Lunghezza dell'inserzione corta da ISO/DVGW a DN300, senza tratti rettilinei in entrata e in uscita, tubo di misura ristretto"

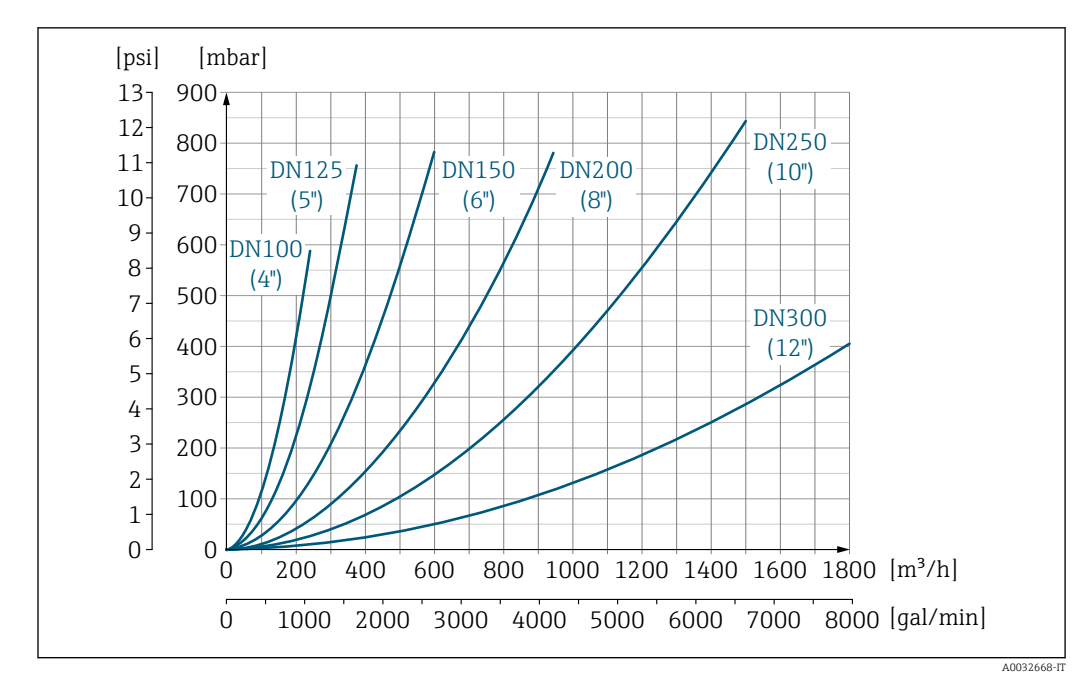

Perdita di carico da DN 100 a 300 (da 4 a 12") in caso di codice d'ordine per "Struttura", opzione C
 "Lunghezza dell'inserzione corta da ISO/DVGW a DN300, senza tratti rettilinei in entrata e in uscita, tubo di misura ristretto"

| Pressione del sistema | → 🗎 22                                                                                                    |  |  |  |  |  |  |  |
|-----------------------|----------------------------------------------------------------------------------------------------|--|--|--|--|--|--|--|
| Vibrazioni            | → 🖹 22                                                                                                    |  |  |  |  |  |  |  |
|                       | 16.10 Costruzione meccanica                                                                                                    |  |  |  |  |  |  |  |
| Struttura, dimensioni | Per le dimensioni e le lunghezze di installazione del dispositivo, consultare la documentazione "Informazioni tecniche", paragrafo "Costruzione meccanica".                                                                                       |  |  |  |  |  |  |  |
| Peso                  | Tutti i valori (peso al netto del materiale d'imballaggio) si riferiscono a dispositivi per pressioni nominali standard. Specifiche di peso con trasmettitore incluso: codice d'ordine per "Custodia", opzione A "Compatta, alluminio rivestito". |  |  |  |  |  |  |  |
|                       | La diversità dei valori è dovuta alle diverse versioni del trasmettitore:                                                                                                    |  |  |  |  |  |  |  |
|                       | Versione compatta                                                                                                    |  |  |  |  |  |  |  |
|                       | <ul> <li>Incluso il trasmettitore</li> <li>Versione per le alte temperature + 1,5 kg (3,31 lb)</li> <li>Le specifiche di peso si riferiscono a pressioni nominali standard e senza imballaggi.</li> </ul>                                         |  |  |  |  |  |  |  |
|                       | Peso in unità ingegneristiche SI                                                                                                    |  |  |  |  |  |  |  |

| Diametro r | nominale | le EN (DIN), AS <sup>1)</sup> |      | ASME               |      | JIS                |      |  |
|------------|----------|-------------------------------|------|--------------------|------|--------------------|------|--|
| [mm]       | [in]     | Pressione nominale            | [kg] | Pressione nominale | [kg] | Pressione nominale | [kg] |  |
| 15         | 1/2      | PN 40                         | 4,5  | Classe 150         | 4,5  | 10K                | 4,5  |  |
| 25         | 1        | PN 40                         | 5,3  | Classe 150         | 5,3  | 10K                | 5,3  |  |
| 32         | -        | PN 40                         | 6    | Classe 150         | -    | 10K                | 5,3  |  |
| 40         | 1 1⁄2    | PN 40                         | 7,4  | Classe 150         | 7,4  | 10K                | 6,3  |  |

| Diametro nominale |      | EN (DIN), AS <sup>1)</sup> |      | ASME               |      | JIS                |      |  |
|-------------------|------|----------------------------|------|--------------------|------|--------------------|------|--|
| [mm]              | [in] | Pressione nominale         | [kg] | Pressione nominale | [kg] | Pressione nominale | [kg] |  |
| 50                | 2    | PN 40                      | 8,6  | Classe 150         | 8,6  | 10K                | 7,3  |  |
| 65                | -    | PN 16                      | 10   | Classe 150         | -    | 10K                | 9,1  |  |
| 80                | 3    | PN 16                      | 12   | Classe 150         | 12   | 10K                | 10,5 |  |
| 100               | 4    | PN 16                      | 14   | Classe 150         | 14   | 10K                | 12,7 |  |
| 125               | -    | PN 16                      | 19,5 | Classe 150         | -    | 10K                | 19   |  |
| 150               | 6    | PN 16                      | 23,5 | Classe 150         | 23,5 | 10K                | 22,5 |  |
| 200               | 8    | PN 10                      | 43   | Classe 150         | 43   | 10K                | 39,9 |  |
| 250               | 10   | PN 10                      | 63   | Classe 150         | 73   | 10K                | 67,4 |  |
| 300               | 12   | PN 10                      | 68   | Classe 150         | 108  | 10K                | 70,3 |  |
| 350               | 14   | PN 10                      | 103  | Classe 150         | 173  | 10K                | 79   |  |
| 400               | 16   | PN 10                      | 118  | Classe 150         | 203  | 10K                | 100  |  |
| 450               | 18   | PN 10                      | 159  | Classe 150         | 253  | 10K                | 128  |  |
| 500               | 20   | PN 10                      | 154  | Classe 150         | 283  | 10K                | 142  |  |
| 600               | 24   | PN 10                      | 206  | Classe 150         | 403  | 10K                | 188  |  |

1) Per flange secondo AS, sono disponibili solo DN 25 e 50.

### Peso in unità ingegneristiche US

| Diametro nominale |       | ASME               |       |  |  |  |
|-------------------|-------|--------------------|-------|--|--|--|
| [mm]              | [in]  | Pressione nominale | [1b]  |  |  |  |
| 15                | 1/2   | Classe 150         | 9,92  |  |  |  |
| 25                | 1     | Classe 150         | 11,7  |  |  |  |
| 40                | 1 1⁄2 | Classe 150         | 16,3  |  |  |  |
| 50                | 2     | Classe 150         | 19,0  |  |  |  |
| 80                | 3     | Classe 150         | 26,5  |  |  |  |
| 100               | 4     | Classe 150         | 30,9  |  |  |  |
| 150               | 6     | Classe 150         | 51,8  |  |  |  |
| 200               | 8     | Classe 150         | 94,8  |  |  |  |
| 250               | 10    | Classe 150         | 161,0 |  |  |  |
| 300               | 12    | Classe 150         | 238,1 |  |  |  |
| 350               | 14    | Classe 150         | 381,5 |  |  |  |
| 400               | 16    | Classe 150         | 447,6 |  |  |  |
| 450               | 18    | Classe 150         | 557,9 |  |  |  |
| 500               | 20    | Classe 150         | 624,0 |  |  |  |
| 600               | 24    | Classe 150         | 888,6 |  |  |  |

| Specifica del tubo di misura | Diam<br>nomi | netro<br>inale | Pressione nominale |               |              |         |       | Diametro interno della connessione al processo |      |      |      |
|------------------------------|--------------|----------------|--------------------|---------------|--------------|---------|-------|------------------------------------------------|------|------|------|
|                              |              |                | EN<br>(DIN)        | ASME          | AS 2129      | AS 4087 | JIS   | PI                                             | FA   | PT   | FE   |
|                              | [mm]         | [in]           | [bar]              | [psi]         | [bar]        | [bar]   | [bar] | [mm]                                           | [in] | [mm] | [in] |
|                              | 15           | 1/2            | PN 40              | Classe<br>150 | -            | -       | 20K   | -                                              | -    | 15   | 0,59 |
|                              | 25           | 1              | PN 40              | Classe<br>150 | Tabella<br>E | _       | 20K   | 23                                             | 0,91 | 26   | 1,02 |
|                              | 32           | -              | PN 40              | _             | -            | _       | 20K   | 32                                             | 1,26 | 35   | 1,38 |
|                              | 40           | 1 1⁄2          | PN 40              | Classe<br>150 | -            | _       | 20K   | 36                                             | 1,42 | 41   | 1,61 |
|                              | 50           | 2              | PN 40              | Classe<br>150 | Tabella<br>E | PN 16   | 10K   | 48                                             | 1,89 | 52   | 2,05 |
|                              | 65           | -              | PN 16              | -             | -            | -       | 10K   | 63                                             | 2,48 | 67   | 2,64 |
|                              | 80           | 3              | PN 16              | Classe<br>150 | -            | -       | 10K   | 75                                             | 2,95 | 80   | 3,15 |
|                              | 100          | 4              | PN 16              | Classe<br>150 | -            | -       | 10K   | 101                                            | 3,98 | 104  | 4,09 |
|                              | 125          | -              | PN 16              | -             | -            | -       | 10K   | 126                                            | 4,96 | 129  | 5,08 |
|                              | 150          | 6              | PN 16              | Classe<br>150 | -            | -       | 10K   | 154                                            | 6,06 | 156  | 6,14 |
|                              | 200          | 8              | PN 10              | Classe<br>150 | -            | -       | 10K   | 201                                            | 7,91 | 202  | 7,95 |
|                              | 250          | 10             | PN 10              | Classe<br>150 | -            | -       | 10K   | -                                              | -    | 256  | 10,1 |
|                              | 300          | 12             | PN 10              | Classe<br>150 | -            | -       | 10K   | -                                              | -    | 306  | 12,0 |
|                              | 350          | 14             | PN 10              | Classe<br>150 | -            | -       | 10K   | -                                              | -    | 337  | 13,3 |
|                              | 400          | 16             | PN 10              | Classe<br>150 | -            | -       | 10K   | -                                              | -    | 387  | 15,2 |
|                              | 450          | 18             | PN 10              | Classe<br>150 | -            | -       | 10K   | -                                              | _    | 432  | 17,0 |
|                              | 500          | 20             | PN 10              | Classe<br>150 | -            | -       | 10K   | -                                              | -    | 487  | 19,2 |
|                              | 600          | 24             | PN 10              | Classe<br>150 | -            | -       | 10K   | -                                              | -    | 593  | 23,3 |

Materiali

#### Custodia del trasmettitore

 Codice d'ordine per "Custodia", opzione A "Compatta, rivestita in alluminio": Rivestimento in alluminio AlSi10Mg

 Materiale della finestra per display locale opzionale (→ 
 <sup>™</sup> 130): Codice d'ordine per "Custodia", opzione A: vetro

#### Ingressi cavo/pressacavi

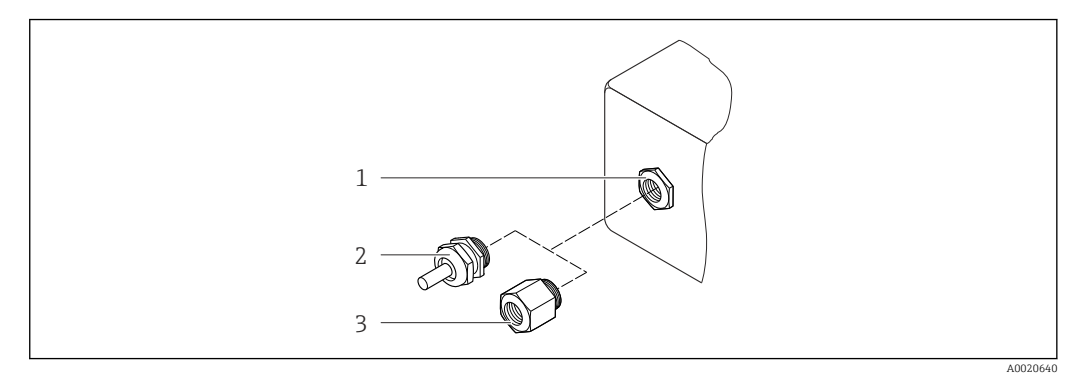

- 🖻 24 🛛 Possibilità di ingressi cavo/pressacavi
- 1 Filettatura femmina M20 × 1,5
- 2 Pressacavo M20 × 1,5
- 3 Adattatore per ingresso cavo con filettatura interna G ½" o NPT ½"

Codice d'ordine per "Custodia", opzione A "Compatta, rivestita in alluminio"

I vari ingressi cavo sono adatti per area sicura e pericolosa.

| Ingresso cavo/pressacavo                                    | Materiale        |
|-------------------------------------------------------------|------------------|
| Pressacavo M20 × 1,5                                        | Ottone nichelato |
| Adattatore per ingresso cavo con filettatura interna G 1⁄2" |                  |
| Adattatore per ingresso cavo con filettatura interna NPT ½" |                  |

#### Connettore del dispositivo

| Collegamento elettrico | Materiale                                                                                                    |
|------------------------|----------------------------------------------------------------------------------------------------|
| Connettore M12x1       | <ul> <li>Ingresso: acciaio inox, 1.4404 (316L)</li> <li>Custodia dei contatti: poliammide</li> <li>Contatti: ottone placcato oro</li> </ul> |

#### Corpo del sensore

- DN 15...300 (½...12"): rivestito in alluminio AlSi10Mg
- DN 350...600 (14...24"): acciaio al carbonio con verniciatura protettiva

#### Tubi di misura

Acciaio inox, 1.4301/304/1.4306/304L; per flange in carbonio con rivestimento di protezione in Al/Zn (DN 15...300 (½...12")) o verniciatura protettiva (DN 350...600 (14...24"))

Rivestimento

- PFA
- PTFE

#### Connessioni al processo

EN 1092-1 (DIN 2501) Acciaio inox, 1,4571 (F316L); acciaio al carbonio, E250C <sup>1)</sup>/S235JRG2/P245GH

<sup>1)</sup> DN 15...300 (4/2...12") con rivestimento di protezione in AlS235JRG2/Zn; DN 350...600 (14...24") con verniciatura protettiva

|                         | ASME B16.5<br>Acciaio inox, F316L; acciaio al carbonio, A105 <sup>1)</sup>                                                                                                    |
|-------------------------|----------------------------------------------------------------------------------------------------|
|                         | JIS B2220<br>Acciaio inox, 1,0425 (F316L) <sup>1)</sup> ; acciaio al carbonio, A105/A350 LF2                                                                                                    |
|                         | AS 2129 tabella E<br>• DN 25 (1"): acciaio al carbonio A105/S235JRG2<br>• DN 40 (1 ½"): acciaio al carbonio, A105/S275JR                                                                                                    |
|                         | AS 4087 PN 16<br>Acciaio al carbonio, A105/S275JR                                                                                                    |
|                         | Elettrodi                                                                                                    |
|                         | Acciaio inox, 1.4435 (F316L); Alloy C22, 2.4602 (UNS N06022); platino; tantalio; titanio                                                                                                    |
|                         | Guarnizioni                                                                                                    |
|                         | Secondo DIN EN 1514-1, form IBC                                                                                                    |
|                         | Accessori                                                                                                    |
|                         | Dischi di messa a terra                                                                                                    |
|                         | Acciaio inox, 1.4435 (F316L); Alloy C22, 2.4602 (UNS N06022); tantalio; titanio                                                                                                    |
| Elettrodi montati       | <ul> <li>Elettrodi di misura, elettrodi di riferimento ed elettrodi per controllo di tubo vuoto:</li> <li>Standard: acciaio inox, 1.4435 (F316L); Alloy C22, 2.4602 (UNS N06022); tantalio, titanio</li> <li>In opzione: solo elettrodi di misura in platino</li> </ul> |
| Connessioni al processo | <ul> <li>EN 1092-1 (DIN 2501): DN ≤ 300 (12") Form A, DN ≥ 350 (14") Form B; dimensioni<br/>DN 65 PN 16 e solo secondo EN 1092-1</li> <li>ASME B16.5</li> <li>JIS B2220</li> <li>AS 2129 tabella E</li> <li>AS 4087 PN 16</li> </ul>                                    |
|                         | Per informazioni sui vari materiali utilizzati per le connessioni al processo → 🗎 129                                                                                                    |
| Rugosità                | Elettrodi in acciaio inox, 1.4435 (F316L); Alloy C22, 2.4602 (UNS N06022); platino;<br>tantalio; titanio:<br>≤ 0,3 0,5 μm (11,8 19,7 μin)<br>(Tutti i dati si riferiscono alle parti bagnate)                                                                           |
|                         | Rivestimento con PFA:<br>≤ 0,4 μm (15,7 μin)<br>(Tutti i dati si riferiscono alle parti bagnate)                                                                                                    |
|                         | 16.11 Operatività                                                                                                    |
| Display locale          | Il display locale è disponibile solo con il seguente codice d'ordine del dispositivo:<br>Codice d'ordine per "Display; Funzionamento", opzione <b>B</b> : a 4 righe; retroilluminato,<br>mediante comunicazione                                                         |

#### Elemento del display

- Display a cristalli liquidi, a 4 righe ognuna di 16 caratteri.
- Retroilluminazione bianca; diventa rossa nel caso di errori del dispositivo.
- Il formato per visualizzare le variabili misurate e quelle di stato può essere configurato caso per caso.
- Temperatura ambiente consentita per il display: -20 ... +60 °C (-4 ... +140 °F). La leggibilità del display può essere compromessa da temperature fuori dal campo consentito.

#### Scollegare il display locale dal modulo dell'elettronica principale

Nel caso di versione della custodia "Compatta, rivestita in alluminio", il display locale deve essere scollegato solo manualmente dal modulo dell'elettronica principale. Nel caso di versioni della custodia "Compatta, igienica, inox" e "Ultracompatta, igienica, inox", il display locale è integrato nel coperchio della custodia e si scollega dal modulo dell'elettronica principale quando si apre il coperchio della custodia.

Versione della custodia "Compatta, rivestita in alluminio"

Il display locale è innestato nel modulo dell'elettronica principale. La connessione elettronica tra display locale e modulo dell'elettronica principale è realizzata mediante un cavo di collegamento.

Per alcuni interventi eseguiti sul misuratore (ad es. collegamento elettrico), si consiglia di scollegare il display locale dal modulo dell'elettronica principale:

- 1. Premere i fermi laterali del display locale.
- 2. Togliere il display locale dal modulo dell'elettronica principale. Nel toglierlo, considerare con attenzione la lunghezza del cavo di collegamento.

Terminato l'intervento, innestare nuovamente il display locale.

Funzionalità a distanza

#### Mediante protocollo HART

Questa interfaccia di comunicazione è disponibile nelle versioni del dispositivo con uscita HART.

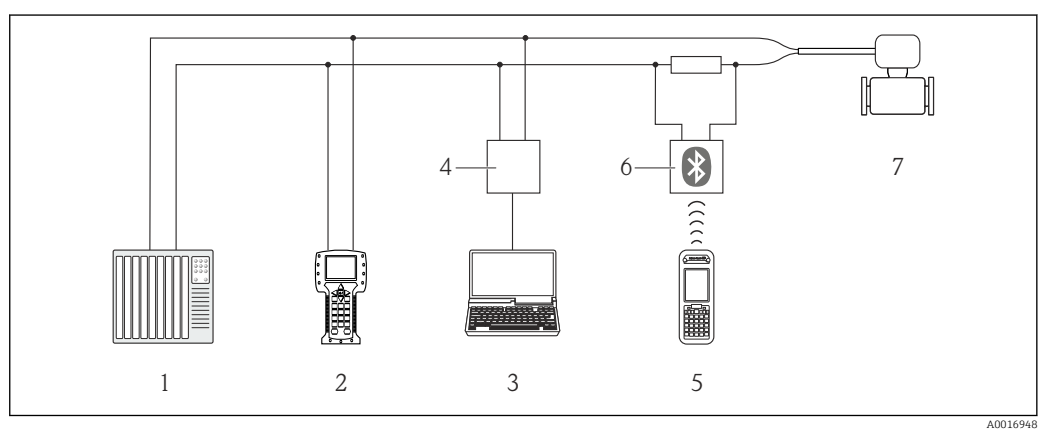

🖻 25 Opzioni per il funzionamento a distanza mediante protocollo HART

- 1 Sistema di controllo (ad es. PLC)
- 2 Field Communicator 475
- 3 Computer con tool operativo (ad es. FieldCare, AMS Device Manager, SIMATIC PDM)
- 4 Commubox FXA195 (USB)
- 5 Field Xpert SFX350 o SFX370
- 6 Modem VIATOR Bluetooth con cavo di collegamento

7 Trasmettitore

| Interfaccia service | Mediante interfaccia service (CDI-RJ45)                                                                                                    |  |  |  |
|---------------------|----------------------------------------------------------------------------------------------------|--|--|--|
|                     | HART                                                                                                    |  |  |  |
|                     |                                                                                                    |  |  |  |
|                     | <ul> <li>26 Connessione per il codice d'ordine per "Uscita", opzione B: 4-20 mA HART, uscita impulsi/frequenza/stato</li> <li>1 Interfaccia service (CDI-RJ45) del misuratore con accesso al web server integrato</li> <li>2 Computer con web browser (ad es. Internet Explorer) per accedere al web server integrato nel dispositivo o con tool operativo "FieldCare" e COM DTM "CDI Communication TCP/IP"</li> <li>3 Cavo di collegamento Ethernet standard con connettore RJ45</li> </ul> |  |  |  |
| Lingue              | <ul> <li>Operatività nelle seguenti lingue:</li> <li>Mediante tool operativo "FieldCare": Inglese, Tedesco, Francese, Spagnolo, Italiano,<br/>Cinese, Giapponese</li> <li>Mediante web browser<br/>Inglese, Tedesco, Francese, Spagnolo, Italiano, Olandese, Portoghese, Polacco, Russo,<br/>Turco, Cinese, Giapponese, Bahasa (Indonesiano), Vietnamita, Ceco, Svedese, Coreano</li> <li>16.12 Certificati e approvazioni</li> </ul>                                                        |  |  |  |
| Marchio CE          | Il sistema di misura è conforme alle Direttive EU applicabili. Queste sono elencate, insieme agli standard applicati, nella relativa Dichiarazione di conformità EU.                                                                                                    |  |  |  |
|                     | Endress+Hauser conferma che il misuratore ha superato tutte le prove apponendo il marchio CE.                                                                                                    |  |  |  |
| Marchio C-Tick      | Il sistema di misura soddisfa i requisiti EMC della "Australian Communications and Media Authority (ACMA)".                                                                                                    |  |  |  |
| Approvazione Ex     | I dispositivi sono certificati per uso in aree pericolose e le relative istruzioni sono riportate<br>nella documentazione separata "Istruzioni di sicurezza" (XA). La targhetta riporta un<br>riferimento a questo documento.                                                                                                    |  |  |  |
| Certificazione HART | Interfaccia HART                                                                                                    |  |  |  |
|                     | <ul> <li>Il misuratore è certificato e registrato da FieldComm Group. Il sistema di misura soddisfa<br/>tutti i requisiti delle seguenti specifiche:</li> <li>Certificazione secondo HART 7</li> <li>Il dispositivo può comunicare anche con strumenti certificati di altri produttori<br/>(interoperabilità)</li> </ul>                                                                                                    |  |  |  |

| Direttiva per i dispositivi in<br>pressione (PED) | <ul> <li>Con l'identificazione PED/G1/x (x = categoria) riportata sulla targhetta del sensore,<br/>Endress+Hauser conferma il rispetto dei "Requisiti di sicurezza fondamentali" riportati<br/>nell'Appendice I della Direttiva per i dispositivi in pressione 2014/68/EC.</li> <li>I dispositivi senza questo contrassegno (PED) sono stati progettati e costruiti secondo le<br/>procedure di buona ingegneria. Rispettano i requisiti dell'Art. 4, Par. 3 della Direttiva per<br/>i dispositivi in pressione 2014/68/EU. Il campo applicativo è indicato nelle tabelle 69<br/>nell'Allegato II della Direttiva per i dispositivi in pressione 2014/68/EC.</li> </ul>                                                                                                    |
|---------------------------------------------------|----------------------------------------------------------------------------------------------------|
| Altre norme e direttive                           | <ul> <li>EN 60529<br/>Classe di protezione garantita dalle custodie (codice IP)</li> <li>EN 61010-1<br/>Requisiti di sicurezza per apparecchiature elettriche di misura, controllo e laboratorio -<br/>Requisiti generali</li> <li>IEC/EN 61326<br/>Emissioni secondo i requisiti Classe A. Compatibilità elettromagnetica (requisiti EMC).</li> <li>NAMUR NE 21<br/>Compatibilità elettromagnetica (EMC) dei processi industriali e delle attrezzature di<br/>controllo da laboratorio</li> <li>NAMUR NE 32<br/>Salvataggio dati nel caso di mancanza rete in campo e strumentazione di controllo con</li> </ul>                                                                                                    |
|                                                   | <ul> <li>Salvataggio dati nel caso di mancanza rete in campo e strumentazione di controllo con microprocessori</li> <li>NAMUR NE 43 <ul> <li>Livello del segnale unificato per le informazioni di guasto dei trasmettitori digitali con segnale di uscita analogico.</li> </ul> </li> <li>NAMUR NE 53 <ul> <li>Software dei dispositivi da campo e dispositivi per l'elaborazione del segnale con elettronica digitale</li> <li>NAMUR NE 105 <ul> <li>Specifiche per l'integrazione dei bus di campo in tool ingegneristici per dispositivi da campo</li> <li>NAMUR NE 107 <ul> <li>Automonitoraggio e diagnostica dei dispositivi da campo</li> </ul> </li> <li>NAMUR NE 131 <ul> <li>Requisiti per dispositivi da campo in applicazioni standard</li> </ul> </li> </ul></li></ul></li></ul> |
|                                                   | 16.13 Pacchetti applicativi Sono disponibili numerosi pacchetti applicativi per ampliare le funzionalità del dispositivo. Possono essere utili per gestire aspetti legati alla sicurezza o requisiti applicativi specifici. I pacchetti applicativi possono essere ordinati a Endress+Hauser con il dispositivo o in un secondo tempo. Informazioni dettagliate sul relativo codice d'ordine possono essere richieste all'Ufficio commerciale Endress+Hauser locale o reperite sulla pagina del prodotto del sito Endress+Hauser: www.endress.com.                                                                                                    |

| Pacchetto                              | Descrizione                                                                                                    |
|----------------------------------------|----------------------------------------------------------------------------------------------------|
| Circuito di pulizia elettrodi<br>(ECC) | La funzione per il circuito di pulizia elettrodi (ECC) è stata sviluppata per risolvere<br>le applicazioni con frequenti depositi di magnetite (Fe <sub>3</sub> O <sub>4</sub> ) (ad es. acqua bollente).<br>Poiché la magnetite è estremamente conduttiva, questi depositi causano<br>inizialmente errori di misura e, infine, la perdita del segnale. Il pacchetto<br>applicativo è stato sviluppato per EVITARE i depositi di materiali estremamente<br>conduttivi e la formazione di strati sottili (tipici della magnetite). |

Pulizia

### Heartbeat Technology

| ogy | Pacchetto                             | Descrizione                                                                                                    |
|-----|---------------------------------------|----------------------------------------------------------------------------------------------------|
|     | Heartbeat Verification<br>+Monitoring | <ul> <li>Heartbeat Verification</li> <li>Possiede i requisiti per la verifica tracciabile secondo DIN ISO 9001:2008 Capitolo 7.6 a) "Controllo di apparecchiature di monitoraggio e misura".</li> <li>Collaudo funzionale in stato installato senza interrompere il processo.</li> <li>Risultati della verifica tracciabili su richiesta, rapporto compreso.</li> <li>Processo di collaudo semplice mediante controllo locale o altre interfacce operative.</li> <li>Chiara valutazione del punto di misura (corretto/errato) con collaudo ad elevata copertura nel contesto delle specifiche del produttore.</li> <li>Estensione degli intervalli di taratura in base alla valutazione di rischio dell'operatore.</li> </ul> |
|     |                                       | <ul> <li>Monitoraggio Heartbeat</li> <li>Fornisce dati continui, caratteristici del principio di misura, a un sistema di<br/>Condition Monitoring esterno a scopo di manutenzione preventiva o analisi di<br/>processo. Questi dati consentono all'operatore di:</li> <li>Tirare conclusioni, usando questi dati e altre informazioni, sull'impatto che<br/>caratteristiche di processo (come corrosione, abrasione, depositi, ecc.) hanno<br/>sulle prestazioni di misura nel tempo.</li> <li>Pianificare in anticipo gli interventi di manutenzione.</li> <li>Monitorare la qualità del processo o del prodotto, ad es. sacche di gas.</li> </ul>                                                                           |

# 16.14 Accessori

■ Descrizione degli accessori disponibili per l'ordine → ■ 113

### 16.15 Documentazione supplementare

Per una descrizione del contenuto della documentazione tecnica associata, consultare:

- W@M Device Viewer: inserire il numero di serie riportato sulla targhetta (www.endress.com/deviceviewer)
- Operations App di Endress+Hauser: inserire il numero di serie riportato sulla targhetta o scansionare il codice matrice 2D (codice QR) presente sulla targhetta.

#### Documentazione standard Istruzioni di funzionamento brevi

Con il dispositivo, vengono fornite Istruzioni di funzionamento brevi contenenti le informazioni più importanti per la messa in servizio standard.

#### Istruzioni di funzionamento

| Misuratore   | Codice della documentazione |             |              |             |          |
|--------------|-----------------------------|-------------|--------------|-------------|----------|
|              | HART                        | PROFIBUS DP | Modbus RS485 | EtherNet/IP | PROFINET |
| Promag P 100 | BA01172D                    | BA01238D    | BA01176D     | BA01174D    | BA01422D |

#### Descrizione dei parametri del dispositivo

| Misuratore | Codice della documentazione |             |              |             |          |
|------------|-----------------------------|-------------|--------------|-------------|----------|
|            | HART                        | PROFIBUS DP | Modbus RS485 | EtherNet/IP | PROFINET |
| Promag 100 | GP01038D                    | GP01039D    | GP01040D     | GP01041D    | GP01042D |

Documentazione supplementare in funzione del dispositivo

#### Istruzioni di sicurezza

| Contenuto        | Codice della documentazione |
|------------------|-----------------------------|
| ATEX/IECEx Ex nA | XA01090D                    |

#### Documentazione speciale

| Contenuto                                                         | Codice della documentazione |
|-------------------------------------------------------------------|-----------------------------|
| Informazioni sulla Direttiva per i dispositivi in pressione (PED) | SD01056D                    |
| Heartbeat Technology                                              | SD01149D                    |

#### Istruzioni di installazione

| Indice                                                                               | Commento                                                                                                    |
|--------------------------------------------------------------------------------------|----------------------------------------------------------------------------------------------------|
| Istruzioni di installazione per le dotazioni di parti di ricambio e gli<br>accessori | <ul> <li>L'elenco completo delle parti di ricambio disponibili è accessibile tramite W@M Device Viewer →          <sup>B</sup> 111</li> <li>Accessori ordinabili con relative istruzioni di installazione →          <sup>B</sup> 113</li> </ul> |

# Indice analitico

### Α

| Abilitazione della protezione scrittura                                                                                                    |
|----------------------------------------------------------------------------------------------------|
| Carico meccanico123Resistenza agli urti123Resistenza alle vibrazioni123Resistenza alle vibrazioni123Resistenza di impatto123Temperatura ambiente21Temperatura di immagazzinamento122AMS Device Manager55Funzione55Apparecchiature di misura e prova110Applicator115Approvazione Ex132Assegnazione morsetti31, 33 |
| <b>B</b><br>Blocco del dispositivo, stato                                                                                                    |
| C                                                                                                    |
| Campo applicativo                                                                                                    |
| Campo di funzioni                                                                                                    |
| Field Xpert                                                                                                    |
| Campo di misura                                                                                                    |
| Campo di portata consentito                                                                                                    |
| Campo di temperatura                                                                                                    |
| Temperatura di immagazzinamento                                                                                                    |
| Campo di temperatura del fluido                                                                                                    |
| Campo di temperatura di immagazzinamento 122                                                                                                    |
| Campo ul temperature ambiente                                                                                                    |
| Caratteristiche operative                                                                                                    |
| Carico meccanico                                                                                                    |
| Cavo di collegamento                                                                                                    |
| Certificati                                                                                                    |
| Certificazione HART                                                                                                    |
| Checklist                                                                                                    |
| Verifica finale dell'installazione                                                                                                    |
| Verifica finale delle connessioni                                                                                                    |
| Classe di protezione                                                                                                    |
| Codice d'ordine esteso                                                                                                    |
| Sensore 15                                                                                                    |
| Trasmettitore                                                                                                    |
| Codice d'ordine                                                                                                    |
| Collegamento                                                                                                    |
| ved Collegamento elettrico                                                                                                    |
| Collegamento del dispositivo                                                                                                    |
| Collegamento elettrico                                                                                                    |
| Classe di protezione 41                                                                                                    |

| Misuratore                                   | . 30 |
|----------------------------------------------|------|
| Compatibilità elettromagnetica               | 123  |
| Componenti del dispositivo                   | 12   |
| Condizioni di installazione                  |      |
| Adattatori                                   | 22   |
| Dimensioni di installazione                  | . 21 |
| Orientamento                                 | 20   |
| Posizione di montaggio                       | . 19 |
| Pressione del sistema                        | . 22 |
| Sensori pesanti                              | . 20 |
| Tratti rettilinei in entrata e in uscita     | 21   |
| Tubo a scarico libero                        | . 19 |
| Tubo parzialmente pieno                      | 19   |
| Vibrazioni                                   | 22   |
| Condizioni di processo                       |      |
| Conducibilità                                | 124  |
| Perdita di carico                            | 125  |
| Soglia di portata                            | 125  |
| Temperatura del fluido                       | 123  |
| Tenuta alla pressione                        | 124  |
| Condizioni di stoccaggio                     | . 17 |
| Condizioni operative di riferimento          | 121  |
| Conducibilità                                | 124  |
| Connessione elettrica                        |      |
| Commubox FXA195 (USB) 51,                    | 131  |
| Commubox FXA291                              | . 51 |
| Field Communicator 475 51,                   | 131  |
| Field Xpert SFX350/SFX370 51,                | 131  |
| Modem VIATOR Bluetooth 51,                   | 131  |
| Tool operativi                               |      |
| Mediante interfaccia service (CDI-RJ45) 51,  | 132  |
| Mediante interfaccia service (CDI)           | 51   |
| Mediante protocollo HART                     | 131  |
| Tool operativo (ad es. FieldCare, AMS Device |      |
| Manager, SIMATIC PDM)                        | 131  |
| Web server                                   | 132  |
| Connessioni al processo                      | 130  |
| Consumo di corrente                          | 120  |
| Controllo alla consegna                      | . 13 |
| Controllo funzione                           | . 60 |
| Coppie di serraggio per le viti              | . 24 |
|                                              |      |

### D

| 2                                             |
|-----------------------------------------------|
| Data di fabbricazione                         |
| Data di rilascio del software                 |
| Dati specifici della comunicazione            |
| Dati tecnici, panoramica                      |
| Definizione del codice di accesso 87          |
| Destinazione d'uso                            |
| DeviceCare                                    |
| Dichiarazione di conformità                   |
| Dimensioni di installazione                   |
| Dimensioni di montaggio                       |
| ved Dimensioni di installazione               |
| DIP switch                                    |
| ved Microinterruttore di protezione scrittura |
|                                               |

| Direttiva per i dispositivi in pressione (PED) 133<br>Direzione del flusso |
|----------------------------------------------------------------------------|
| Funzione                                                                   |
| Documentazione del dispositivo                                             |
| Documentazione supplementare                                               |
| Documentazione supplementare                                               |
| Documento                                                                  |
| Simboli usati                                                              |
| E                                                                          |
| –<br>ECC                                                                   |
| Elenco degli eventi 104                                                    |
| Elenco diagnostica                                                         |
| Elettrodi montati                                                          |
| Equalizzazione del potenziale 35                                           |
| Errore di misura massimo                                                   |

### F

| Field Communicator                   |
|--------------------------------------|
| Funzione                             |
| Field Communicator 475               |
| Field Xpert                          |
| Funzione                             |
| Field Xpert SFX350                   |
| FieldCare                            |
| File descrittivo del dispositivo     |
| Funzioni                             |
| Interfaccia utente                   |
| Stabilire una connessione            |
| File descrittivi del dispositivo     |
| Filosofia operativa                  |
| Filtraggio del registro degli eventi |
| Firmware                             |
| Data di rilascio                     |
| Versione                             |
| Funzionalità a distanza              |
| Funzionamento                        |
| Funzioni                             |
| AMS Device Manager 55                |
| Field Communicator 55                |
| Field Communicator 475               |
| SIMATIC PDM 55                       |
| ved Parametro                        |
|                                      |

### G

| Grado di protezione . |  |  |  | • | • | • |  |  | • | • | • | • | • | • | • | • | • | • | • | • | • | 12 | 3 |
|-----------------------|--|--|--|---|---|---|--|--|---|---|---|---|---|---|---|---|---|---|---|---|---|----|---|
|-----------------------|--|--|--|---|---|---|--|--|---|---|---|---|---|---|---|---|---|---|---|---|---|----|---|

### I

| -                                             |    |
|-----------------------------------------------|----|
| ID del produttore                             | 56 |
| ID tipo di dispositivo                        | 56 |
| Identificazione del misuratore                | 14 |
| Impostazione della lingua dell'interfaccia    | 60 |
| Impostazioni                                  |    |
| Adattamento del misuratore alle condizioni di |    |
| processo                                      | 92 |
| Amministrazione                               | 84 |
| Azzeramento del totalizzatore                 | 92 |
| Circuito di pulizia elettrodi (ECC)           | 83 |
|                                               |    |

| Condizionamento dell'uscita                                                                                                    | 71<br>81                |
|----------------------------------------------------------------------------------------------------|-------------------------|
| Controllo tubo vuoto (EPD)                                                                                                    | /4                      |
|                                                                                                    | 69                      |
| Ingresso HART                                                                                                    | 74                      |
| Lingua dell'interfaccia                                                                                                    | 60                      |
| Regolazione del sensore                                                                                                    | 79                      |
| Reset del dispositivo                                                                                                    | 106                     |
| Reset del totalizzatore                                                                                                    | 92                      |
| Simulazione                                                                                                    | 85                      |
| Tag di dispositivo                                                                                                    | 61                      |
| Taglio bassa portata                                                                                                    | 72                      |
| Totalizzatore                                                                                                    | 79                      |
| Unità di sistema                                                                                                    | 77                      |
| Uscita contatto                                                                                                    | 68                      |
| Uscita impulsi                                                                                                    | 64                      |
| Uscita impulsi/frequenza/contatto 63,                                                                                                    | , 65                    |
| Uscita in corrente                                                                                                    | 62                      |
| Impostazioni dei parametri                                                                                                    |                         |
| Amministrazione (Sottomenu)                                                                                                    | 84                      |
| Condizionamento uscita (Procedura guidata)                                                                                                    | 71                      |
| Configurazione (Menu)                                                                                                    | 61                      |
| Configurazione Burst 1 n (Sottomenu)                                                                                                    | 58                      |
| Diagnostica (Menu)                                                                                                    | 103                     |
| Display (Procedura guidata)                                                                                                    | 69                      |
| Display (Sottomenu)                                                                                                    | 81                      |
| Elettropulizia degli elettrodi (Sottomenu)                                                                                                    | 83                      |
| Gestione totalizzatore/i (Sottomenu)                                                                                                    | 92                      |
| Informazioni sul dispositivo (Sottomenu)                                                                                                    | 106                     |
| Ingresso HART (Sottomenu)                                                                                                    | 74                      |
| Regolazione del sensore (Sottomenu)                                                                                                    | 79                      |
| Rilevazione tubo vuoto (Procedura guidata)                                                                                                    | 74                      |
| Selez. uscita Impulsi/Frequenza/Stato 1                                                                                                    |                         |
| (Sottomenu)                                                                                                    | , 68                    |
| Simulazione (Sottomenu)                                                                                                    | 85                      |
| Taglio bassa portata (Procedura guidata)                                                                                                    | 72                      |
| Totalizzatore (Sottomenu)                                                                                                    | 90                      |
| Totalizzatore 1 n (Sottomenu)                                                                                                    | 79                      |
| Unità di sistema (Sottomenu)                                                                                                    | 77                      |
| Uscita in corrente 1 (Sottomenu)                                                                                                    | 62                      |
| Valore di uscita (Sottomenu)                                                                                                    | 91                      |
| Variabili di processo (Sottomenu)                                                                                                    | 89                      |
| Web server (Sottomenu)                                                                                                    | 50                      |
| Influenza                                                                                                    |                         |
| Temperatura ambiente                                                                                                    | 122                     |
| Informazioni diagnostiche                                                                                                    |                         |
| DeviceCare                                                                                                    | 97                      |
| Diodi a emissione di luce                                                                                                    | 96                      |
| FieldCare                                                                                                    | 97                      |
| Panoramica                                                                                                    | 100                     |
| Soluzioni                                                                                                    | 100                     |
| Struttura descrizione 97                                                                                                    | 98                      |
| Web browser                                                                                                    | 96                      |
| Informazioni sul documento                                                                                                    | 20                      |
| Informazioni sulla versione del dispositivo                                                                                                    | 6                       |
| morning on our croine act appointed a second second | . 6<br>56               |
| Ingressi cavo                                                                                                    | . 6<br>56               |
| Ingressi cavo<br>Dati tecnici                                                                                                    | . 6<br>56<br>121        |
| Ingressi cavo<br>Dati tecnici                                                                                                    | . 6<br>56<br>121<br>115 |

| 5                                                                                                    |
|----------------------------------------------------------------------------------------------------|
| Classe di protezione                                                                                                    |
| Ingresso HART                                                                                                    |
| Impostazioni                                                                                                    |
| Installazione                                                                                                    |
| Integrazione di sistema                                                                                                    |
| Interfaccia utente                                                                                                    |
| Evento diagnostico attuale                                                                                                    |
| Evento diagnostico precedente                                                                                                    |
| Isolamento galvanico                                                                                                    |
| Ispezione                                                                                                    |
| Collegamento                                                                                                    |
| Installazione                                                                                                    |
| Merci ricevute                                                                                                    |
| Istruzioni speciali per la connessione                                                                                                    |
| r                                                                                                    |
| L                                                                                                    |
| Lettura dei valori misurati                                                                                                    |
| Lingue, opzioni operative                                                                                                    |
| 5,111                                                                                                    |
| Μ                                                                                                    |
| Mancanza rete                                                                                                    |
| Marchi registrati                                                                                                    |
| Marchio C-Tick                                                                                                    |
| Marchio CE                                                                                                    |
| Materiali                                                                                                    |
| Menu                                                                                                    |
| Configurazione                                                                                                    |
| Diagnostica 103                                                                                                    |
| Funzionamento 89                                                                                                    |
| Per impostazioni specifiche 77                                                                                                    |
| Per la configurazione del misuratore 60                                                                                                    |
| Menu operativo                                                                                                    |
| Menu sottomenu (44                                                                                                    |
|                                                                                                    |
| Sottomenu e ruoli utente 45                                                                                                    |
| Sottomenu e ruoli utente                                                                                                    |
| Sottomenu e ruoli utente       45         Struttura       44         Messa in servizio       60                                                                                                    |
| Sottomenu e ruoli utente       45         Struttura       44         Messa in servizio       60         Configurazione del misuratore       60                                                                                                    |
| Micha, sottomena - ruoli utente       44         Sottomena - ruoli utente       45         Struttura       44         Messa in servizio       60         Configurazione del misuratore       60         Impostazioni avanzato       77                                                                                                    |
| Micha, sottomena - ruoli utente       44         Sottomena - ruoli utente       45         Struttura       44         Messa in servizio       60         Configurazione del misuratore       60         Impostazioni avanzate       77         Messaggi di prepro       77                                                                                                    |
| Sottomenu e ruoli utente       44         Struttura       44         Messa in servizio       60         Configurazione del misuratore       60         Impostazioni avanzate       77         Messaggi di errore       77                                                                                                    |
| Sottomenu e ruoli utente       45         Struttura       44         Messa in servizio       60         Configurazione del misuratore       60         Impostazioni avanzate       77         Messaggi di errore       ved Messaggi di diagnostica         Mimointerruttore di protegione ceritture       88                                                                                                    |
| Micha, sottomenta                                                                                                    |
| Micha, sottomenu e ruoli utente       44         Sottomenu e ruoli utente       45         Struttura       44         Messa in servizio       60         Configurazione del misuratore       60         Impostazioni avanzate       77         Messaggi di errore       ved Messaggi di diagnostica         Microinterruttore di protezione scrittura       88         Misuratore       60                                                                                                    |
| Wichd, sottomenu e ruoli utente       44         Sottomenu e ruoli utente       45         Struttura       44         Messa in servizio       60         Configurazione del misuratore       60         Impostazioni avanzate       77         Messaggi di errore       ved Messaggi di diagnostica         Microinterruttore di protezione scrittura       88         Misuratore       60         Configurazione       60                                                                                                    |
| Micha, sottomenu e ruoli utente       44         Sottomenu e ruoli utente       45         Struttura       44         Messa in servizio       60         Configurazione del misuratore       60         Impostazioni avanzate       77         Messaggi di errore       77         wed Messaggi di diagnostica       88         Misuratore       60         Configurazione       60         Conversione       111                                                                                                    |
| Sottomenu e ruoli utente       44         Struttura       44         Messa in servizio       60         Configurazione del misuratore       60         Impostazioni avanzate       77         Messaggi di errore       77         Wessaggi di diagnostica       88         Misuratore       60         Configurazione       60         Integrazione       60         Integrazione       60         Sottomenu       111         Integrazione       111                                                                                                    |
| Wichd, sottomenu e ruoli utente       44         Sottomenu e ruoli utente       45         Struttura       44         Messa in servizio       60         Configurazione del misuratore       60         Impostazioni avanzate       77         Messaggi di errore       77         wed Messaggi di diagnostica       88         Misuratore       60         Configurazione       60         Conversione       111         Integrazione mediante protocollo di       56         Metargi de la diagnostica       22                                                                                                    |
| Micha, sottomena e ruoli utente       44         Sottomena e ruoli utente       45         Struttura       44         Messa in servizio       60         Configurazione del misuratore       60         Impostazioni avanzate       77         Messaggi di errore       ved Messaggi di diagnostica         Microinterruttore di protezione scrittura       88         Misuratore       60         Configurazione       60         Conversione       111         Integrazione mediante protocollo di       56         Montaggio del sensore       23                                                                                                    |
| Micha, sottomena e ruoli utente44Sottomena e ruoli utente45Struttura44Messa in servizio60Configurazione del misuratore60Impostazioni avanzate77Messaggi di errore77wed Messaggi di diagnostica88Misuratore60Configurazione60Conversione111Integrazione mediante protocollo di56Montaggio del sensore23Coppie di serraggio per le viti24                                                                                                    |
| Sottomenu e ruoli utente       44         Sottomenu e ruoli utente       44         Messa in servizio       60         Configurazione del misuratore       60         Impostazioni avanzate       77         Messaggi di errore       77         wed Messaggi di diagnostica       88         Microinterruttore di protezione scrittura       88         Misuratore       60         Configurazione       60         Conversione       111         Integrazione mediante protocollo di       56         Montaggio del sensore       23         Coppie di serraggio per le viti       24         Montaggio del cavo di messa a terra/dei dischi       11 |
| Nichd, sottonichu44Sottomenu e ruoli utente45Struttura44Messa in servizio60Configurazione del misuratore60Impostazioni avanzate77Messaggi di errore77wed Messaggi di diagnostica88Misuratore60Configurazione60Conversione111Integrazione mediante protocollo di56Montaggio del sensore23Coppie di serraggio per le viti24Montaggio del cavo di messa a terra/dei dischi24                                                                                                    |
| Nichd, sottonichu                                                                                                    |
| Nichd, sottonichd44Sottomenu e ruoli utente45Struttura44Messa in servizio60Configurazione del misuratore60Impostazioni avanzate77Messaggi di errore77ved Messaggi di diagnostica88Misuratore60Configurazione                                                                                                    |
| Nichd, sottonichd44Sottomenu e ruoli utente45Struttura44Messa in servizio60Configurazione del misuratore60Impostazioni avanzate77Messaggi di errore77wed Messaggi di diagnostica88Misuratore60Configurazione                                                                                                    |
| Nichd, sottonichd44Sottomenu e ruoli utente45Struttura44Messa in servizio60Configurazione del misuratore60Impostazioni avanzate77Messaggi di errore77wed Messaggi di diagnostica88Misuratore60Configurazione60Conversione111Integrazione mediante protocollo di60comunicazione56Montaggio del sensore23Coppie di serraggio per le viti24Montaggio delle guarnizioni24Preparazione al collegamento elettrico32Preparazione per il montaggio23Rimozione112                                                                                                    |
| Nichd, sottonichd44Sottomenu e ruoli utente45Struttura44Messa in servizio60Configurazione del misuratore60Impostazioni avanzate77Messaggi di errore77wed Messaggi di diagnostica88Misuratore60Configurazione60Conversione111Integrazione mediante protocollo di60comunicazione56Montaggio del sensore23Coppie di serraggio per le viti24Montaggio delle guarnizioni24Preparazione al collegamento elettrico32Preparazione per il montaggio23Rimozione112Riparazioni111                                                                                                    |
| Nichd, sottonichd44Sottomenu e ruoli utente45Struttura44Messa in servizio60Configurazione del misuratore60Impostazioni avanzate77Messaggi di errore77wed Messaggi di diagnostica88Misuratore60Configurazione60Conversione111Integrazione mediante protocollo di60comunicazione56Montaggio del sensore23Coppie di serraggio per le viti24Montaggio delle guarnizioni24Preparazione al collegamento elettrico32Preparazione per il montaggio23Rimozione112Riparazioni111Smaltimento112                                                                                                    |
| Micha, sottomena e ruoli utente44Sottomenu e ruoli utente45Struttura44Messa in servizio60Configurazione del misuratore60Impostazioni avanzate77Messaggi di erroreved Messaggi di diagnosticaMicrointerruttore di protezione scrittura88Misuratore60Configurazione60Conversione111Integrazione mediante protocollo di60comunicazione56Montaggio del sensore23Coppie di serraggio per le viti24Montaggio delle guarnizioni24Preparazione al collegamento elettrico32Preparazione per il montaggio23Rimozione112Riparazioni111Struttura12                                                                                                    |

| Modulo elettronica I/O12, 33Modulo elettronica principale12Morsetti12                                                                                                    |
|----------------------------------------------------------------------------------------------------|
| N<br>Nome del dispositivo<br>Trasmettitore                                                                                                    |
| <b>O</b><br>Operazioni di manutenzione                                                                                                    |
| P<br>Parti di ricambio                                                                                                    |
| Trasporto (note)17Versione compatta126Posizione di montaggio19Potenza assorbita120Preparazioni al collegamento32Preparazioni per il montaggio23Pressione del sistema22Principio di misura115Prosedura guidata |
| Condizionamento uscita       71         Definire codice di accesso       87         Display       69         Rilevazione tubo vuoto       74         Taglio bassa portata       72                            |
| Protezione delle impostazioni dei parametri                                                                                                    |
| protocollo HART<br>Variabili del dispositivo                                                                                                    |
| Pulizia esterna110Pulizia interna110Pulizia esterna110Pulizia interna110Pulizia interna110                                                                                                    |
| R                                                                                                    |

| R                            |      |
|------------------------------|------|
| Registro eventi              | 104  |
| Requisiti per il personale   | 9    |
| Resistenza agli urti         | 123  |
| Resistenza alle vibrazioni   | 123  |
| Resistenza di impatto        | 123  |
| Restituzione del dispositivo | 111  |
| Revisione del dispositivo    | . 56 |
| Revisioni firmware           | 109  |
|                              |      |

| Ricerca guasti<br>Generale             | 94             |
|----------------------------------------|----------------|
| Riparazione del dispositivo            | 111            |
| Riparazione di un dispositivo          | 111            |
| Riparazioni                            | 111            |
| Note                                   | 111            |
| Ripetibilita                           |                |
| Ritaratura                             |                |
| Rotazione del modulo display           | 130            |
| Ruoli utente                           | 45             |
|                                        |                |
| S                                      |                |
| Scopo della documentazione             | 6              |
| Segnale di uscita                      | 117            |
| Segnale in caso di allarme             | 118            |
| Segnali di stato                       | 96, 98         |
| Sensore                                | 2.2            |
| Montagyno                              | 20             |
| Servizi Endress+Hauser                 |                |
| Manutenzione                           | 110            |
| Riparazione                            |                |
| Sicurezza                              |                |
| Sicurezza del prodotto                 | 10             |
| Sicurezza operativa                    | 10             |
| Sicurezza sul posto di lavoro          | 10             |
| SIMATIC PDM                            | 55             |
| Funzione                               | 55             |
| Sistema di misura                      | 115            |
| Smaltimento                            | 112            |
| Smaltimento dell'imballaggio           |                |
|                                        | 125            |
| Componenti del dispositivo             | 111            |
| Sostituzione delle guarnizioni         | 110            |
| Sottomenu                              |                |
| Amministrazione                        |                |
| Configurazione avanzata                |                |
| Configurazione Burst 1 n               | 58             |
| Display                                | 81             |
| Elenco degli eventi                    | 104            |
| Elettropulizia degli elettrodi         | 83             |
| Gestione totalizzatore/i               |                |
|                                        | 106            |
| Ingresso HART                          |                |
| Panoramica                             |                |
| Selez uscita Impulsi/Frequenza/Stato 1 | 79             |
|                                        | 63, 64, 65, 68 |
| Simulazione                            |                |
| Totalizzatore                          | 90             |
| Totalizzatore 1 n                      | 79             |
| Unità di sistema                       | 77             |
| Uscita in corrente 1                   | 62             |
| Valore di uscita                       | 91             |
| Valori misurati                        |                |
| Variabili di processo                  |                |
| vved server                            |                |

| Specifica del tubo di misura                                                                                                    |
|----------------------------------------------------------------------------------------------------|
| Menu operativo                                                                                                    |
| Sistema di misura                                                                                                    |
| Т                                                                                                    |
| Taglio bassa portata 119                                                                                                    |
| Targhetta                                                                                                    |
| Sensore                                                                                                    |
| Temperatura ambiente                                                                                                    |
| Influenza       122         Temperatura di immagazzinamento       17         Tempo di risposta per misura della temperatura       122         Tensione di alimentazione       120         Tenuta alla pressione       124 |
| Configurazione                                                                                                    |
| Collegamento dei cavi del segnale33Rotazione del modulo display28Trasporto del misuratore17Tratti rettilinei in entrata21Tratti rettilinei in uscita21Tubo a scarico libero19Tubo parzialmente pieno19                    |
| U<br>Uscita                                                                                                    |

# 

Utensili

| V                                                 |
|---------------------------------------------------|
| Valori misurati                                   |
| Calcolate                                         |
| Misurate                                          |
| ved Variabili di processo                         |
| Valori visualizzati                               |
| Per lo stato di blocco                            |
| Verifica finale dell'installazione 60             |
| Verifica finale dell'installazione (checklist) 29 |
| Verifica finale delle connessioni (checklist) 42  |
| Vibrazioni                                        |
| W                                                 |
| W@M 110, 111                                      |

W@M Device Viewer ..... 14, 111

Connessione elettrica30Per il montaggio23Trasporto17Utensili per il collegamento30

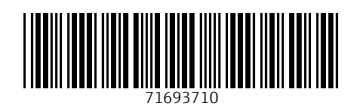

www.addresses.endress.com

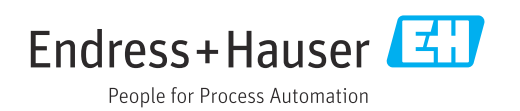